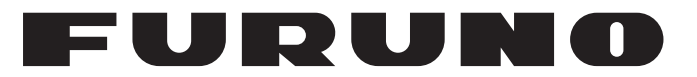

## MANUEL D'UTILISATION

## RADIOTÉLÉPHONE VHF

Modèle

**FM-8900S** 

**FURUNO ELECTRIC CO., LTD.** 

www.furuno.com

Pub. No. OFR-56800-A1 DATE OF ISSUE: OCT. 2012

## **REMARQUES IMPORTANTES**

### Généralités

- L'utilisateur de cet appareil doit lire et suivre attentivement les descriptions de ce manuel. Toute erreur d'utilisation ou de maintenance risque d'annuler la garantie et de provoquer des blessures.
- Toute copie partielle ou intégrale du présent manuel sans l'accord écrit préalable de FURUNO est formellement interdite.
- En cas de perte ou de dégradation du présent manuel, contactez votre distributeur pour le remplacer.
- Le contenu du présent manuel et les caractéristiques techniques peuvent faire l'objet de modifications sans préavis.
- Les exemples d'écrans (ou illustrations) contenus dans le présent manuel peuvent différer des écrans réels. Ils dépendent de la configuration de votre système et des paramètres de votre appareil.
- Merci de ranger soigneusement le présent manuel afin de pouvoir le consulter ultérieurement.
- Toute modification de cet appareil (et du logiciel) par des personnes non autorisées par FU-RUNO entraînerait l'annulation de la garantie.
- Tous les noms de marques et de produits sont des marques commerciales, des marques déposées ou des marques de service appartenant à leurs détenteurs respectifs.

### Mise au rebut de cet appareil

Pour mettre au rebut cet appareil, merci de vous conformer à la réglementation locale relative à l'élimination des déchets industriels. En cas de mise au rebut aux États-Unis, consultez le site de l'Electronics Industries Alliance (http://www.eiae.org/) pour connaître la procédure à suivre.

### Mise au rebut d'une batterie usagée

Certains appareils FURUNO contiennent une ou plusieurs batteries. Pour savoir si c'est le cas du vôtre, consultez le chapitre consacré à la maintenance. Si votre appareil contient une batterie, suivez les instructions ci-dessous. Recouvrez les bornes + et - de la batterie avant la mise au rebut pour éviter tout risque d'incendie et de génération de chaleur dû à un court-circuit.

### Au sein de l'Union européenne

Le symbole de poubelle barrée indique que les batteries, quel que soit leur type, ne doivent pas être mises au rebut dans une poubelle classique, ni dans une décharge. Rapportez vos batteries usagées à un site de collecte de batteries conformément à votre législation nationale et à la directive Batteries Directive 2006/66/EU.

### Aux États-Unis

Le symbole composé de trois flèches formant un triangle indique que les batteries rechargeables Ni-Cd et à l'acide de plomb doivent être recyclées. Veuillez rapporter les batteries usagées à un site de collecte conformément à la législation locale.

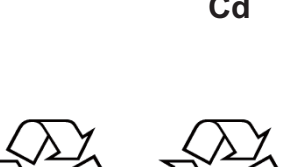

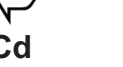

### Dans les autres pays

Il n'y a pas de normes internationales pour le symbole de recyclage des batteries. Les symboles de recyclage peuvent être appelés à se multiplier au fur et à mesure que les autres pays en créeront.

# **▲ CONSIGNES DE SÉCURITÉ**

L'utilisateur doit lire les consignes de sécurité appropriées avant d'installer ou d'utiliser l'équipement.

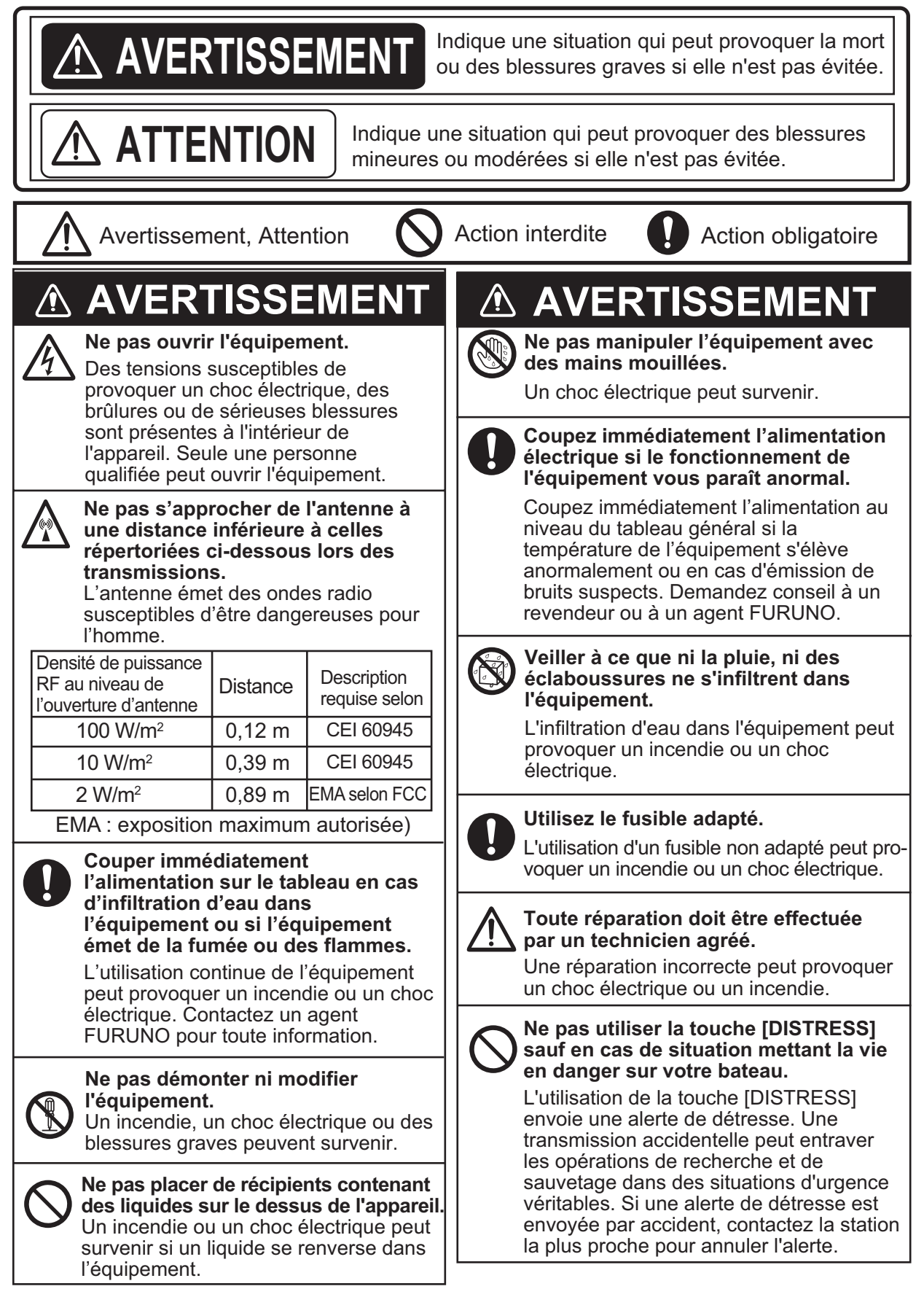

### **▲** ATTENTION

Si une alerte de détresse est envoyée par accident, contactez la station la plus proche et informez-la de la transmission accidentelle en fournissant les données suivantes :

a) Nom du bateau

b) Position, immatriculation et n°ASN du bateau

c) Position au moment de la transmissiond) Heure de la transmission

### ÉTIQUETTES D'AVERTISSEMENT

## 

Ne pas toucher l'antenne lorsque l'équipement émet une transmission.

Un choc électrique peut survenir.

Ne pas exercer de forte pression sur le LCD, qui est en verre. Vous risquez de vous blesser si le verre se casse.

Des étiquettes d'avertissement sont fixées sur l'appareil. Ne les retirez pas. En cas de perte ou de dégradation de ces étiquettes, contactez un agent FURUNO ou le revendeur pour la remplacer.

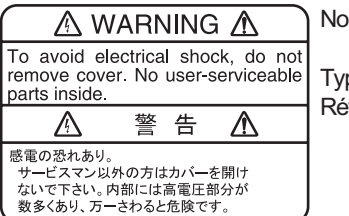

Nom : Étiquette d'avertissement 1 Type : 86-003-1011-3 Réf. : 100-236-233-10

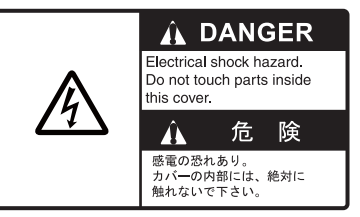

Nom : Étiquette d'avertissement Type : 14-055-4202-1 Réf. : 100-245-221-10

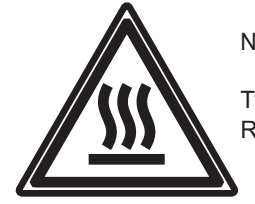

Nom : Étiquette d'avertissement de température élevée Type : 05-089-2142-0 Réf. : 100-301-620-00

### À propos de l'écran LCD TFT -

L'écran LCD TFT est fabriqué selon les dernières techniques LCD et affiche 99,99 % de ses pixels. Les 0,01 % de pixels restant peuvent disparaître ou clignoter, toutefois, il ne s'agit pas là d'un signe de dysfonctionnement.

## ALERTE DE DÉTRESSE

#### Comment envoyer une alerte de détresse

Vous trouverez ci-dessous la procédure de transmission d'une alerte de détresse par radiotéléphone. Transmettez l'alerte de détresse en cas d'extrême urgence sur votre bateau.

1. Ouvrez le couvercle de la touche **DISTRESS**, puis appuyez sur la touche **DISTRESS** pendant 4 secondes.

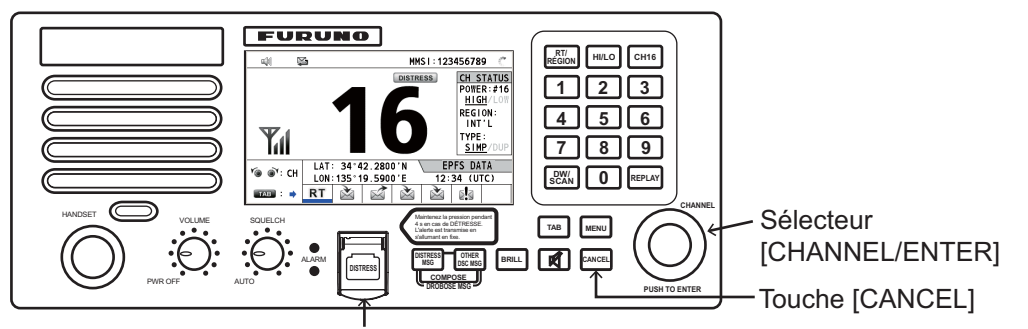

Touche [DISTRSS] (protégée pour éviter tout actionnement intempestif)

Pendant que la touche est actionnée, l'écran suivant s'affiche.

| 711       | ž.            | INT'L HIGH SIMP CH : 16 🐁 | E. |
|-----------|---------------|---------------------------|----|
| COUNT     | DOWN          | BEFORE SENDING            |    |
| MSG TYPE  | : D I         | ISTRESS ALERT             |    |
| DISTRESS  | ID: <b>12</b> | 23456789                  | -  |
| NATURE    | : UN          | NDESIGNATED               |    |
| LAT       | : 3           | 34°42.2800′N              |    |
| LON/UTC   | : 13          | 35°19.5900'E / 12:34      |    |
| COMM MODE | : TE          | ELEPHONE                  |    |
|           | DICI          | TREAS BUTTON RESSER       | -  |
|           |               |                           | M  |
|           | KE            | EEP PRESSED FUR ZS        | co |

Message de compte à rebours

 Lorsque le message "Sending DISTRESS ALERT." s'affiche, relâchez la touche **DISTRESS**. L'alarme sonore retentit pendant 2 secondes. Après l'envoi de l'alerte de détresse, les fenêtres suivantes apparaissent :

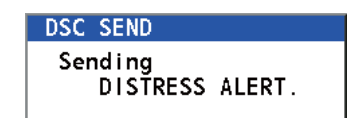

| ••                     |            |                  |                    |          |             |                   |               |
|------------------------|------------|------------------|--------------------|----------|-------------|-------------------|---------------|
| Y ښ 👺                  | INT'L HIG  | н simp CH : 16 🌏 |                    |          | No.         | INT'L HIGH SIMP C | :H: <b>16</b> |
| [WAIT FOR ACK]         | ELAPSED    | TIME:00H00M05S   |                    | IACKNOWL | EDGED 1     | ELAPSED TIME:0    | 0H00M12S      |
| DISTRESS ALERT         | RESEND     | :00H03M52S       |                    | DISTRESS | ACK         |                   |               |
|                        |            |                  |                    | PRIORITY | DISTRESS    |                   |               |
| DISTRESS ID: 123456789 |            |                  |                    | DISTRESS | DSC_RECEIVE |                   |               |
| NATURE : UNDESIGNA     | TED        |                  |                    | FROM     |             | r <b>v</b>        |               |
| COMM :CH 16/TEL        | EPHONE     |                  | Lorsque l'accusé   | NATURE   | DISTRESS A  | received          |               |
| LAT/LON/UTC: 34°42.280 | U'N/135°19 | 0.5900°E/12:34   | de réception de    | LAT/LON/ | J           | recerved.         | 12:34         |
|                        |            |                  |                    | CUMM     | CANC        | 🖽:Stop alarm      |               |
|                        |            |                  | rapper de detresse | E03      |             |                   |               |
| PRINT PAUS             | E CANCEL   | -USER OPTION-    | est recu par la    | HOLD QUI | IT PRINT    | \-USE             | R OPTION      |
|                        | OWN DI     | STRESS           | station côtière    |          | ((1))       |                   |               |
|                        |            |                  |                    |          |             |                   |               |

- 3. Lorsque l'accusé de réception de l'appel de détresse est reçu, l'alarme sonore retentit. Pour arrêter l'alarme sonore, appuyez sur la touche **CANCEL**.
- 4. Communiquez avec la station côtière par radiotéléphone (canal 16) comme indiqué ci-dessous.
  - a) Dites "MAYDAY" trois fois.
  - b) Dites « This is... » le nom du bateau et l'immatriculation trois fois.
  - c) Spécifiez la nature de l'alerte et le type d'assistance demandé.

d) Donnez une description de votre bateau (type, couleur, nombre de personnes à bord, etc.).

**Remarque:** Si vous ne recevez pas l'accusé réception de l'alerte de détresse, l'appareil retransmet automatiquement l'alerte de détresse pendant 3,5 à 4,5 minutes et attend l'accusé. Ensuite, l'équipement attend l'accusé de réception de l'alerte de détresse. Il répète l'opération jusqu'à réception de l'accusé.

#### Annulation de l'alerte de détresse

Vous pouvez annuler l'alerte de détresse pendant l'attente de l'accusé de réception comme suit.

1. Faites tourner le sélecteur **CHANNEL/ENTER** pour sélectionner [CANCEL] dans les options utilisateur, et appuyez sur le sélecteur.

|               |                                      |                                                |                                                         |                                            | -                        |                |
|---------------|--------------------------------------|------------------------------------------------|---------------------------------------------------------|--------------------------------------------|--------------------------|----------------|
|               | Y 🗐                                  | X                                              | INT'L HI                                                | зн simp CH : <b>16</b> 🛛 👶                 |                          |                |
|               | [WAIT F                              | FOR ACK I                                      | ELAPSED                                                 | TIME:00H00M05S                             |                          |                |
|               | DISTRES                              | SS ALERT                                       | RESEND                                                  | :00H03M52S                                 | -                        |                |
|               | DISTRES<br>NATURE<br>COMM<br>LAT/LON | SS ID:12345<br>:UNDES<br>:CH 16<br>I/UTC:34°42 | 6789<br>  GNATED<br>/ TELEPHONE<br>! . 2800 ' N/135 ° 1 | 9.5900'E/12:34                             | Cálostiona               |                |
|               |                                      |                                                |                                                         |                                            |                          | ez             |
|               |                                      | PRINT                                          | PAUSE CANCEL                                            | \-USER OPTION-                             |                          | •              |
|               | '@ @`/ <b>=</b>                      | AB ((· • •))                                   | OWN DI                                                  | STRESS                                     |                          |                |
| Le message i  | illustré à                           | udroite s'at                                   | fiche à                                                 |                                            |                          |                |
| Lé more       |                                      |                                                |                                                         | DSC INFORMATION                            |                          |                |
| recran.       |                                      |                                                |                                                         | Select "Yes"<br>of own distre<br>DSC CH:70 | to send a ca<br>ss call. | ncel message   |
|               |                                      |                                                |                                                         | (And you shou                              | ld do VOICE              | CANCELLATION.) |
|               |                                      |                                                |                                                         | Yes                                        |                          | No             |
| Faites tourne | r le séle                            | cteur CHA                                      | NNEL/EN-                                                |                                            |                          |                |

 Faites tourner le sélecteur CHANNEL/EN-TER pour sélectionner [Yes], puis appuyez sur le sélecteur pour envoyer l'appel d'annulation de la détresse sur le canal 70. Après la transmission de l'annulation de l'appel de détresse, le message illustré à droite s'affiche à l'écran.

DSC INFORMATION Sent CANCEL message. Go to VOICE CANCELLATION @=:Close window

 Appuyez sur le sélecteur CHANNEL/ENTER pour effacer le message. Le message illustré à droite s'affiche à l'écran.

| DSC INFORMATION                                                                                                    |
|----------------------------------------------------------------------------------------------------|
| All stations. (Repeat 3 times)<br>This is (Own ship name & call sign).<br>MMSI 123456789<br>Our position is<br>34°42.2800'N,135°19.5900'E. |
| Cancel my DISTRESS ALERT                                                                                                    |
| in 10/APR/2012 12:34.                                                                                                    |
| ℰー:Close window                                                                                                    |

- 4. Communiquez avec tous les bateaux par radiotéléphone en référence au message de l'étape 3.
- 5. Appuyez sur le sélecteur **CHANNEL/ENTER**. Le message illustré à droite s'affiche à l'écran.

| DSC INFORMATION     |                 |
|---------------------|-----------------|
| DISTRESS CANCEL was | s finished.     |
| (Select "Resend", i | if you want     |
| to send a cancel m  | message again.) |
| <b>-</b> .          |                 |
| Resend              | Finish          |

6. Lorsque [Finish] est sélectionné, appuyez sur le sélecteur CHANNEL/ENTER.

Cette page est laissée vierge intentionnellement.

## TABLE DES MATIERES

| AV.<br>CO | ANT-<br>NFIG | PROPOS<br>URATION DU SYSTÈME                                                    | ix<br>xi |
|-----------|--------------|---------------------------------------------------------------------------------|----------|
| 1         | PRÉ          | SENTATION                                                                       | 1_1      |
| ••        | 1 1          | Commandes                                                                       | 1_1      |
|           | 1.1          | Mise sous / hors tension                                                        | 1_2      |
|           | 13           | Écran du Radiotélénhone (RT)                                                    | 1_2      |
|           | 1.0          | Réglage de la luminosité de l'écran et du nanneau                               | 1_3      |
|           | 1.4          | Sélection de la région et du canal                                              | 1_4      |
|           | 1.0          | Transmission                                                                    | 1_5      |
|           | 1.0          | Activation/désactivation du haut narleur                                        | 1 5      |
|           | 1.7          | Sélection rapide du canal 16                                                    | 1 5      |
|           | 1.0          | Balavage en double veille (DM)                                                  | 1 6      |
|           | 1.9          | Balayage de tous les canaux                                                     | 1 7      |
|           | 1.10         | Dalayaye de lous les callaux                                                    | 1 8      |
|           | 1.11         | Priorité du système                                                             | 1 0      |
|           | 1.12         | Intercom                                                                        | 1 0      |
|           | 1.13         | Enertiennement de la session                                                    | 1 10     |
|           | 1.14         |                                                                                 | 1-10     |
|           | 1.15         |                                                                                 | 1-13     |
| 2.        | PRÉ          | SENTATION DE L'ASN                                                              | .2-1     |
|           | 21           | Définition de l'ASN                                                             | 2-1      |
|           | 2.1          | Messages ASN                                                                    | 2-1      |
|           | 2.3          | Alarmes sonores                                                                 | 2-3      |
|           | 2.0          | Description des écrans d'annel                                                  | 2-4      |
|           | <b>2</b> .7  | 241 Annels RX                                                                   | 2-4      |
|           |              | 2.4.2 Appels TX                                                                 |          |
|           |              |                                                                                 |          |
| 3.        | OPÉ          | RATIONS DE DÉTRESSE ASN                                                         | .3-1     |
|           | 3.1          | Envoi d'une alerte de détresse                                                  | . 3-1    |
|           |              | 3.1.1 Envoi d'une alerte de détresse à l'aide de la touche DISTRESS avec les    |          |
|           |              | informations de détresse non éditées3-1                                         |          |
|           |              | 3.1.2 Envoi d'une alerte de détresse à l'aide de la touche DISTRESS avec les    |          |
|           |              | informations de détresse éditées3-3                                             |          |
|           | 3.2          | Réception d'une alerte de détresse ASN                                          | . 3-5    |
|           | 3.3          | Envoi d'un relais d'un appel de détresse pour le compte d'un bateau en détresse | 3-11     |
|           |              | 3.3.1 Envoi d'un relais de détresse à une station côtière                       | 3-11     |
|           |              | 3.3.2 Envoi d'un relais de détresse à tous les bateaux                          | 3-13     |
|           | 3.4          | Réception d'un relais de détresse                                               | 3-14     |
|           | 3.5          | Annulation d'une alerte de détresse                                             | 3-15     |
|           |              |                                                                                 |          |
| 4.        | APP          | YEL ET RECEPTION DE MESSAGE GENERAL ASN                                         | .4-1     |
|           | 4.1          |                                                                                 | . 4-1    |
|           |              | 4.1.1 Envoi d'un appel individuel                                               | 4-1      |
|           |              | 4.1.2 Reception d'un appel individuel                                           | . 4-5    |
|           | 4.2          | Appel de groupe                                                                 | . 4-7    |
|           |              | 4.2.1 Envoi d'un appel de groupe                                                | . 4-7    |
|           |              | 4.2.2 Réception d'un appel de groupe                                            | .4-8     |
|           | 4.3          | Appel RTPC                                                                      | . 4-9    |
|           |              | 4.3.1 Envoi d'un appel RTPC                                                     | . 4-9    |
|           |              | 4.3.2 Réception d'un appel RTPC                                                 | 4-11     |
|           |              | 4.3.3 Précaution à suivre pour un appel RTPC                                    | 4-11     |

|    | 4.4  | Appel à tous les bateaux<br>4.4.1 Envoi d'un appel à tous les bateaux | 4-12<br>4-12 |
|----|------|-----------------------------------------------------------------------|--------------|
|    |      | 4.4.2 Réception d'un appel à tous les bateaux                         | 4-13         |
|    | 4.5  | Appel de position                                                     | 4-14         |
|    |      | 4.5.1 Demande de la position d'un autre bateau                        | 4-14         |
|    |      | 4.5.2 Un autre bateau demande votre position                          | 4-16         |
|    | 4.6  | Réception d'une invitation à émettre                                  | 4-16         |
|    |      | 4.6.1 Réponse automatique                                             | 4-16         |
|    |      | 4.6.2 Réponse manuelle                                                | 4-17         |
|    | 4.7  | Appel de bateau neutre                                                | 4-17         |
|    |      | 4.7.1 Envoi d'un appel de bateau neutre                               | 4-17         |
|    |      | 4.7.2 Réception d'un appel de bateau neutre                           | 4-19         |
|    | 4.8  | Appel de transport sanitaire                                          | 4-19         |
|    |      | 4.8.1 Envoi d'un appel de transport sanitaire                         | 4-19         |
|    |      | 4.8.2 Réception d'un appel de transport sanitaire                     | 4-21         |
| 5. | UTII | LISATION DU MENU                                                      | 5-1          |
|    | 5.1  | Ouverture / fermeture de l'écran MENU                                 | 5-1          |
|    | 5.2  | Réglage du volume du combiné                                          | 5-2          |
|    | 5.3  | Réglage du canal                                                      | 5-2          |
|    |      | 5.3.1 Région du canal                                                 | 5-2          |
|    |      | 5.3.2 Mémoire                                                         | 5-2          |
|    | 5.4  | Configuration mémoire                                                 | 5-3          |
|    | 5.5  | Impression de messages                                                | 5-4          |
|    | 5.6  | Paramètre de position                                                 | 5-4          |
|    | 5.7  | Réglage de la date et de l'heure                                      | 5-5          |
|    | 5.8  | Réglage du délai d'expiration                                         | 5-6          |
|    | 5.9  | Attribution d'un nom du terminal pour Intercom                        | 5-6          |
|    | 5.10 | Passage automatique sur le canal 16                                   | 5-7          |
|    | 5.11 | Paramètres de l'alarme externe                                        | 5-8          |
|    | 5.12 | Configuration de l'application RT                                     | 5-8          |
|    | 5.13 | Carnet d'adresses                                                     | 5-9          |
|    |      | 5.13.1 Liste pour les données d'adresse                               | 5-9          |
|    |      | 5.13.2 Enregistrement d'adresses                                      | 5-10         |
|    |      | 5.13.3 Modification des adresses                                      | 5-11         |
|    |      | 5.13.4 Suppression d'adresses                                         | 5-12         |
|    |      | 5.13.5 Création d'un message ASN avec une adresse enregistrée         | 5-12         |
|    | 5.14 | Préparation du message TX                                             | 5-13         |
|    |      | 5.14.1 Liste des fichiers de message                                  | 5-13         |
|    |      | 5.14.2 Appels individuels                                             | 5-14         |
|    |      | 5.14.3 Appels de groupe                                               | 5-15         |
|    |      | 5.14.4 Appels RTPC                                                    | 5-16         |
|    |      | 5.14.5 Appels de test                                                 | 5-17         |
|    |      | 5.14.6 Modification des messages prepares                             | 5-17         |
|    |      | 5.14.7 Envoi des messages prepares                                    | 5-18         |
|    | - 4- | 5.14.8 Suppression des messages préparés                              | 5-18         |
|    | 5.15 |                                                                       | 5-19         |
|    |      | 5.15.1 Ouverture d'un tichier journal                                 | 5-19         |
|    | F 40 | 5.15.2 Suppression de ticniers journal                                | 5-20         |
|    | 5.16 | Definition des details AUTO ACK                                       | 5-21         |
|    | 5.17 | Messages speciaux                                                     | 5-21         |
|    | 5.18 | Parametre de proposition de canal                                     | 5-22         |
|    | 5.19 | Parametres de son                                                     | 5-22         |
|    | 5.20 | Listes d'alarmes                                                      | 5-23         |

| 6.  | CON  | MBINÉ À DISTANCE                                  | 6-1            |
|-----|------|---------------------------------------------------|----------------|
|     | 6.1  | Commandes                                         | 6-1            |
|     | 6.2  | Mise sous / hors tension                          | 6-2            |
|     | 6.3  | Écran du radiotéléphone (RT)                      | 6-2            |
|     | 6.4  | Réglage de la luminosité et du contraste          | 6-3            |
|     | 6.5  | Sélection de la région et du canal                | 6-3            |
|     | 6.6  | Transmission                                      | 6-5            |
|     | 6.7  | Activation/désactivation du haut-parleur          | 6-5            |
|     | 6.8  | Sélection rapide du canal 16.                     |                |
|     | 6.9  | Intercom                                          | 6-6            |
|     | 6.10 | Changement de l'ID du terminal                    | 6-7            |
|     | 6.11 | Réglage audio                                     | 6-7            |
|     | 6.12 | Test du FM-8900S à partir d'un combiné à distance | 6-8            |
|     | 6.13 | Affichage des versions du programme               | 6-9            |
|     | 6.14 | Silencieux                                        | 6-9            |
|     |      |                                                   |                |
| 7.  | MAI  | NTENANCE & DÉPANNAGE                              | 7-1            |
|     | 7.1  | Test quotidien                                    | 7-1            |
|     | 7.2  | Maintenance                                       | 7-2            |
|     | 7.3  | Résolution des problèmes simples                  | 7-2            |
|     | 7.4  | Messages d'avertissement et de précaution         | 7-3            |
|     | 7.5  | Appel de test                                     | 7-4            |
|     |      |                                                   |                |
| AN  | NEXE | E 1 ARBORESCENCE DES MENUS                        | .AP-1          |
| AN  | NEXE | E 2 LISTES DES CANAUX VHF MARITIMES               | .AP-3          |
| AN  | NEXE | E 3 LISTE DES ABRÉVIATIONS                        | <b>AP-13</b>   |
| AN  | NEXE | E 4 INTERFACE NUMÉRIQUE (IEC 61162-1)             | AP-16          |
| ΔΝΙ | NFXF | E 5 LISTE DES PIÈCES                              | ΔP-21          |
| ΔΝΙ | NFXF | E 6 EMPLACEMENT DES PIÈCES                        | Δ <b>Ρ</b> -22 |
|     |      |                                                   | ND_2/          |
|     |      | L' INTITUTATE TILIUNQUE UTF-JOL                   | CD 4           |
|     |      |                                                   | .37-1          |
| IND | 'EX  |                                                   | IN-1           |

### Quelques mots à l'attention de l'utilisateur du FM-8900S

Félicitations ! Vous venez d'acquérir le Radiotéléphone VHF FM-8900S de FURUNO. Nous sommes convaincus que vous allez bientôt comprendre pourquoi la marque FURUNO est synonyme de qualité et de fiabilité.

Depuis 1948, FURUNO Electric Company jouit d'une renommée enviable pour l'innovation et la fiabilité de ses appareils électroniques marins. Cette recherche constante de l'excellence est renforcée par notre vaste réseau mondial d'agents et de distributeurs.

Votre équipement a été conçu et fabriqué pour s'adapter aux conditions les plus rigoureuses en mer. Toutefois, pour un fonctionnement optimal, tout matériel doit être installé et entretenu correctement. Nous vous invitons par conséquent à lire et à suivre attentivement les procédures d'utilisation et de maintenance du présent manuel.

Tout retour d'information dont vous pourriez nous faire part en tant qu'utilisateur final nous sera très précieux, ainsi que toute appréciation sur notre capacité à répondre à vos besoins.

Nous vous remercions de l'intérêt et de la confiance que vous portez aux produits FURUNO.

### Caractéristiques

Le FM-8900S est un système radio VHF maritime économique et compact composé d'un radiotéléphone VHF de 25 W, d'un modem ASN et d'un récepteur de veille du canal 70. Il est homologué SMDSM pour les communications de sécurité et d'ordre général.

Le FM-8900S permet des communications orales en simplex ou en semi-duplex sur les canaux ITU de la bande mobile marine VHF. Les fonctionnalités comprennent le balayage double veille (DW) qui permet une veille permanente du canal 16 et d'une autre fréquence.

Les données sont affichées sur un grand écran LCD facile à lire. Le fonctionnement est simplifié par l'utilisation de peu de touches et de menus intuitifs.

La fonction ASN intégrée génère et réceptionne des appels numériques sélectifs pour un établissement rapide et efficace des communications de détresse, d'urgence, de sécurité et de routine avec d'autres bateaux et des stations côtières disposant d'un équipement VHF ASN.

Des fonctions ASN classe A permettent la transmission et la réception des alertes de détresse, ainsi que les formats d'appel de sécurité, d'appel d'urgence et d'appel généraux (appel téléphonique, appel de groupe). La transmission des alertes de détresse est simple mais un dispositif permet d'éviter toute transmission accidentelle. Le FM-8900S permet une veille permanente du canal 70 même lors de l'utilisation d'un autre canal VHF. Des alarmes sonores et visuelles sont affectées aux messages ASN entrant.

Les principales caractéristiques sont les suivantes :

### <u>Généralités</u>

- Conformité intégrale aux réglementations suivantes : EN 300 698-1, EN 301 925, ITU-R M.493-13, ITU-R M.541-9, ITU-R M.689-2, EN 300 338-1, EN 300 338-2.
- Entrée automatique de la position et entrée manuelle
- Une imprimante en option peut imprimer automatiquement les messages ASN et les résultats de test.

### <u>ASN</u>

- Appels de détresse, d'urgence, de sécurité et de routine
- · Fonctionnalité de modification de fichiers avancée
- Capacité standard RTPC (Réseau téléphonique public avec commutation)
- Un journal enregistre les 50 derniers messages généraux, de détresse et transmis, dans des blocs mémoire distincts.
- Adresse sélectionnable à partir de la liste des cibles AIS avec connexion du transpondeur/récepteur FURUNO AIS

### <u>VHF</u>

- Communication vocale
- Balayage des canaux sur VHF
- Configuration de canal simplifiée
- Relecture de la dernière communication vocale, qui est automatiquement enregistrée pendant 120 secondes
- Jusqu'à 4 stations à distance (RB-8900) peuvent être connectées (non disponible pour la fonction ASN).

### Numéro du programme

| Emplacement | Carte PC             | N° de programme | Version |
|-------------|----------------------|-----------------|---------|
| FM-8900S    | PRINCIPALE (05P0843) | 0550249         | 01.xx   |
| HS-8900     | HS CONT (05P0781B)   | 0550250         | 01.xx   |

xx : modification mineure

## **CONFIGURATION DU SYSTÈME**

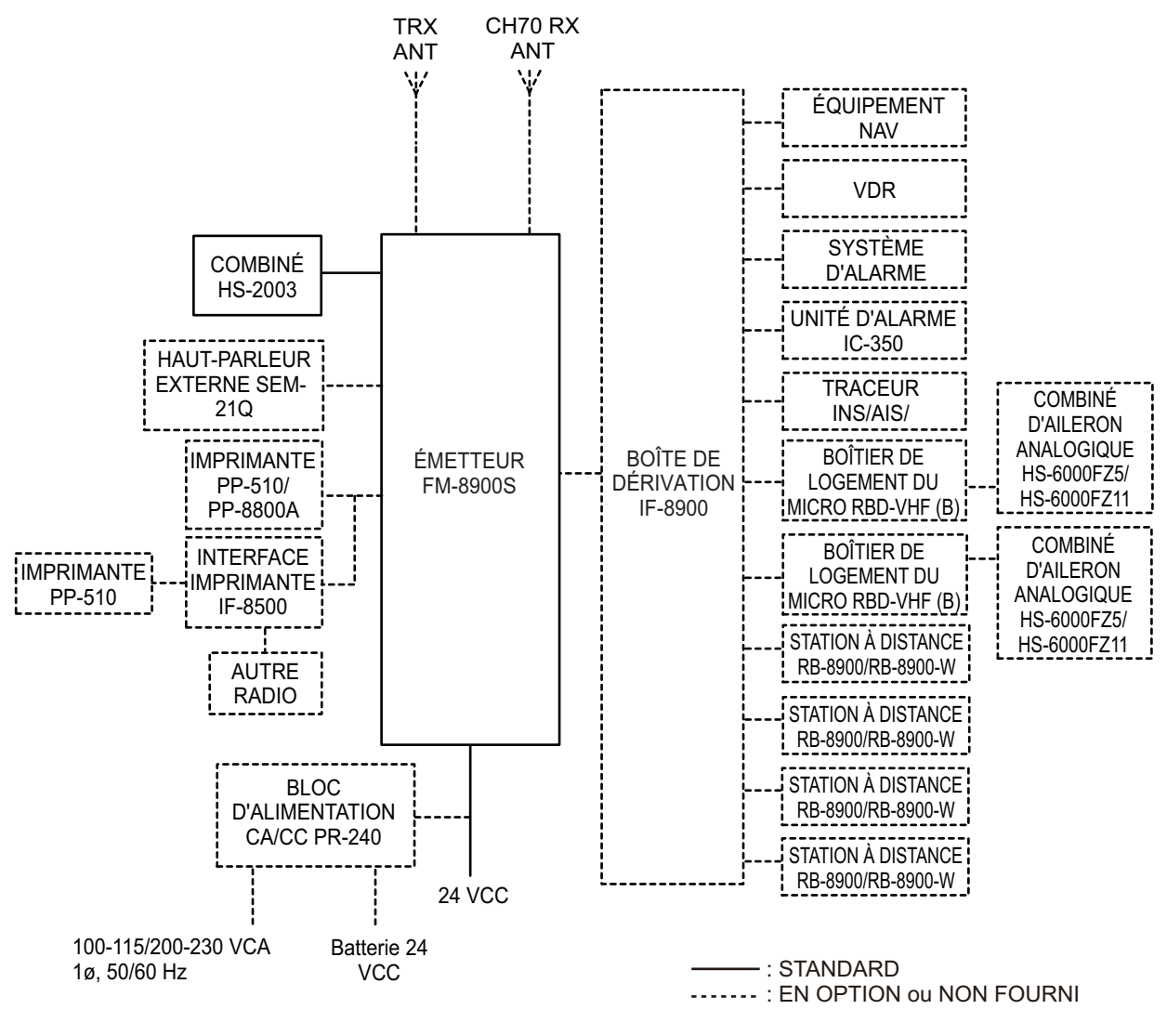

Catégorie environnementale Antennes : Exposées aux intempéries Toutes les autres unités : À l'abri des intempéries Cette page est laissée vierge intentionnellement.

## 1. PRÉSENTATION

### 1.1 Commandes

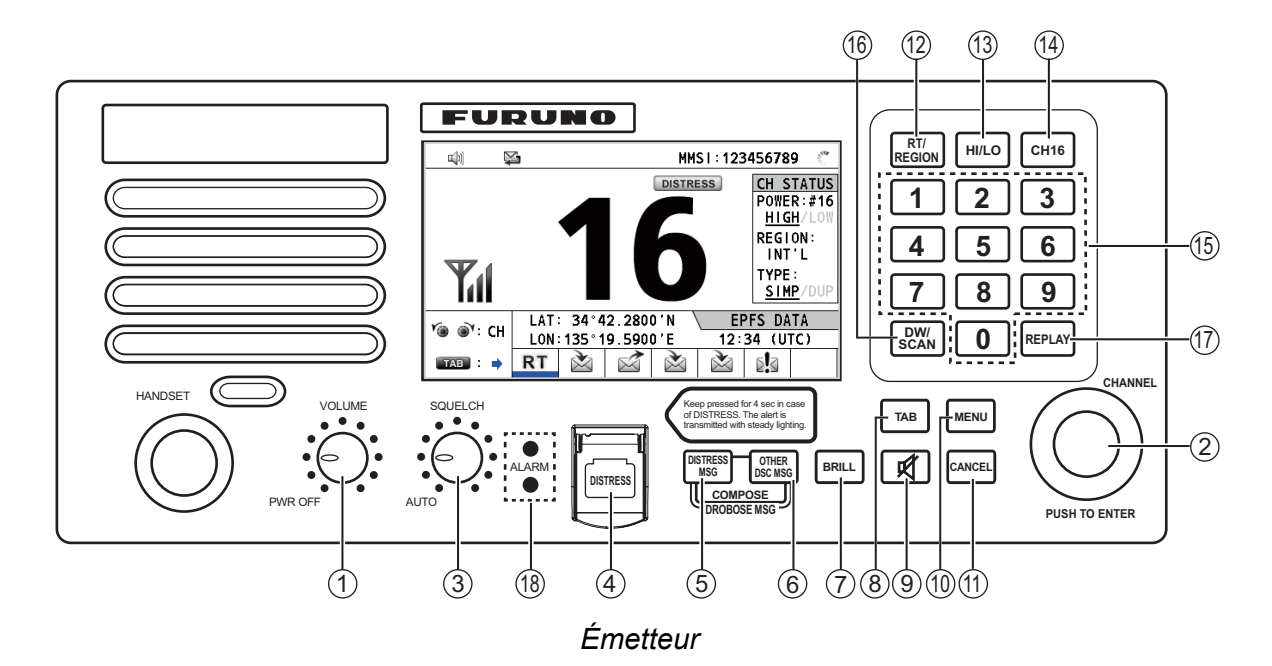

|--|

| N°   | Commande          | Fonction                                                               |
|------|-------------------|------------------------------------------------------------------------|
| 1    | Sélecteur VOLUME/ | Met l'équipement sous/hors tension.                                    |
|      | PWR               | Règle le volume                                                        |
| 2    | Sélecteur CHAN-   | <ul> <li>Faites tourner pour s</li></ul>                               |
|      | NEL/ENTER         | Faites tourner ce sélecteur pour sélectionner des options de menu      |
|      |                   | ou changer de page en mode multi-pages (journal, par ex.) ; ap-        |
|      | -                 | puyez sur ce sélecteur pour confirmer une sélection.                   |
| 3    | Sélecteur         | Faites tourner ce sélecteur pour régler le silencieux. Le silencieux   |
|      | SQUELCH           | coupe la sortie audio en l'absence de signal entrant. La position AUTO |
|      |                   | permet de reduire automatiquement le bruit blanc.                      |
| 4    | Touche DISTRESS   | Appuyez sur la touche pendant quatre secondes pour transmettre une     |
| _    |                   |                                                                        |
| 5    |                   | Compose un message ASN TX pour l'ALERTE DE DETRESSE.                   |
| _    |                   |                                                                        |
| 6    |                   | Compose un message ASN TX sauf ALERTE DE DETRESSE et                   |
| - 0  |                   |                                                                        |
| 5, 6 |                   | Compose un message ASN TX pour DROBOSE (Distress Relay On              |
|      | WISG              | DISTRESS MSC of OTHER DSC MSC                                          |
| _    |                   |                                                                        |
| 1    |                   | Regle la luminosite.                                                   |
| 8    | Touche TAB        | Commute la commande dans la zone de tabulation.                        |
|      |                   | Commute la session.                                                    |
| 9    | 🖌 touche          | Permet d'allumer ou d'éteindre le haut-parleur.                        |
| 10   | Touche MENU       | Ouvre / ferme le menu                                                  |

| N° | Commande         | Fonction                                                                                                    |
|----|------------------|----------------------------------------------------------------------------------------------------|
| 11 | Touche CANCEL    | <ul> <li>Annule la création du message ASN en cours de création.</li> <li>Désactive l'alarme sonore.</li> <li>Efface le message d'erreur ou le message contextuel.</li> <li>Revient un niveau en arrière dans un menu multiniveau.</li> <li>Efface le caractère introduit.</li> </ul>                                                                                                    |
| 12 | Touche RT/REGION | <ul> <li>Passe sur la fenêtre RT (radiotéléphone).</li> <li>Ouvre/ferme la fenêtre d'option pour la région du canal.</li> </ul>                                                                                                    |
| 13 | Touche HI/LO     | Modifie la puissance de sortie en élevée (25 W) ou basse (1 W).                                                                                                    |
| 14 | Touche CH16      | Commute sur l'écran RT (radiotéléphone) et sélectionne le canal 16.                                                                                                    |
| 15 | Touches 0 à 9    | <ul> <li>Permettent de saisir des lettres, des chiffres et des symboles.</li> <li>Permettent de sélectionner directement la fonction correspondante<br/>dans le menu et les écrans applicables.</li> </ul>                                                                                                    |
| 16 | Touche DW/SCAN   | <ul><li>Ouvre la fenêtre d'options pour DW ou SCAN.</li><li>Annule l'opération DW ou SCAN en cours.</li></ul>                                                                                                    |
| 17 | Touche REPLAY    | Ouvre l'écran de lecture.                                                                                                    |
| 18 | Voyants ALARM    | Haut : Clignote en rouge en cas de réception d'alerte de détresse ou de messages de détresse et d'urgence.<br>Bas : Clignote en vert en cas de réception de messages de routine et de sécurité, et lorsque le test quotidien est terminé.<br>Le clignotement d'un voyant de réception d'un message DSC est synchronisé avec l'alarme sonore.<br>Le cycle de clignotement pour les voyants supérieur et inférieur est de 200 ms (allumé) $\rightarrow$ 200 ms (éteint) $\rightarrow$ 200 ms (allumé) $\rightarrow$ 200 ms (éteint) $\rightarrow$ |

### 1.2 Mise sous / hors tension

Faites tourner le sélecteur **VOLUME/PWR** dans le sens des aiguilles d'une montre pour mettre l'unité sous tension. La fenêtre RT s'affiche.

Pour mettre l'unité hors tension, faites tourner le sélecteur **VOLUME/PWR** dans le sens contraire des aiguilles d'une montre vers la position OFF.

### 1.3 Écran du Radiotéléphone (RT)

Mettez l'appareil sous tension, ou appuyez sur la touche **RT/REGION** pour afficher l'écran RT (radiotéléphone) C'est dans cet écran que vous paramétrez l'émetteur et communiquez par voix.

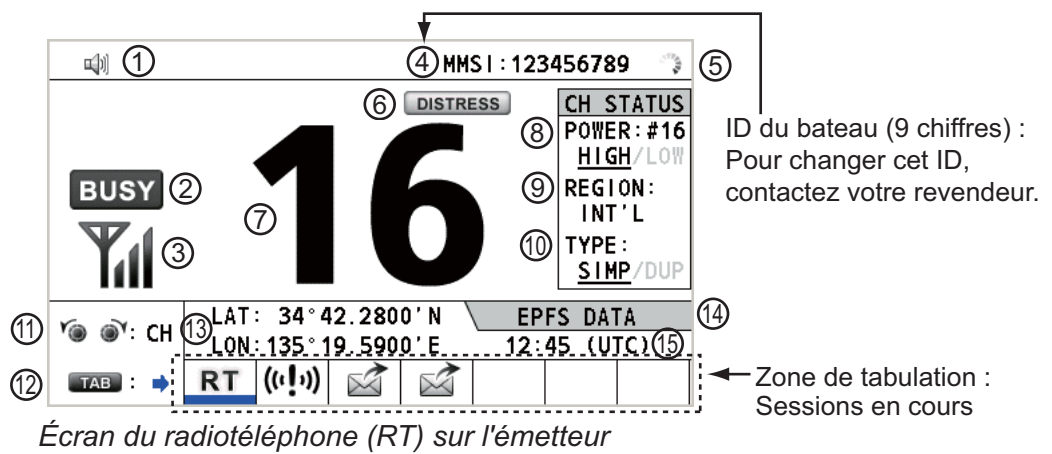

| N° | Signification                                                                                         |
|----|----------------------------------------------------------------------------------------------------|
| 1  | Haut-parleur activé ( 🕼 ) ou désactivé ( 🖋 )                                                          |
| 2  | Cette icône s'affiche lorsque le signal est reçu.                                                     |
| 3  | Intensité de la réception (cette icône ne s'affiche pas pendant la transmission.)                     |
| 4  | ID du bateau (neuf chiffres)                                                                          |
|    | <b>Remarque:</b> Pour changer cet ID, contactez votre revendeur.                                      |
| 5  | L'explorateur tourne lorsque l'équipement fonctionne normalement.                                     |
| 6  | Cette icône s'affiche lorsque la fréquence est une fréquence de détresse.                             |
| 7  | Canal                                                                                                 |
| 8  | Puissance de sortie ([HIGH], [LOW])                                                                   |
| 9  | Région du canal ([INT'L], [USA], [CANADA], [INLAND-W], [PRIVATE])                                     |
| 10 | Type de canal ([SIMP] : simplex, [DUP] : duplex)                                                      |
| 11 | Guidage : Faites tourner le bouton CHANNEL/ENTER pour sélectionner le canal.                          |
| 12 | Guidage : Appuyez sur la touche <b>TAB</b> pour changer de session.                                   |
| 13 | Position du bateau (LAT : Latitude, LON : Longitude)                                                  |
| 14 | Méthode de saisie des données                                                                         |
|    | [EPFS DATA] : Données de position et temporelles de l'EPFS.                                           |
|    | [EPFS (OFFLINE)] : Indique qu'il n'y a aucune donnée de position de l'EPFS depuis 10 min-             |
|    | ULES.<br>[EDES (OLD)] : Indique qu'il n'v a aucune donnée de position de l'EDES depuis quatre heures. |
|    | [MANUAL INPUT] : Données de position et de temps manuelles                                            |
|    | [NO INFO] : Aucune donnée de position et de temps.                                                    |
| 15 | HRE (UTC : temps universel) du positionnement                                                         |

### 1.4 Réglage de la luminosité de l'écran et du panneau

Vous pouvez régler la luminosité de l'écran et l'éclairage du panneau de l'émetteur.

 Appuyez sur la touche BRILL pour afficher la fenêtre [BRILL LEVEL SETUP]. Appuyez sur la touche 1 pour commuter le mode [DAY/NIGHT].

**Remarque:** Lorsque vous commutez le mode [DAY/NIGHT] à l'aide de la touche **1**, la fenêtre

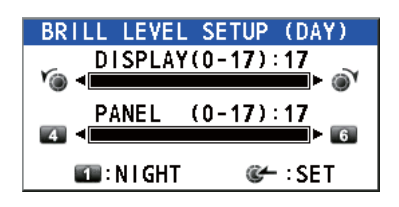

[BRILL LEVEL SETUP] se ferme. Appuyez sur la touche **BRILL** à nouveau pour afficher la fenêtre.

- Pour régler la luminosité [DISPLAY], faites tourner le sélecteur CHANNEL/EN-TER ou appuyez sur la touche BRILL. (Valeur par défaut : 17 pour [DAY], 7 pour [NIGHT])
- Pour régler la luminosité [PANEL], appuyez sur la touche 4 (réduction du réglage) ou 6 (augmentation du réglage). (Valeur par défaut : 17 pour [DAY], 12 pour [NI-GHT])
- Appuyez sur la touche CHANNEL/ENTER pour enregistrer le réglage et fermer la fenêtre de paramétrage. Pour annuler les réglages, appuyez sur la touche CAN-CEL et non sur le sélecteur CHANNEL/ENTER pour fermer la fenêtre.

**Remarque 1:** L'équipement garde les valeurs pour [DAY] et [NIGHT] séparément. **Remarque 2:** La fenêtre se ferme automatiquement si rien ne se passe pendant quatre secondes.

**Remarque 3:** Lorsque vous activez l'alimentation avec la luminosité de l'écran sur 0, le paramètre passe automatiquement à 1.

### 1.5 Sélection de la région et du canal

### Région du canal

Vous pouvez sélectionner la région du canal à l'aide de la touche **RT/REGION** ou du menu [REGION].

#### Avec la touche RT/REGION

- 1. Appuyez sur la touche **RT/REGION** pour ouvrir l'option [REGION] sur l'écran RT.
- 2. Faites tourner le sélecteur **CHANNEL/ENTER** pour sélectionner la région de canal souhaitée, puis appuyez sur le sélecteur.

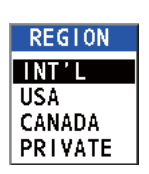

#### Avec le menu [REGION]

Reportez-vous au section 5.3.1.

- 1. Appuyez sur la touche **MENU** pour ouvrir l'écran du menu [MENU].
- 2. Faites tourner le sélecteur **CHANNEL/ENTER** pour sélectionner [CH MODE], puis appuyez sur le sélecteur.
- Faites tourner le sélecteur CHANNEL/ ENTER pour sélectionner [REGION], puis appuyez sur le sélecteur.

| INT'L    |  |
|----------|--|
| USA      |  |
| CANADA   |  |
| INLAND-W |  |
| PRIVATE  |  |

Seules les régions de canal autorisées par l'installateur de l'appareil s'affichent.

4. Faites tourner le sélecteur **CHANNEL/ENTER** pour sélectionner la région de canal souhaitée, puis appuyez sur le sélecteur.

Les options suivantes sont disponibles.

- [INT'L] : Mode international [USA] : Mode États-Unis
- [CANADA] : Mode Canada [INLAND-W] : Mode voies navigables intérieures
- [PRIVATE] : Mode canal privé

**Remarque:** Les canaux privés sont disponibles uniquement là où les autorités l'autorisent.

#### <u>Canal</u>

Il est possible de régler manuellement le canal sur l'écran RT. Entrez le canal à l'aide de l'une des méthodes ci-dessous.

Entrez le canal à l'aide du sélecteur CHANNEL/ENTER : Faites tourner le sélecteur CHANNEL/ENTER dans l'écran RT.

Saisissez le canal à l'aide des touches numériques :

Utilisez les touches numériques pour entrer le canal sur l'écran RT, puis appuyez sur le sélecteur **CHANNEL/ENTER**. Ce paramètre est automatiquement confirmé deux secondes après son entrée, sans qu'il soit nécessaire d'appuyer sur le sélecteur **CHANNEL/ENTER**.

### 1.6 Transmission

### **Transmission**

Appuyez sur l'interrupteur **PTT** (transmission) du combiné décroché ou raccroché, puis relâchez-le pour écouter la réponse. "TX" s'affiche à l'écran pendant la transmission.

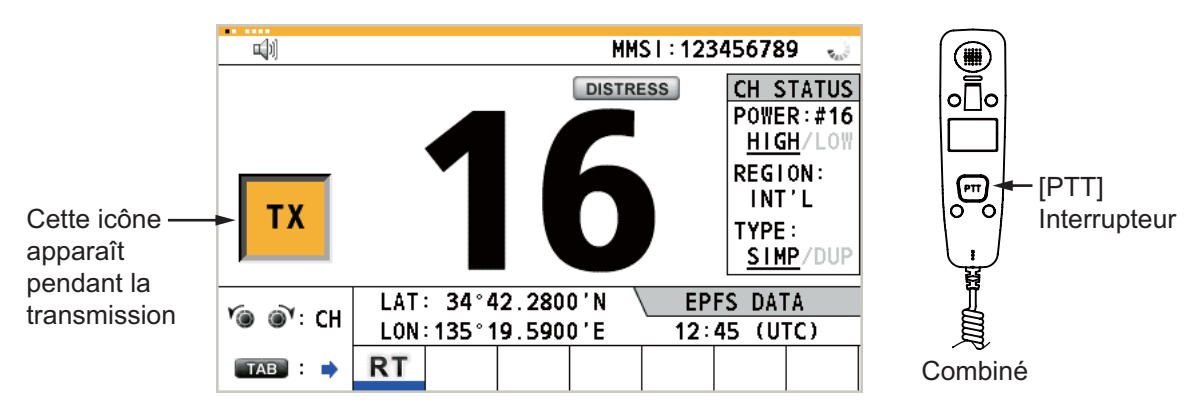

#### Changement de la puissance de sortie

Appuyez sur la touche **HI/LO** pour permuter la puissance de sortie entre élevée et faible. Selon votre choix, [HIGH] ou [LOW] apparaît souligné dans la zone [CH STATUS] de l'écran RT.

### 1.7 Activation/désactivation du haut-parleur

Vous pouvez allumer ou éteindre le haut-parleur (autre que pour une communication ASN, une erreur et un bip de touche).

1. Appuyez sur la touche 🛒 pour allumer ou éteindre le haut-parleur.

| <b>□</b> [1]        | ¥                      |
|---------------------|------------------------|
| Haut-parleur activé | Haut-parleur désactivé |

2. Pour régler le volume du haut-parleur, faites tourner le sélecteur **VOLUME/PWR** (cw : augmenter le volume, ccw : diminuer le volume).

### 1.8 Sélection rapide du canal 16

Appuyez sur la touche **CH16** pour sélectionner le canal 16. Le canal 16 (156.8 MHz) correspond à la fréquence internationale pour la transmission des détresses pour les appels par radiotéléphone. Le canal 16 peut être également utilisé par les bateaux pour appeler et répondre. Pour faciliter la réception des appels de détresse et les transmissions de détresse, les transmissions du canal 16 doivent être limitées au maximum et ne doivent pas dépasser une minute. Avant de transmettre sur le canal 16, une station doit être à l'écoute sur cette fréquence pendant une période de temps raisonnable afin de s'assurer qu'aucune transmission de détresse n'est en cours.

### 1.9 Balayage en double veille (DW)

La fonction DW permet d'effectuer une veille du canal 16 et d'un canal sélectionné par l'opérateur. Le canal 16 et cet autre canal sont respectivement contrôlés toutes les 0,15 et toutes les secondes.

 Sélectionnez l'autre canal à surveiller, puis appuyez sur la touche DW/ SCAN pour afficher l'option [DW/SCAN].

|   | DW/SCAN |
|---|---------|
| l | DW      |
| ľ | SCAN    |

2. Lorsque [DW] est sélectionné, appuyez sur le sélecteur **CHANNEL/ENTER**. L'écran suivant s'affiche (le canal 68 est sélectionné dans l'exemple).

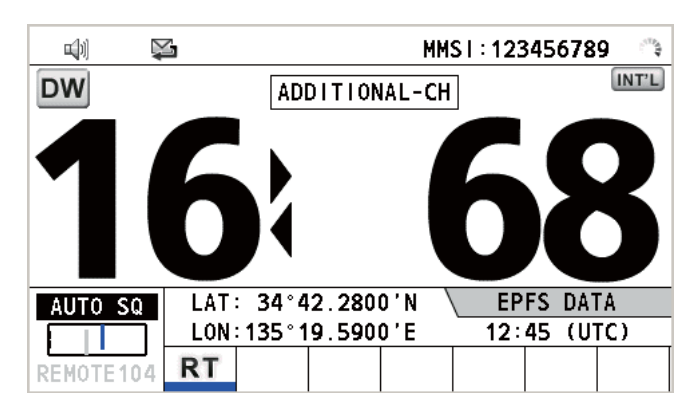

Lorsque le récepteur détecte une porteuse et que le silencieux s'ouvre, l'action suivante se produit.

- <u>Lorsque le silencieux s'ouvre sur le canal supplémentaire</u>, le récepteur poursuit le balayage du double canal.
- Lorsque le silencieux s'ouvre sur le canal 16, le canal 16 est défini.

Lorsque le silencieux se ferme, le balayage sur le double canal redémarre.

Pour arrêter le balayage sur le double canal, exécutez l'une des actions suivantes :

- Appuyez sur la touche CANCEL.
- Appuyez sur la touche CH16.
- Appuyez sur la touche **DISTRESS**.
- Appuyez sur la touche **DW/SCAN**.
- Décrochez un combiné si un est raccroché.
- Appuyez sur l'interrupteur **PTT** d'un combiné décroché. Dans ce cas, appuyez à nouveau sur l'interrupteur **PTT** pour effectuer la transmission.
- · Activez une autre session.
- Sélectionnez [HOLD] dans la session RT.
- Sélectionnez [QUIT] dans la session RT.
- Appuyez sur la touche **MENU**.
- Appuyez sur la touche **RT/REGION**.

### 1.10 Balayage de tous les canaux

Le récepteur balaye tous les canaux à intervalle de 0,15 seconde dans le mode de canal sélectionné, et ce, dans l'ordre croissant, en contrôlant le canal 16 entre deux canaux, comme suit :

Remarque: La transmission est désactivée lors du balayage.

1. Appuyez sur la touche DW/SCAN pour afficher l'option [DW/SCAN].

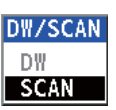

2. Lorsque [SCAN] est sélectionné, appuyez sur le sélecteur **CHANNEL/ENTER**. Le balayage démarre et l'icône "SCAN" s'affiche à l'écran.

|            | 4       |              |                                         | MM                                       | SI:12                                          | 3456                                         | 789                                       | $\hat{\varepsilon}^{m_{\underline{k}}}$ |
|------------|---------|--------------|-----------------------------------------|------------------------------------------|------------------------------------------------|----------------------------------------------|-------------------------------------------|-----------------------------------------|
| SCAN       |         | NOR          | MAL                                     | SCAN                                     |                                                |                                              |                                           | NT'L                                    |
| 1          | 6       |              | 02 <u>0</u><br>131<br>252<br>676<br>798 | 13040<br>4151<br>26272<br>58697<br>30818 | 5 06 0<br>7 18 1<br>8 60 6<br>1 72 7<br>8 83 8 | 7 08<br>9 20 :<br>1 62 :<br>3 74 :<br>4 85 : | 09 10<br>21 22<br>63 64<br>75 76<br>86 87 | 11<br>23<br>65<br>77<br>88              |
| AUTO SQ    | LAT: 3  | 34°42.       | 2800                                    | )'N `                                    | \ EP                                           | FS [                                         | ATA                                       |                                         |
|            | LON: 13 | <u>35°19</u> | 590(                                    | )'E                                      | 12:                                            | 45 (                                         | (UTC)                                     | ·                                       |
| REMOTE 104 | RT      |              |                                         |                                          |                                                |                                              |                                           |                                         |

Lorsque le récepteur détecte une porteuse et que le silencieux s'ouvre, le balayage s'arrête sur ce canal.

- <u>Lorsque le silencieux s'ouvre sur le canal sauf sur le canal 16,</u> la double veille démarre sur ce canal et sur le canal 16.
- Lorsque le silencieux s'ouvre sur le canal 16, le canal 16 est défini.

Lorsque le silencieux se ferme, le balayage redémarre.

Pour arrêter le balayage, effectuez l'une de ces actions :

- Appuyez sur la touche CANCEL.
- Appuyez sur la touche CH16.
- Appuyez sur la touche DISTRESS.
- Appuyez sur la touche DW/SCAN.
- Décrochez un combiné si un est raccroché.
- Appuyez sur l'interrupteur PTT d'un combiné décroché. Dans ce cas, appuyez à nouveau sur l'interrupteur PTT pour effectuer la transmission.
- · Activez une autre session.
- Sélectionnez [HOLD] dans la session RT.
- · Sélectionnez [QUIT] dans la session RT.
- Appuyez sur la touche MENU.
- Appuyez sur la touche RT/REGION.

### 1.11 Paramétrage de l'accusé de réception automatique

Les appels individuels, RTPC (réseau téléphonique public avec commutation), de positions, d'invitation à émettre et les appels de test peuvent être réceptionnés automatiquement ou manuellement. Ces réglages s'effectuent dans [ACK SETTINGS] du menu [DSC] (voir section 5.16).

**Remarque:** Lorsque la communication de votre bateau est prioritaire, paramétrez l'accusé de réception en manuel.

L'accusé de réception automatique n'est pas envoyé dans les cas suivants :

- Une autre session est active.
- Sessions RT ou ASN en cours (pour un appel individuel).
- Canal en cours d'utilisation
- L'ECC est NG (No Good).

**Remarque:** L'accusé de réception automatique pour l'appel individuel n'est envoyé que lorsque le canal ou le mode de communication proposé n'est pas disponible.

### 1.12 Priorité du système

Si une ou plusieurs stations à distance sont installées, l'émetteur est prioritaire. Vous pouvez interrompre l'activité d'une station à distance à tout moment à l'aide du combiné de l'unité principale. Lorsque vous décrochez le combiné de l'unité principale, "OCCUPIED BY: FM-8900S" (par défaut. Ce réglage peut être modifié.) apparaît sur toutes les stations à distance. Toutes les stations à distance sont classées par priorité. Le code de la station (1à 4) indique cette priorité. La priorité du système est la suivante.

Émetteur = Combiné d'aileron analogique >

Combiné d'aileron numérique G = Combiné d'aileron numérique D > Station à distance 1 > Station à distance 2 > Station à distance 3 > Station à distance 4

Par exemple, si vous décrochez la station à distance N° 4, "IN USE BY:

HANDSET\_P4" s'affiche sur les autres stations à distance et "HANDSET\_P4: OPE-RATION" sur l'émetteur. Toutefois, vous pouvez décrocher et utiliser la station à distance N°1.

Le terminal que vous utilisez est prioritaire dans les conditions suivantes :

- Le combiné est décroché.
- Affichage des menus ou des fenêtres de paramètres.
- Affichage de chaque fenêtre de fonction (journal, par exemple).
- Commute la session.
- Appuyez sur une touche ou faites tourner le sélecteur **CHANNEL/ENTER**. (La priorité est perdue après 4 secondes).

#### Configuration de l'ID du terminal

- 1. Débranchez la station à distance pour l'éteindre.
- 2. Tout en appuyant sur la touche **MENU** d'une station à distance, branchez cette dernière pour l'allumer.
- 3. Entrez l'ID du terminal à l'aide des touches **1** à **6**, puis appuyez sur la touche **EN**-**TER**. N'attribuez pas le même numéro à plusieurs stations à distance.
- 4. Éteignez puis rallumez l'émetteur.

### 1.13 Intercom

L'intercom intégré autorise les communications vocales entre deux terminaux.

#### Appel

Vous pouvez appeler l'intercom avec un combiné décroché ou raccroché.

- Appuyez sur la touche MENU pour ouvrir l'écran du menu [ME-NU].
- 2. Faites tourner le sélecteur **CHANNEL/ENTER** pour sélectionner [INTERCOM], puis appuyez sur le sélecteur.
- Faites tourner le sélecteur CHANNEL/ENTER pour sélectionner le terminal du tiers appelé, puis appuyez sur le sélecteur. Le terminal du tiers appelé sonne. Pour annuler, appuyez sur la touche CANCEL.

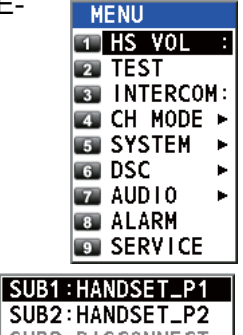

- SUB3:DISCONNECT SUB4:DISCONNECT INFORMATION INTERCOM calling.
  - CANCEL:Cancel call
- 4. Lorsque le tiers appelé décroche son combiné, l'écran suivant s'affiche.

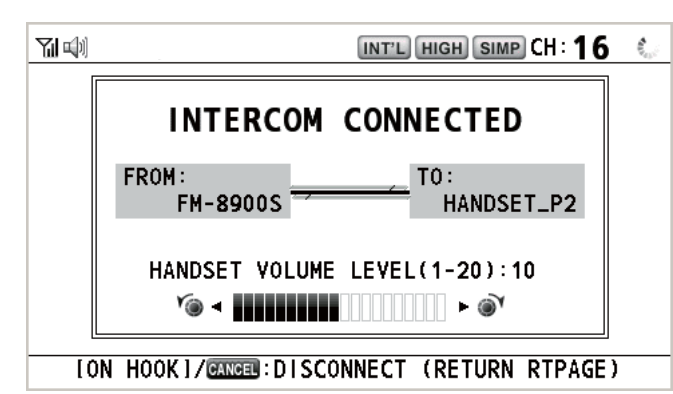

Début des communications.

Remarque: Vous ne devez pas appuyez sur PTT pour communiquer.

- 5. Si nécessaire, réglez le volume du combiné en faisant tourner le sélecteur CHAN-NEL/ENTER.
- 6. Raccrochez le combiné ou appuyez sur la touche **CANCEL** pour couper l'intercom. Le dernier écran utilisé s'affiche.

#### **Réponse**

1. Le terminal sonne et l'écran suivant s'affiche. Pour annuler, appuyez sur la touche **CANCEL**.

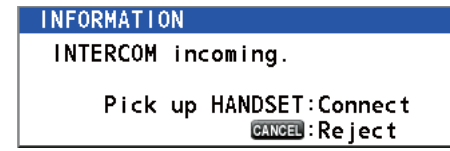

- 2. Décrochez le combiné pour démarrer les communications.
- Raccrochez le combiné ou appuyez sur la touche CANCEL pour couper l'intercom. Le dernier écran utilisé s'affiche.

### 1.14 Fonctionnement de la session

### Description d'une session

Il existe deux types de sessions : les sessions RT et les sessions ASN. Lorsqu'une session commence, l'icône correspondant à la session s'affiche.

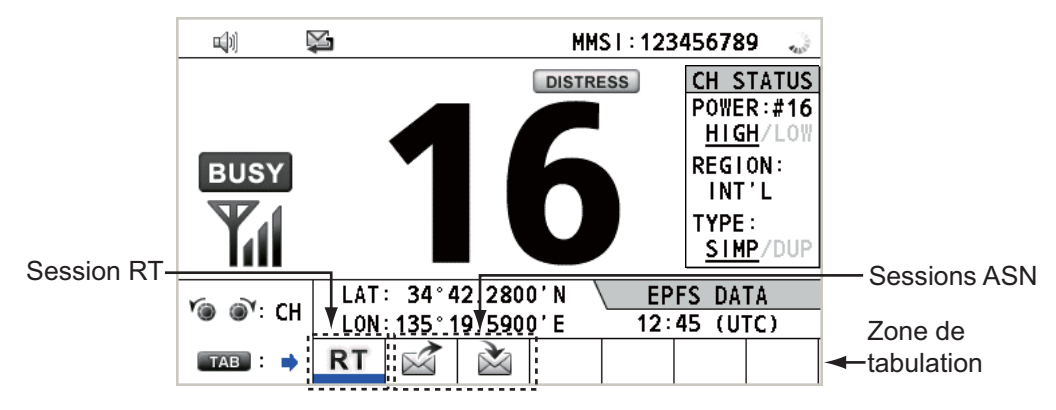

### Arrêt d'une session simple

#### Session RT

- 1. Appuyez sur la touche TAB pour sélectionner l'icône RT.
- Faites tourner le sélecteur CHANNEL/ENTER pour sélectionner [QUIT], puis appuyez sur le sélecteur.

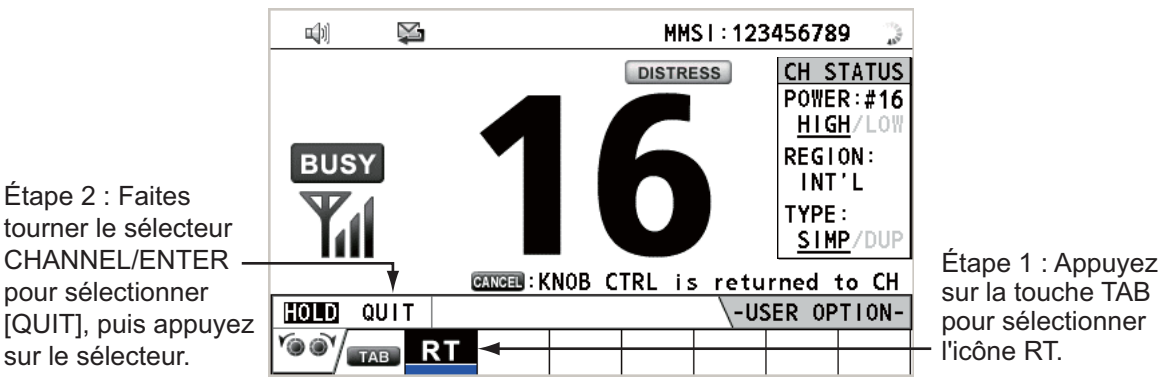

#### Session ASN

Le curseur s'affiche dans la zone tab lorsque la session ASN commence. Faites tourner le sélecteur **CHANNEL/ENTER** pour sélectionner [QUIT], puis appuyez sur le sélecteur.

|                             |                 | X           |               | INT'L HIGH SIMP CH: 16 🍶 |
|-----------------------------|-----------------|-------------|---------------|--------------------------|
|                             | <b>I SELECT</b> | AN          | ACK I         | ELAPSED TIME:00H00M20S   |
|                             | INDIVIDU        | JAL         | MSG           | ECC ERROR                |
|                             | PRIORITY        | (           | ROUTINE       |                          |
|                             | COMM            |             | :CH 06/TELEP  | PHONE                    |
| Faites tourner le sélecteur | FROM            |             | :987654321    |                          |
| CHANNEL/ENTER pour          | то              |             | : 123456789   |                          |
| sélectionner [OUIT] puis    | COMM OP1        | <b>FION</b> | I:NO INFO     |                          |
| appuvez sur le sélecteur —  | EOS             |             | : ACKNOWLEDGE | D REQUEST                |
| appuyez sui le selecteul.   |                 | •           |               |                          |
|                             | HOLD QU         | ÚТ          | PRINT REGIST  | ACCEPT                   |
|                             |                 | 3           | È             |                          |

#### Démarrage d'une nouvelle session

#### Lorsqu'une autre session est active:

- Lorsque <u>vous envoyez une alerte de détresse</u>, toutes les sessions, sauf la session d'alerte TX, se ferment automatiquement, puis la session d'alerte TX commence.
- Lorsque <u>vous avez une session RT ou envoyez un message ASN autre que de détresse</u>, la session active est mise en attente et la session RT ou du message ASN autre que détresse commence.
- Lorsque vous recevez un message ASN, sa session est mise en attente.

#### Lorsqu'aucune autre session n'est active:

- Lorsque <u>vous envoyez une alerte de détresse</u>, toutes les sessions, sauf la session d'alerte TX, se ferment automatiquement, puis la session d'alerte TX commence.
- Lorsque vous envoyez un message ASN autre que détresse, sa session devient la session active.

#### Passer d'une session à l'autre

Lorsqu'une session est active et qu'un autre message arrive, une nouvelle session pour le message reçu ne commence pas automatiquement. Seule une session peut être active. Par exemple, lorsque vous transmettez un message ASN et qu'un autre message arrive, la mention [ACTIVE] s'affiche pour indiquer le début d'une nouvelle session.

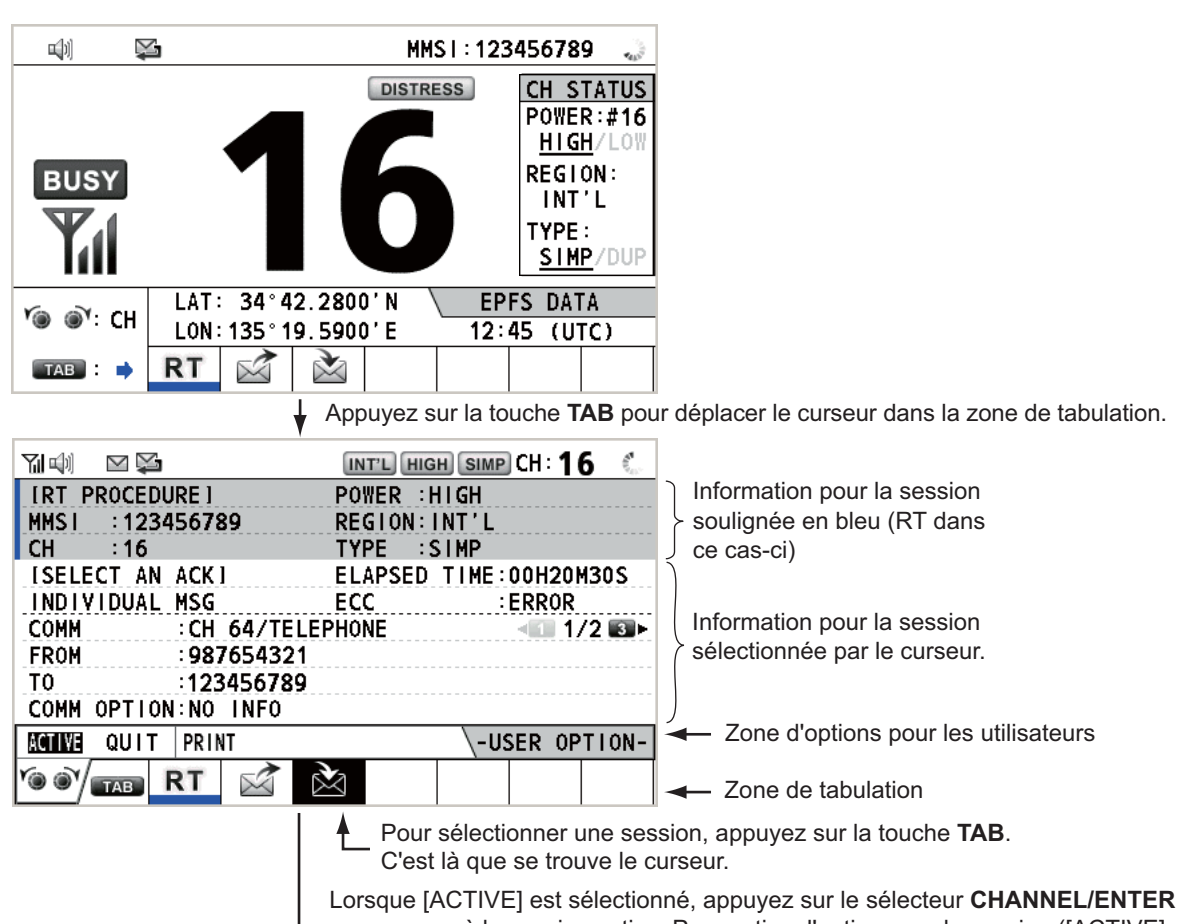

pour passer à la session active. Pour activer l'option pour la session ([ACTIVE], [QUIT], [PRINT]), faites tourner le sélecteur **CHANNEL/ENTER**.

| ×  | Implement       Implement         INDIVIDUAL       MSG         INDIVIDUAL       MSG         PRIORITY       : ROUTINE         COMM       : CH 64/TEI         FROM       : 98765432'         TO       : 123456789         COMM       : NO INFO         EOS       : ACKNOWLEI         HOLD       QUIT       PRINT | INT'L HIGH SIMP CH: 16 (<br>ELAPSED TIME:00H21M00S<br>ECC :ERROR<br>LEPHONE<br>1<br>DGED REQUEST<br>ST ACCEPT UNABLE PROPOSE                                    | Seule la fenêtre pour la session<br>sélectionnée apparaît.                                                                                                    |
|----|----------------------------------------------------------------------------------------------------|----------------------------------------------------------------------------------------------------|----------------------------------------------------------------------------------------------------|
| Up | ne ligne bleue apparaît                                                                                                    | Pour terminer cette session, fa<br>pour sélectionner [QUIT], puis<br>Remarque : Dans l'attente de<br>en cours, le message de confir<br>CHANNEL/ENTER pour sélec | ites tourner le sélecteur <b>CHANNEL/ENTER</b><br>appuyez sur le sélecteur.<br>l'accusé de réception (ACK), alors que la session est<br>mation apparaît. Faites tourner le sélecteur<br>tionner [YES] ou [NO], puis appuyez sur le sélecteur. |
|    | Image: Notation       Notation         IACKNOWLEDGEDI       GROUP_MSG         COMM       :CH 32/TEI         TO       :011223344         FROM       :112233445         COMM       OPTION:NO INFO         INFO       INFO                                                                                        | INTE HIGH SIMP CH: 16<br>CTIVE<br>ELAPSED TIME:00H22M10S<br>LEPHONE<br>4<br>5<br>-USER OPTION-                                                                  |                                                                                                    |
|    |                                                                                                    |                                                                                                    | L'icône 🚵 disparaît.                                                                                                    |

#### Fermeture d'une session en cas de sessions multiples

Pour clôturer manuellement une session, sélectionnez-la avec la touche **TAB**. Faites tourner le sélecteur **CHANNEL/ENTER** pour sélectionner [QUIT] dans les options utilisateur, et appuyez sur le sélecteur. L'icône de la session disparaît. Lorsqu'il n'y a pas d'opération pendant une période spécifiée (voir section 5.8), la ses-

sion inactive est clôturée automatiquement.

## Fonctionnement lorsque le nombre de sessions ouvertes atteint la valeur maximum

Jusqu'à sept sessions peuvent être affichées dans la zone de tabulation. Si une septième session démarre, le message illustré à droite s'affiche à l'écran. Appuyez sur la touche **CANCEL** pour fermer le message. Fermez une session pour permettre la nouvelle session.

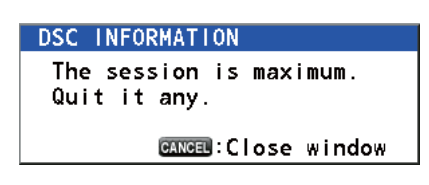

Si la huitième session sert à l'envoi d'une alerte de détresse, toutes les sessions sauf cette dernière sont automatiquement fermées, et la session commence.

Si la huitième session sert à la réception d'un message ASN, la session à la plus faible priorité se ferme automatiquement et le message illustré à droite s'affiche. Appuyez sur la touche **CANCEL** pour fermer le message.

| DSC INF | ORMATION             |
|---------|----------------------|
| There   | is finished session. |
|         | GANCEL:Close window  |
|         |                      |

### **1.15** Fonction de relecture

Vous pouvez relire une voix enregistrée, qui a été récemment reçue, pour une durée totale de 120 secondes. Les voix enregistrées sont sauvegardées dans cet équipement avec les informations de canal, puis sont supprimées à la mise hors tension de l'appareil.

|                    | INT'L HIGH SIMP CH: 16 🐁 | į.                |
|--------------------|--------------------------|-------------------|
| REPLAY             |                          |                   |
| CURRENT TRACK      | BUSY                     | Ne s'affiche que  |
| TRACK NO. : 001    |                          |                   |
| RECORD TIME: 0M15S |                          | lorsque le slien- |
| DATE:              | 0M015                    | cieux s'ouvre.    |
| 10/APR/12 10:11:12 |                          |                   |
| NO. REC TIME DATE  | (TOTAL: 007)             |                   |
| 001: 0M15S 10/APR  | /12 10:11:12             |                   |
| 002: 0M08S 14/APR  | /12 07:15:33             |                   |
| 003: 0M03S 15/APR  | /12 09:20:00             |                   |
| CH : STOP REPLAY : | AUSE GANGEL : BACK       |                   |

Pour relire la voix enregistrée, appuyez sur la touche REPLAY.

Lorsque la relecture est terminée, l'indication ) devient .

Pour changer le numéro de trace, faites tourner le sélecteur **CHANNEL/ENTER** pour choisir le numéro de trace souhaité, puis appuyez sur le sélecteur pour relire les données sélectionnées.

Pour arrêter la relecture et fermer l'écran en cours, appuyez sur la touche **CANCEL**. Vous pouvez également arrêter la relecture à l'aide du sélecteur **CHANNEL/ENTER**. Dans ce cas, l'écran [REPLAY] ne se ferme pas.

**Remarque:** Lorsque le délai (120 secondes) s'est écoulé, les données enregistrées sont supprimées pour chaque trace, de la plus ancienne à la plus récente.

### 1. PRÉSENTATION

Cette page est laissée vierge intentionnellement.

## 2. PRÉSENTATION DE L'ASN

### 2.1 Définition de l'ASN

ASN est l'acronyme d'Appel Sélectif Numérique. Il s'agit d'un système d'appels de détresse et généraux sur la bande VHF, utilisé par les bateaux pour émettre des alertes de détresse et des appels généraux, ainsi que par les stations côtières pour émettre les accusés de réception correspondants.

Pour les appels ASN de détresse, de sécurité et d'urgence sur les bandes VHF, le canal est 70.

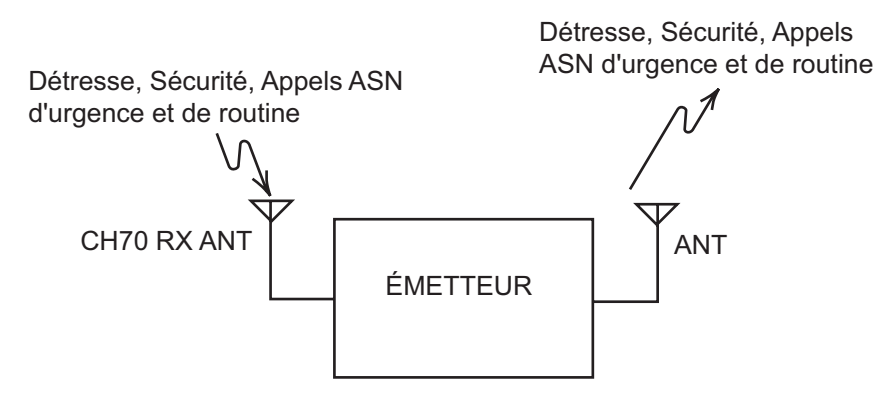

### 2.2 Messages ASN

Les appels ASN sont globalement répartis en deux groupes : les messages de détresse et les messages généraux (sécurité, urgence et routine). Vous trouverez ci-dessous les types de messages ASN

| Appel                                                                      | Description                                                                                    |
|----------------------------------------------------------------------------|------------------------------------------------------------------------------------------------|
| DISTRESS ALERT<br>(ALERTE DE DÉTRESSE)                                     | Votre bateau envoie un message de détresse.                                                    |
| DISTRESS RELAY ALL<br>(RELAIS DE DÉTRESSE À<br>TOUS)                       | Votre bateau relaie les appels de détresse à tous les bateaux.                                 |
| DISTRESS RELAY INDIVIDUAL<br>(RELAIS INDIVIDUEL<br>D'UN APPEL DE DÉTRESSE) | Votre bateau relaye un appel de détresse vers une station<br>côtière ou vers tous les bateaux. |
| MEDICAL MSG*<br>(MESSAGE MÉDICAL)                                          | Vous informez les zones que votre bateau transporte des<br>fournitures médicales.              |
| NEUTRAL MSG*<br>(MESSAGE NEUTRE)                                           | Vous informez les zones que votre bateau ne participe pas à un conflit armé.                   |
| INDIVIDUAL MSG<br>(MESSAGE INDIVIDUEL)                                     | Appel à une adresse spécifique.                                                                |
| PSTN MSG<br>(MESSAGE RTPC)                                                 | Appel sur un réseau téléphonique public commuté (RTPC).                                        |
| TEST MSG                                                                   | Envoi d'un message de test à une station pour tester la fonctionnalité de votre station.       |
| GROUP MSG<br>(MESSAGE GROUPÉ)                                              | Appel à un groupe spécifique.                                                                  |

| Appel                                              | Description                                                                                                 |
|----------------------------------------------------|----------------------------------------------------------------------------------------------------|
| ALL SHIPS MSG<br>(MESSAGE À TOUS<br>LES BATEAUX)   | Appel à tous les bateaux.                                                                                   |
| POSITION MSG<br>(MESSAGE DE POSITION)              | Votre bateau demande la position des autres bateaux.                                                        |
| POLLING MSG<br>(MESSAGE D'INVITATION À<br>ÉMETTRE) | Confirmez si votre bateau est à portée de communication d'autres bateaux. (Réception et réponse uniquement) |

MESSAGE SPÉCIAL Pour envoyer ces messages, réglez [SPECIAL MSG] sur [ABLE]. Reportez-vous à la section 5.17.

#### Contenu d'un appel ASN

Catégorie d'appel

<u>DÉTRESSE</u> : ALERTE DE DÉTRESSE, RELAIS DE DÉTRESSE À TOUS, RE-LAIS DE DÉTRESSE INDIVIDUEL, ZONE DU RELAIS DE DÉTRESSE (réception seulement), ACCUSÉ DE RÉCEPTION DÉTRESSE

<u>GÉNÉRAL</u> : MESSAGE MÉDICAL, MESSAGE NEUTRE, MESSAGE INDIVI-DUEL, MESSAGE RTPC, MESSAGE DE TEST, MESSAGE GROUPÉ, MESSAGE À TOUS LES BATEAUX, MESSAGE DE POSITION, MESSAGE D'INVITATION À ÉMETTRE

### ID de la station (MMSI)

L'ID de votre bateau et de la station d'envoi. L'ID de la station côtière commence par 00. L'ID d'un groupe commence par 0.

#### Priorité

<u>Détresse</u> : Un danger grave et imminent demande une assistance immédiate. <u>Urgence</u> : Une station d'appel a un message très urgent à transmettre sur la sécurité des bateaux, des avions ou des personnes.

<u>Sécurité</u> : Une station est sur le point de transmettre un appel contenant un avertissement de navigation ou météo important.

Routine : Appel général

Mode de communication
 <u>TÉLÉPHONE</u> : Téléphone (16K0G3E(F3E)) par radiotéléphone VHF

### Canal de communication

Canal de fréquence de travail utilisé pour passer des appels par téléphone. La station d'émission peut attribuer le canal de fréquence à utiliser à la station de réception (bateau ou station côtière).

Position

La position peut être définie manuellement ou automatiquement.

### Code de fin

La fin d'un appel ASN est indiquée par « RQ » (accusé de réception requis), « BQ » (accusé de réception) ou « EOS » (pas d'accusé de réception requis).

### 2.3 Alarmes sonores

Lorsque vous recevez une alerte de détresse ou un appel général, les alarmes sonores et visuelles se déclenchent. Vous pouvez arrêter l'alarme sonore à l'aide de la touche **CANCEL**.

| Alarme       | Quand                                                    | Fréquence (intervalle)                                                      |
|--------------|----------------------------------------------------------|-----------------------------------------------------------------------------|
| Alarme de    | Compte à rebours du temps restant avant la               | 2000 Hz (500 ms) →                                                          |
| décompte     | transmission de l'alerte de détresse.                    | silencieux (500 ms) ; trois fois                                            |
| Alarme de    | Les sessions suivantes sont reçues :                     | 2200 Hz (250 ms) →                                                          |
| transmission | alerte de détresse, relais individuel, zone de           | 1300 Hz (250 ms) ; répétition                                               |
| de détresse  | relais ou relais à tous.                                 |                                                                             |
| Alarme de    | Envoi ou renvoi de l'alerte de détresse.                 | 2200 Hz (2000 ms) ; une fois                                                |
| transmission |                                                          |                                                                             |
| de dell'esse |                                                          | 2200 []= (500 ma)                                                           |
| d'accusó do  | Les sessions suivantes sont reçues ou reçues             | 2200 Hz (500 ms) →<br>1300 Hz (500 ms) : répétition                         |
| récention de | Accusé de réception détresse, accusé de ré-              | 1300 Hz (300 Hs), repetition                                                |
| détresse     | ception détresse (annuler accusé) relais d'ac-           |                                                                             |
| 401,0000     | cusé individuel, ou relais de tous les accusés.          |                                                                             |
| Alarme       | Les sessions d'urgence suivantes sont                    | 2200 Hz (250 ms) →                                                          |
| d'urgence    | reçues :                                                 | silencieux (250 ms) ; répétition                                            |
|              | tous les bateaux, neutre, sanitaire ou individu-         |                                                                             |
|              | el.                                                      |                                                                             |
| Alarme       | Les sessions des accusés de réception indivi-            | 2200 Hz (500 ms) →                                                          |
| d'accusé de  | duels d'appel d'urgence sont reçus, puis font            | silencieux (500 ms) ; répétition                                            |
| réception    | l'objet d'un accusé de réception. Les sessions           |                                                                             |
| d'appei      | des accuses de reception retardes sont                   |                                                                             |
| Alarmo       | Les sessions suivantes sent reques :                     | La combinaison suivanto oct                                                 |
| ordinaire    | Sécurité : tous les bateaux individuel nosi-             | La combinaison suivante est                                                 |
| orumane      | tion ou test                                             | 750 Hz (50 ms) et 650 Hz (50 ms)                                            |
|              | Routine : individuel. groupé, invitation à               | dix fois $\rightarrow$ silencieux (2000 ms) :                               |
|              | émettre ou RTPC.                                         | une fois                                                                    |
| Alarme       | Les sessions suivantes sont reçues, puis font            | La combinaison suivante est                                                 |
| d'accusé de  | l'objet d'un accusé de réception :                       | répétée :                                                                   |
| réception    | Sécurité : accusé individuel, accusé de po-              | 750 Hz (50 ms) et 650 Hz (50 ms) ;                                          |
| ordinaire    | sition, accusé test.                                     | dix fois $\rightarrow$ silencieux (2000 ms) ;                               |
|              | Routine : accusé individuel.                             | une fois                                                                    |
|              | Les sessions des accuses de reception re-                |                                                                             |
| Alarme à fin | • Il s'agit des sessions correspondant aux               | $1300 \text{ Hz} (100 \text{ ms}) \rightarrow \text{silencieux}$            |
| automatique  | messages d'annel                                         | $(300 \text{ ms}) \rightarrow 1300 \text{ Hz} (100 \text{ ms}) \rightarrow$ |
| automatique  | Les sessions correspondant aux messages                  | silencieux (50 ms) $\rightarrow$                                            |
|              | ACK font toujours l'objet d'un accusé.                   | 1300 Hz (100 ms)                                                            |
|              | Envoi de l'ACK impossible auto individuel                |                                                                             |
|              | ou de l'ACK impossible auto RTPC.                        |                                                                             |
|              | <ul> <li>Les sessions suivantes sont reçues :</li> </ul> |                                                                             |
|              | zone de relais (double), tout relayer (dou-              |                                                                             |
|              | ble), ou accusé de fin d'appel RTPC.                     |                                                                             |

### 2.4 Description des écrans d'appel

Cette section vous fournit les informations nécessaires à l'interprétation des écrans de réception et d'émission.

### 2.4.1 Appels RX

Vous trouverez ci-dessous des exemples d'écrans de relais de détresse et d'appels de RX individuels. Le contenu de chaque type d'appel RX est similaire à celui de l'appel individuel.

#### Relais de détresse

| lcône du<br>haut-parleur                 |                                                                      | Canal de travail à                                     |
|------------------------------------------|----------------------------------------------------------------------|--------------------------------------------------------|
| Type d'appel 🔨                           | IWAIT FOR ACK1 ELAPSED TIME:00H00M45S                                |                                                        |
| N° ID (MMSI)<br>du bateau en<br>détresse | PRIORITY :DISTRESS<br>DISTRESS ID:987654321 4 1/2 C FROM :001234567  | la réception de l'alerte<br>de détresse                |
| Nature de 🛰<br>la détresse               | NATURE :UNDESIGNATED<br>LAT/LON/UTC:90°00.0000'N/180°00.0000'E/05:20 | <ul> <li>Position du navire<br/>en détresse</li> </ul> |
| Mode de                                  | COMM :CH 16/TELEPHONE                                                | Options utilisateur                                    |
| communication                            | COLD QUIT INFO PRINT RELAY HISTORY                                   | disponibles                                            |
| or ound ouggoro                          |                                                                      | - Sessions en cours                                    |
| Appel RX ir<br>Icône du<br>haut-parleur  |                                                                      | — Canal de travail à                                   |
|                                          | ISELECT AN ACK1 ELAPSED TIME:00H00M45S                               | utiliser                                               |
| Type d'appel 🔶                           | INDIVIDUAL MSG ECC :ERROR                                            | Temps écoulé depuis                                    |
| Mode de 🛛 🛰                              |                                                                      |                                                        |
| communication                            | FROM :112233445                                                      | ECC est NG                                             |
| N° ID (MMSI) 🗡                           | T0 :311223344                                                        | 200 00000                                              |
| du bateau qui                            | COMM OPTION:NO INFO                                                  |                                                        |
| envole ce                                | EUS :ACKNUWLEDGED REQUEST                                            |                                                        |
| Incodyc                                  |                                                                      | Options utilisateur                                    |
|                                          |                                                                      |                                                        |
|                                          |                                                                      |                                                        |

Les caractères "\*", "-" apparaissent sur l'écran de réception ASN dans les cas suivants:

- "\*" indique un caractère corrompu dans les données reçues.
- "-" indique aucune information pour les données de position après la virgule décimale.

Exemples :

1) Lorsqu'il n'y a aucune donnée de position après la virgule décimale, l'indication est

"LAT: 12°34'N".

- Lorsqu'il y a des données de position après la virgule décimale, l'indication est "LAT: 12°34,5678'N".
- Lorsque les données de position après la virgule décimale sont aucune information, l'indication est "LAT: 12°34,----'N".

### 2.4.2 Appels TX

Vous trouverez ci-dessous des exemples d'écrans d'appels de détresse et de TX individuels. Le contenu de chaque type d'appel TX est similaire à celui de l'appel individuel.

#### Alerte de détresse

| '에 🗘 🛛 INT'L HIGH SIMP CH : 16 🐉 |                                |
|----------------------------------|--------------------------------|
| COMPOSE MESSAGE                  |                                |
| MSG TYPE : DISTRESS ALERT        |                                |
| DISTRESS ID: 123456789           |                                |
| NATURE : UNDESIGNATED            | Nature de la détresse          |
| LAT : 34°42.2800'N               | Position du bateau en détresse |
| LON/UTC : 135°19.5900'E / 12:34  | (votre bateau) et heure de la  |
| COMM MODE : TELEPHONE -          | position de détresse           |
| PRESS DISTRESS BUTTON            | Mode de communication          |
| TO SEND DISTRESS ALERT.          |                                |
| CANCEL : BACK                    |                                |

### Appel TX individuel

|                                |             | INT'L HIGH     | DUP CH: 20 🐁 |                    |
|--------------------------------|-------------|----------------|--------------|--------------------|
|                                | COMPOSE     | MESSAGE        |              | Type de message    |
| N° ID de la                    | MSG TYPE :  | INDIVIDUAL MSG |              | (individuel)       |
| station à laquelle             | то :        | 123456789      |              | Priorité (Routine, |
| le message doit<br>ôtre envoyé | PRIORITY    | ROUT INE -     |              | Sécurité, Urgence) |
|                                | COMM MODE : | TELEPHONE -    |              | — Mode de          |
| Canal de →                     | COMM CH :   | 06             |              | communication      |
|                                |             |                |              |                    |
|                                |             |                |              |                    |
|                                |             | CANCEL : BACK  | GO TO CALL   |                    |

### 2. PRÉSENTATION DE L'ASN

Cette page est laissée vierge intentionnellement.

### Présentation des opérations de détresse

- 1. Appuyez sur la touche **DISTRESS**.
- 2. Attendez l'accusé de réception de l'alerte de détresse.
- 3. Communiquez ensuite avec la station côtière.

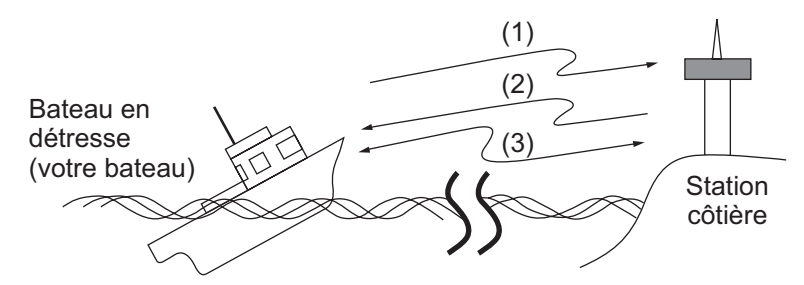

- (1) Le bateau en détresse envoie une alerte de détresse.
- (2) La station côtière envoie un accusé de réception (DIST ACK).
- (3) Communication vocale entre le bateau en détresse et la station côtière.

### 3.1 Envoi d'une alerte de détresse

Les bateaux GMDSS sont équipés d'un terminal ASN pour transmettre les alertes de détresse en cas de situation dangereuse. Une station côtière réceptionne l'alerte de détresse et envoie l'accusé de réception de l'alerte au bateau en détresse. Ensuite, une communication vocale entre le bateau en détresse et la station côtière commence. La transmission de l'alerte de détresse et la réception de l'accusé de réception de l'alerte sont entièrement automatiques - il suffit d'appuyer sur la touche **DISTRESS** pour initier la séquence.

**Remarque:** Si la session d'envoi d'une alerte de détresse démarre lorsqu'il y a au plus sept sessions dans la zone de tabulation, toutes les sessions sauf cette session se ferment automatiquement.

## 3.1.1 Envoi d'une alerte de détresse à l'aide de la touche DISTRESS avec les informations de détresse non éditées

1. Ouvrez le couvercle de la touche **DISTRESS**, puis appuyez sur la touche **DIS-TRESS** pendant 4 secondes.

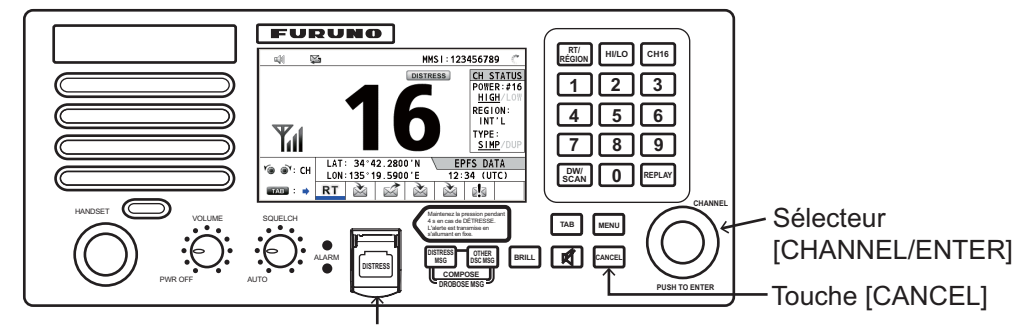

Touche [DISTRSS] (protégée pour éviter tout actionnement intempestif)
L'alarme sonore retentit lorsque vous appuyez sur la touche, et la touche clignote en rouge. Le message de compte à rebours apparaît à l'écran lorsque vous appuyez sur la touche **DISTRESS** ( $3s \rightarrow 2s \rightarrow 1s \rightarrow 0s$ ).

| 🕅 🔛 🛛 INT'L HIGH SIMP CH: 16 | 6 |
|------------------------------|---|
| OUNTDOWN BEFORE SENDING      |   |
| TYPE : DISTRESS ALERT        |   |
| TRESS ID: 123456789          |   |
| URE : UNDESIGNATED           |   |
| : 34°42.2800′N               |   |
| /UTC : 135°19.5900'E / 12:34 | • |
| M MODE : TELEPHONE           |   |
|                              |   |
| DISTRESS BUTTON PRESSED!     |   |
| KEEP PRESSED FOR 🖉 s 🔫       |   |

Lorsque le compte à rebours affiche 0s, l'alerte de détresse est envoyée. L'alarme sonore retentit pendant 2 secondes et le message "Sending DISTRESS ALERT." s'affiche.

| DSC | SEND              |        |
|-----|-------------------|--------|
| Sei | nding<br>DISTRESS | ALERT. |

La touche DISTRESS est rouge et seule l'icône pour la transmission de détresse

( ( s'affiche dans la zone de tabulation.

Une fois l'alerte de détresse envoyée, l'écran change comme suit. Attendez de recevoir l'accusé de réception de l'appel de détresse d'une station côtière. Le temps écoulé depuis la transmission est affiché. À ce moment, les icônes pour les autres messages ASN reçus, à l'exception de l'accusé de réception de l'alerte de détresse, ne sont pas affichées. Vous ne pouvez les vérifier que dans le journal.

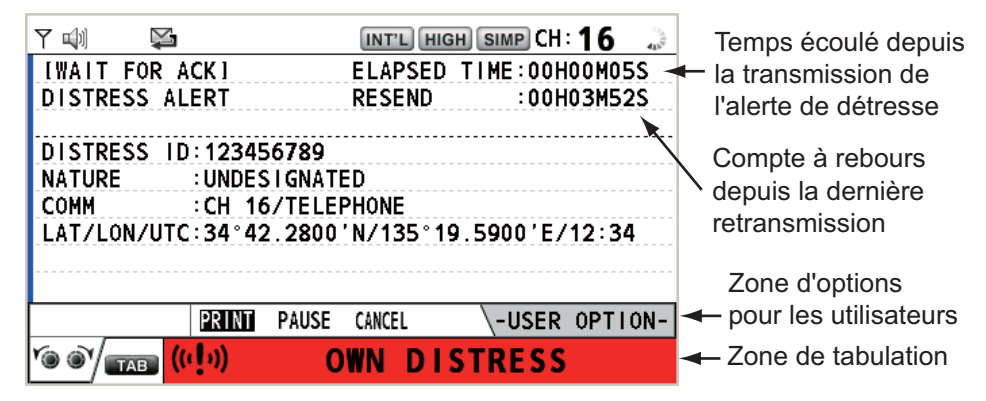

**Remarque:** Si vous ne recevez pas l'accusé réception de l'alerte de détresse, l'appareil retransmet automatiquement l'alerte de détresse pendant 3,5 à 4,5 minutes et attend l'accusé. Ensuite, l'équipement attend l'accusé de réception de l'alerte de détresse. Il répète l'opération jusqu'à réception de l'accusé.

Vous pouvez temporairement arrêter le compte à rebours pour la prochaine retransmission en sélectionnant [PAUSE] dans l'interface utilisateur. L'indication [PAUSE] change en [START] et [PAUSE] s'affiche à la place du compte à rebours. Pour relancer, sélectionnez [START]. Le compte à rebours redémarre et l'indication [START] change en [PAUSE].

Vous pouvez également renvoyer l'alerte de détresse manuellement en appuyant sur la touche **DISTRESS** pendant 4 secondes.

Lors de la réception de l'accusé de réception de l'alerte de détresse, le voyant cli-

gnote en rouge, et l'icône pour la transmission de détresse ((((1)))) s'affiche. L'écran change comme ci-dessous.

| M) §           | 3           | INT'L HIG | H SIMP CH | :16 🐭   |
|----------------|-------------|-----------|-----------|---------|
| IACKNOWLE      | DGED I      | ELAPSED   | TIME:00H  | 100M12S |
| DISTRESS       | ACK         |           |           |         |
| PRIORITY       | DISTRESS    |           |           |         |
| DISTRESS       | DSC RECEIVE |           |           |         |
| FROM<br>NATURE | DISTRESS A  | ск        |           |         |
| LAT/LON/U      |             | recei     | ved!      | 12:34   |
| COMM<br>EOS    | CAN         | ■:Stop a  | larm      |         |
| HOLD QUI       | F PRINT     |           | \-USER    | OPTION- |
|                | ((·[·))     |           |           |         |

2. Pour arrêter l'alarme sonore, appuyez sur la touche **CANCEL**. Le voyant arrête ensuite de clignoter, et le message contextuel disparaît.

| [][[]]       |               | INT'L HIGH | I SIMP | CH : 1( | 5 🐭    |                            |
|--------------|---------------|------------|--------|---------|--------|----------------------------|
| IACKNOWLEDG  | ED I          | ELAPSED    | TIME:0 | 0H00M   | 1325 - | Comptage du temps          |
| DISTRESS AC  | К             |            |        |         |        | écoulé après la réception  |
| PRIORITY     | DISTRESS      |            |        |         |        | de l'accusé de récention   |
| DISTRESS ID  | : 123456789   |            |        |         |        | du masaga de détraga       |
| FROM         | :987654321    |            |        |         |        | du message de dell'esse.   |
| NATURE       | UNDES I GNATI | ED         |        |         |        |                            |
| LAT/LON/UTC  | :34°42.2800   | 'N/135°19  | .5900' | E/12:   | 34     |                            |
| COMM         | CH 16/TELE    | PHONE      |        |         |        |                            |
| EOS          | :NO ACKNOWL   | EDGED REQ  | UEST   |         |        |                            |
| HOLD QUIT    | PRINT         |            | ∖-USE  | ER OP   | TION-  | Icône pour la transmission |
| YO OY TAB (( | ()) <         |            |        |         |        | — de l'appel de détresse   |

- 3. Communiquez avec la station côtière par radiotéléphone comme indiqué ci-dessous.
  - a) Dites « MAYDAY » trois fois.
  - b) Dites « This is... » le nom du bateau et l'immatriculation trois fois.
  - c) Spécifiez la nature de l'alerte et le type d'assistance demandé.
  - d) Donnez une description de votre bateau (type, couleur, nombre de personnes à bord, etc.).

# 3.1.2 Envoi d'une alerte de détresse à l'aide de la touche DISTRESS avec les informations de détresse éditées

Si vous avez le temps de préparer les informations de détresse, envoyez l'alerte de détresse comme suit :

1. Appuyez sur la touche **DISTRESS MSG** pour afficher la fenêtre suivante.

|           | 🖾 🛛 🕺 INT'L HIGH SIMP CH: 16 |
|-----------|------------------------------|
| COMPOS    | SE MESSAGE                   |
| MSG TYPE  | DISTRESS ALERT               |
| DISTRESS  | ID: 123456789                |
| NATURE    | UNDESIGNATED                 |
| LAT       | : 34°42.2800'N               |
| LON/UTC   | :135°19.5900'E / 12:34       |
| COMM MODE | : TELEPHONE                  |
|           | PRESS DISTRESS BUTTON        |
|           | TO SEND DISTRESS ALERT.      |
|           | GANGEL : BACK                |

- 2. Lorsque [NATURE] est sélectionné, appuyez sur le sélecteur CHANNEL/ENTER.
- 3. Faites tourner le sélecteur CHANNEL/ENTER pour sélectionner la nature de la détresse parmi les 11 sélections suivantes, puis appuyez sur le sélecteur.
  - NON SPÉCIFIÉ
- INCENDIE
- ÉCHOUAGE
- ADR(IFT) DÉSACTIVÉ
  ABANDON

GÎTE

INONDATION

- COLLISION NAUFRAGE
- PIRATERIE
- Lorsque [LAT] et [LON/UTC] sont sélectionnés, appuvez sur le sélecteur CHANNEL/EN-TER.

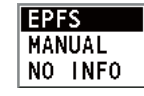

HOMME À LA MER

La dernière option que vous avez sélectionnée est mise en surbrillance.

[EPFS] : Les informations de position de l'EPFS sont automatiquement affichées. [MANUAL] : Saisissez votre position manuellement. [NO INFO] : Pas d'informations.

- 5. Faites tourner le sélecteur CHANNEL/ENTER pour sélectionner [EPFS], [MA-NUAL] ou [NO INFO], puis appuyez sur le sélecteur. Pour [MANUAL], passez à l'étape 6 ; pour les autres, passez à l'étape 7.
- 6. Utilisez les touches numériques pour saisir la latitude, la longitude et l'heure UTC. (Le cas échéant, modifiez les coordonnées : touche 1 pour passer à Nord (Est pour la longitude), touche 2 pour passer à Sud (Ouest pour la longitude).) Appuyez sur le sélecteur CHANNEL/ENTER.

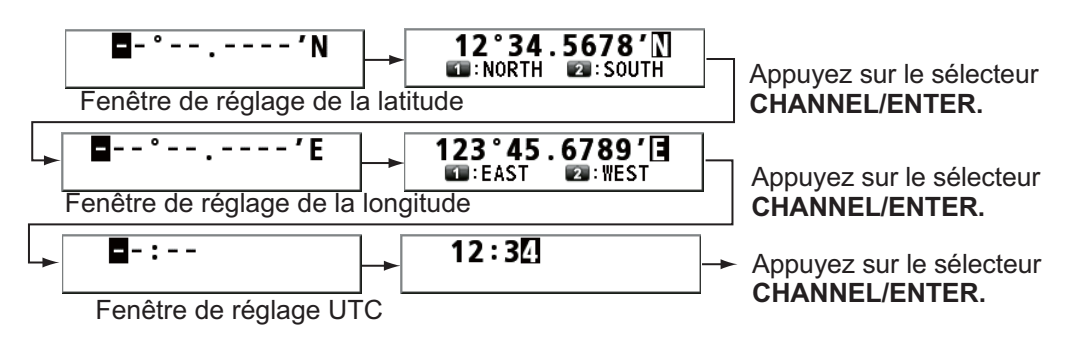

- 7. Appuyez sur la touche **DISTRESS** pendant 4 secondes pour envoyer l'alerte de détresse. L'alarme sonore retentit lorsque vous appuyez sur la touche, et la touche clignote en rouge. Le message de décompte apparaît à l'écran lorsque vous appuyez sur la touche **DISTRESS**  $(3s \rightarrow 2s \rightarrow 1s \rightarrow 0s)$  (reportez-vous à l'illustration de l'étape 1 dans le section 3.1.1). Lorsque le compte à rebours affiche 0s, l'alerte de détresse est envoyée. L'alarme sonore retentit pendant 2 secondes et le message "Sending DISTRESS ALERT." s'affiche.
- 8. Lorsque l'accusé de réception de l'appel de détresse est reçu, utilisez le téléphone pour communiquer avec la station côtière en vous reportant à l'étape 3 du section 3.1.1.

# 3.2 Réception d'une alerte de détresse ASN

Lorsque vous recevez une alerte de détresse d'un bateau en détresse, l'alarme sonore retentit et le voyant clignote en rouge. L'icône de réception d'un appel de détresse

( ) apparaît dans la zone de tabulation et le message contextuel "DISTRESS ALERT message received! [CANCEL]: Stop alarm" s'affiche à l'écran.

| Y 🗤 🛛 🗣   | 2                      | INT'L HI | GH SIMP  | ) СН : 16 🦿 |  |  |
|-----------|------------------------|----------|----------|-------------|--|--|
| IWAIT FOR | ACK 1                  | ELAPSED  | ) TIME:  | 00H00M41S   |  |  |
| DISIKESS  | ALEKI                  |          |          |             |  |  |
| DISTRESS  | DSC RECEIVE            |          |          |             |  |  |
| COMM      | DISTRESS ALERT message |          |          |             |  |  |
| LAT/LON/U |                        | rece     | ived!    | E/11:11     |  |  |
| EUS       | CAN                    | 💷 : Stop | alarm    |             |  |  |
| HOLD QUIT | ACK INFO               | PRINT F  | RELAY HI | STORY       |  |  |
|           | ⊳ <b>!</b> ⊲           |          |          |             |  |  |

Pour arrêter l'alarme sonore, appuyez sur la touche **CANCEL**. Attendez de recevoir l'accusé de réception de l'appel de détresse d'une station côtière. Si vous ne le recevez pas, sachant qu'il faut compter en général cinq minutes à partir de la réception de l'appel de détresse, reportez-vous aux graphiques de cette section pour déterminer l'action à suivre.

**Remarque:** Un astérisque (\*) apparaissant dans un message d'alerte de détresse indique une erreur au niveau de l'emplacement de l'astérisque.

En aucun cas, un bateau n'est autorisé à transmettre un relais d'appel de détresse ASN après la réception d'une alerte de détresse ASN sur le canal 70 VHF.

### Schéma déterminant si vous devez ou non transmettre un accusé de réception d'appel de détresse

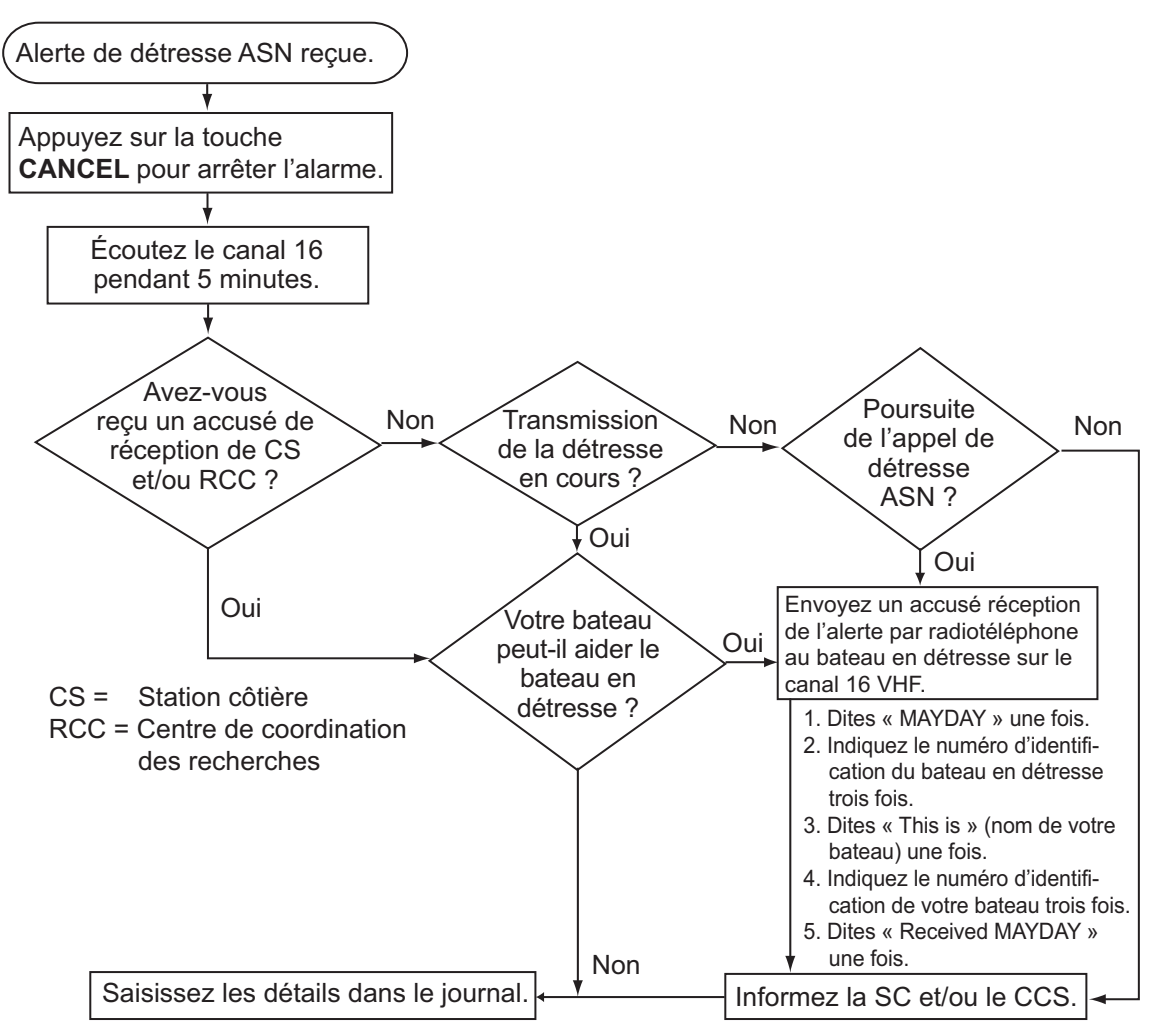

# Transmission d'un accusé de réception d'un appel de détresse sur le canal <u>16</u>

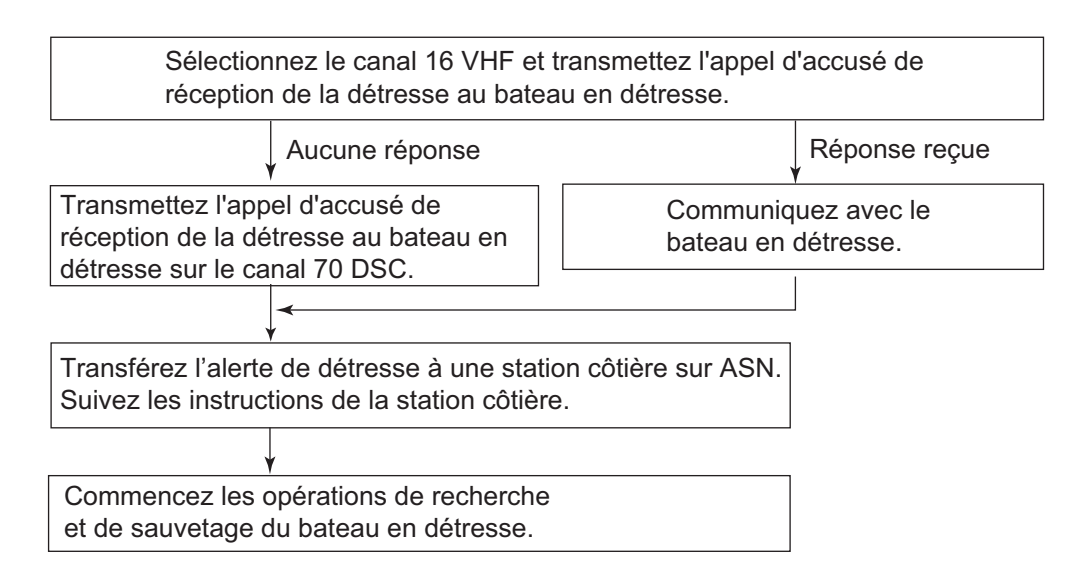

#### Procédure à suivre dans la zone A1

Lorsque vous recevez une alerte de détresse d'un bateau en détresse, l'alarme sonore retentit et le voyant clignote en rouge. L'icône de réception d'un appel de détresse

(**№**] apparaît dans la zone de tabulation et le message contextuel "DISTRESS ALERT message received! [CANCEL]: Stop alarm" s'affiche à l'écran.

Pour arrêter l'alarme sonore, appuyez sur la touche **CANCEL**. Attendez de recevoir l'accusé de réception de l'appel de détresse d'une station côtière. Si vous ne le recevez pas, sachant qu'il faut compter en général cinq minutes à partir de la réception de l'appel de détresse, reportez-vous aux graphiques de la page 3-6.

En cas de réception d'autres alertes ASN en provenance de la même source et si le bateau en détresse se situe manifestement dans les environs, vous pouvez, après consultation d'un Centre de Coordination des Sauvetages (CCS) ou d'une station côtière, envoyer un accusé réception ASN pour mettre fin à l'appel de détresse.

**Remarque 1:** Un astérisque (\*) apparaissant dans un message d'alerte de détresse indique une erreur au niveau de l'emplacement de l'astérisque.

**Remarque 2:** N'envoyez pas d'accusé de réception d'appel de détresse en réponse à la réception d'une alerte de détresse émise par une balise EPIRB.

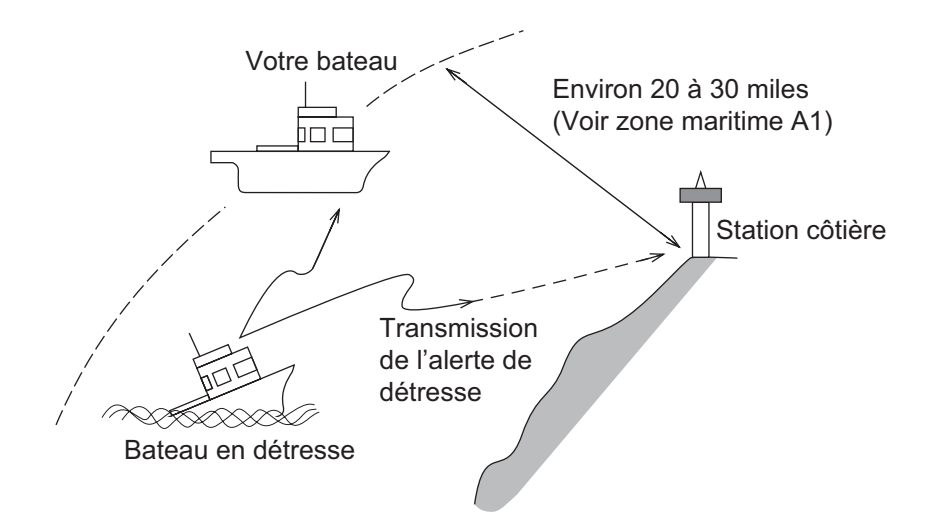

### Envoi d'un accusé de réception d'un appel de détresse

Lorsque vous recevez une alerte de détresse d'un bateau en détresse, l'alarme sonore retentit et le voyant clignote en rouge. Si votre bateau satisfait les exigences requises pour la transmission de l'accusé de réception de l'appel de détresse, suivez la procédure suivante :

1. Appuyez sur la touche **CANCEL** pour couper l'alarme sonore et arrêter le clignotement du voyant.

| 「11491 (2) (2) (2) (2) (2) (2) (2) (2) (2) (2) | INT'L HIGH SIMP CH : 16 🦿 |
|------------------------------------------------|---------------------------|
| [WAIT FOR ACK]                                 | ELAPSED TIME:00H00M41S    |
| DISTRESS ALERT                                 |                           |
|                                                |                           |
| DISTRESS ID: 123456789                         |                           |
| NATURE : UNDESIGNATI                           | ED                        |
| COMM :CH 16/TELE                               | PHONE                     |
| LAT/LON/UTC:34°42.2800                         | 'N/135°19.5900'E/12:34    |
| EOS : NO ACKNOWLI                              | EDGED REQUEST             |
|                                                |                           |
| HOLD QUIT ACK INFO                             | PRINT RELAY HISTORY       |
|                                                |                           |

 Faites tourner le sélecteur CHANNEL/ENTER pour sélectionner [ACK] dans les options utilisateur, et appuyez sur le sélecteur. Le message suivant s'affiche sur l'écran :

| DSC INFORMATION           | 1                   |
|---------------------------|---------------------|
| Are you sure<br>to send D | ISTRESS ACK?        |
| ACK normally<br>by coas   | done<br>st station. |
| Yes                       | No                  |

3. Si vous ne recevez pas l'accusé de réception de l'appel de détresse d'une station côtière et que votre navire en satisfait les exigences de transmission, faites tourner le sélecteur CHANNEL/ENTER pour sélectionner [Yes], puis appuyez sur le sélecteur pour envoyer l'accusé de réception de l'appel de détresse au navire en détresse. L'écran change comme ci-dessous.

| 🕬 🖂 🖾 🚺 🕅 🕅 🕅 🕅                               | '에 때 🖂 💭 🛛 INT'L HIGH SIMP CH: 16 🐭          |
|-----------------------------------------------|----------------------------------------------|
| [SENDING] ELAPSED TIME:00H00M50S              | [ACKNOWLEDGED] ELAPSED TIME:00H00M52S        |
| DISTRESS ACK                                  | DISTRESS ACK                                 |
| PRIORITY :DISTRESS                            | PRIORITY : DISTRESS                          |
| DISTRESS ID: 123456789                        | DISTRESS ID: 123456789                       |
| FR0M :987654321                               | FROM :987654321                              |
| NATURE : UNDESIGNATED                         | <br>NATURE : UNDESIGNATED                    |
| LAT/LON/UTC: 34°42.2800'N/135°19.5900'E/12:34 | LAT/LON/UTC:34°42.2800'N/135°19.5900'E/12:34 |
| COMM : CH 16/TELEPHONE                        | COMM : CH 16/TELEPHONE                       |
| EOS : NO ACKNOWLEDGED REQUEST                 | EOS : NO ACKNOWLEDGED REQUEST                |
| HOLD QUIT ACK INFO PRINT RELAY HISTORY        | HOLD QUIT ACK INFO PRINT RELAY HISTORY       |
|                                               |                                              |

Commencez les opérations de recherche et de sauvetage du navire en détresse tout en communiquant avec ce dernier sur le canal 16 (défini automatiquement). Relayez l'alerte de détresse à la station côtière par ASN en suivant la procédure décrite à la section suivante. Enfin, suivez les instructions de la station côtière.

### Envoi d'un relais de détresse à une station côtière

Vous pouvez envoyer le relais de détresse à une station côtière à partir de l'écran de réception de l'alerte de détresse.

1. Faites tourner le sélecteur **CHANNEL/ENTER** pour sélectionner [RELAY] dans les options utilisateur, et appuyez sur le sélecteur. Si trois minutes ne sont pas passées depuis la réception de l'alerte de détresse, le message suivant s'affiche.

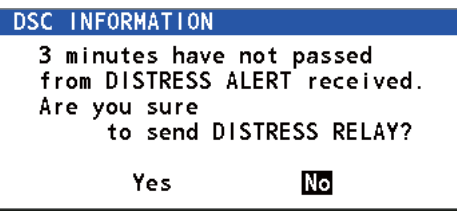

2. Faites tourner le sélecteur **CHANNEL/ENTER** pour sélectionner [Yes], puis appuyez sur le sélecteur pour ouvrir l'écran de composition pour le relais individuel de l'appel de détresse.

| 께 예 🖂 💭 🛛 เทт 🛯 нідні зімр СН : 16 🐭          |
|-----------------------------------------------|
| [WAIT FOR ACK] ELAPSED TIME : 00H01M15S       |
| DISTRESS ALERT                                |
| COMPOSE MESSAGE                               |
| MSG TYPE : RELAY INDIVIDUAL                   |
| ТО :                                          |
| DISTRESS ID: 987654321                        |
| NATURE : UNDESIGNATED                         |
| LAT/LON/UTC: 34°42.2800'N/135°19.5900'E/12:34 |
| COMM MODE : TELEPHONE                         |
| CANCEL: BACK GO TO CALL                       |
|                                               |

- 3. Lorsque [TO] est sélectionné, appuyez sur le sélecteur CHANNEL/ENTER.
- Faites tourner le sélecteur CHANNEL/ENTER pour sélectionner [DIRECT INPUT], [ADDRESS BOOK DATA] ou [AIS TARGET DATA], puis appuyez sur le sélecteur.

[DIRECT INPUT] : Saisissez le MMSI auquel envoyer le relais de détresse à l'aide des touches numériques puis appuyez sur le sélecteur **CHANNEL/ENTER**. [ADDRESS BOOK DATA] : Sélectionnez un MMSI dans [ADDRESS BOOK] (voir

section 5.13) puis appuyez sur le sélecteur **CHANNEL/ENTER**.

[AIS TARGET DATA] : Sélectionnez un MMSI dans [AIS TARGET LIST], puis appuyez sur le sélecteur **CHANNEL/ENTER**.

Liste des cibles AIS

Si un transpondeur AIS est connecté au radiotéléphone, vous pouvez sélectionner un MMSI dans la [AIS TARGET LIST].

 Lorsque [GO TO CALL] est sélectionné, appuyez sur le sélecteur CHANNEL/EN-TER. Le relais de détresse est transmis. Après la transmission, attendez que l'écran WAIT FOR ACK s'affiche. Le temps écoulé depuis la transmission est affiché.

| Yi 🕪 🖂 😂               | INT'L HIGH SIMP CH : 16 🔅 |
|------------------------|---------------------------|
| [WAIT FOR ACK]         | ELAPSED TIME:00H00M05S    |
| RELAY INDIVIDUAL MSG   |                           |
| PRIORITY :DISTRESS     |                           |
| DISTRESS ID:987654321  | <b>⊲</b> ∭ 1/2 เS∎►       |
| TO :001234567          |                           |
| FROM : 123456789       |                           |
| NATURE : UNDESIGNAT    | ED                        |
| LAT/LON/UTC:34°42.2800 | 'N/135°19.5900'E/12:34    |
| COMM :CH 16/TELE       | PHONE                     |
| HOLD QUIT INFO PRINT   | RESEND RELAY HISTORY      |
|                        |                           |

#### Envoi d'un relais de détresse à tous

Vous pouvez envoyer le relais de détresse à tous à partir de l'écran de réception de l'alerte de détresse.

1. Faites tourner le sélecteur **CHANNEL/ENTER** pour sélectionner [RELAY] dans les options utilisateur, et appuyez sur le sélecteur. Si trois minutes ne se sont pas écoulées depuis la réception de l'alerte de détresse, le message suivant s'affiche.

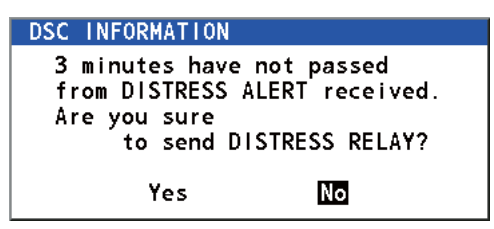

 Faites tourner le sélecteur CHANNEL/ENTER pour sélectionner [Yes], puis appuyez sur le sélecteur pour ouvrir l'écran de composition pour le relais individuel de l'appel de détresse.

| <b>71</b> 🗐 | $\boxtimes \Sigma$ |        | IN         | T'L HIG | H SIMP | )CH : <b>1</b> ( | 6 👡  |
|-------------|--------------------|--------|------------|---------|--------|------------------|------|
| [WAIT       | FOR AC             | K]     | ELA        | PSED 1  | IME: 0 | 00H01M           | 15S  |
| DISTR       | ESS ALE            | RT     |            |         |        |                  |      |
| COM         | POSE               | MESS   | AGE        |         |        |                  |      |
| MSG T       | YPE :              | RELAY  | INDIVIC    | DUAL    |        |                  |      |
| ТО          | :                  |        |            |         |        |                  |      |
| DISTR       | ESS ID:            | 987654 | 321        |         |        |                  |      |
| NATURI      | : :                | UNDESI | GNATED     |         |        |                  |      |
| LAT/LO      | ON/UTC:            | 34°42. | 2800'N/    | ′135°1  | 9.5900 | )'E/12           | : 34 |
| COMM I      | <u> 10DE :</u>     | TELEPH | ONE        |         |        |                  |      |
|             |                    | CA     | NCEL: BACK | (       | G      | о то с           | CALL |
| Y@ @Y       | тав                | 3      |            |         |        |                  |      |

- 3. Faites tourner le sélecteur **CHANNEL/ENTER** pour sélectionner [MSG TYPE], puis appuyez sur le sélecteur.
- 4. Faites tourner le sélecteur **CHANNEL/ENTER** pour sélectionner [RELAY ALL], puis appuyez sur le sélecteur. Le message suivant s'affiche.

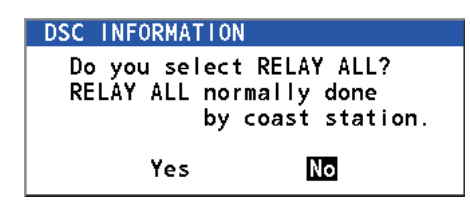

- 5. Faites tourner le sélecteur **CHANNEL/ENTER** pour sélectionner [Yes], puis appuyez sur le sélecteur.
- 6. Lorsque [GO TO CALL] est sélectionné, appuyez sur le sélecteur **CHANNEL/EN-TER**. Le relais de détresse est transmis à tous les bateaux.

# 3.3 Envoi d'un relais d'un appel de détresse pour le compte d'un bateau en détresse

# 3.3.1 Envoi d'un relais de détresse à une station côtière

Vous pouvez envoyer le relais de détresse à une station côtière pour le compte d'un bateau en détresse dans les cas suivants :

- Vous êtes proche du bateau en détresse et ce dernier ne peut envoyer son alerte de détresse.
- Lorsque le capitaine ou la personne responsable de votre bateau estime qu'une assistance est nécessaire.

Remarque: N'utilisez pas la touche DISTRESS pour relayer l'appel de détresse.

1. Appuyez sur la touche **DISTRESS MSG** et sur la touche **OTHER DSC MSG** simultanément pour ouvrir l'écran de composition pour le relais individuel de l'appel de détresse.

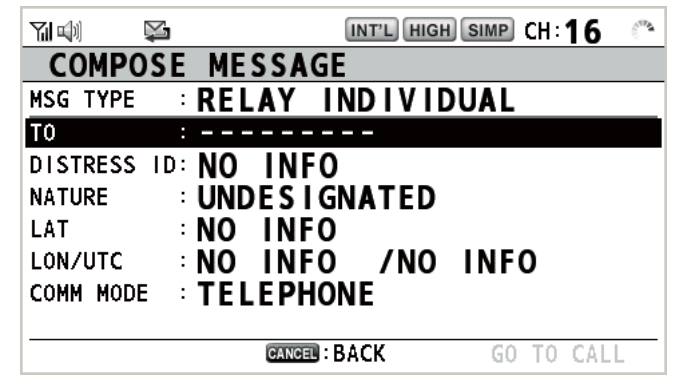

- 2. Lorsque [TO] est sélectionné, appuyez sur le sélecteur CHANNEL/ENTER.
- Faites tourner le sélecteur CHANNEL/ENTER pour sélectionner [DIRECT INPUT], [ADDRESS BOOK DATA] ou [AIS TARGET DATA], puis appuyez sur le sélecteur.

[DIRECT INPUT] : Saisissez le MMSI auquel envoyer le relais de détresse à l'aide des touches numériques puis appuyez sur le sélecteur **CHANNEL/ENTER**. [ADDRESS BOOK DATA] : Sélectionnez un MMSI dans [ADDRESS BOOK] (voir section 5.13) puis appuyez sur le sélecteur **CHANNEL/ENTER**.

[AIS TARGET DATA] : Sélectionnez un MMSI dans [AIS TARGET LIST], puis appuyez sur le sélecteur **CHANNEL/ENTER**.

4. Lorsque [DISTRESS ID] est sélectionné, appuyez sur le sélecteur **CHANNEL**/ ENTER.

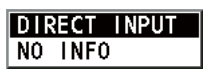

- 5. Faites tourner le sélecteur **CHANNEL/ENTER** pour sélectionner [DIRECT INPUT] ou [NO INFO], puis appuyez sur le bouton. Pour [DIRECT INPUT], passez à l'étape 6 ; pour [NO INFO], passez à l'étape 7.
- 6. Saisissez l'ID (MMSI) du bateau en détresse à l'aide des touches numériques, puis appuyez sur le sélecteur **CHANNEL/ENTER**.
- 7. Lorsque [NATURE] est sélectionné, appuyez sur le sélecteur CHANNEL/ENTER.
- 8. Faites tourner le sélecteur **CHANNEL/ENTER** pour sélectionner la nature de la détresse, puis appuyez sur le sélecteur.

9. Lorsque [LAT] et [LON/UTC] sont sélectionnés, appuyez sur le sélecteur CHAN-NEL/ENTER.

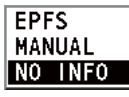

- 10. Faites tourner le sélecteur **CHANNEL/ENTER** pour sélectionner [EPFS], [MA-NUAL] ou [NO INFO], puis appuyez sur le sélecteur. Pour [MANUAL], passez à l'étape 11 ; pour les autres, passez à l'étape 12.
- 11. Utilisez les touches numériques pour saisir la latitude et la longitude du bateau en détresse. (Le cas échéant, modifiez les coordonnées : touche 1 pour passer à Nord (Est), touche 2 pour passer à Sud (Ouest).) Appuyez sur le sélecteur CHAN-NEL/ENTER. Saisissez également l'heure UTC, puis appuyez sur le sélecteur CHANNEL/ENTER.
- Lorsque [GO TO CALL] est sélectionné, appuyez sur le sélecteur CHANNEL/EN-TER. Le relais de détresse est transmis. Après la transmission, attendez que l'écran WAIT FOR ACK s'affiche. Le temps écoulé depuis la transmission s'affiche.

| M 🕬 🗭                  | INT'L HIGH SIMP CH: 16 🐇 |
|------------------------|--------------------------|
| [WAIT FOR ACK]         | ELAPSED TIME:00H00M10S   |
| RELAY INDIVIDUAL MSG   |                          |
| PRIORITY : DISTRESS    |                          |
| DISTRESS ID: 987654321 | <b>⊲</b> ∏ 1/2 🛐►        |
| TO : 001234567         |                          |
| FR0M : 123456789       |                          |
| NATURE : UNDESIGNATI   | ED                       |
| LAT/LON/UTC:NO INFO/NO | INFO/NO INFO             |
| COMM :CH 16/TELE       | PHONE                    |
| HOLD QUIT INFO PRINT   | RESEND RELAY HISTORY     |
|                        |                          |

Lorsque vous recevez le relais de l'accusé de l'appel de détresse individuellement de la station côtière, l'alarme sonore retentit et un message contextuel "RELAY INDIVI-DUAL ACK received! [CANCEL]: Stop alarm" s'ouvre.

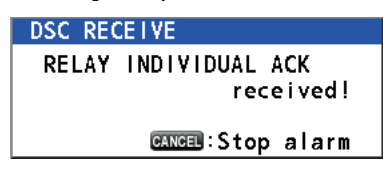

Appuyez sur la touche **CANCEL** pour couper l'alarme et effacer le message. Communiquez ensuite avec la station côtière par téléphone. Pour fermer la session de réception, sélectionnez [QUIT] dans les options de l'interface utilisateur, puis appuyez sur le sélecteur **CHANNEL/ENTER**.

## 3.3.2 Envoi d'un relais de détresse à tous les bateaux

Si une station côtière vous demande d'envoyer un relais à des bateaux proches, procédez comme suit. Ne transmettez pas un relais d'appel de détresse sauf si une station côtière vous le demande.

1. Appuyez sur la touche **DISTRESS MSG** et sur la touche **OTHER DSC MSG** simultanément pour ouvrir l'écran de composition pour le relais individuel de l'appel de détresse.

|           | <b>X</b>   | INT'L HIGH | I SIMP CH:16 | ens. |
|-----------|------------|------------|--------------|------|
| COMPO     | )SE MESSA  | GE         |              |      |
| MSG TYPE  | RELAY      | INDIVIC    | DUAL         |      |
| TO        | :          |            |              |      |
| DISTRESS  | ID: NO IN  | FO         |              |      |
| NATURE    | : UNDES    | IGNATED    |              |      |
| LAT       | NO IN      | FO         |              |      |
| LON/UTC   | NO IN      | FO /NO     | INFO         |      |
| COMM MODE | E : TELEPI | HONE       |              |      |
|           |            |            |              |      |
|           | CANC       | 🗈 : BACK   | GO TO CAL    | L    |

2. Faites tourner le sélecteur **CHANNEL/ENTER** pour sélectionner [MSG TYPE], puis appuyez sur le sélecteur.

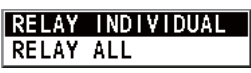

3. Faites tourner le sélecteur **CHANNEL/ENTER** pour sélectionner [RELAY ALL], puis appuyez sur le sélecteur. Le message suivant s'affiche.

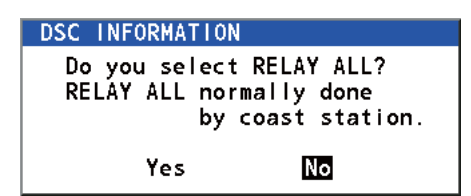

- 4. Faites tourner le sélecteur **CHANNEL/ENTER** pour sélectionner [Yes], puis appuyez sur le sélecteur.
- 5. Lorsque [DISTRESS ID] est sélectionné, appuyez sur le sélecteur **CHANNEL**/ **ENTER**.
- Faites tourner le sélecteur CHANNEL/ENTER pour sélectionner [DIRECT INPUT] ou [NO INFO], puis appuyez sur le bouton. Pour [DIRECT INPUT], passez à l'étape 7 ; pour [NO INFO], passez à l'étape 8.
- 7. Saisissez l'ID (MMSI) du bateau en détresse à l'aide des touches numériques, puis appuyez sur le sélecteur **CHANNEL/ENTER**.
- 8. Lorsque [NATURE] est sélectionné, appuyez sur le sélecteur CHANNEL/ENTER.
- 9. Faites tourner le sélecteur **CHANNEL/ENTER** pour sélectionner la nature de la détresse, puis appuyez sur le sélecteur.
- 10. Lorsque [LAT] et [LON/UTC] sont sélectionnés, appuyez sur le sélecteur CHAN-NEL/ENTER.

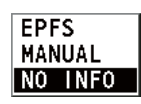

- 11. Faites tourner le sélecteur **CHANNEL/ENTER** pour sélectionner [EPFS], [MA-NUAL] ou [NO INFO], puis appuyez sur le sélecteur. Pour [MANUAL], passez à l'étape 12 ; pour les autres, passez à l'étape 13.
- 12. Utilisez les touches numériques pour saisir la latitude et la longitude du bateau en détresse. (Le cas échéant, modifiez les coordonnées : touche 1 pour passer à Nord (Est), touche 2 pour passer à Sud (Ouest).) Appuyez sur le sélecteur CHAN-NEL/ENTER. Saisissez également l'heure UTC, puis appuyez sur le sélecteur CHANNEL/ENTER.
- 13. Lorsque [GO TO CALL] est sélectionné, appuyez sur le sélecteur **CHANNEL/EN-TER**. Le relais de détresse est transmis à tous les bateaux.

# 3.4 Réception d'un relais de détresse

Il existe trois types de messages de relais de détresse : relais de détresse pour tous les bateaux, zone du relais de détresse et relais de détresse d'une station côtière. Lorsque vous recevez un message de relais de détresse, continuez de surveiller le

canal 16. L'alarme sonore retentit et le voyant clignote en rouge. L'icône ( ) apparaît dans la zone de tabulation et le message contextuel applicable s'affiche à l'écran.

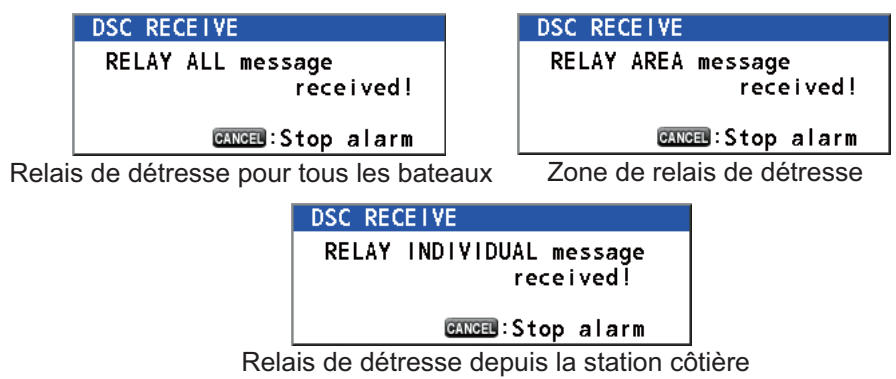

- 1. Appuyez sur la touche **CANCEL** pour couper l'alarme sonore, le clignotement du voyant et effacer le message contextuel.
- 2. Effectuez la veille du canal 16.

# 3.5 Annulation d'une alerte de détresse

Vous pouvez annuler l'alerte de détresse pendant l'attente de l'accusé de réception comme suit.

1. Faites tourner le sélecteur **CHANNEL/ENTER** pour sélectionner [CANCEL] dans les options utilisateur, et appuyez sur le sélecteur.

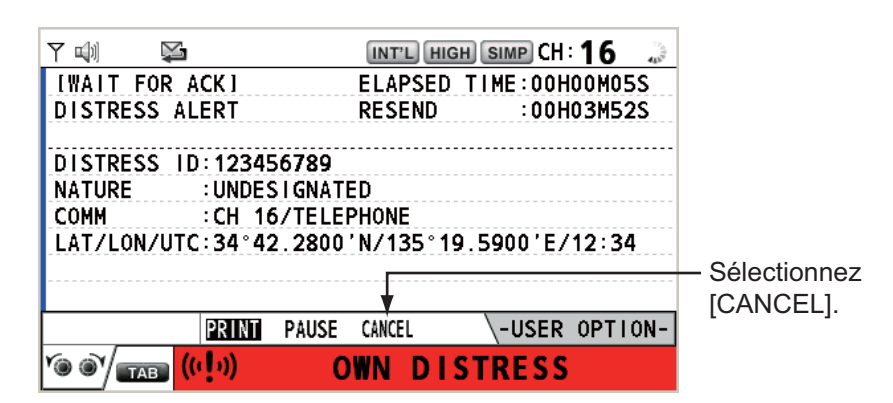

Le message suivant s'affiche sur l'écran :

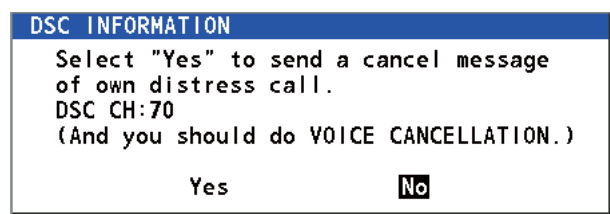

2. Faites tourner le sélecteur **CHANNEL/ENTER** pour sélectionner [Yes] puis appuyez sur le sélecteur pour annuler l'alerte de détresse sur le canal 70. Après la transmission de l'annulation de l'appel de détresse, le message suivant s'affiche sur l'écran.

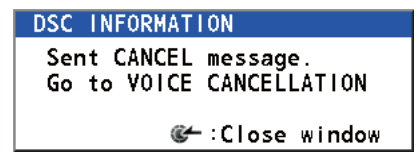

3. Appuyez sur le sélecteur **CHANNEL/ENTER** pour effacer le message. Le message suivant s'affiche sur l'écran :

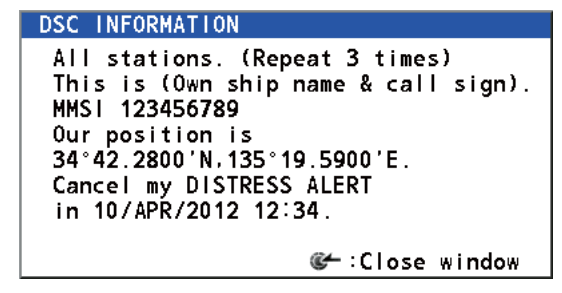

4. Communiquez avec tous les bateaux par radiotéléphone en référence au message présenté à l'étape 3.

- 3. OPÉRATIONS DE DÉTRESSE ASN
  - 5. Appuyez sur le sélecteur **CHANNEL/ENTER**. Le message suivant s'affiche sur l'écran :

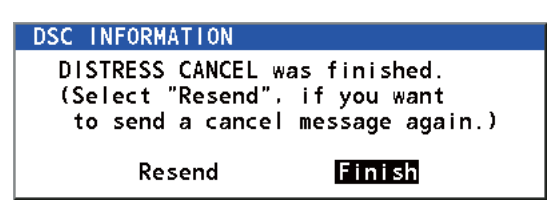

6. Lorsque [Finish] est sélectionné, appuyez sur le sélecteur CHANNEL/ENTER.

| 714)           | INT'L HIGH SIMP CH : 16 🐔      |
|----------------|--------------------------------|
| ICANCEL FINISH | ELAPSED TIME:00H00M07S         |
| CANCEL ACK     |                                |
| PRIORITY :DI   | STRESS                         |
| DISTRESS ID:12 | 3456789                        |
| FROM :12       | 3456789                        |
| NATURE :UN     | DESIGNATED                     |
| LAT/LON/UTC:34 | °42.2800'N/135°19.5900'E/12:34 |
| COMM : CH      | 16/TELEPHONE                   |
| EOS :NO        | ACKNOWLEDGED REQUEST           |
| HOLD QUIT PRI  | T RESEND -USER OPTION-         |
| Y@ @Y          |                                |

7. Faites tourner le sélecteur **CHANNEL/ENTER** pour sélectionner [QUIT] dans les options utilisateur, et appuyez sur le sélecteur. La fenêtre RT s'affiche.

# 4. APPEL ET RÉCEPTION DE MESSAGE GÉNÉRAL ASN

### Procédure générale pour les messages ASN autre que détresse

La procédure d'envoi et de réception de messages ASN autres que détresse est similaire à celle des autres types de messages. L'exemple qui suit est une séquence pour un appel individuel.

- 1. Envoyez le message individuel.
- 2. Attendez l'accusé de réception du message individuel.
- 3. Commencez la communication vocale.

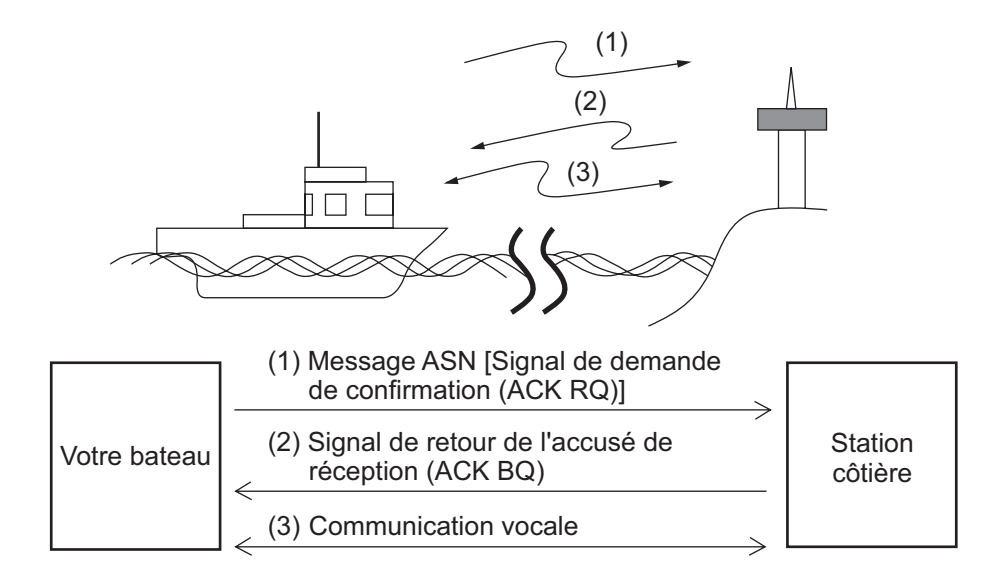

# 4.1 Appel individuel

L'appel individuel est un appel destiné à une station spécifique. Une fois l'appel individuel transmis (appelé transmission ACK RQ), attendez le signal de l'accusé réception (ACK BQ) émis par la station destinataire.

# 4.1.1 Envoi d'un appel individuel

1. Appuyez sur la touche OTHER DSC MSG.

|           | INT'L HIGH SIMP CH: 16 | <b>B</b> _1) |
|-----------|------------------------|--------------|
| COMPOS    | E MESSAGE              |              |
| MSG TYPE  | INDIVIDUAL MSG         |              |
| то        | :                      |              |
| PRIORITY  | ROUTINE                |              |
| COMM MODE | : TELEPHONE            |              |
| COMM CH   | : 06                   |              |
|           |                        |              |
|           |                        |              |
|           |                        |              |
|           | GANGEL: BACK GO TO CA  | LL           |

#### 4. APPEL ET RÉCEPTION DE MESSAGE GÉNÉRAL ASN

- 2. Faites tourner le sélecteur **CHANNEL/ENTER** pour sélectionner [MSG TYPE], puis appuyez sur le sélecteur.
- 3. Faites tourner le sélecteur **CHANNEL/ENTER** pour sélectionner [INDIVIDUAL MSG], puis appuyez sur le sélecteur.
- 4. Lorsque [TO] est sélectionné, appuyez sur le sélecteur **CHANNEL/ENTER**.
- Faites tourner le sélecteur CHANNEL/ENTER pour sélectionner [DIRECT INPUT], [ADDRESS BOOK DATA] ou [AIS TARGET DATA], puis appuyez sur le sélecteur.

[DIRECT INPUT] : Saisissez le MMSI de la station à laquelle envoyer l'appel et appuyez sur le sélecteur **CHANNEL/ENTER**.

[ADDRESS BOOK DATA] : Sélectionnez un MMSI dans [ADDRESS BOOK] (voir section 5.13) puis appuyez sur le sélecteur **CHANNEL/ENTER**.

[AIS TARGET DATA] : Sélectionnez un MMSI dans [AIS TARGET LIST], puis appuyez sur le sélecteur **CHANNEL/ENTER**.

Liste des cibles AIS

Si un transpondeur AIS est connecté au radiotéléphone, vous pouvez sélectionner un MMSI dans la [AIS TARGET LIST].

- 6. Faites tourner le sélecteur **CHANNEL/ENTER** pour sélectionner [PRIORITY], puis appuyez sur le sélecteur.
- 7. Faites tourner le sélecteur **CHANNEL/ENTER** pour sélectionner [ROUTINE], [SAFETY] ou [URGENCY], puis appuyez sur le sélecteur.
- 8. Lorsque [COMM CH] est sélectionné, appuyez sur le sélecteur CHANNEL/ENTER.
- 9. Faites tourner le sélecteur **CHANNEL/ENTER** pour sélectionner [SELECT] ou [MANUAL], puis appuyez sur le sélecteur.

[SELECT] : La fenêtre d'options illustrée dans la figure de droite s'affiche. Faites tourner le sélecteur **CHANNEL/ENTER** pour sélectionner le canal, puis appuyez sur le sélecteur.

[MANUAL] : Entrez le canal puis appuyez sur le sélecteur **CHANNEL/ENTER**.

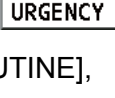

ROUTINE

SAFETY

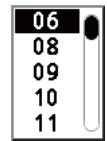

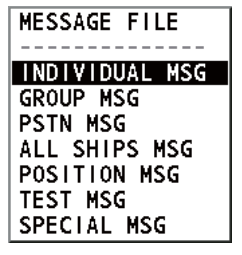

DIRECT INPUT

ADDRESS BOOK DATA AIS TARGET DATA

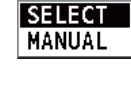

10. Lorsque [GO TO CALL] est sélectionné, appuyez sur le sélecteur **CHANNEL/EN-TER** pour envoyer l'appel individuel. L'écran change comme illustré ci-dessous.

|              | TX INT'L RX SIMP CH: 70 😜  |
|--------------|----------------------------|
| [SEND   NG ] | ELAPSED TIME:00H00M00S     |
| INDIVIDUAL   | MSG                        |
| PRIORITY     | ROUTINE                    |
| COMM         | CH 06/TELEPHONE            |
| то           | : 123456789                |
| FROM         | :987654321                 |
| COMM OPTION  | I:NO INFO                  |
| EOS          | ACKNOWLEDGED REQUEST       |
|              |                            |
|              | PRINT REGIST -USER OPTION- |
|              |                            |

La minuterie commence à partir du moment de l'envoi de l'appel. Après l'envoi de l'appel, l'appareil attend l'accusé de réception pour l'appel affichant l'écran WAIT FOR ACK comme ci-dessous.

| 711 🕬 📡     |               | INT'L HIG | H SIMP CH: ' | 16 🍃    |
|-------------|---------------|-----------|--------------|---------|
| IWAIT FOR A | CK I          | ELAPSED   | TIME:00H0    | OMOOS   |
| INDIVIDUAL  | MSG           |           |              |         |
| PRIORITY    | ROUTINE       |           |              |         |
| COMM        | :CH 06/TELEF  | PHONE     |              |         |
| то          | :123456789    |           |              |         |
| FROM        | :987654321    |           |              |         |
| COMM OPTION | I:NO INFO     |           |              |         |
| EOS         | : ACKNOWLEDGE | ED REQUES | ST           |         |
|             |               |           |              |         |
| HOLD QUIT   | PRINT REGIST  | RESEND    | -USER (      | OPTION- |
|             | ×             |           |              |         |

Une fois l'accusé de réception reçu, l'alarme sonore retentit et le message contextuel "ROUTINE (or SAFETY, URGENCY) INDIVIDUAL ACK received! [CAN-CEL]: Stop alarm" s'affiche à l'écran, comme ci-dessous. La minuterie commence à partir du moment de la réception de l'accusé.

II y a trois types de messages ACK ; [ABLE ACK], [UNABLE ACK] ou [ABLE CHANGE CHANNEL ACK].

11. Exécutez l'une des procédures suivantes en fonction du type de message affiché à l'étape 10.

### Permettre la réception d'un accusé de réception

- 1) Appuyez sur la touche **CANCEL** pour couper l'alarme et effacer le message.
- 2) Communiquez par radiotéléphone.
- Une fois les communications terminées, faites tourner le sélecteur CHAN-NEL/ENTER pour sélectionner [QUIT] dans les options utilisateur, et appuyez sur le sélecteur.

#### Capable de changer le canal de l'accusé reçu

Cet appel signifie que la station à laquelle vous avez envoyé l'appel individuel accepte votre appel avec le canal spécifié.

1) Appuyez sur la touche **CANCEL** pour couper l'alarme et effacer le message. Le message suivant s'affiche sur l'écran :

| M) 🛛                                                                      | INT'L HIGH SIMP CH                                                                                                    | 16 🐔    |
|---------------------------------------------------------------------------|----------------------------------------------------------------------------------------------------|---------|
| IACKNOWL<br>INDIY AB<br>PRIORITY<br>COMM<br>FROM<br>TO<br>COMM OPT<br>EOS | EDGEDI ELAPSED TIME:00<br>LE ACK<br>:ROUTINE<br>DSC INFORMATION<br>New COMM channel suggested.<br>@ANGED:Close window | 100M07S |
| HOLD QU<br>Yo Oy tab                                                      | T PRINT REGIST -USER                                                                                                  | OPTION- |

- Appuyez sur la touche CANCEL pour effacer le message. Le canal actif est modifié en la fréquence requise par la station. Vous pouvez maintenant communiquer par radiotéléphone.
- Une fois les communications terminées, faites tourner le sélecteur CHAN-NEL/ENTER pour sélectionner [QUIT] dans les options utilisateur, et appuyez sur le sélecteur.

#### Appel d'accusé impossible recu

1) Appuyez sur la touche **CANCEL** pour couper l'alarme et effacer le message. La raison à [UNABLE ACK] s'affiche à l'écran.

|   |             |                    | INT'L HIG | H SIMP CH: | 16 📞    |
|---|-------------|--------------------|-----------|------------|---------|
|   | [ACKNOWLEDG | ED I               | ELAPSED   | TIME:00H0  | )0M07S  |
|   | INDIV UNABL | E ACK              |           |            |         |
|   | PRIORITY    | ROUTINE            |           |            |         |
|   | COMM        | :CH 06/UNABL       | E TO COM  | IPLY       |         |
|   | FROM        | :987654321         |           |            |         |
|   | <u>T0</u>   | : <u>123456789</u> |           |            |         |
| į | REASON      | BUSY               |           |            |         |
|   | EOS         | : ACKNOWLEDGE      | D         |            |         |
|   |             |                    |           |            |         |
|   | HOLD QUIT   | PRINT REGIST       |           | \-USER     | OPTION- |
|   |             |                    |           |            |         |

#### Raison à l'incapacité d'accuser la réception

- NO REASON
- BUSY
- EQUIP ERROR
- CAN'T USE CH
- CAN'T USE MODE
- QUEUE INDICATION
- STATION BARRED
- OPERATOR ABSENT
- TEMP. UNAVAILABLE

- : Aucune raison fournie
- : Occupé
- : Équipement désactivé
- : Impossible d'utiliser le canal proposé
- : Impossible d'utiliser le mode proposé
- : Indication de file d'attente
- : Station interdite
- : Aucun opérateur disponible
- : Opérateur temporairement indisponible

 Faites tourner le sélecteur CHANNEL/ENTER pour sélectionner [QUIT] dans les options utilisateur, et appuyez sur le sélecteur.
 Remarque: Si la station côtière envoie le message "QUEUE INDICATION", attendez votre tour.

S'il n'y a pas de réponse de la station, effectuez l'une des procédures suivantes :

- **Renvoyer l'appel** : Faites tourner le sélecteur **CHANNEL/ENTER** pour sélectionner [RESEND] dans les options utilisateur, et appuyez sur le sélecteur.
- Annulez l'appel : Faites tourner le sélecteur CHANNEL/ENTER pour sélectionner [QUIT] dans les options utilisateur, et appuyez sur le sélecteur. Le message illustré dans la figure de droite s'affiche.

| DSC INFORMATION                   |                          |
|-----------------------------------|--------------------------|
| ACK not yet rece<br>Do you finish | eived.<br>this sequence? |
| Yes                               | No                       |

Faites tourner le sélecteur **CHANNEL/ENTER** pour sélectionner [Yes], puis appuyez sur le sélecteur.

# 4.1.2 Réception d'un appel individuel

L'impossibilité d'accuser est envoyée automatiquement ou manuellement en fonction de la méthode choisie (voir section 5.16). La possibilité d'accuser n'est envoyée que manuellement.

**Remarque:** Pour pouvoir activer l'envoi automatique d'accusé, vérifiez que toutes les sessions sont fermées ou mises en attente.

### Envoi automatique de l'impossibilité d'accuser

Si vous ne pouvez pas utiliser le canal ou le mode spécifié par la station d'émission, l'impossibilité d'accuser [CAN'T USE CH] est envoyée automatiquement. Le menu [ACK SETTINGS] est réglé sur [AUTO (UNABLE)]. Il faut compter quelques secondes pour transmettre l'appel.

### Envoi manuel d'une impossibilité d'accuser

Lorsqu'un appel individuel est reçu avec le paramètre [MANUAL] dans le menu [ACK SETTINGS], l'alarme sonore retentit et un message contextuel "ROUTINE (SAFETY, URGENCY) INDIVIDUAL message received! [CANCEL]: Stop alarm" apparaît, comme indiqué ci-dessous.

| M 🕬 🖂           | INT'L HIGH SIMP CH: 16 🍶             |
|-----------------|--------------------------------------|
| <b>I SELECT</b> | AN ACKI ELAPSED TIME:00H00M00S       |
| INDIVIDU        | AL MSG                               |
| PRIORITY        | ROUTINE                              |
| COMM            |                                      |
| FROM            | DOC RECEIVE                          |
| то              | ROUTINE INDIVIDUAL message           |
| COMM OP1        | received!                            |
| EOS             |                                      |
|                 | CANCEL:Stop alarm                    |
| HOLD QU         | T PRINT REGIST ACCEPT UNABLE PROPOSE |
|                 |                                      |

Appuyez sur la touche **CANCEL** pour couper l'alarme et effacer le message. Il existe trois types de transmission ACK : possibilité d'accuser, capacité de changer le canal et impossibilité d'accuser. Suivez la procédure appropriée ci-dessous.

- Envoi d'un appel d'accusé possible
  - 1. Lorsque [ACCEPT] est sélectionné, appuyez sur le sélecteur **CHANNEL/EN-TER** pour envoyer l'appel d'accusé possible.
  - 2. Communiquez par radiotéléphone.
  - Une fois les communications terminées, faites tourner le sélecteur CHANNEL/ ENTER pour sélectionner [QUIT] dans les options utilisateur, et appuyez sur le sélecteur.

#### Envoi d'un appel d'accusé impossible

1. Faites tourner le sélecteur **CHANNEL/ENTER** pour sélectionner [UNABLE] dans les options utilisateur, et appuyez sur le sélecteur.

| 71 (h) 🖂   | ~        | 1            | IT'L HIG | H SIMP | CH:1          | 6 😒  |
|------------|----------|--------------|----------|--------|---------------|------|
| [SELECT AN | ACK ]    | ELA          | PSED 1   | IME:0  | 0H01M         | 15S  |
| INDIVIDUAL | MSG      |              |          |        |               |      |
| COMPO      | SE MES   | SSAGE        |          |        |               |      |
| MSG TYPE   | : INDIVI | DUAL ACK     |          |        |               |      |
| то         | : 12345  | 6789         |          |        |               |      |
| PRIORITY   | : ROUT   | INE          |          |        |               |      |
| COMM MODE  | : UNAB   | LE TO CON    | IPLY     |        |               |      |
| REASON     | : NO R   | EASON        |          |        |               |      |
| COMM CH    | : 06     |              |          |        |               |      |
|            |          | CANCEL : BAC | ĸ        | G      | 0 TO <b>(</b> | CALL |
|            | $\geq$   |              |          |        |               |      |

2. Lorsque [REASON] est sélectionné, appuyez sur le sélecteur **CHANNEL/EN-TER**.

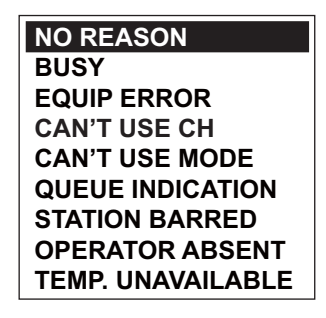

- 3. Faites tourner le sélecteur **CHANNEL/ENTER** pour sélectionner la raison, puis appuyez sur le sélecteur.
- 4. Lorsque [GO TO CALL] est sélectionné, appuyez sur le sélecteur **CHANNEL**/ **ENTER** pour envoyer l'appel avec accusé non autorisé.
- Envoi d'un appel avec accusé possible et changement de la fréquence
  - 1. Faites tourner le sélecteur **CHANNEL/ENTER** pour sélectionner [PROPOSE] dans les options utilisateur, et appuyez sur le sélecteur.

| 71 (l) E  |       |           |        | IN       | IT'L HIG | H               | сн: 1  | 6 ,  |
|-----------|-------|-----------|--------|----------|----------|-----------------|--------|------|
| [SELECT   | AN AC | CK ]      |        | ELA      | PSED 1   | <b>FIME : 0</b> | 0H01N  | 115S |
| INDIVIDUA | L MS  | G         |        |          |          |                 |        |      |
| COMP      | OSE   | M         | ESSA   | GE       |          |                 |        |      |
| MSG TYP   | E     | : IND     | IVIDUA | _ ACK    |          |                 |        |      |
| то        |       | : 123     | 456789 |          |          |                 |        |      |
| PRIORITY  | ,     | : ROI     | JTINE  |          |          |                 |        |      |
| COMM MO   | DE    | : TEL     | EPHON  | E        |          |                 |        |      |
| COMM CH   |       | : 01      |        |          |          |                 |        |      |
|           |       |           |        |          |          |                 |        |      |
|           |       |           | CANCE  | B : BACI | κ        | G               | о то ( | CALL |
| Y@ @`/_   | в     | $\gtrsim$ |        |          |          |                 |        |      |

- 2. Lorsque [COMM CH] est sélectionné, appuyez sur le sélecteur **CHANNEL/EN-TER**.
- Faites tourner le sélecteur CHANNEL/ENTER pour sélectionner [SELECT] ou [MANUAL], puis appuyez sur le sélecteur.
   [SELECT] : La fenêtre d'options s'affiche. Faites tourner le sélecteur CHAN-NEL/ENTER pour sélectionner un canal, puis appuyez sur le sélecteur.
   [MANUAL] : Entrez le canal puis appuyez sur le sélecteur CHANNEL/ENTER.
- Lorsque [GO TO CALL] est sélectionné, appuyez sur le sélecteur CHANNEL/ ENTER pour envoyer l'appel avec accusé de possibilité de changement de canal.
- 5. Communiquez par radiotéléphone.
- Une fois les communications terminées, faites tourner le sélecteur CHANNEL/ ENTER pour sélectionner [QUIT] dans les options utilisateur, et appuyez sur le sélecteur.

# 4.2 Appel de groupe

Un appel de groupe permet d'appeler un groupe spécifique en spécifiant son MMSI de groupe. Lorsque vous définissez l'appel de groupe dans le carnet d'adresses, le MMSI du groupe est automatiquement enregistré comme le MMSI de groupe de votre bateau.

# 4.2.1 Envoi d'un appel de groupe

1. Appuyez sur la touche OTHER DSC MSG.

|           | INT'L HIGH SIMP CH: 16 🐁 |
|-----------|--------------------------|
| COMPOS    | E MESSAGE                |
| MSG TYPE  | INDIVIDUAL MSG           |
| то        | :                        |
| PRIORITY  | ROUTINE                  |
| COMM MODE | : TELEPHONE              |
| COMM CH   | : 06                     |
|           |                          |
|           |                          |
|           |                          |
|           | CANCEL: BACK GO TO CALL  |

- 2. Faites tourner le sélecteur **CHANNEL/ENTER** pour sélectionner [MSG TYPE], puis appuyez sur le sélecteur.
- 3. Faites tourner le sélecteur **CHANNEL/ENTER** pour sélectionner [GROUP MSG], puis appuyez sur le sélecteur.

|                                  |                            | INT'L HIGH SIMP CH: 1 | 5    |
|----------------------------------|----------------------------|-----------------------|------|
| COMPOS                           | E MESSAGE                  |                       |      |
| MSG TYPE                         | GROUP MS                   | SG                    |      |
| то                               | : 0                        |                       |      |
| PRIORITY<br>COMM MODE<br>COMM CH | EROUTINE<br>TELEPHON<br>06 | NE                    |      |
|                                  | CANCEL : B                 | ACK GO TO C           | CALL |

- 4. Lorsque [TO] est sélectionné, appuyez sur le sélecteur CHANNEL/ENTER.
- Faites tourner le sélecteur CHANNEL/ENTER pour sélectionner [DIRECT INPUT] ou [ADDRESS BOOK DATA], puis appuyez sur le sélecteur.
   [DIRECT INPUT] : Saisissez le MMSI avec les touches numériques et appuyez sur le sélecteur CHANNEL/ENTER.
   [ADDRESS BOOK DATA] : Sélectionnez un MMSI dans [ADDRESS BOOK] (voir section 5.13) puis appuyez sur le sélecteur CHANNEL/ENTER.
- Lorsque [COMM CH] est sélectionné, appuyez sur le sélecteur CHANNEL/EN-TER.
- Faites tourner le sélecteur CHANNEL/ENTER pour sélectionner [SELECT] ou [MANUAL], puis appuyez sur le sélecteur.
   [SELECT] : La fenêtre d'options s'affiche. Faites tourner le sélecteur CHANNEL/ ENTER pour sélectionner le canal, puis appuyez sur le sélecteur.
   [MANUAL] : Entrez le canal puis appuyez sur le sélecteur CHANNEL/ENTER.
- 8. Lorsque [GO TO CALL] est sélectionné, appuyez sur le sélecteur **CHANNEL/EN-TER** pour envoyer l'appel groupé. L'écran change comme ci-dessous.

| 🖏 🖂 🚺 🕅 🕅 🕅 🙀                    | 🛛 🖓 🖾 🕺 INT'L HIGH SIMP CH: 0.6 🐔        |
|----------------------------------|------------------------------------------|
| [SENDING] ELAPSED TIME:00H00M00S | [ACKNOWLEDGED] ELAPSED TIME:00H00M02S    |
| GROUP MSG                        | GROUP MSG                                |
| PRIORITY : ROUTINE               | PRIORITY : ROUTINE                       |
| COMM :CH 06/TELEPHONE            | COMM : CH 06/TELEPHONE                   |
| T0 :012345678                    | TO :012345678                            |
| FR0M :987654321                  | FROM : 987654321                         |
| COMM OPTION:NO INFO              | COMM OPTION:NO INFO                      |
| EOS :NO ACKNOWLEDGED REQUEST     | EOS :NO ACKNOWLEDGED REQUEST             |
|                                  |                                          |
| PRINT REGIST -USER OPTION-       | - QUIT PRINT REGIST RESEND -USER OPTION- |
|                                  |                                          |

- 9. Communiquez par radiotéléphone.
- Une fois les communications terminées, faites tourner le sélecteur CHANNEL/ ENTER pour sélectionner [QUIT] dans les options utilisateur, et appuyez sur le sélecteur.

## 4.2.2 Réception d'un appel de groupe

Pour pouvoir recevoir un appel de groupe, le numéro MMSI du groupe doit être enregistré (voir section 5.13.2).

Lorsqu'un appel de groupe est reçu, l'alarme sonore retentit. L'icône (🚵) apparaît dans la zone de tabulation et le message contextuel "GROUP message received! [CANCEL]: Stop alarm" s'affiche.

- 1. Appuyez sur la touche **CANCEL** pour couper l'alarme et effacer le message. Le canal est automatiquement réglé sur le canal reçu.
- 2. Surveillez le canal actif. Communiquez par radiotéléphone.
- Une fois les communications terminées, faites tourner le sélecteur CHANNEL/ ENTER pour sélectionner [QUIT] dans les options utilisateur, et appuyez sur le sélecteur.

# 4.3 Appel RTPC

L'appel RTPC permet d'émettre et de recevoir des appels téléphoniques sur les réseaux téléphoniques publics commutés. Pour utiliser la fonction d'appel RTPC, utilisez un combiné disposant d'une fonction DÉCROCHER/RACCROCHER. Le combiné standard fourni dispose de cette fonction.

# 4.3.1 Envoi d'un appel RTPC

1. Appuyez sur la touche OTHER DSC MSG.

|                                  | INT'L HIGH SIMP CH: 16      | <b>R</b> _2 |
|----------------------------------|-----------------------------|-------------|
| COMPOS                           | SE MESSAGE                  |             |
| MSG TYPE                         | INDIVIDUAL MSG              |             |
| то                               | :                           |             |
| PRIORITY<br>COMM MODE<br>COMM CH | EROUTINE<br>TELEPHONE<br>06 |             |
|                                  | GANGEL: BACK GO TO CA       | LL          |

- 2. Faites tourner le sélecteur **CHANNEL/ENTER** pour sélectionner [MSG TYPE], puis appuyez sur le sélecteur.
- 3. Faites tourner le sélecteur **CHANNEL/ENTER** pour sélectionner [PSTN MSG], puis appuyez sur le sélecteur.

| <b>71</b> 🖤 | INT'L HIGH SIMP CH: 16  | AT IN |
|-------------|-------------------------|-------|
| COMPOS      | E MESSAGE               |       |
| MSG TYPE    | PSTN MSG                |       |
| ТО          | : <b>00</b>             |       |
| COMM MODE   | TELEPHONE               |       |
| TEL NO.     | :                       |       |
|             |                         |       |
|             |                         |       |
|             |                         |       |
|             |                         | _     |
|             | GANGEL: BACK GO TO CALL |       |

- 4. Lorsque [TO] est sélectionné, appuyez sur le sélecteur CHANNEL/ENTER.
- Faites tourner le sélecteur CHANNEL/ENTER pour sélectionner [DIRECT INPUT], [ADDRESS BOOK DATA] ou [AIS TARGET DATA], puis appuyez sur le sélecteur.
   [DIRECT INPUT] : Saisissez le MMSI de la station côtière (7 chiffres) à l'aide des touches numériques puis appuyez sur le sélecteur CHANNEL/ENTER.
   [ADDRESS BOOK DATA] : Sélectionnez un MMSI dans [ADDRESS BOOK] (voir section 5.13) puis appuyez sur le sélecteur CHANNEL/ENTER.
   [AIS TARGET DATA] : Sélectionnez un MMSI dans [AIS TARGET LIST], puis appuyez sur le sélecteur CHANNEL/ENTER.
- 6. Lorsque [TEL NO.] est sélectionné, appuyez sur le sélecteur CHANNEL/ENTER.
- Composez le numéro de téléphone (jusqu'à 16 chiffres) à l'aide des touches numériques et appuyez sur le sélecteur CHANNEL/ENTER.

- 4. APPEL ET RÉCEPTION DE MESSAGE GÉNÉRAL ASN
  - Lorsque [GO TO CALL] est sélectionné, appuyez sur le sélecteur CHANNEL/EN-TER pour envoyer l'appel RTPC. Une fois l'appel envoyé, l'écran WAIT FOR ACK apparaît. Le délai écoulé depuis l'envoi de l'appel et le compte à rebours de renvoi s'affichent.

| i) 🖂      | TX INT'L HIGH SIMP CH: 70 🖑 | 71 🕬 🖂    | INT'L RX SIMP CH: 70 🍶      |
|-----------|-----------------------------|-----------|-----------------------------|
| [SENDING] | ELAPSED TIME:00H00M00S      | [WAIT FOR | ACK] ELAPSED TIME:00H00M12S |
| PSTN MSG  |                             | PSTN MSG  |                             |
| PRIORITY  | ROUTINE                     | PRIORITY  | ROUTINE                     |
| COMM      | :NO INFO/TELEPHONE          | COMM      | :NO INFO/TELEPHONE          |
| то        | :001234567                  | TO        | :001234567                  |
| FROM      | :987654321                  | FROM      | :987654321                  |
|           |                             |           |                             |
| TEL NO.   | : 1234567890123456          | TEL NO.   | : 1234567890123456          |
| EOS       | ACKNOWLEDGED REQUEST        | EOS       | :ACKNOWLEDGED REQUEST       |
|           | PRINT REGIST \-USER OPTION- | HOLD QUIT | PRINT REGIST -USER OPTION-  |
|           |                             |           |                             |

Lorsque vous recevez un message d'accusé, un message contextuel apparaît. **Remarque:** Le délai du compte à rebours pour le renvoi est de cinq secondes. Une fois ces cinq secondes passées, l'appel est renvoyé. Cinq secondes après le renvoi de l'appel, le message contextuel de dépassement de délai ou d'absence de réponse s'affiche.

9. Effectuez l'une des opérations suivantes en fonction du message ACK :

#### Message d'accusé possible reçu

Si l'appel RTPC est accepté, l'appel de connexion RTPC est envoyé. Lorsque vous recevez le message PSTN ACK, le message contextuel "PSTN connected. Pick up HANDSET" s'affiche et l'alarme sonore retentit. Le canal de communication change.

**Remarque:** Si vous avez déjà décroché le combiné avant l'apparition du message contextuel, un message contextuel vous suggérant d'appuyer sur le sélecteur **CHAN-NEL/ENTER** s'affiche. Appuyez sur le sélecteur **CHANNEL/ENTER** pour accepter.

- 1. Décrochez le combiné et communiquez avec le tiers appelé. Le temps écoulé depuis le début de la communication est affiché.
- 2. Effectuez l'une de ces actions pour couper les communications.
  - Raccrochez le combiné. END OF CALL est envoyé automatiquement. L'écran d'attente ACK for END OF CALL apparaît. Lorsque vous recevez l'ACK, faites tourner le sélecteur CHANNEL/ENTER pour sélectionner [QUIT], puis appuyez sur le sélecteur.

**Remarque:** Pensez à raccrocher le combiné pour couper la communication, afin d'éviter des frais superflus.

 Lorsque la ligne RTPC est déconnectée par la station côtière, vous recevez le message END OF CALL ACK. Faites tourner le sélecteur CHANNEL/ENTER pour sélectionner [QUIT], puis appuyez sur le sélecteur.

#### Message d'accusé impossible recu

Lorsque vous recevez un message d'accusé impossible, l'alarme sonore retentit et un message contextuel s'affiche. Faites tourner le sélecteur **CHANNEL/ENTER** pour sélectionner [QUIT], puis appuyez sur le sélecteur.

## 4.3.2 Réception d'un appel RTPC

Lors de la réception d'un appel RTPC : 🚵 s'affiche dans la zone de tabulation. Un accusé possible/impossible est envoyé automatiquement en fonction du paramètre [PSTN] de [ACK SETTINGS].

- [AUTO (ABLE)] : L'accusé automatique possible (ce qui signifie que vous pouvez communiquer avec un tiers) est envoyé.
- [AUTO (UNABLE)] : L'accusé automatique impossible (ce qui signifie que vous ne pouvez pas communiquer avec un tiers) est envoyé.

#### Accusé possible

L'accusé automatique possible est envoyé et le message contextuel "PSTN connected pick up HANDSET!" apparaît.

**Remarque:** Si vous avez déjà décroché le combiné avant l'apparition du message contextuel, un message contextuel vous suggérant d'appuyer sur le sélecteur **CHAN-NEL/ENTER** s'affiche. Appuyez sur le sélecteur **CHANNEL/ENTER** pour accepter.

- 1. Décrochez le combiné. Lorsque vous recevez le message PSTN ACK, l'écran de l'appel téléphonique apparaît. Communiquez avec l'autre partie. Le temps écoulé depuis le début de la communication est affiché.
- 2. Effectuez l'une de ces actions pour couper la communication.
  - Raccrochez le combiné. END OF CALL est envoyé automatiquement. L'écran d'attente ACK for END OF CALL apparaît. Lorsque vous recevez l'ACK, faites tourner le sélecteur CHANNEL/ENTER pour sélectionner [QUIT], puis appuyez sur le sélecteur.

**Remarque:** Pensez à raccrocher le combiné pour couper la communication, afin d'éviter des frais superflus.

 Lorsque la ligne RTPC est déconnectée par la station côtière, vous recevez le message END OF CALL ACK. Faites tourner le sélecteur CHANNEL/ENTER pour sélectionner [QUIT], puis appuyez sur le sélecteur.

Après la déconnexion de la ligne RTPC, le message END OF CALL ACK est envoyé.

#### Accusé impossible

L'accusé automatique impossible est envoyé. L'alarme sonore retentit et le voyant clignote en vert. Appuyez sur la touche **CANCEL**.

## 4.3.3 Précaution à suivre pour un appel RTPC

Une fois que vous avez envoyé un appel RTPC et reçu un ACK (tant en état raccroché que décroché), le message contextuel suivant s'affiche.

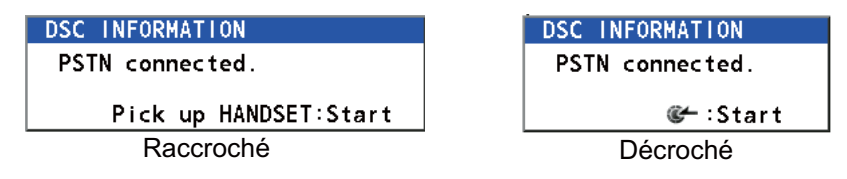

Si vous ne souhaitez pas appuyer sur le sélecteur **CHANNEL/ENTER** ou décrocher le combiné dans un délai de 60 secondes, l'appel RTPC est interrompu en raison de l'écoulement du délai.

# 4.4 Appel à tous les bateaux

En cas d'urgence qui ne met pas la vie des personnes en danger sur votre bateau, par exemple un problème de moteur, lancez une demande d'assistance vers tous les bateaux. Après avoir envoyé l'appel, vous pouvez communiquer par radiotéléphone. Suivez la procédure suivante avant d'entamer la conversation :

Priorité URGENCE : Dites "PAN" trois fois suivi de votre indicatif d'appel.

Priorité SÉCURITÉ : Dites "SECURITE" trois fois suivi de votre indicatif d'appel.

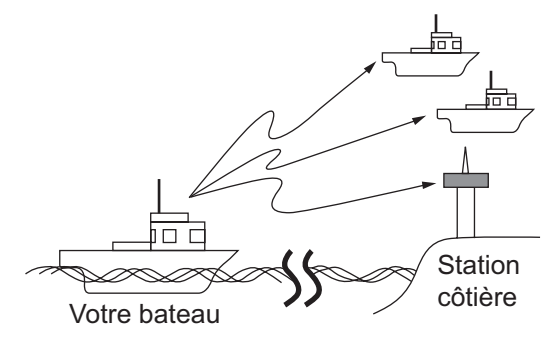

## 4.4.1 Envoi d'un appel à tous les bateaux

1. Appuyez sur la touche OTHER DSC MSG.

|           | INT'L HIGH SIMP CH: 16  | <b>R</b> _2 |
|-----------|-------------------------|-------------|
| COMPOS    | E MESSAGE               |             |
| MSG TYPE  | INDIVIDUAL MSG          |             |
| ТО        | :                       |             |
| PRIORITY  |                         |             |
| COMM MODE | TELEPHONE               |             |
| COMM CH   | : 06                    |             |
|           |                         |             |
|           |                         |             |
|           |                         |             |
|           | GANGEL: BACK GO TO CALI | L           |

- 2. Faites tourner le sélecteur **CHANNEL/ENTER** pour sélectionner [MSG TYPE], puis appuyez sur le sélecteur.
- 3. Faites tourner le sélecteur **CHANNEL/ENTER** pour sélectionner [ALL SHIPS MSG], puis appuyez sur le sélecteur.

|           | INT'L HI      | GH SIMP CH: <b>16</b> 🏻 🐴 |
|-----------|---------------|---------------------------|
| COMPOS    | E MESSAGE     |                           |
| MSG TYPE  | ALL SHIPS MS  | G                         |
| PRIORITY  | SAFETY        |                           |
| COMM MODE | TELEPHONE     |                           |
| COMM CH   | ÷ 16          |                           |
|           |               |                           |
|           |               |                           |
|           |               |                           |
|           |               |                           |
|           | CANCEL : BACK | GO TO CALL                |

4. Lorsque [PRIORITY] est sélectionné, appuyez sur le sélecteur **CHANNEL/ENTER**.

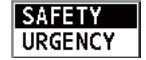

5. Faites tourner le sélecteur **CHANNEL/ENTER** pour sélectionner [SAFETY] ou [URGENCY], puis appuyez sur le sélecteur.

- 6. Lorsque [COMM CH] est sélectionné, appuyez sur le sélecteur CHANNEL/EN-TER.
- Faites tourner le sélecteur CHANNEL/ENTER pour sélectionner [SELECT] ou [MANUAL], puis appuyez sur le sélecteur.
   [SELECT] : La fenêtre d'options s'affiche. Faites tourner le sélecteur CHANNEL/ ENTER pour sélectionner le canal, puis appuyez sur le sélecteur.
   [MANUAL] : Entrez le canal puis appuyez sur le sélecteur CHANNEL/ENTER.
- 8. Lorsque [GO TO CALL] est sélectionné, appuyez sur le sélecteur **CHANNEL/EN-TER** pour envoyer l'appel groupé. L'écran change comme ci-dessous.

| 🕬 TX INT'L HIGH SIMP CH: 70 🐭    | 제 때 INT'L нідн SIMP CH: 16 🐔                |
|----------------------------------|---------------------------------------------|
| [SENDING] ELAPSED TIME:00H00M00S | [ACKNOWLEDGED] ELAPSED TIME:00H00M10S       |
| ALL SHIPS MSG                    | ALL SHIPS MSG                               |
| PRIORITY : SAFETY                | PRIORITY :SAFETY                            |
| COMM :CH 16/TELEPHONE            | COMM :CH 16/TELEPHONE                       |
|                                  |                                             |
| COMM OPTION:NO INFO              | COMM OPTION:NO INFO                         |
| EOS :NO ACKNOWLEDGED REQUEST     | EOS :NO ACKNOWLEDGED REQUEST                |
|                                  |                                             |
|                                  |                                             |
| PRINT REGIST -USER OPTION-       | HOLD QUIT PRINT REGIST RESEND -USER OPTION- |
|                                  |                                             |

- 9. Communiquez par radiotéléphone.
- Une fois les communications terminées, faites tourner le sélecteur CHANNEL/ ENTER pour sélectionner [QUIT] dans les options utilisateur, et appuyez sur le sélecteur.

## 4.4.2 Réception d'un appel à tous les bateaux

Lorsque vous recevez un appel à tous les bateaux, l'alarme sonore retentit. L'icône

(🖄) apparaît dans la zone de tabulation et le message contextuel "SAFETY (UR-GENCY) ALL message received! [CANCEL]: Stop alarm" s'affiche.

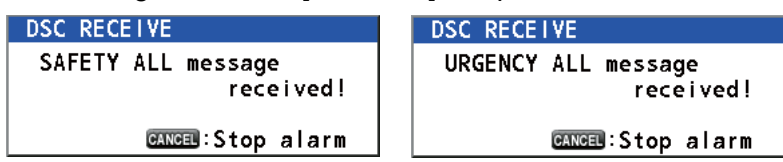

1. Appuyez sur la touche **CANCEL** pour couper l'alarme et effacer le message. Le canal est automatiquement réglé sur le canal reçu.

|              |              | INT'L HIG | H     | CH: 1  | 6 🐔   |
|--------------|--------------|-----------|-------|--------|-------|
| IACKNOWLFDGE | DI           | ELAPSED   | TIME: | оонооі | 417S  |
| ALL SHIPS MS | G            |           |       |        |       |
| PRIORITY :   | SAFETY       |           |       |        |       |
| COMM :       | CH 16/TELEF  | PHONE     |       |        |       |
| FROM :       | 987654321    |           |       |        |       |
| COMM OPTION: | NO INFO      |           |       |        |       |
| EOS :        | NO ACKNOWLE  | DGED REG  | QUEST |        |       |
|              |              |           |       |        |       |
|              |              |           |       |        |       |
| HOLD QUIT F  | PRINT REGIST |           | \-Us  | SER OP | TION- |
|              |              |           |       |        |       |

- 2. Surveillez le canal actif. Communiquez par radiotéléphone.
- Une fois les communications terminées, faites tourner le sélecteur CHANNEL/ ENTER pour sélectionner [QUIT] dans les options utilisateur, et appuyez sur le sélecteur.

# 4.5 Appel de position

Il existe deux types d'appel de position : votre bateau demande la position d'un autre bateau et une autre station demande la position de votre bateau.

#### Recherche de la position d'une autre station

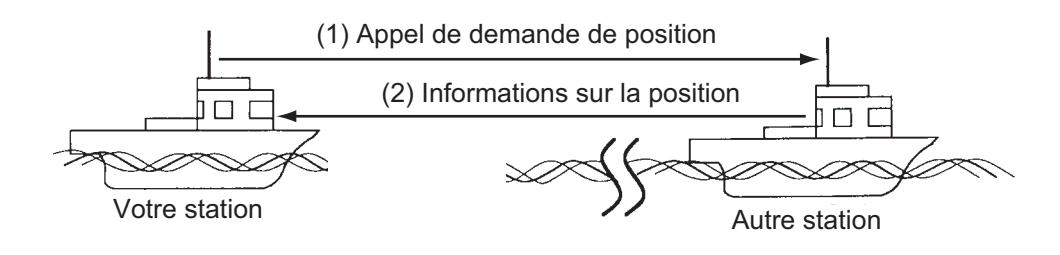

### Émission de la position de votre bateau à une autre station

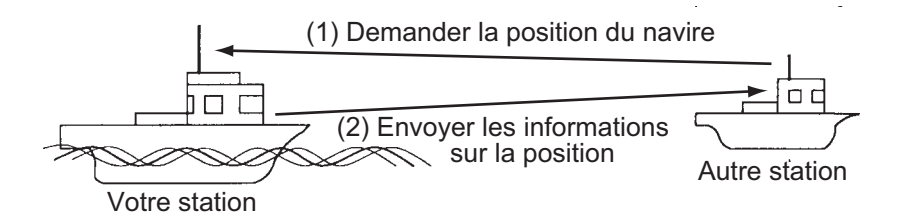

## 4.5.1 Demande de la position d'un autre bateau

1. Appuyez sur la touche OTHER DSC MSG.

|                                  | INT'L HIGH SIMP CH: 16      | <b>R</b> _1) |
|----------------------------------|-----------------------------|--------------|
| COMPOS                           | E MESSAGE                   |              |
| MSG TYPE                         | INDIVIDUAL MSG              |              |
| то                               | :                           |              |
| PRIORITY<br>COMM MODE<br>COMM CH | EROUTINE<br>TELEPHONE<br>06 |              |
|                                  | GANGEN : BACK GO TO CAI     |              |

- 2. Faites tourner le sélecteur **CHANNEL/ENTER** pour sélectionner [MSG TYPE], puis appuyez sur le sélecteur.
- Faites tourner le sélecteur CHANNEL/ENTER pour sélectionner [POSITION MSG] puis appuyez sur le sélecteur. [PRIORITY] est automatiquement défini sur [SAFETY].

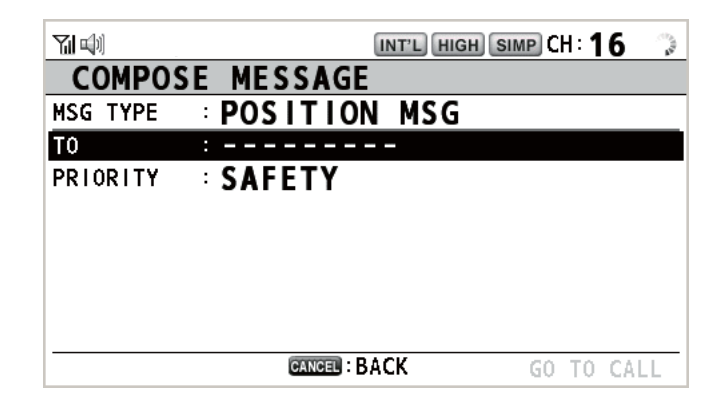

- 4. Lorsque [TO] est sélectionné, appuyez sur le sélecteur CHANNEL/ENTER.
- Faites tourner le sélecteur CHANNEL/ENTER pour sélectionner [DIRECT INPUT], [ADDRESS BOOK DATA] ou [AIS TARGET DATA], puis appuyez sur le sélecteur.

[DIRECT INPUT] : Entrez le MMSI de la station dont vous voulez connaitre la position à l'aide des touches numériques, puis appuyez sur le sélecteur **CHANNEL**/ **ENTER**.

[ADDRESS BOOK DATA] : Sélectionnez un MMSI dans [ADDRESS BOOK] (voir section 5.13) puis appuyez sur le sélecteur **CHANNEL/ENTER**.

[AIS TARGET DATA] : Sélectionnez un MMSI dans [AIS TARGET LIST], puis appuyez sur le sélecteur **CHANNEL/ENTER**.

 Lorsque [GO TO CALL] est sélectionné, appuyez sur le sélecteur CHANNEL/EN-TER pour envoyer l'appel de position. Une fois l'appel envoyé, l'écran WAIT FOR ACK apparaît. Le temps écoulé depuis la transmission est affiché.

| ц»)         | TX INTL RX SIMP CH: 70 🖑   |                | INT'L HIGH SIMP CH: 16 🍶         |
|-------------|----------------------------|----------------|----------------------------------|
| [SENDING]   | ELAPSED TIME:00H00M00S     | [WAIT FOR ACK] | ELAPSED TIME:00H00M12S           |
| POSITION MS | SG                         | POSITION MSG   |                                  |
| PRIORITY    | SAFETY                     | PRIORITY :SA   | FETY                             |
| COMM MODE   | SHIP POSITION 1/2 Still    | COMM MODE SH   | HIP POSITION                     |
| TO          | : 123456789                | TO : 12        | 23456789                         |
| FROM        | :987654321 —               | FROM : 98      | 37654321                         |
| KIND        | SHIP POSITION              | KIND SH        | HP POSITION                      |
| COMM OPTION | I:NO INFO                  | COMM OPTION:NO | ) INFO                           |
|             |                            |                |                                  |
|             | PRINT REGIST -USER OPTION- | HOLD QUIT PR   | INT REGIST RESEND \-USER OPTION- |
|             |                            |                |                                  |

Lorsque vous recevez un message d'accusé, l'alarme sonore retentit et le message contextuel "POSITION ACK received! [CANCEL]: Stop alarm" s'affiche.

| 71 🗐 🖂               |                | INT'L HIG | H     | )CH : <b>1</b> ( | 6 🍶    |
|----------------------|----------------|-----------|-------|------------------|--------|
| IACKNOWLE            | DGED I E       | LAPSED    | TIME: | 00H00            | 1025   |
| POSITION             | ACK            |           |       |                  |        |
| PRIORITY             | SAFETY         |           |       |                  |        |
| COMM MODE            | DSC RECEIVE    | NKI       |       | <b>1</b>         | /2 🛐 ► |
| FROM<br>TO           | POSITION ACK   |           |       |                  |        |
| KIND                 |                | recei     | ved ! |                  |        |
| COMM OPTI<br>POS/UTC | CANCEL         | Stop a    | larm  |                  |        |
| HOLD QUIT            | F PRINT REGIST |           | \-U   | SER OP           | TION-  |
|                      |                |           |       |                  |        |

 Appuyez sur la touche CANCEL pour couper l'alarme et effacer le message. Il y a deux types d'écrans ACK, l'un avec des informations de position, l'autre sans informations de position.

|             |              | INT'L HIG | H) SIMP | )CH: <b>1</b> ( | 6 🎝    |
|-------------|--------------|-----------|---------|-----------------|--------|
| IACKNOWLEDG | GED I        | ELAPSED   | TIME:   | 00H00I          | 1125   |
| POSITION AC | CK           |           |         |                 |        |
| PRIORITY    | SAFETY       |           |         |                 |        |
| COMM MODE   | SHIP POSIT   | ION       |         | - 🖬 1,          | /2 🚯 ► |
| FROM        | : 123456789  |           |         |                 |        |
| то          | :987654321   |           |         |                 |        |
| KIND        | SHIP POSIT   | ION       |         |                 |        |
| COMM OPTION | N:NO INFO    |           |         |                 |        |
| POS/UTC     | :34°42'N/13  | 5°19'E/12 | 2:34    |                 |        |
| HOLD QUIT   | PRINT REGIST |           | \-Us    | SER OP          | TION-  |
|             | ⊠            |           |         |                 |        |

|                        | INT'L HIG | H     | CH:1(  | 6 🎝    |
|------------------------|-----------|-------|--------|--------|
| [ACKNOWLEDGED]         | ELAPSED   | TIME: | 00H00I | 1125   |
| POSITION ACK           |           |       |        |        |
| PRIORITY :SAFETY       |           |       |        |        |
| COMM MODE :SHIP POSIT  | ON        |       | -1.    | /2 🚯 ► |
| FR0M : 123456789       |           |       |        |        |
| T0 :987654321          |           |       |        |        |
| KIND :SHIP POSIT       | ION       |       |        |        |
| COMM OPTION:NO INFO    |           |       |        |        |
| POS/UTC :NO INFO/NO    | INFO      |       |        |        |
| HOLD QUIT PRINT REGIST |           | \-Us  | SER OP | TION-  |
|                        |           |       |        |        |

Informations sur la position incluses

Pas d'informations sur la position

## 4.5.2 Un autre bateau demande votre position

Vous pouvez activer l'accusé automatique d'une demande de position avec [POSI-TION MSG] dans le menu [ACK SETTINGS] (voir section 5.16).

#### Réponse automatique

Lorsqu'un autre bateau demande votre position et le paramètre de [POSITION MSG] dans le menu [ACK SETTINGS] est [AUTO], l'appareil transmet automatiquement une réponse. Il y a deux types de réponses automatiques : une avec informations de position (paramètre [AUTO (ABLE)]), l'autre sans informations de position (paramètre [AUTO (UNABLE)]).

#### Réponse manuelle

Lorsqu'un message de demande de position est reçu et que le paramètre [POSITION MSG] du menu [ACK SETTINGS] est [MANUAL], envoyez la réponse manuellement. Pour arrêter l'alarme sonore, appuyez sur la touche **CANCEL**.

|            |              | INT'L HI | GH SIMP | )сн: 16 | ¢.,. |
|------------|--------------|----------|---------|---------|------|
| ISELECT AN | ACK I        | ELAPSED  | TIME:   | 00H00M4 | 8S   |
| POSITION M | SG           |          |         |         |      |
| PRIORITY   | SAFETY       |          |         |         |      |
| COMM MODE  | SHIP POSIT   | ION      |         | < 1/2   | 3 ►  |
| FROM       | :987654321   |          |         |         |      |
| то         | : 123456789  |          |         |         |      |
| KIND       | SHIP POSIT   | ION      |         |         |      |
| COMM OPTIO | N:NO INFO    |          |         |         |      |
|            |              |          |         |         |      |
| HOLD QUIT  | PRINT REGIST | ACCEPT U | NABLE   |         |      |
|            | è l          |          |         |         |      |

- Envoyer l'accusé avec les informations de position : Lorsque [ACCEPT] est sélectionné, appuyez sur le sélecteur CHANNEL/ENTER. Le message est envoyé avec les informations de position.
- Envoyer l'accusé sans les informations de position : Faites tourner le sélecteur CHANNEL/ENTER pour sélectionner [UNABLE] dans les options utilisateur, et appuyez sur le sélecteur. Le message est envoyé sans les informations de position.

# 4.6 Réception d'une invitation à émettre

L'invitation à émettre signifie qu'une station côtière veut confirmer qu'elle est à portée de communication de votre bateau.

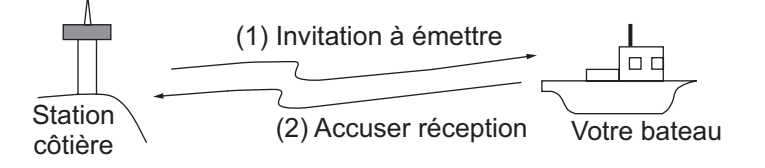

## 4.6.1 Réponse automatique

Lorsqu'un message d'invitation à émettre est reçu avec [AUTO] sur [POLLING MSG] dans le menu [ACK SETTINGS], un accusé est envoyé automatiquement. Reportezvous à la section 5.16.

# 4.6.2 Réponse manuelle

Lorsque vous recevez un message d'invitation à émettre, l'alarme sonore retentit.

L'icône (🚵) apparaît dans la zone de tabulation et le message contextuel illustré cidessous s'affiche. L'équipement est paramétré pour l'accusé manuel : [POLLING MSG] dans le menu [ACK SETTINGS] est [MANUAL].

| DSC RECE | IVE               |
|----------|-------------------|
| POLLING  | message           |
|          | received!         |
|          | CANCEL:Stop alarm |

- 1. Appuyez sur la touche **CANCEL** pour couper l'alarme et effacer le message.
- 2. Faites tourner le sélecteur **CHANNEL/ENTER** pour sélectionner [ACK] puis appuyez sur le sélecteur pour envoyer le message d'accusé de l'invitation à émettre.
- 3. Faites tourner le sélecteur **CHANNEL/ENTER** pour sélectionner [QUIT], puis appuyez sur le sélecteur.

# 4.7 Appel de bateau neutre

L'appel de bateau neutre, qui contient votre MMSI, informe tous les bateaux que le vôtre ne participe pas à un conflit armé. L'appel de bateau neutre doit être activé dans le menu [SPECIAL MSG]. Reportez-vous à la section 5.17.

# 4.7.1 Envoi d'un appel de bateau neutre

- **N** INT'L HIGH SIMP CH: 16 COMPOSE MESSAGE MSG TYPE INDIVIDUAL MSG \_ \_ \_ \_ \_ \_ \_ \_ \_ \_ ΤO PRIORITY : ROUT INE COMM MODE TELEPHONE COMM CH :06 CANCEL : BACK GO TO CALL
- 1. Appuyez sur la touche OTHER DSC MSG.

- 2. Faites tourner le sélecteur **CHANNEL/ENTER** pour sélectionner [MSG TYPE], puis appuyez sur le sélecteur.
- 3. Faites tourner le sélecteur **CHANNEL/ENTER** pour sélectionner [SPECIAL MSG], puis appuyez sur le sélecteur.

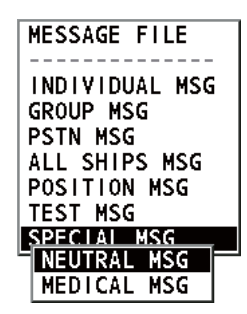

- 4. APPEL ET RÉCEPTION DE MESSAGE GÉNÉRAL ASN
  - 4. Faites tourner le sélecteur **CHANNEL/ENTER** pour sélectionner [NEUTRAL MSG] puis appuyez sur le sélecteur. [PRIORITY] est automatiquement réglé sur [URGENCY].

|           |            | INT'L HIGH SIMP CH | 16 🗳    |
|-----------|------------|--------------------|---------|
| COMPOS    | E MESSAGE  |                    |         |
| MSG TYPE  | NEUTRAL    | MSG                |         |
| PRIORITY  | URGENCY    |                    |         |
| COMM MODE | TELEPHON   | IE                 |         |
| COMM CH   | : 16       |                    |         |
|           |            |                    |         |
|           |            |                    |         |
|           |            |                    |         |
|           |            |                    |         |
|           | CANCEL : B | ACK GO T           | TO CALL |

- 5. Lorsque [COMM CH] est sélectionné, appuyez sur le sélecteur CHANNEL/EN-TER.
- Faites tourner le sélecteur CHANNEL/ENTER pour sélectionner [SELECT] ou [MANUAL], puis appuyez sur le sélecteur.
   [SELECT] : La fenêtre d'options s'affiche. Faites tourner le sélecteur CHANNEL/ ENTER pour sélectionner le canal, puis appuyez sur le sélecteur.
   [MANUAL] : Entrez le canal puis appuyez sur le sélecteur CHANNEL/ENTER.
- 7. Lorsque [GO TO CALL] est sélectionné, appuyez sur le sélecteur **CHANNEL/EN-TER** pour envoyer l'appel groupé.

| 🖚 🚺 INT'L RX SIMP CH: 70 🖑       | 제네 INTL НІӨН SIMP СН: 16 👃                  |
|----------------------------------|---------------------------------------------|
| [SENDING] ELAPSED TIME:00H00M00S | [ACKNOWLEDGED] ELAPSED TIME:00H00M07S       |
| NEUTRAL MSG                      | NEUTRAL MSG                                 |
| PRIORITY : URGENCY               | PRIORITY : URGENCY                          |
| COMM : CH 16/TELEPHONE           | COMM : CH 16/TELEPHONE                      |
|                                  |                                             |
| COMM OPTION:NEUTRAL              | COMM OPTION:NEUTRAL                         |
| EOS :NO ACKNOWLEDGED REQUEST     | EOS :NO ACKNOWLEDGED REQUEST                |
|                                  |                                             |
|                                  |                                             |
| PRINT REGIST -USER OPTION-       | HOLD QUIT PRINT REGIST RESEND -USER OPTION- |
|                                  |                                             |

- 8. Informez tous les bateaux par radiotéléphone que votre bateau ne participe pas à un conflit armé.
- Une fois les communications terminées, faites tourner le sélecteur CHANNEL/ ENTER pour sélectionner [QUIT] dans les options utilisateur, et appuyez sur le sélecteur.

## 4.7.2 Réception d'un appel de bateau neutre

Lorsque vous recevez un appel de bateau neutre, l'alarme sonore retentit. L'icône (È) apparaît dans la zone de tabulation et le message contextuel suivant s'affiche.

| DSC RECE | IVE               |
|----------|-------------------|
| NEUTRAL  | message           |
|          | rece i ved !      |
|          | FINE:Stop alarm   |
|          | GANGEL:Stop alarm |

1. Appuyez sur la touche **CANCEL** pour couper l'alarme et effacer le message.

|             |              | INT'L HIG | ih simp CH : <b>16</b> 🛛 🎝 |
|-------------|--------------|-----------|----------------------------|
| [ACKNOWLEDG | ED I         | ELAPSED   | TIME:00H00M07S             |
| NEUTRAL MSG |              |           |                            |
| PRIORITY    | URGENCY      |           |                            |
| COMM        | :CH 16/TELE  | PHONE     |                            |
| FROM        | :987654321   |           |                            |
| COMM OPTION | : NEUTRAL    |           |                            |
| EOS         | :NO ACKNOWL  | EDGED REG | QUEST                      |
|             |              |           |                            |
|             |              |           |                            |
| HOLD QUIT   | PRINT REGIST |           | -USER OPTION-              |
|             | 2            |           |                            |

- 2. Surveillez le canal actif. Communiquez par radiotéléphone.
- Une fois les communications terminées, faites tourner le sélecteur CHANNEL/ ENTER pour sélectionner [QUIT] dans les options utilisateur, et appuyez sur le sélecteur.

# 4.8 Appel de transport sanitaire

L'appel de transport sanitaire informe en urgence tous les bateaux, que votre bateau transporte une cargaison médicale. L'appel de transport sanitaire doit être activé dans le menu [SPECIAL MSG]. Reportez-vous à la section 5.17.

## 4.8.1 Envoi d'un appel de transport sanitaire

1. Appuyez sur la touche OTHER DSC MSG.

|           | INT'L HIGH SIMP CH: 16  | R. |
|-----------|-------------------------|----|
| COMPOSE   | MESSAGE                 |    |
| MSG TYPE  | INDIVIDUAL MSG          |    |
| то        | :                       |    |
| PRIORITY  | ROUTINE                 |    |
| COMM MODE | : TELEPHONE             |    |
| COMM CH   | ÷ 06                    |    |
|           |                         |    |
|           |                         |    |
|           |                         |    |
|           | CANCEL : BACK GO TO CAI | LL |

- 2. Faites tourner le sélecteur **CHANNEL/ENTER** pour sélectionner [MSG TYPE], puis appuyez sur le sélecteur.
- 3. Faites tourner le sélecteur **CHANNEL/ENTER** pour sélectionner [SPECIAL MSG], puis appuyez sur le sélecteur.

- 4. APPEL ET RÉCEPTION DE MESSAGE GÉNÉRAL ASN
  - Faites tourner le sélecteur CHANNEL/ENTER pour sélectionner [MEDICAL MSG] puis appuyez sur le sélecteur. [PRIORITY] est automatiquement réglé sur [URGENCY].

|             |            | INT'L HIGH SIMP | сн: <b>1</b> | 6 ी  |
|-------------|------------|-----------------|--------------|------|
| COMPOSE     | MESSAGE    |                 |              |      |
| MSG TYPE :  | MEDICAL    | MSG             |              |      |
| PRIORITY :  | URGENCY    |                 |              |      |
| COMM MODE : | TELEPHON   | NE              |              |      |
| COMM CH :   | 16         |                 |              |      |
|             |            |                 |              |      |
|             |            |                 |              |      |
|             |            |                 |              |      |
|             |            |                 |              |      |
|             | CANCEL : B | ACK G           | о то         | CALL |

- 5. Lorsque [COMM CH] est sélectionné, appuyez sur le sélecteur **CHANNEL/EN-TER**.
- Faites tourner le sélecteur CHANNEL/ENTER pour sélectionner [SELECT] ou [MANUAL], puis appuyez sur le sélecteur.
   [SELECT] : La fenêtre d'options s'affiche. Faites tourner le sélecteur CHANNEL/ ENTER pour sélectionner le canal, puis appuyez sur le sélecteur.
   [MANUAL] : Entrez le canal puis appuyez sur le sélecteur CHANNEL/ENTER.
- 7. Lorsque [GO TO CALL] est sélectionné, appuyez sur le sélecteur **CHANNEL/EN-TER** pour envoyer l'appel de transport sanitaire.

| (INT'L RX SIMP               | CH: 70 🍶 🏹 🖏      | INT'L HIGH SIMP CH: 16                 |
|------------------------------|-------------------|----------------------------------------|
| [SENDING] ELAPSED TIME:      | 00H00M00S [ACKNOW | LEDGED] ELAPSED TIME:00H00M12S         |
| MEDICAL MSG                  | MEDICAL           | MSG                                    |
| PRIORITY : URGENCY           | PRIORIT           | Y : URGENCY                            |
| COMM : CH 16/TELEPHONE       | COMM              | :CH 16/TELEPHONE                       |
|                              |                   |                                        |
| COMM OPTION: MEDICAL         | Сомм ор           | TION: MEDICAL                          |
| EOS :NO ACKNOWLEDGED REQUEST | EOS               | :NO ACKNOWLEDGED REQUEST               |
|                              |                   |                                        |
|                              |                   |                                        |
| PRINT REGIST -US             | SER OPTION-       | UIT PRINT REGIST RESEND \-USER OPTION- |
|                              | Y@ @Y             | в                                      |

- 8. Informez tous les bateaux par radiotéléphone que votre bateau transporte des fournitures médicales.
- Une fois les communications terminées, faites tourner le sélecteur CHANNEL/ ENTER pour sélectionner [QUIT] dans les options utilisateur, et appuyez sur le sélecteur.

## 4.8.2 Réception d'un appel de transport sanitaire

Lorsque vous recevez un appel de transport sanitaire, l'alarme sonore retentit. L'icône (È) apparaît dans la zone de tabulation et le message contextuel suivant s'affiche.

| DSC RECEIVE       |
|-------------------|
| MEDICAL message   |
| received!         |
|                   |
| GANGEL:Stop alarm |

1. Appuyez sur la touche **CANCEL** pour couper l'alarme et effacer le message.

| 71 (4) §             | 3          | INT'L HIG     | ih simp CH : 16 🐁 |  |
|----------------------|------------|---------------|-------------------|--|
| [ACKNOWLE            | DGED I     | ELAPSED       | TIME:00H00M12S    |  |
| MEDICAL M            | SG         |               |                   |  |
| PRIORITY             | URGENCY    | ,             |                   |  |
| COMM                 | :CH 16/T   | ELEPHONE      |                   |  |
| FROM                 | :9876543   | 321           |                   |  |
| COMM OPTION: MEDICAL |            |               |                   |  |
| EOS                  | :NO ACKN   | IOWLEDGED REG | QUEST             |  |
|                      |            |               |                   |  |
|                      |            |               |                   |  |
| HOLD QUI             | T PRINT RE | GIST          | -USER OPTION-     |  |
|                      | <b>À</b>   |               |                   |  |

- 2. Surveillez le canal actif. Communiquez par radiotéléphone.
- Une fois les communications terminées, faites tourner le sélecteur CHANNEL/ ENTER pour sélectionner [QUIT] dans les options utilisateur, et appuyez sur le sélecteur.
## 4. APPEL ET RÉCEPTION DE MESSAGE GÉNÉRAL ASN

Cette page est laissée vierge intentionnellement.

# 5. UTILISATION DU MENU

Le menu est accessible depuis les écrans RT et ASN.

**Remarque:** Le menu ne peut être ouvert lors de l'attente d'un accusé de réception d'une alerte de détresse.

## 5.1 Ouverture / fermeture de l'écran MENU

1. Appuyez sur la touche MENU pour ouvrir l'écran [MENU].

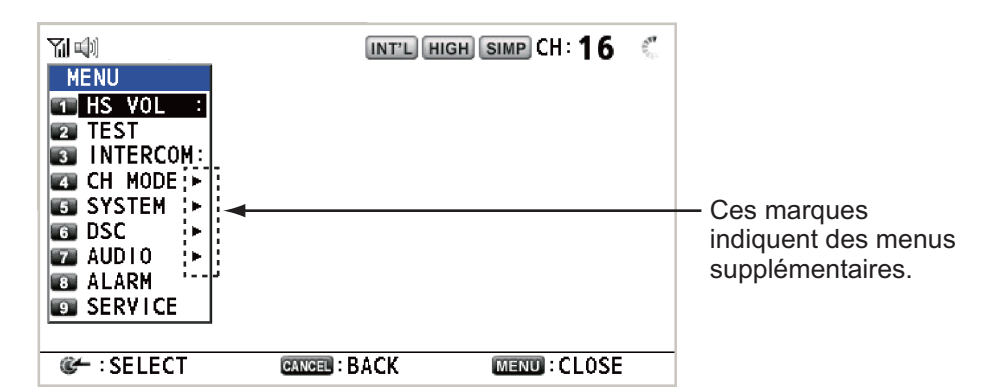

 Faites tourner le sélecteur CHANNEL/ENTER pour sélectionner l'élément de menu souhaité, puis appuyez sur le sélecteur. Vous pouvez également sélectionner l'élément de menu souhaité à l'aide des touches 1 à 9. Les éléments de menu qui présentent un ► comportent des menus supplémentaires.

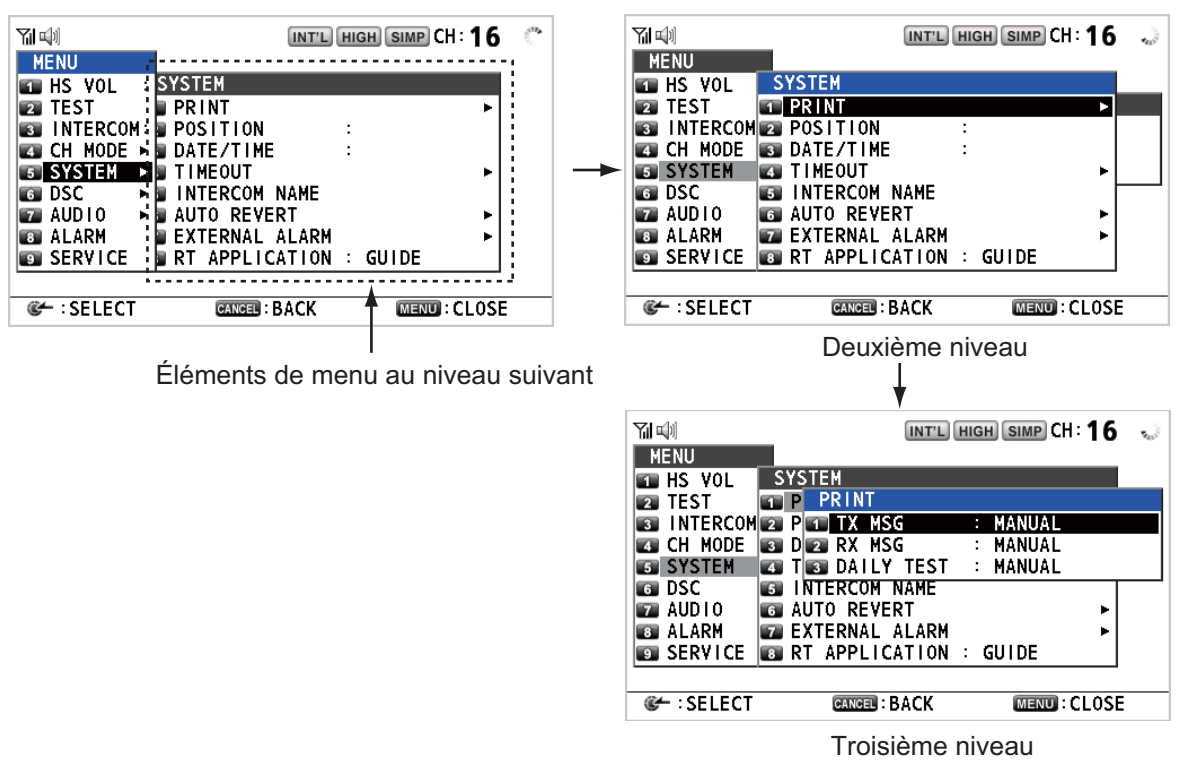

3. Appuyez sur la touche MENU pour fermer le menu.

**Remarque:** La touche **RT/REGION** annule l'utilisation du menu et restaure le contrôle à l'écran RT.

## 5.2 Réglage du volume du combiné

Vous pouvez régler le volume du haut-parleur du combiné.

1. Faites tourner le sélecteur **CHANNEL/ENTER** pour sélectionner [HS VOL] dans l'écran [MENU], puis appuyez sur le sélecteur.

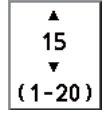

2. Faites tourner le sélecteur **CHANNEL/ENTER** pour définir le niveau de volume, puis appuyez sur le sélecteur.

## 5.3 Réglage du canal

## 5.3.1 Région du canal

Vous pouvez changer la région du canal (voir section 1.5).

- Faites tourner le sélecteur CHANNEL/EN-TER pour sélectionner [CH MODE] dans l'écran [MENU], puis appuyez sur le sélecteur.
- Lorsque [REGION] est sélectionné, appuyez sur le sélecteur CHANNEL/ENTER.

| CH MODE          |        |   |       |  |
|------------------|--------|---|-------|--|
| T REGION         |        | : | INT'L |  |
| 2 MEMORY         |        | : | OFF   |  |
| <b>BB MEMORY</b> | CONFIG |   |       |  |

INT'LSeuls les modes de canalUSA<br/>CANADA<br/>INLAND-Wdéfinis par l'installateur de<br/>l'appareil s'affichent.PRIVATE

3. Faites tourner le sélecteur **CHANNEL/ENTER** pour sélectionner la région du canal, puis appuyez sur le sélecteur.

## 5.3.2 Mémoire

Il est facile de rappeler le canal que vous avez enregistré dans le menu [MEMORY CONFIG] (voir section 5.4).

- 1. Faites tourner le sélecteur **CHANNEL/ENTER** pour sélectionner [CH MODE] dans l'écran [MENU], puis appuyez sur le sélecteur.
- 2. Faites tourner le sélecteur **CHANNEL/ENTER** pour sélectionner [MEMORY], puis appuyez sur le sélecteur.
- Faites tourner le sélecteur CHANNEL/ENTER pour sélectionner [ON] ou [OFF], puis appuyez sur le sélecteur. Lorsque vous sélectionnez [ON], M s'affiche à l'écran. Sur l'écran RT, vous pouvez sélectionner le canal mémoire en faisant tourner le sélecteur CHANNEL/ENTER. La figure suivante affiche l'exemple du canal 10.

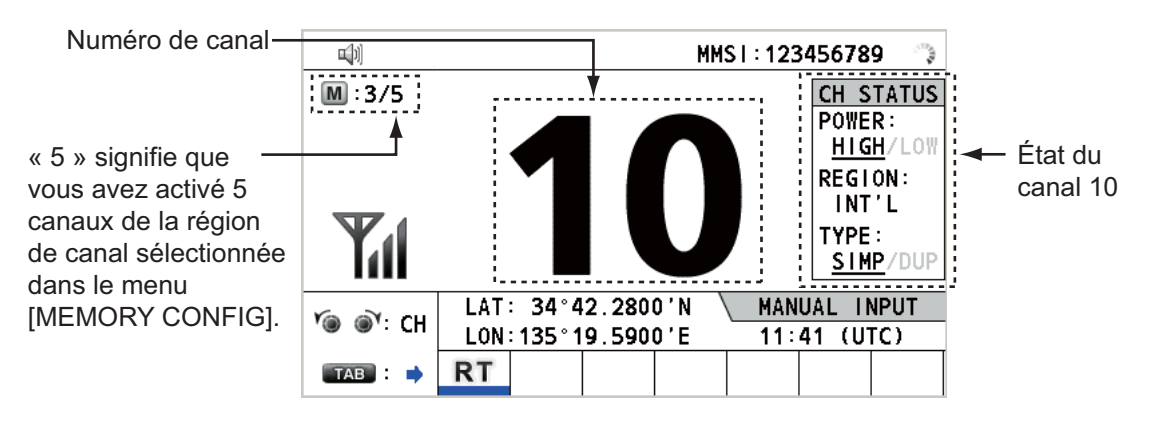

## 5.4 Configuration mémoire

Vous pouvez activer ou désactiver les canaux mémoire sur l'écran [MEMORY CON-FIG]. Vous ne pouvez pas désactiver le canal 16.

- 1. Faites tourner le sélecteur **CHANNEL/ENTER** pour sélectionner [CH MODE] dans l'écran [MENU], puis appuyez sur le sélecteur.
- Faites tourner le sélecteur CHANNEL/ENTER pour sélectionner [MEMORY CONFIG], puis appuyez sur le sélecteur. La liste de la configuration mémoire s'affiche.

|            |                                           | INT'L HIGH | SIMP CH : 1 | 6 🍶    |          |
|------------|-------------------------------------------|------------|-------------|--------|----------|
| MEMORY     | CONFIG                                    | (MEMORY/T  | 0TAL=1/56   | 5)     |          |
| INT'L USA  | ∖wx:u \ c/                                | ANADA 📉 W  | X:C 🛛 PRI   | VATE 🔪 | Région   |
| 172 MEM    | CH MEM                                    | CH MI      | M CH        | MEM    | du canal |
| 01 :       | 08 : :                                    | 15 : -     | - 22        | :      |          |
| 02 :       | 09 :                                      | 16 : 0     | N 23        | :      |          |
| 03 :       | 10 :                                      | 17 : -     | - 24        | :      |          |
| 04 :       | 11 :                                      | 18 : -     | - 25        | :      |          |
| 05 : :     | 12 : :                                    | 19 : -     | - 26        | :      |          |
| 06 : :     | 13 : :                                    | 20 : -     | - 27        | :      |          |
| 07 :       | 14 : :                                    | 21 : -     | - 28        | :      |          |
| 🛉 📲 PAGE 🛐 | ► <u></u> <u></u> <u></u> <del>(</del> 18 | : MEM      | MENU        | SAVE   |          |
| 📲 REGION 📧 | Þ                                         |            | CANCEL      | BACK   |          |

- 3. Appuyez sur la touche 4 ou 6 pour sélectionner la région du canal.
- 4. Lorsqu'il y a plusieurs pages, appuyez sur la touche **1** pour la page précédente et sur la touche **3** pour la page suivante.
- Faites tourner le sélecteur CHANNEL/ENTER pour sélectionner le numéro du canal, puis appuyez sur la touche 8. Voici un exemple d'écran pour le numéro de canal 01 sélectionné. Le point d'exclamation (!) et [ON] s'affichent de chaque côté du numéro de canal sélectionné.

|             |              | INT'L HIGH SIM | 🖻 СН : 16 🐁   |
|-------------|--------------|----------------|---------------|
| MEMORY      | CONFIG       | (MEMORY/TOTA   | L=2/56)       |
| / INT'L VUS | a V WX:U V C | ANADA 📉 WX:C   | : Y PRIVATE \ |
| 1/2 MEM     | CH MEM       | CH MEM         | CH MEM        |
| ! 01 : ON   | 08 :         | 15 :           | 22 :          |
| 02 :        | 09 :         | 16 : ON        | 23 :          |
| 03 :        | 10 :         | 17 :           | 24 :          |
| 04 :        | 11 :         | 18 :           | 25 :          |
| 05 :        | 12 :         | 19 :           | 26 :          |
| 06 :        | 13 :         | 20 :           | 27 :          |
| 07 :        | 14 :         | 21 :           | 28 :          |
| 📲 PAGE 🛙    | 3▶ @~/8      | I:MEM          | MENU : SAVE   |
| REGION III  | 6            |                | CANCEL : BACK |

Pour effacer un canal, sélectionnez-le, puis appuyez sur le sélecteur **CHANNEL**/**ENTER** ou sur la touche **8**. Le point d'exclamation (!) et [ON] affichés de chaque côté du numéro de canal sélectionné disparaissent.

- 6. Appuyez sur la touche **MENU** pour enregistrer le réglage.
- Faites tourner le sélecteur CHANNEL/ENTER pour sélectionner [Yes], puis appuyez sur le sélecteur.
   Pour annuler la configuration, appuyez sur la touche CANCEL au lieu de la touche MENU à l'étape 6. Le message illustré dans la figure de droite s'affiche.
- 8. Faites tourner le sélecteur **CHANNEL/ENTER** pour sélectionner [Yes], puis appuyez sur le sélecteur.

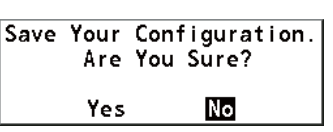

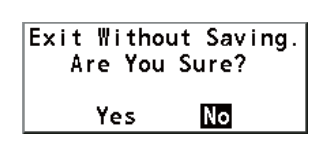

## 5.5 Impression de messages

Le menu [PRINT] permet d'activer/désactiver automatiquement l'impression de tous les appels reçus et transmis, ainsi que celle des résultats du test journalier.

- 1. Faites tourner le sélecteur **CHANNEL/ENTER** pour sélectionner [SYSTEM] dans l'écran [MENU], puis appuyez sur le sélecteur.
- Faites tourner le sélecteur CHANNEL/EN-TER pour sélectionner [PRINT], puis appuyez sur le sélecteur.

| PRINT        |          |  |
|--------------|----------|--|
| 💶 TX MSG     | : MANUAL |  |
| 😰 RX MSG     | : MANUAL |  |
| 🚳 DAILY TEST | : MANUAL |  |

- 3. Lorsque [TX MSG] est sélectionné, appuyez sur le sélecteur CHANNEL/ENTER.
- Faites tourner le sélecteur CHANNEL/ENTER pour sélectionner [AUTO] ou [MA-NUAL], puis appuyez sur le sélecteur.
- 5. Paramétrez [RX MSG] et [DAILY TEST] de la même manière.

## 5.6 Paramètre de position

Procédez comme suit pour définir votre position :

- 1. Faites tourner le sélecteur **CHANNEL/ENTER** pour sélectionner [SYSTEM] dans l'écran [MENU], puis appuyez sur le sélecteur.
- 2. Faites tourner le sélecteur **CHANNEL/ENTER** pour sélectionner [POSITION], puis appuyez sur le sélecteur.

| INPUT | TYPE | : | EPFS |  |
|-------|------|---|------|--|
| LAT 🔹 | -    |   |      |  |
| LON 🚽 | -    |   |      |  |
| UTC 🗸 | -    |   |      |  |

- Lorsque [INPUT TYPE] est sélectionné, appuyez sur le sélecteur CHANNEL/EN-TER.
- Faites tourner le sélecteur CHANNEL/ENTER pour sélectionner [EPFS], [MA-NUAL] ou [NO INFO], puis appuyez sur le sélecteur.
   [EPFS] : les données de positionnement de l'EPFS
   [MANUAL] : Réglez les données de positionnement manuellement
   [NO INFO] : Pas de données de position
   Pour [MANUAL], passez à l'étape suivante.
- Pour une saisie manuelle, utilisez les touches numériques pour saisir la latitude et la longitude de votre position actuelle, ainsi que l'UTC. Pour changer une coordonnée, sélectionnez-la et appuyez sur la touche 1 pour le Nord ou l'Est, la touche 2 pour le Sud ou l'Ouest. Appuyez sur le sélecteur CHANNEL/ENTER après avoir entré une ligne de données.

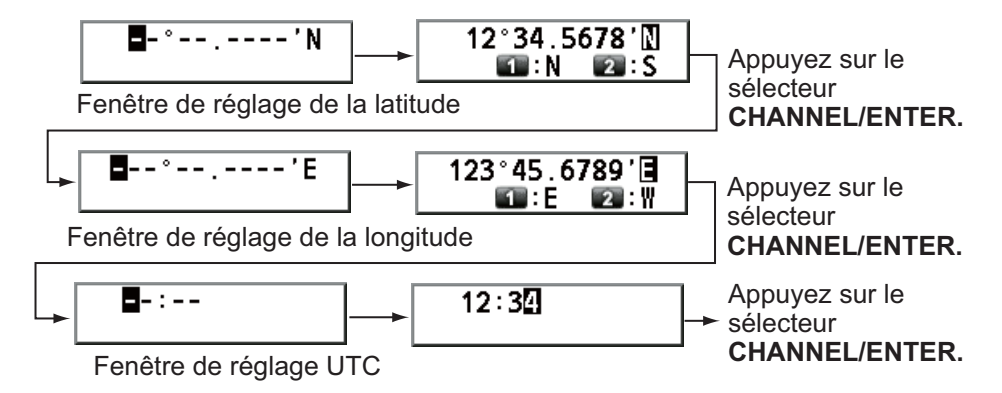

**Remarque:** Lorsque le réglage de [INPUT TYPE] est [MANUAL], le message suivant s'affiche pour vous demander de mettre à jour la position, lorsque les données de position sont supérieures à quatre heures.

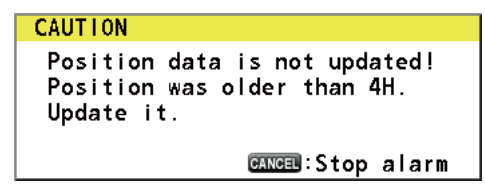

## 5.7 Réglage de la date et de l'heure

Définissez la date et l'heure pour le système.

- Faites tourner le sélecteur CHANNEL/ENTER pour sélectionner [SYSTEM] dans l'écran [MENU], puis appuyez sur le sélecteur.
- 2. Faites tourner le sélecteur **CHANNEL/ENTER** pour sélectionner [DATE/TIME], puis appuyez sur le sélecteur.
  - La date et l'heure ne peuvent pas être réglées depuis un navigateur EPFS.

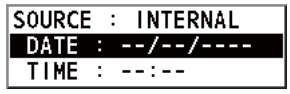

 Si la date et l'heure ne sont pas entrées à partir d'un navigateur EPFS, saisissez-les à l'aide des touches numériques.

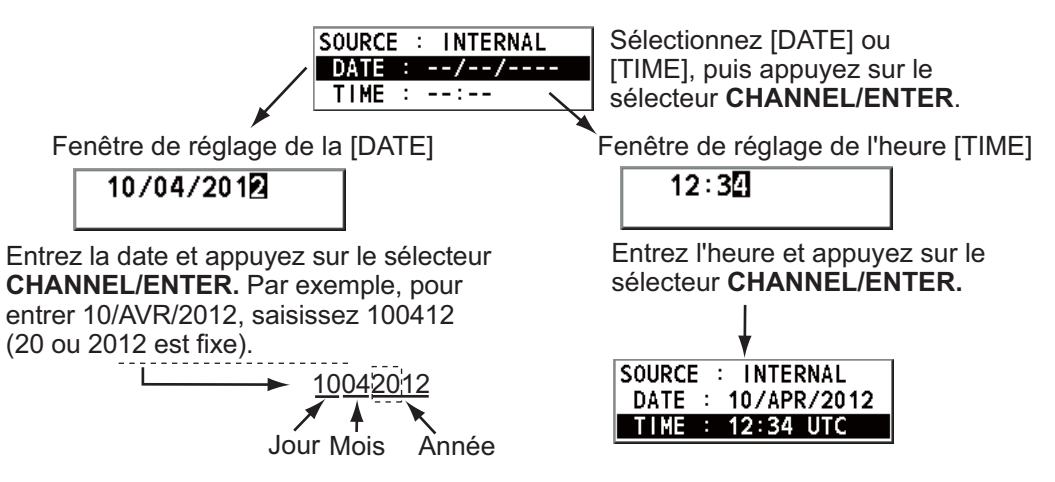

**Remarque:** En cas d'introduction manuelle, utilisez l'UTC (Universal Time Coordinated). N'utilisez pas l'heure locale.

## 5.8 Réglage du délai d'expiration

L'écran du menu et/ou les sessions inactives (icônes) peuvent être fermés automatiquement lorsque le menu n'est pas utilisé pendant le délai spécifié. Vous pouvez définir l'intervalle de fermeture automatique du menu et de la session inactive.

- 1. Faites tourner le sélecteur **CHANNEL/ENTER** pour sélectionner [SYSTEM] dans l'écran [MENU], puis appuyez sur le sélecteur.
- 2. Faites tourner le sélecteur **CHANNEL/ENTER** pour sélectionner [TIMEOUT], puis appuyez sur le sélecteur.

| TIMEOUT              |   |            |
|----------------------|---|------------|
| 1 MENU END           | : | 10MIN      |
| DSC GENERAL          | : | 15MIN      |
| <b>BARX DISTRESS</b> | : | NO TIMEOUT |
| TELEPHONE            | : | 30SEC      |

- 3. Faites tourner le sélecteur **CHANNEL/ENTER** pour sélectionner l'élément souhaité, puis appuyez sur le sélecteur.
- 4. Faites tourner le sélecteur **CHANNEL/ENTER** pour sélectionner l'intervalle, puis appuyez sur le sélecteur. [NO TIMEOUT] laisse l'écran du menu et/ou les sessions inactives ouverts jusqu'à ce que vous les fermiez manuellement.

| Élément          | Description                                                                  | Option                    |
|------------------|------------------------------------------------------------------------------|---------------------------|
| [MENU END]       | Ferme automatiquement l'écran du menu.                                       | [10MIN], [NO TIMEOUT]     |
| [DSC<br>GENERAL] | Ferme les sessions inactives sauf l'alerte de détresse.                      | [15MIN], [NO TIMEOUT]     |
| [RX<br>DISTRESS] | Ferme les sessions inactives pour la ré-<br>ception de l'alerte de détresse. |                           |
| [TELEPHONE]      | Fermer les sessions inactives pour RT.                                       | [10SEC], [30SEC], [10MIN] |

## 5.9 Attribution d'un nom du terminal pour Intercom

Vous pouvez changer le nom du terminal pour Intercom.

- 1. Faites tourner le sélecteur **CHANNEL/ENTER** pour sélectionner [SYSTEM] dans l'écran [MENU], puis appuyez sur le sélecteur.
- 2. Faites tourner le sélecteur **CHANNEL/ENTER** pour sélectionner [INTERCOM NAME], puis appuyez sur le sélecteur.

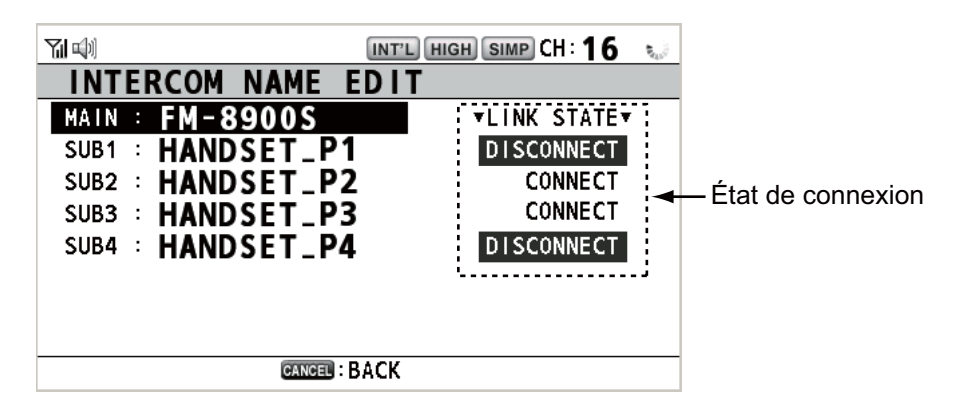

 Faites tourner le sélecteur CHANNEL/ENTER pour sélectionner le canal, puis appuyez sur le sélecteur.

| <b>T</b> 🗐 | INT'L HIGH SIMP        | сн: <b>16</b>  | (11)<br>810<br>810 |
|------------|------------------------|----------------|--------------------|
| INTER      | COM NAME EDIT          |                |                    |
| MAIN :     | FM-8900S               | STATE <b>▼</b> |                    |
| SUB1 :     | ■:.1 ■:ABC2 ■:DEF3     | NNECT          |                    |
| SUB2 :     | 🖾:GH14 💽:JKL5 💽:MN06   | NNECT          |                    |
| SUB3 :     | ■:PQRS7 ■:TUV8 ■:WXYZ9 | NNECT          |                    |
| SUB4 :     | <b>■□</b> : _0         | NECT           |                    |
|            | GANGEN:DELETE & HNPUT  |                |                    |
|            |                        |                |                    |
|            | CANCEL : BACK          |                |                    |

4. Faites tourner le sélecteur CHANNEL/ENTER pour sélectionner le caractère à modifier, puis appuyez sur la touche numérique appropriée. Pour supprimer un caractère, faites tourner le sélecteur CHANNEL/ENTER afin de choisir le caractère à supprimer, puis appuyez sur la touche CANCEL.

M-8900S

1. Faites tourner le sélecteur CHANNEL/ENTER pour sélectionner « F ».

2. Appuyez sur la touche numérique appropriée (dans ce cas la touche **2**) pour changer « F » en « A ».

**Remarque** : Chaque fois que vous appuyez sur la touche **2**, le caractère change dans l'ordre « A »  $\rightarrow$  « B »  $\rightarrow$  « C »  $\rightarrow$  « 2 »  $\rightarrow$  « A »  $\rightarrow$  …

- 5. Appuyez sur le sélecteur CHANNEL/ENTER.
- 6. Répétez les étapes 3 à 5 pour attribuer un nom à un autre terminal.

## 5.10 Passage automatique sur le canal 16

Il est possible de passer automatiquement sur le canal 16 lorsque le combiné est raccroché.

- 1. Faites tourner le sélecteur **CHANNEL/ENTER** pour sélectionner [SYSTEM] dans l'écran [MENU], puis appuyez sur le sélecteur.
- Faites tourner le sélecteur CHANNEL/EN-TER pour sélectionner [AUTO REVERT], puis appuyez sur le sélecteur.

| AUTO REVERT |          |
|-------------|----------|
| 📧 MAIN      | : RT+DSC |
| REMOTE      | : OFF    |

- 3. Faites pivoter le sélecteur **CHANNEL/ENTER** pour sélectionner [MAIN] (pour l'unité principale) ou [REMOTE] (pour le combiné à distance), puis appuyez sur le sélecteur.
- 4. <u>Pour [MAIN]</u>, faites tourner le sélecteur CHANNEL/ENTER pour sélectionner [RT+DSC], [RT] ou [OFF], puis appuyez sur le sélecteur. [RT+DSC] : Passage automatique au canal 16 pour toutes les sessions [RT] : Passage automatique au canal 16 pour le mode veille, l'écran RT et la session RT active [OFF] : Pas de passage automatique <u>Pour [REMOTE]</u>, faites tourner le sélecteur CHANNEL/ENTER pour sélectionner [ON] ou [OFF], puis appuyez sur le sélecteur. [ON] : Passage automatique au canal 16 pour la session RT [OFF] : Pas de passage automatique

**Remarque:** Cette fonction n'est pas disponible pendant DW, le balayage ou RTPC.

## 5.11 Paramètres de l'alarme externe

Le menu [EXTERNAL ALARM] active / désactive la sortie du signal de contact pour les messages d'urgence, de sécurité et de routine vers un système d'alarme externe.

- 1. Faites tourner le sélecteur **CHANNEL/ENTER** pour sélectionner [SYSTEM] dans l'écran [MENU], puis appuyez sur le sélecteur.
- 2. Faites tourner le sélecteur **CHANNEL/EN-TER** pour sélectionner [EXTERNAL ALARM], puis appuyez sur le sélecteur.

| EXTERNAL  | ALARM |     |  |
|-----------|-------|-----|--|
| URGENCY   | :     | 0FF |  |
| SAFETY    | :     | 0FF |  |
| 3 ROUTINE | :     | 0FF |  |

- Faites tourner le sélecteur CHANNEL/EN-TER pour sélectionner [URGENCY], [SAFETY] ou [ROUTINE], puis appuyez sur le sélecteur.
- 4. Faites tourner le sélecteur **CHANNEL/ENTER** pour sélectionner [ON] ou [OFF], puis appuyez sur le sélecteur.
- Lorsque vous recevez des messages d'urgence, de sécurité ou de routine, le signal de contact pour la catégorie réglée sur ON est transmis à un système d'alarme externe.
- En cas de réception de messages de détresse ou d'alerte de détresse, le signal de contact est transmis vers un système d'alarme externe, quel que soit le réglage d'alarme externe.
- Lorsqu'un accusé d'alarme provenant d'un système d'alarme externe est reçu par l'émetteur ou qu'un message contextuel d'alarme se ferme (activation de la touche CANCEL, etc.), la transmission du signal vers un système d'alarme externe est arrêtée.

**Remarque:** Les messages contextuels d'alarme ou les alarmes sonores pour l'émetteur ne sont pas affectés par cette situation.

## 5.12 Configuration de l'application RT

Vous pouvez afficher le guide des opérations, l'état du combiné ou les valeurs de silencieux dans l'angle inférieur gauche de l'écran RT.

- 1. Faites tourner le sélecteur **CHANNEL/ENTER** pour sélectionner [SYSTEM] dans l'écran [MENU], puis appuyez sur le sélecteur.
- 2. Faites tourner le sélecteur **CHANNEL/ENTER** pour sélectionner [RT APPLICA-TION], puis appuyez sur le sélecteur.
- Faites tourner le sélecteur CHANNEL/ENTER pour sélectionner [GUIDE], [HS STATE] ou [SQ METER], puis appuyez sur le sélecteur. [GUIDE] : Guide des opérations.

[HS STATE] : État du combiné à distance.

[SQ METER] : Valeurs de silencieux pour l'émetteur et le combiné à distance.

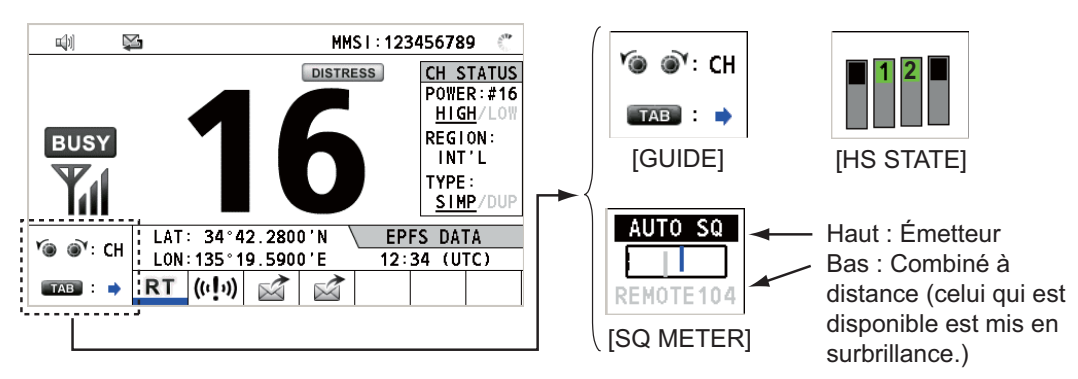

## 5.13 Carnet d'adresses

Vous pouvez enregistrer jusqu'à 50 MMSI ou noms d'adresses (max. 20 lettres) dans la mémoire.

### 5.13.1 Liste pour les données d'adresse

- 1. Faites tourner le sélecteur **CHANNEL/ENTER** pour sélectionner [DSC] dans l'écran [MENU], puis appuyez sur le sélecteur.
- 2. Faites tourner le sélecteur **CHANNEL/ENTER** pour sélectionner [ADDRESS BOOK], puis appuyez sur le sélecteur.

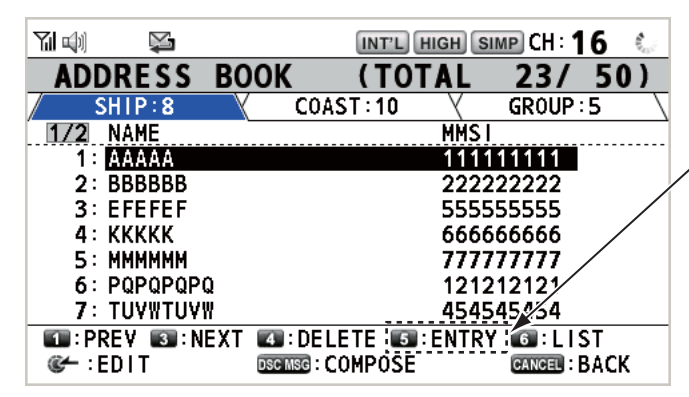

Lorsque 50 adresses ont été enregistrées, cet élément s'affiche en grisé.

| Touche / sélecteur | Fonction                                                                                                    |
|--------------------|----------------------------------------------------------------------------------------------------|
| CHANNEL/ENTER      | <ul> <li>Déplacez le curseur en faisant tourner le sélecteur CHANNEL/ENTER.</li> <li>Ouvrez l'écran [ADDRESS DATA EDIT] en appuyant sur le sélecteur CHANNEL/ENTER (voir section 5.13.3).</li> </ul> |
| CANCEL             | Retour à l'écran [MENU].                                                                                                    |
| OTHER DSC MSG      | Ouvrez l'écran [COMPOSE MESSAGE] pour créer un message ASN avec l'adresse enregistrée (voir section 5.13.5).                                                                                         |
| 1                  | Aller à la page précédente.                                                                                                    |
| 3                  | Aller à la page suivante.                                                                                                    |
| 4                  | Effacer l'adresse (voir section 5.13.4).                                                                                                    |
| 5                  | Ouvrir l'écran [ADDRESS DATA ENTRY] (voir section 5.13.2).                                                                                                    |
| 6                  | Permuter le type d'adresse. Chaque pression modifie le type ([SHIP] $\rightarrow$ [COAST] $\rightarrow$ [GROUP] $\rightarrow$ [SHIP] $\rightarrow$ ).                                                |

## 5.13.2 Enregistrement d'adresses

- 1. Ouvrez l'écran [ADDRESS BOOK].
- 2. Appuyez sur la touche 5 pour ouvrir l'écran du menu [ADDRESS DATA ENTRY].

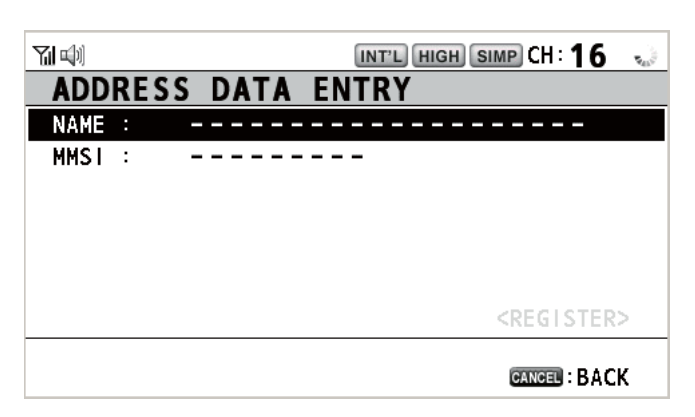

- 3. Lorsque [NAME] est sélectionné, appuyez sur le sélecteur **CHANNEL/ENTER**.
- Saisissez le nom de l'adresse (max. 20 caractères) avec les touches numériques et appuyez sur le sélecteur CHANNEL/EN-TER.
- 5. Lorsque [MMSI] est sélectionné, appuyez sur le sélecteur **CHANNEL/ENTER**.

|                                                                                                    | _ |
|----------------------------------------------------------------------------------------------------|---|
| 1       2:ABC2       3:DEF3         4:GH14       5:JKL5       5:MN06         7:PQRS7       3:TUV8       2:WXYZ9         0:_0       0 |   |
| CANCEL: DELETE INPUT                                                                                                    |   |
|                                                                                                    |   |

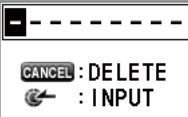

- 6. Saisissez le MMSI avec les touches numériques et appuyez sur le sélecteur **CHANNEL/ENTER**.
- 7. Lorsque [REGISTER] est sélectionné, appuyez sur le sélecteur **CHANNEL/EN-TER**.

### 5.13.3 Modification des adresses

- 1. Ouvrez l'écran [ADDRESS BOOK].
- 2. Faites tourner le sélecteur **CHANNEL/ENTER** pour sélectionner l'adresse à afficher, puis appuyez sur le sélecteur.

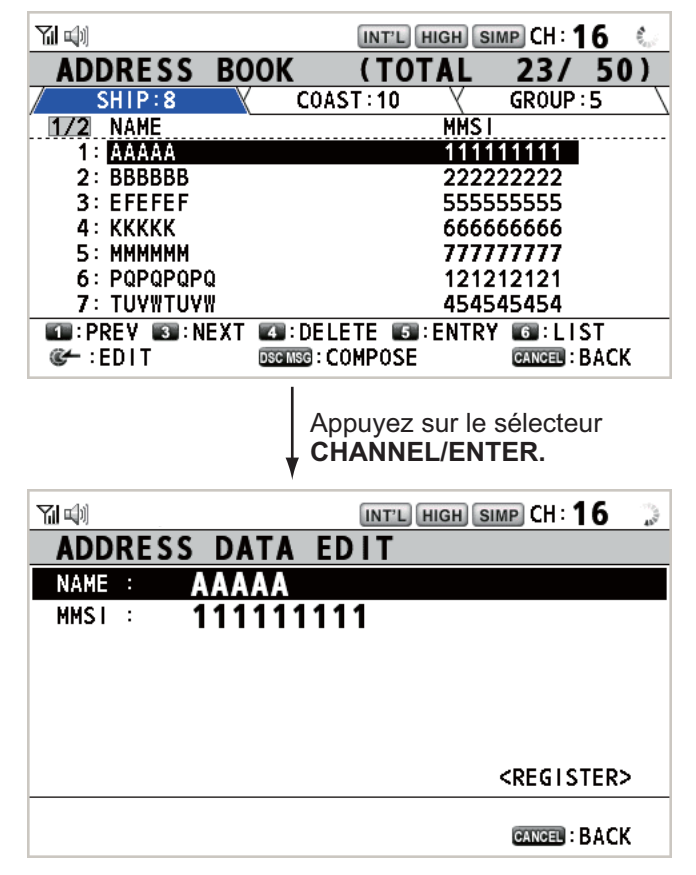

- Faites tourner le sélecteur CHANNEL/ENTER pour sélectionner [NAME] ou [MM-SI], puis appuyez sur le sélecteur.
- 4. Saisissez le nom de l'adresse ou le MMSI à l'aide des touches numériques et appuyez sur le sélecteur **CHANNEL/ENTER**.
- 5. Faites tourner le sélecteur **CHANNEL/ENTER** pour sélectionner [REGISTER], puis appuyez sur le sélecteur.

**Remarque:** Si le MMSI est déjà attribué à une autre adresse, un signal d'erreur retentit et un message d'avertissement apparaît lors de la sélection de [REGISTER].

| 0verwr | ite this<br>Are you | address<br>sure? | data. |
|--------|---------------------|------------------|-------|
|        | Yes                 | No               |       |

MMSI number overlaps.

CANCEL:Close window

6. Faites tourner le sélecteur **CHANNEL/ENTER** pour sélectionner [Yes], puis appuyez sur le sélecteur.

## 5.13.4 Suppression d'adresses

Ouvrez l'écran [ADDRESS BOOK] et suivez la procédure ci-dessous.

#### Adresse individuelle

 Faites tourner le sélecteur CHANNEL/ENTER pour sélectionner l'adresse à supprimer, puis appuyez sur la touche 4.

| DELETE | SELECTION |
|--------|-----------|
| DELETE | LIST      |
| DELETE | ALL LISTS |

 Faites tourner le sélecteur CHANNEL/ENTER pour sélectionner [DELETE SELECTION], puis appuyez sur le sélecteur.

| Are | You | Sure? |
|-----|-----|-------|
| Y   | es  | No    |

3. Faites tourner le sélecteur **CHANNEL/ENTER** pour sélectionner [Yes], puis appuyez sur le sélecteur.

#### Adresse par type

- 1. Appuyez plusieurs fois sur la touche 6 pour sélectionner le type désiré.
- 2. Appuyez sur la touche 4.
- 3. Faites tourner le sélecteur **CHANNEL/ENTER** pour sélectionner [DELETE LIST], puis appuyez sur le sélecteur.
- 4. Faites tourner le sélecteur **CHANNEL/ENTER** pour sélectionner [Yes], puis appuyez sur le sélecteur.

#### Toutes les adresses

- 1. Appuyez sur la touche **4**.
- 2. Faites tourner le sélecteur **CHANNEL/ENTER** pour sélectionner [DELETE ALL LISTS], puis appuyez sur le sélecteur.
- 3. Faites tourner le sélecteur **CHANNEL/ENTER** pour sélectionner [Yes], puis appuyez sur le sélecteur.

### 5.13.5 Création d'un message ASN avec une adresse enregistrée

- 1. Ouvrez l'écran [ADDRESS BOOK].
- 2. Faites tourner le sélecteur **CHANNEL/ENTER** pour sélectionner l'adresse à utiliser.
- Appuyez sur la touche OTHER DSC MSG pour ouvrir l'écran du menu [COMPO-SE MESSAGE]. Pour le type d'adresse [SHIP] ou [COAST], [MSG TYPE] est [IN-DIVIDUAL MSG]. Pour [GROUP], [MSG TYPE] est [GROUP MSG].

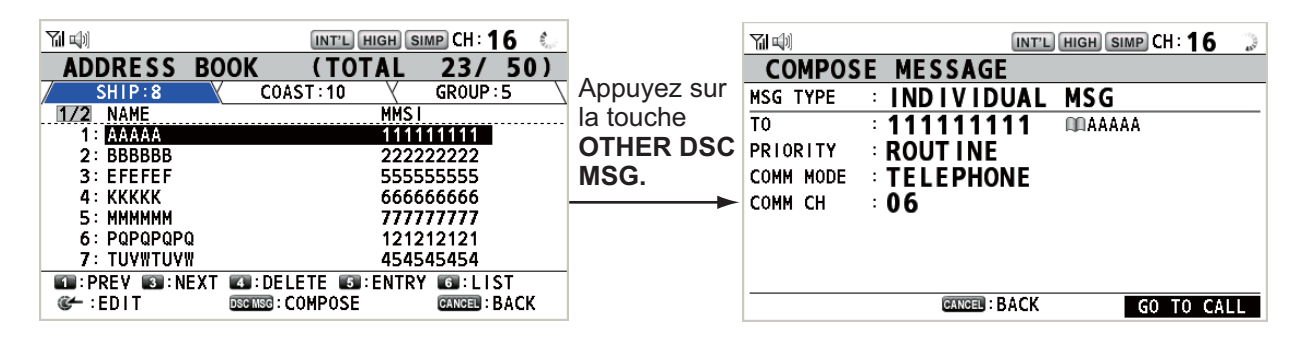

## 5.14 Préparation du message TX

Pour les messages individuels, RTPC, de groupe et de test, vous pouvez créer des messages et les enregistrer en mémoire pour une utilisation future. Vous pouvez modifier, envoyer ou supprimer ces messages. Jusqu'à 100 messages peuvent être enregistrés dans la mémoire.

### 5.14.1 Liste des fichiers de message

- 1. Faites tourner le sélecteur **CHANNEL/ENTER** pour sélectionner [DSC] dans l'écran [MENU], puis appuyez sur le sélecteur.
- 2. Faites tourner le sélecteur **CHANNEL/ENTER** pour sélectionner [MSG FILE], puis appuyez sur le sélecteur.

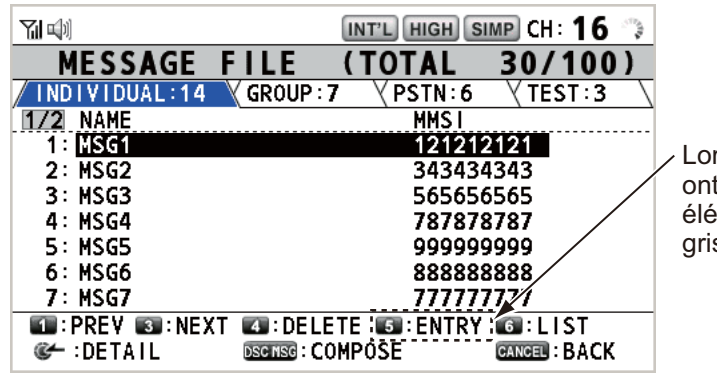

Lorsque 100 messages ont été enregistrés, cet élément s'affiche en grisé.

| Touche / sélecteur | Fonction                                                                                                    |
|--------------------|----------------------------------------------------------------------------------------------------|
| CHANNEL/ENTER      | <ul> <li>Déplacez le curseur en faisant tourner le sélecteur CHANNEL/ENTER.</li> <li>Ouvrez l'écran d'informations détaillées pour le message sélectionné en appuyant sur le sélecteur CHANNEL/ENTER (voir "Écran d'informations détaillées pour les fichiers de message").</li> </ul> |
| CANCEL             | Retour à l'écran [MENU].                                                                                                    |
| OTHER DSC MSG      | Ouvrez l'écran [COMPOSE MESSAGE] pour créer un message ASN avec le message enregistrée (voir section 5.13.5).                                                                                                    |
| 1                  | Aller à la page précédente.                                                                                                    |
| 3                  | Aller à la page suivante.                                                                                                    |
| 4                  | Effacer des messages (voir section 5.14.8).                                                                                                    |
| 5                  | Ouvrir l'écran [MESSAGE FILE ENTRY].                                                                                                    |
| 6                  | Permuter le type de message. Chaque pression modifie le type ([INDIVIDUAL] $\rightarrow$ [GROUP] $\rightarrow$ [PSTN] $\rightarrow$ [TEST] $\rightarrow$ [INDIVIDUAL] $\rightarrow$ ).                                                                                                 |

### Écran d'informations détaillées pour les fichiers de message

Faites tourner le sélecteur **CHANNEL/ENTER** pour sélectionner le fichier de message désiré dans [MESSAGE FILE], puis appuyez sur le sélecteur. L'écran des informations détaillées du fichier de message sélectionné s'affiche. La figure de droite présente l'écran pour un message individuel.

|                          | INT'L HIGH SIMP CH: 16                                | ene. |
|--------------------------|-------------------------------------------------------|------|
| MESSAGE                  | FILE - NO. 1 -                                        |      |
| MSG TYPE :               | INDIVIDUAL MSG                                        |      |
| то :                     | 121212121                                             |      |
| PRIORITY :               | ROUTINE                                               |      |
| COMM MODE :              | TELEPHONE                                             |      |
| COMM CH :                | 68                                                    |      |
| FILE NAME :              | MSG1                                                  |      |
|                          |                                                       |      |
| Ƴ@ @Ƴ:CHANGE<br>@──:EDIT | MSG CIERCE THIS FILE<br>DECINEG: COMPOSE CANCEL: BACK |      |

Plusieurs fonctions sont accessibles depuis cet écran.

- Rotation du sélecteur **CHANNEL/ENTER** : Aller à l'écran d'informations détaillées pour le fichier de message précédent ou suivant.
- Pression sur le sélecteur **CHANNEL/ENTER** : Ouvrir l'écran [MESSAGE FILE EDIT] (voir section 5.14.6).
- Touche OTHER DSC MSG : Ouvrir l'écran [COMPOSE MESSAGE] (voir section 5.14.7).
- Touche 4 : Supprimer le fichier de message sélectionné. Le message de confirmation s'affiche à l'écran : Faites tourner le sélecteur CHANNEL/ENTER pour sélectionner [Yes], puis appuyez sur le sélecteur.

## 5.14.2 Appels individuels

- 1. Ouvrez la liste [MESSAGE FILE].
- 2. Appuyez plusieurs fois sur la touche 6 pour sélectionner le type [INDIVIDUAL].
- 3. Appuyez sur la touche 5 pour ouvrir l'écran du menu [MESSAGE FILE ENTRY].

|           | INT'L HIGH SIMP CH : 16 🐁 |
|-----------|---------------------------|
| MESSAG    | E FILE ENTRY              |
| MSG TYPE  | INDIVIDUAL MSG            |
| TO        | :                         |
| PRIORITY  | ROUTINE                   |
| COMM MODE | TELEPHONE                 |
| COMM CH   | : 01                      |
| FILE NAME | :                         |
|           | <register></register>     |
|           | GANGEN : BACK             |

- 4. Lorsque [TO] est sélectionné, appuyez sur le sélecteur CHANNEL/ENTER.
- Faites tourner le sélecteur CHANNEL/ENTER pour sélectionner [DIRECT INPUT], [ADDRESS BOOK DATA] ou [AIS TARGET DATA], puis appuyez sur le sélecteur.

[DIRECT INPUT] : Saisissez le MMSI de la station à laquelle envoyer l'appel et appuyez sur le sélecteur **CHANNEL/ENTER**.

[ADDRESS BOOK DATA] : Sélectionnez un MMSI dans [ADDRESS BOOK] (voir section 5.13) puis appuyez sur le sélecteur **CHANNEL/ENTER**.

[AIS TARGET DATA] : Sélectionnez un MMSI dans [AIS TARGET LIST], puis appuyez sur le sélecteur **CHANNEL/ENTER**.

- 6. Lorsque [COMM CH] est sélectionné, appuyez sur le sélecteur **CHANNEL/EN-TER**.
- Faites tourner le sélecteur CHANNEL/ENTER pour sélectionner [SELECT] ou [MANUAL], puis appuyez sur le sélecteur.
   [SELECT] : La fenêtre d'options s'affiche. Faites tourner le sélecteur CHANNEL/ ENTER pour sélectionner le canal, puis appuyez sur le sélecteur.
   [MANUAL] : Entrez le canal puis appuyez sur le sélecteur CHANNEL/ENTER.
- 8. Lorsque [FILE NAME] est sélectionné, appuyez sur le sélecteur **CHANNEL/EN-TER**.

| III:.1       III:ABC2       III:DEF3         III:GH14       III:JKL5       III:MN06         III:PQRS7       III:TUV8       III:WXYZ9         III:0       III:0 |  |
|----------------------------------------------------------------------------------------------------|--|
| CANCEL : DELETE 🛛 🗲 : INPUT                                                                                                    |  |

- 9. Saisissez le nom du fichier (max. 20 caractères) avec les touches numériques et appuyez sur le sélecteur **CHANNEL/ENTER**.
- 10. Lorsque [REGISTER] est sélectionné, appuyez sur le sélecteur **CHANNEL/EN-TER**.

### 5.14.3 Appels de groupe

Pour recevoir des messages de groupe, enregistrez le MMSI du groupe dans [AD-DRESS BOOK].

- 1. Ouvrez la liste [MESSAGE FILE].
- 2. Appuyez plusieurs fois sur la touche 6 pour sélectionner le type [GROUP].
- 3. Appuyez sur la touche 5 pour ouvrir l'écran du menu [MESSAGE FILE ENTRY].

|           | INT'L HIGH SIMP CH: 16 |
|-----------|------------------------|
| MESSAG    | E FILE ENTRY           |
| MSG TYPE  | GROUP MSG              |
| то        | : <b>0</b>             |
| PRIORITY  |                        |
| COMM MODE | TELEPHONE              |
| COMM CH   | : 01                   |
| FILE NAME | :                      |
|           | <register></register>  |
|           | GANGEL : BACK          |

- 4. Lorsque [TO] est sélectionné, appuyez sur le sélecteur CHANNEL/ENTER.
- Faites tourner le sélecteur CHANNEL/ENTER pour sélectionner [DIRECT INPUT] ou [ADDRESS BOOK DATA], puis appuyez sur le sélecteur.
   [DIRECT INPUT] : Saisissez le MMSI (huit chiffres) avec les touches numériques et appuyez sur le sélecteur CHANNEL/ENTER.
   [ADDRESS BOOK DATA] : Sélectionnez un MMSI dans [ADDRESS BOOK] (voir section 5.13) puis appuyez sur le sélecteur CHANNEL/ENTER.
- 6. Lorsque [COMM CH] est sélectionné, appuyez sur le sélecteur **CHANNEL/EN-TER**.

- Faites tourner le sélecteur CHANNEL/ENTER pour sélectionner [SELECT] ou [MANUAL], puis appuyez sur le sélecteur.
   [SELECT] : La fenêtre d'options s'affiche. Faites tourner le sélecteur CHANNEL/ ENTER pour sélectionner le canal, puis appuyez sur le sélecteur.
   [MANUAL] : Entrez le canal puis appuyez sur le sélecteur CHANNEL/ENTER.
- 8. Lorsque [FILE NAME] est sélectionné, appuyez sur le sélecteur **CHANNEL/EN-TER**.
- 9. Saisissez le nom du fichier (max. 20 caractères) avec les touches numériques et appuyez sur le sélecteur **CHANNEL/ENTER**.
- 10. Lorsque [REGISTER] est sélectionné, appuyez sur le sélecteur **CHANNEL/EN-TER**.

## 5.14.4 Appels RTPC

- 1. Ouvrez la liste [MESSAGE FILE].
- 2. Appuyez plusieurs fois sur la touche 6 pour sélectionner le type [PSTN].
- 3. Appuyez sur la touche 5 pour ouvrir l'écran du menu [MESSAGE FILE ENTRY].

|           | INT'L HIGH SIMP CH: 16 🐭 |
|-----------|--------------------------|
| MESSAG    | E FILE ENTRY             |
| MSG TYPE  | PSTN MSG                 |
| то        | : 00                     |
| COMM MODE | TELEPHONE                |
| TEL NO.   | :                        |
| FILE NAME | :                        |
|           |                          |
|           | <register></register>    |
|           |                          |
|           | CANCEL : BACK            |

- 4. Lorsque [TO] est sélectionné, appuyez sur le sélecteur CHANNEL/ENTER.
- Faites tourner le sélecteur CHANNEL/ENTER pour sélectionner [DIRECT INPUT], [ADDRESS BOOK DATA] ou [AIS TARGET DATA], puis appuyez sur le sélecteur.

[DIRECT INPUT] : Saisissez le MMSI de la station côtière (7 chiffres) à l'aide des touches numériques puis appuyez sur le sélecteur **CHANNEL/ENTER**. [ADDRESS BOOK DATA] : Sélectionnez un MMSI dans [ADDRESS BOOK] (voir

section 5.13) puis appuyez sur le sélecteur **CHANNEL/ENTER**.

[AIS TARGET DATA] : Sélectionnez un MMSI dans [AIS TARGET LIST], puis appuyez sur le sélecteur **CHANNEL/ENTER**.

- 6. Lorsque [TEL NO.] est sélectionné, appuyez sur le sélecteur CHANNEL/ENTER.
- 7. Saisissez le numéro de téléphone (jusqu'à 16 chiffres) à l'aide des touches numériques et appuyez sur le sélecteur **CHANNEL/ENTER**.
- 8. Lorsque [FILE NAME] est sélectionné, appuyez sur le sélecteur **CHANNEL/EN-TER**.
- 9. Saisissez le nom du fichier (max. 20 caractères) avec les touches numériques et appuyez sur le sélecteur **CHANNEL/ENTER**.
- 10. Lorsque [REGISTER] est sélectionné, appuyez sur le sélecteur **CHANNEL/EN-TER**.

### 5.14.5 Appels de test

- 1. Ouvrez la liste [MESSAGE FILE].
- 2. Appuyez plusieurs fois sur la touche 6 pour sélectionner le type [TEST].
- 3. Appuyez sur la touche 5 pour ouvrir l'écran du menu [MESSAGE FILE ENTRY].

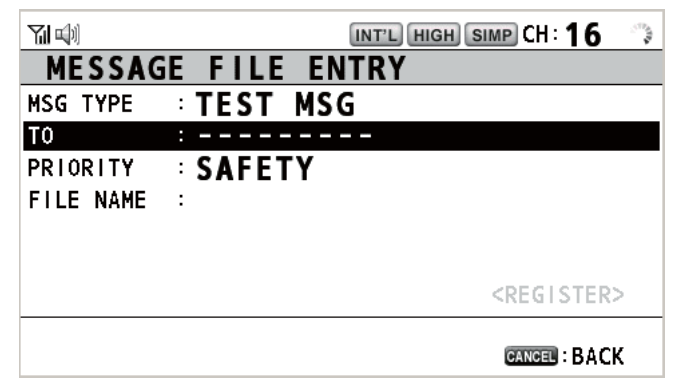

- 4. Lorsque [TO] est sélectionné, appuyez sur le sélecteur CHANNEL/ENTER.
- Faites tourner le sélecteur CHANNEL/ENTER pour sélectionner [DIRECT INPUT], [ADDRESS BOOK DATA] ou [AIS TARGET DATA], puis appuyez sur le sélecteur.
   [DIRECT INPUT] : Saisissez le MMSI auguel envoyer le message de test à l'aide

des touches numériques puis appuyez sur le sélecteur **CHANNEL/ENTER**. [ADDRESS BOOK DATA] : Sélectionnez un MMSI dans [ADDRESS BOOK] (voir section 5.13) puis appuyez sur le sélecteur **CHANNEL/ENTER**.

[AIS TARGET DATA] : Sélectionnez un MMSI dans [AIS TARGET LIST], puis appuyez sur le sélecteur **CHANNEL/ENTER**.

- 6. Lorsque [FILE NAME] est sélectionné, appuyez sur le sélecteur **CHANNEL/EN-TER**.
- 7. Saisissez le nom du fichier (max. 20 caractères) avec les touches numériques et appuyez sur le sélecteur **CHANNEL/ENTER**.
- 8. Lorsque [REGISTER] est sélectionné, appuyez sur le sélecteur **CHANNEL/EN-TER**.

### 5.14.6 Modification des messages préparés

- 1. Ouvrez la liste [MESSAGE FILE].
- 2. Faites tourner le sélecteur **CHANNEL/ENTER** pour sélectionner le fichier de message à modifier, puis appuyez sur le sélecteur.
- 3. Appuyez sur le sélecteur **CHANNEL/ENTER** pour ouvrir l'écran [MESSAGE FILE EDIT].

|           | INT'L HIGH SIMP CH: 16 🐭 |
|-----------|--------------------------|
| MESSAG    | E FILE EDIT              |
| MSG TYPE  | INDIVIDUAL MSG           |
| TO        | : 123456789              |
| PRIORITY  |                          |
| COMM MODE | : TELEPHONE              |
| COMM CH   | ÷ 16                     |
| FILE NAME | · MSG10                  |
|           | <register></register>    |
|           | GANGEN : BACK            |

5. UTILISATION DU MENU

- Faites tourner le sélecteur CHANNEL/ENTER pour sélectionner l'option à afficher, puis appuyez sur le sélecteur.
- 5. Modifiez les paramètres en conséquence.
- 6. Faites tourner le sélecteur **CHANNEL/ENTER** pour sélectionner [REGISTER], puis appuyez sur le sélecteur.
- Faites tourner le sélecteur CHANNEL/ENTER pour sélectionner [Yes], puis appuyez sur le sélecteur.

#### 5.14.7 Envoi des messages préparés

#### Envoi sans modification

- 1. Ouvrez la liste [MESSAGE FILE].
- 2. Faites tourner le sélecteur **CHANNEL/ENTER** pour sélectionner le fichier de message désiré, et appuyez sur la touche **OTHER DSC MSG**.
- Faites tourner le sélecteur CHANNEL/ENTER pour sélectionner [GO TO CALL], puis appuyez sur le sélecteur.

#### Modification avant envoi

Suivez la procédure présentée au section 5.14.6 et exécutez la procédure ci-dessus "Envoi sans modification".

#### 5.14.8 Suppression des messages préparés

Ouvrez la liste [MESSAGE FILE] et suivez la procédure applicable ci-dessous.

#### Message préparé individuel

- 1. Faites tourner le sélecteur **CHANNEL/ENTER** pour sélectionner le fichier à supprimer, et appuyez sur la touche **4**.
- Faites tourner le sélecteur CHANNEL/ENTER pour sélectionner [DELETE SELECTION], puis appuyez sur le sélecteur.
- 3. Faites tourner le sélecteur **CHANNEL/ENTER** pour sélectionner [Yes], puis appuyez sur le sélecteur.

#### Messages préparés par type

- 1. Appuyez plusieurs fois sur la touche **6** pour sélectionner le type désiré.
- 2. Appuyez sur la touche 4.
- Faites tourner le sélecteur CHANNEL/ENTER pour sélectionner [DELETE LIST], puis appuyez sur le sélecteur.
- Faites tourner le sélecteur CHANNEL/ENTER pour sélectionner [Yes], puis appuyez sur le sélecteur.

#### Tous les messages préparés

- 1. Appuyez sur la touche 4.
- 2. Faites tourner le sélecteur **CHANNEL/ENTER** pour sélectionner [DELETE ALL LISTS], puis appuyez sur le sélecteur.
- Faites tourner le sélecteur CHANNEL/ENTER pour sélectionner [Yes], puis appuyez sur le sélecteur.

| Overwri | te  | this | file. |
|---------|-----|------|-------|
| Are     | you | sure | ?     |
| Ye      | s   | No   |       |

DELETE SELECTION

Yes

Are You Sure?

No

DELETE LIST DELETE ALL LISTS

## 5.15 Fichier journal

Trois fichiers journaux sont disponibles pour le stockage des appels :

- [RX DISTRESS] (appels de détresse reçus)
- [RX GENERAL] (appels ordinaires)
- [TX] (appels transmis)

Chaque mode enregistre 50 appels. Le dernier appel est sauvegardé sous le numéro de journal 1 et le numéro de tous les appels précédents est incrémenté de un. Lorsque la capacité de stockage est atteinte, l'appel le plus ancien est supprimé afin de libérer

de l'espace pour le dernier appel. L'icône ( $\square$ ) indique les appels non lus. Les appels de détresse reçus sont automatiquement supprimés après 48 heures.

## 5.15.1 Ouverture d'un fichier journal

La procédure d'ouverture d'un journal est la même pour tous les journaux.

- 1. Faites tourner le sélecteur **CHANNEL/ENTER** pour sélectionner [DSC] dans l'écran [MENU], puis appuyez sur le sélecteur.
- 2. Faites tourner le sélecteur **CHANNEL/ENTER** pour sélectionner [LOG], puis appuyez sur le sélecteur.

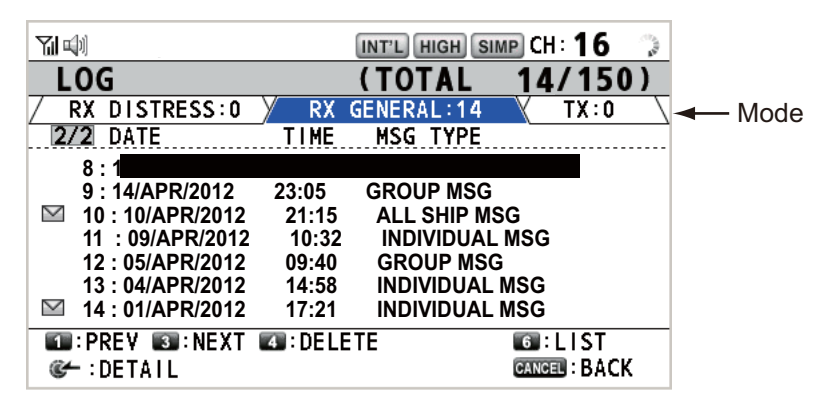

- 3. Appuyez sur la touche **6** pour faire passer le mode du fichier journal dans la séquence de [RX DISTRESS]  $\rightarrow$  [RX GENERAL]  $\rightarrow$  [TX]  $\rightarrow$  [RX DISTRESS]  $\rightarrow$  ...
- 4. Lorsqu'il y a plusieurs pages, appuyez sur la touche 1 pour la page précédente et sur la touche 3 pour la page suivante. Faites tourner le sélecteur CHANNEL/EN-TER pour sélectionner le journal souhaité, puis appuyez sur le sélecteur. Le contenu du fichier journal souhaité est affiché. Pour revenir à l'écran [MENU] appuyez sur la touche CANCEL.

|        |               | ĺ.     | NT'L HIGH S | IMP CH: ' | 16 🐛   |
|--------|---------------|--------|-------------|-----------|--------|
| RX     | GENERAL       | LOG    | - NO.       | 1 -       |        |
| INDIV  | IDUAL MSG     |        | 10/APR/20   | 012 12:   | 34:56  |
| PRIOR  | ITY :ROUTIN   | E      |             |           |        |
| FROM   | : 987654      | 321    |             | -         | 1/2 🛐► |
| т0     | : 123456      | 789    |             |           |        |
| COMM ( | OPTION:NO INF | 0      |             |           |        |
| COMM   | :CH 06/       | TELEPH | ONE         |           |        |
| YaaY   | CHANGE LOG M  | DELET  | F           |           |        |
| ∎ PR   |               |        | L           | CANCEL    | ВАСК   |

- Appuyez sur la touche 1 pour le fichier précédent et sur la touche 3 pour le fichier suivant. Faites tourner le sélecteur CHANNEL/ENTER pour changer le fichier journal (sens des aiguilles d'une montre : vers le fichier journal suivant, sens contraire des aiguilles d'une montre : fichier journal précédent).
- 6. Pour imprimer le journal sélectionné, appuyez sur la touche 5.
- 7. Pour revenir à la liste de journaux, appuyez sur la touche CANCEL.

### 5.15.2 Suppression de fichiers journal

Vous pouvez supprimer les fichiers journaux, sauf le fichier RX DISTRESS. Ouvrez la liste et suivez la procédure ci-dessous.

#### Fichier journal individuel

1. Faites tourner le sélecteur **CHANNEL/ENTER** pour sélectionner le fichier journal à supprimer, puis appuyez sur la touche **4**.

DELETE SELECTION DELETE LIST DELETE ALL LISTS

2. Faites tourner le sélecteur **CHANNEL/ENTER** pour sélectionner [DELETE SELECTION], puis appuyez sur le sélecteur.

| Are | You | Sure? |  |
|-----|-----|-------|--|
| Yes |     | No    |  |

3. Faites tourner le sélecteur **CHANNEL/ENTER** pour sélectionner [Yes], puis appuyez sur le sélecteur.

Vous pouvez supprimer un fichier journal en appuyant sur la touche **4** dans l'écran affiché à l'étape 4 dans section 5.15.1.

#### Spécification de fichiers journaux par mode

- 1. Appuyez sur la touche 6 plusieurs fois pour sélectionner [RX GENERAL] ou [TX].
- 2. Appuyez sur la touche 4.
- 3. Faites tourner le sélecteur **CHANNEL/ENTER** pour sélectionner [DELETE LIST], puis appuyez sur le sélecteur.
- 4. Faites tourner le sélecteur **CHANNEL/ENTER** pour sélectionner [Yes], puis appuyez sur le sélecteur.

#### Tous les fichiers journaux

- 1. Appuyez sur la touche 4.
- Faites tourner le sélecteur CHANNEL/ENTER pour sélectionner [DELETE ALL LISTS], puis appuyez sur le sélecteur.

| Are You | Sure?        |
|---------|--------------|
| (Except | RX DISTRESS) |
| Yes     | ; No         |

 Faites tourner le sélecteur CHANNEL/ENTER pour sélectionner [Yes], puis appuyez sur le sélecteur.

Les fichiers journaux sont renumérotés en fonction de la suppression.

## 5.16 Définition des détails AUTO ACK

L'accusé de réception peut être envoyé automatiquement lorsque vous recevez un message individuel ou un message RTPC. Vous pouvez également l'activer ou le désactiver pour la position, les invitations à émettre et les messages de test. Pour les messages RTPC, de position et d'invitation à émettre, l'accusé de réception automatique est désactivé lorsqu'il y a une session ASN active.

**Remarque 1:** Pour le message individuel, l'accusé de réception automatique est automatiquement désactivé, conformément à la loi, lorsqu'un appel RX contient une erreur.

- 1. Faites tourner le sélecteur **CHANNEL/ENTER** pour sélectionner [DSC] dans l'écran [MENU], puis appuyez sur le sélecteur.
- 2. Faites tourner le sélecteur **CHANNEL/ENTER** pour sélectionner [ACK SET-TINGS], puis appuyez sur le sélecteur.

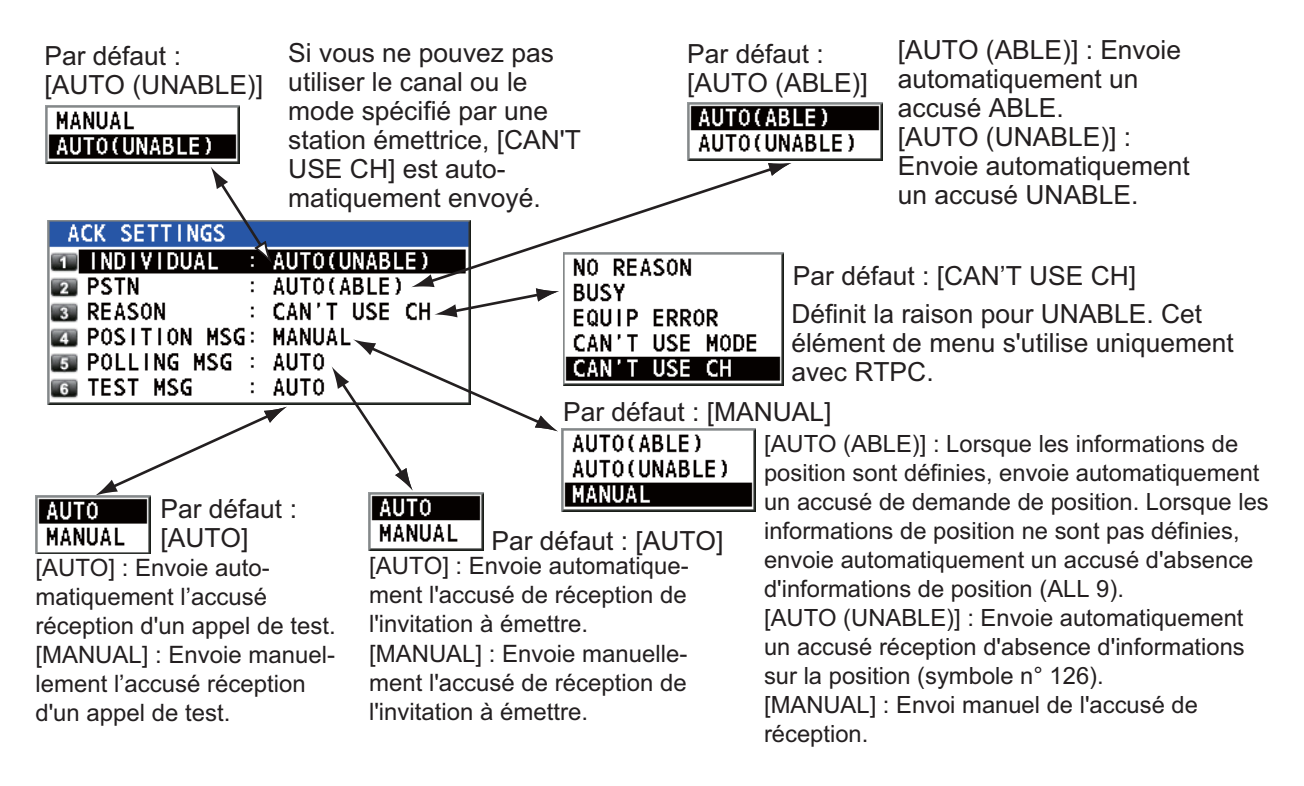

## 5.17 Messages spéciaux

L'autorisation de transmettre BATEAU NEUTRE et TRANSPORT SANITAIRE s'active ou se désactive comme suit :

- 1. Faites tourner le sélecteur **CHANNEL/ENTER** pour sélectionner [DSC] dans l'écran [MENU], puis appuyez sur le sélecteur.
- Faites tourner le sélecteur CHANNEL/EN-TER pour sélectionner [SPECIAL MSG], puis appuyez sur le sélecteur.

| SPECIAL MSG |   |        |
|-------------|---|--------|
| INEUTRAL    | : | UNABLE |
| MEDICAL     | : | UNABLE |

- 3. Faites tourner le sélecteur **CHANNEL/ENTER** pour sélectionner [NEUTRAL] ou [MEDICAL], puis appuyez sur le sélecteur.
- 4. Faites tourner le sélecteur **CHANNEL/ENTER** pour sélectionner [ABLE] ou [UNA-BLE], puis appuyez sur le sélecteur.

## 5.18 Paramètre de proposition de canal

Lorsque vous envoyez un accusé automatique à l'appel RTPC sans spécifier de canal, votre bateau est invité à proposer un canal de travail. Cette proposition peut être définie comme suit :

- 1. Faites tourner le sélecteur **CHANNEL/ENTER** pour sélectionner [DSC] dans l'écran [MENU], puis appuyez sur le sélecteur.
- Faites tourner le sélecteur CHANNEL/EN-TER pour sélectionner [PROPOSE CH], puis appuyez sur le sélecteur.

| PROPOSE CH |      |
|------------|------|
| 🕦 INT'L    | : 01 |
| 😰 USA      | : 01 |
| 🛐 CANADA   | : 01 |
| 🛐 PRIVATE  | : 16 |

- 3. Faites tourner le sélecteur **CHANNEL/ENTER** pour sélectionner la région du canal, puis appuyez sur le sélecteur.
- 4. Faites tourner le sélecteur **CHANNEL/ENTER** pour sélectionner le canal, puis appuyez sur le sélecteur.

## 5.19 Paramètres de son

Le menu [AUDIO] vous permet de définir le volume pour les éléments suivants :

- Bip de touche activé (paramètre : [1] [3]) ou désactivé (paramètre : [0]) (deux bips retentissent lorsqu'une touche est inopérante en mode ON (paramètre : [1] - [3]) est utilisé.)
- · Haut-parleur activé ou désactivé avec combiné décroché
- · Haut-parleur activé ou désactivé pour les terminaux sauf celui utilisé
- · Volume de l'alarme de réception des messages de routine et de sécurité
- · Réglage de la qualité de la tonalité du haut-parleur

Faites tourner le sélecteur **CHANNEL/ENTER** pour sélectionner [AUDIO] dans l'écran [MENU], puis appuyez sur le sélecteur.

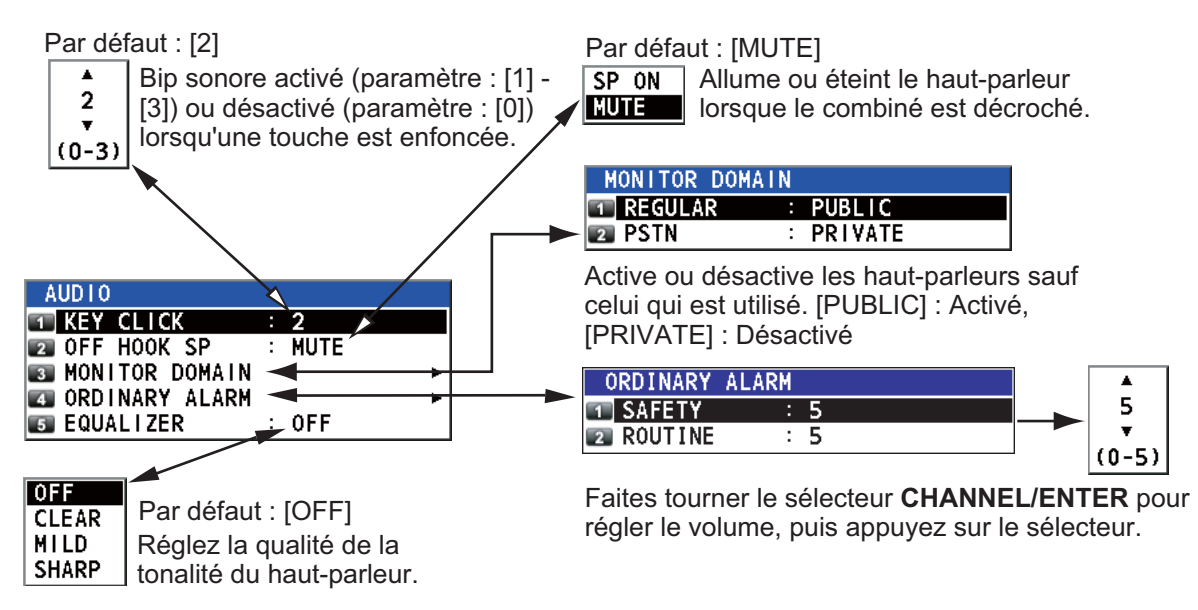

## 5.20 Listes d'alarmes

Le menu [ALARM] affiche toutes les alarmes présentant une violation. Lorsqu'une erreur se produit, un message contextuel et une icône de l'alarme clignotante apparaissent à l'écran. Appuyez sur la touche **CANCEL** pour fermer le message contextuel et arrêter le clignotement de l'icône d'erreur. Une fois l'erreur éliminée, l'icône d'erreur disparait.

Faites tourner le sélecteur **CHANNEL/ENTER** pour sélectionner [ALARM] dans l'écran [MENU], puis appuyez sur le sélecteur. L'écran suivant s'affiche.

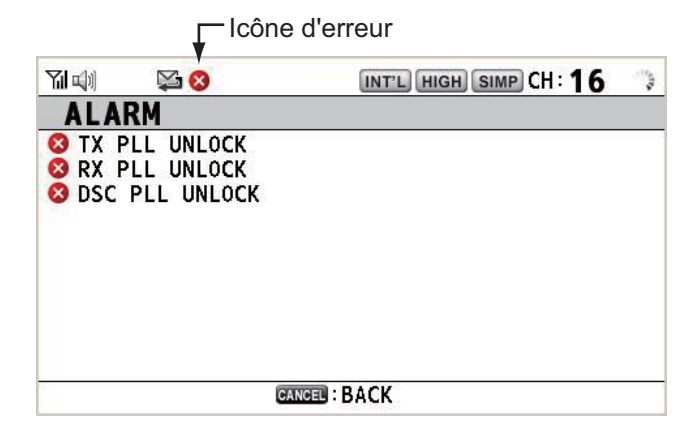

II y a trois types d'erreurs : [TX PLL UNLOCK], [RX PLL UNLOCK], [DSC PLL UNLOCK].

Les erreurs s'affichent dans l'ordre indiqué ci-dessus, et non dans l'ordre d'occurrence. Une erreur est supprimée de la liste lorsque sa cause a été supprimée.

Ces alarmes sont répertoriées lorsque les messages suivants apparaissent.

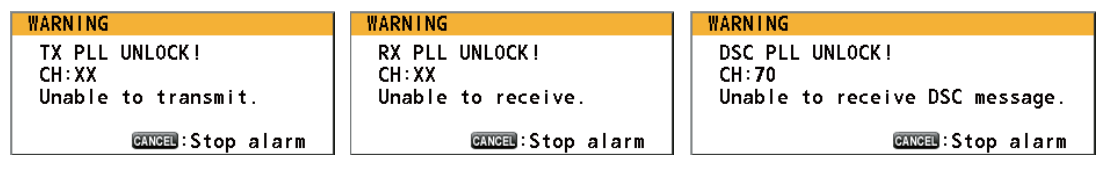

#### 5. UTILISATION DU MENU

Cette page est laissée vierge intentionnellement.

# 6. COMBINÉ À DISTANCE

## 6.1 Commandes

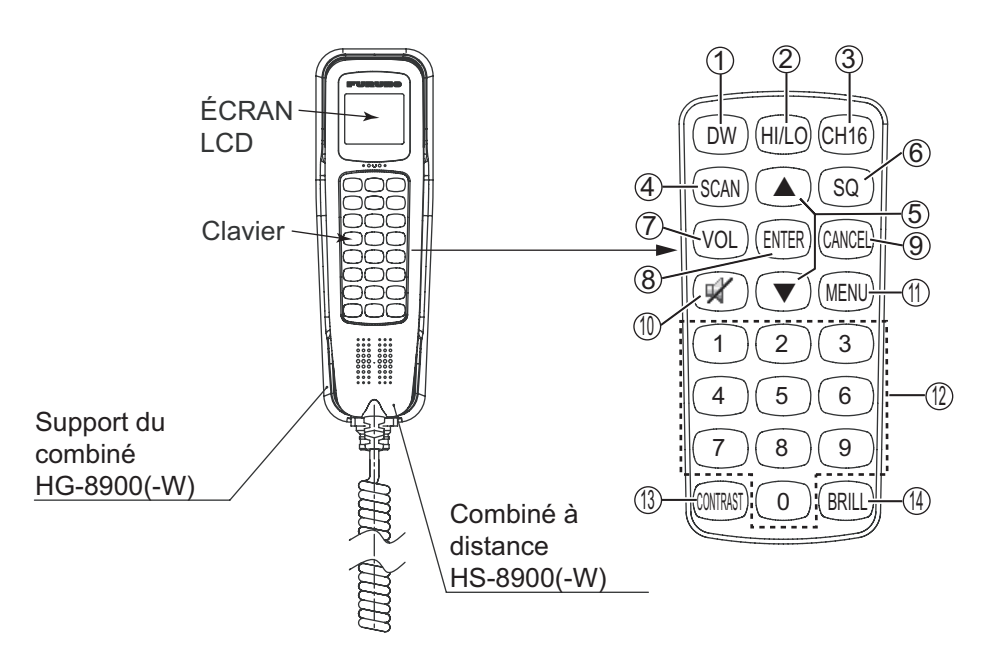

Station à distance RB-8900(-W) (en option)

| <b>Description</b> | des | commandes | de la | station | à | distance | (combiné) |
|--------------------|-----|-----------|-------|---------|---|----------|-----------|
|                    |     |           |       |         |   |          |           |

| N° | Commande       | Fonction                                                                                                    |  |  |
|----|----------------|----------------------------------------------------------------------------------------------------|--|--|
| 1  | Touche DW      | Active ou désactive la fonction DW (voir section 1.9).                                                                                                    |  |  |
| 2  | Touche HI/LO   | Modifie la puissance de sortie en élevée (25 W) ou basse (1 W).                                                                                                    |  |  |
| 3  | Touche CH16    | Commute sur l'écran RT (radiotéléphone) et sélectionne le canal 16.                                                                                                    |  |  |
| 4  | Touche SCAN    | Active ou désactive la fonction de balayage (voir section 1.10).                                                                                                    |  |  |
| 5  | Touches ▲, ▼   | <ul> <li>Sélectionnent les éléments de menu.</li> <li>Sélectionnent le canal dans l'écran RT.</li> <li>Règle les valeurs du paramètre.</li> </ul>                                                                                                    |  |  |
| 6  | Touche SQ      | Règle le silencieux. Appuyez sur la touche <b>SQ</b> sur l'écran RT/OCCUPIED, puis appuyez sur la touche ▲ ou ▼ dans un délai de trois secondes pour régler le silencieux (plage de réglages : AUTO, 0 à 10). Pour obtenir un réglage automatique du silencieux, appuyez sur la touche ▼ avec le réglage 0 (indication : SQA).      |  |  |
| 7  | Touche VOL     | Règle le volume Appuyez sur la touche <b>VOL</b> sur l'écran RT/OCCUPIED, puis appuyez sur la touche $\blacktriangle$ ou $\checkmark$ dans un délai de trois secondes pour régler le volume (plage de réglages : de 0 à 10).                                                                                                    |  |  |
| 8  | Touche [ENTER] | <ul> <li>Recule d'un niveau lorsque vous enregistrez l'option de menu dans un<br/>niveau autre que le plus bas. Sur la couche la plus basse, ouvre la<br/>fenêtre de configuration.</li> <li>Confirme une sélection.</li> </ul>                                                                                                    |  |  |
| 9  | Touche Cancel  | <ul> <li>Désactive l'alarme sonore.</li> <li>Revient d'un niveau en arrière dans un menu multiniveau. Dans le<br/>niveau le plus élevé, ferme le menu puis affiche l'écran RT.</li> <li>Annule le réglage dans la fenêtre de configuration, puis revient d'un<br/>niveau dans le menu.</li> <li>Annule l'appel intercom.</li> </ul> |  |  |

| N° | Commande             | Fonction                                                                                                    |
|----|----------------------|----------------------------------------------------------------------------------------------------|
| 10 | 🛒 touche             | Allume ou éteint le haut-parleur.                                                                                                    |
| 11 | MENU, touche         | Ouvre / ferme le menu                                                                                                    |
| 12 | Touches 0 à 9        | Sélectionne le canal dans l'écran RT.                                                                                                    |
|    |                      | Selectionnent les elements de menu.                                                                                                    |
| 13 | Touche CON-<br>TRAST | <ul> <li>Pression rapide : Ouvre l'écran de configuration du contraste. Appuyez sur la touche ▲ or ▼ pour régler le contraste.</li> <li>Pression longue (plus de trois secondes) : Rétablit la valeur par défaut du contraste.</li> </ul> |
| 14 | Touche BRILL         | Ouvre l'écran de configuration de la luminosité. Appuyez sur la touche ▲ or ▼ pour régler la luminosité. Vous pouvez également utiliser la touche BRILL.                                                                                  |

#### 6.2 Mise sous / hors tension

Un combiné à distance ne possède pas de touche de mise sous tension. Mettez sous tension ou hors tension à partir de l'émetteur.

#### 6.3 Écran du radiotéléphone (RT)

Les écrans du radiotéléphone (RT) sur le combiné à distance figurent ci-dessous.

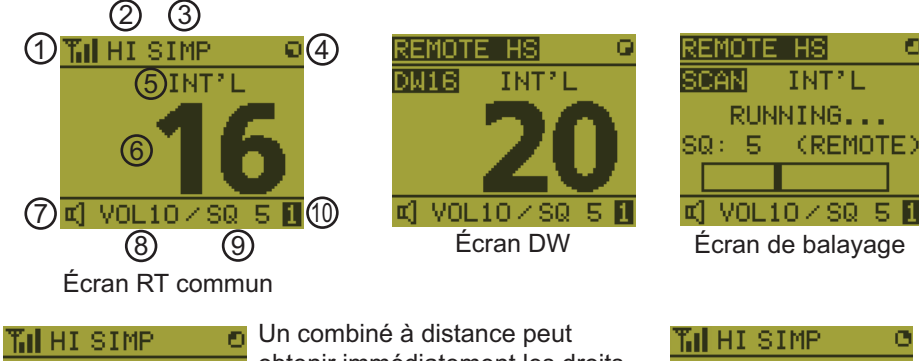

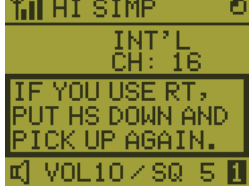

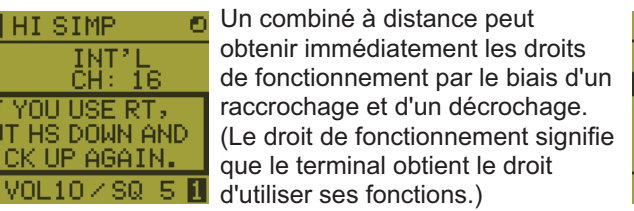

CH : 16 INT'I OCCUPIED -B' OPERATION VOL10 / SQ 5

Lorsqu'aucun terminal n'a de droits de fonctionnement et qu'un combiné à distance est décroché, cet écran s'affiche.

Lorsque l'autre terminal est utilisé

| N° | Signification                                                                                                    |
|----|----------------------------------------------------------------------------------------------------|
| 1  | Intensité du signal RX (cette icône n'apparaît pas pendant la transmission.)                                         |
| 2  | Puissance de sortie ([HI] : élevé, [LO] : faible).                                                                   |
| 3  | Type de canal ([SIMP] : simplex, [DUP] : duplex)                                                                     |
| 4  | L'explorateur tourne lorsque l'équipement fonctionne normalement.                                                    |
| 5  | Région du canal ([INT'L], [USA], [CANADA], [INLAND-W], [PRIVATE])                                                    |
| 6  | Canal                                                                                                    |
| 7  | Haut-parleur activé ( []) ou désactivé ( [])                                                                         |
| 8  | Volume du haut-parleur (0 à 10)                                                                                      |
| 9  | Niveau du silencieux (0 à 10, AUTO (l'indication est [SQA].))                                                        |
| 10 | ID de terminal ([L] : combiné d'aileron gauche, [R] : Combiné d'aileron droit, [1] à [4] : combiné à distance 1 à 4) |

## 6.4 Réglage de la luminosité et du contraste

Vous pouvez régler la luminosité de l'écran et du panneau séparément pour chaque combiné. Vous pouvez également régler le contraste pour chaque combiné à distance.

### Luminosité

- 1. Appuyez sur la touche **BRILL** pour afficher la fenêtre de réglage [BRILL].
- 2. Appuyez sur la touche ▲ ou ▼ pour régler la luminosité.
- Appuyez sur la touche ENTER pour enregistrer les paramètres et fermer la fenêtre. Pour annuler les réglages, appuyez sur la touche CANCEL et non sur la touche ENTER pour fermer la fenêtre.

**Remarque:** La fenêtre de réglage [BRILL] se ferme automatiquement si rien ne se passe pendant quatre secondes.

#### Contraste

- 1. Appuyez sur la touche **CONTRAST** pour afficher la fenêtre de réglage [CONTRAST].
- 2. Appuyez sur la touche  $\blacktriangle$  ou  $\triangledown$  pour régler le contraste.
- Appuyez sur la touche ENTER pour enregistrer les paramètres et fermer la fenêtre. Pour annuler les réglages, appuyez sur la touche CANCEL et non sur la touche ENTER pour fermer la fenêtre.

**Remarque:** La fenêtre de réglage [CONTRAST] se ferme automatiquement si rien ne se passe pendant quatre secondes.

## 6.5 Sélection de la région et du canal

### Région du canal

- 1. Appuyez sur la touche MENU pour ouvrir l'écran [MENU].
- 2. Appuyez sur la touche ▲ ou ▼ pour sélectionner [RE-GION], puis appuyez sur la touche **ENTER**.

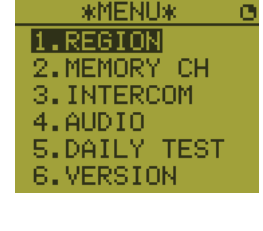

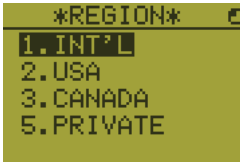

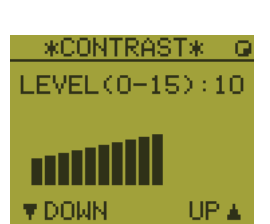

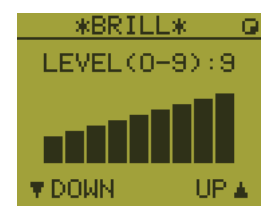

- 3. Appuyez sur la touche ▲ ou ▼ pour sélectionner le mode de canal souhaité, puis appuyez sur la touche ENTER. Les modes suivants sont disponibles.
  - [INT'L] : Mode international
  - [USA] : Mode États-Unis
  - [CANADA] : Mode Canada
  - [INLAND-W] : Mode voies navigables intérieures
  - [PRIVATE]: Canal privé

**Remarque 1:** Seules les régions de canal autorisées par l'installateur de l'appareil s'affichent.

**Remarque 2:** Les canaux privés sont disponibles uniquement là où les autorités l'autorisent. [USA], [CANADA], [INLAND-W], [PRIVATE] peuvent être également définis par un technicien de réparation qualifié.

#### <u>Canal</u>

Il est possible de régler manuellement le canal sur l'écran RT. Entrez le canal à l'aide de l'une des méthodes ci-dessous.

Entrez le canal à l'aide de la touche  $\blacktriangle$  ou  $\checkmark$ : Appuyez sur la touche  $\blacktriangle$  or  $\checkmark$  dans l'écran RT.

Saisissez le canal à l'aide des touches numériques :

Utilisez les touches numériques pour entrer le canal sur l'écran RT. (Il est inutile d'appuyer sur la touche **ENTER** après la saisie du canal ; le réglage est confirmé une seconde après sa saisie.)

**Remarque:** Lorsque l'émetteur est en état raccroché, vous pouvez changer le canal à l'aide du combiné à distance.

#### Canal de mémoire

Vous pouvez simplement rappeler un canal que vous avez enregistré dans l'émetteur sous forme de canal de mémoire (voir section 5.4).

- 1. Appuyez sur la touche MENU pour ouvrir l'écran [MENU].
- 2. Appuyez sur la touche ▲ or ▼ pour sélectionner [MEMORY CH], puis appuyez sur la touche ENTER.
- 3. Appuyez sur la touche ▲ or ▼ pour sélectionner [ON] ou [OFF], puis appuyez sur la touche ENTER.

Lorsque vous sélectionnez [ON], "M" s'affiche à l'écran. Sur l'écran RT, vous pouvez sélectionner un canal de mémoire en appuyant sur la touche  $\blacktriangle$  ou  $\blacktriangledown$ . La figure suivante affiche l'exemple du canal 10.

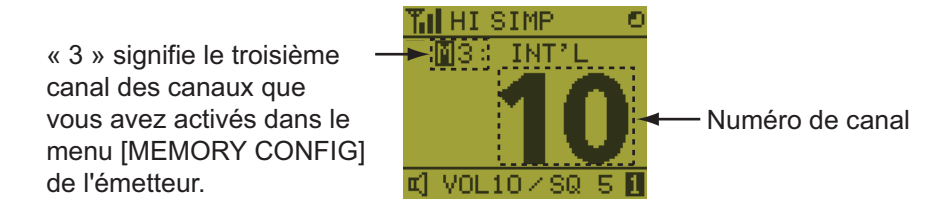

#### Transmission 6.6

### **Transmission**

Appuyez sur l'interrupteur PTT (transmission) du combiné pour parler, puis relâchezle pour écouter la réponse. "TX" s'affiche dans l'angle supérieur gauche de l'écran pendant la transmission.

Remarque 1: L'interrupteur PTT est indisponible lorsque l'autre terminal est en cours d'exécution ou si un combiné à distance est raccroché.

Remarque 2: Lorsqu'il n'y a aucune indication de numéro de canal à l'écran, vous ne pouvez pas transmettre, même si vous appuyez sur l'interrupteur PTT.

#### Changement de la puissance de sortie

Appuyez sur la touche HI/LO pour permuter la puissance entre élevée et faible. "HI" ou "LO" s'affiche à l'écran selon votre choix.

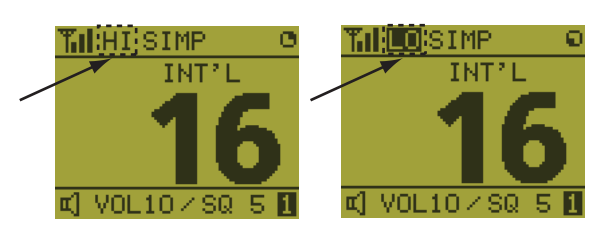

#### Activation/désactivation du haut-parleur 6.7

Vous pouvez allumer ou éteindre le haut-parleur (autre que pour une communication ASN, une erreur et un bip de touche).

1. Appuyez sur la touche SPK pour allumer ou éteindre le haut-parleur.

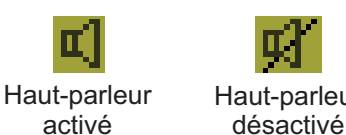

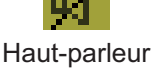

2. Pour régler le volume du haut-parleur, appuyez sur la touche VOL. L'écran change comme ci-dessous.

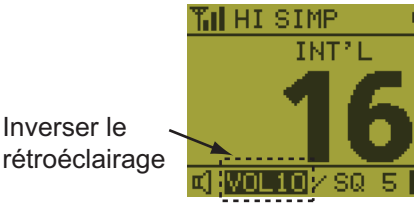

3. Appuyez sur la touche ▲ ou ▼ pour régler le volume pendant le rétroéclairage. Le délai d'affichage en rétroéclairage est de trois secondes.

#### 6.8 Sélection rapide du canal 16

Appuyez sur la touche CH16 pour sélectionner le canal 16. Le canal 16 (156.8 MHz) correspond à la fréquence internationale pour la transmission des détresses pour pour les appels par radiotéléphone. Le canal 16 peut être également utilisé par les bateaux pour appeler et répondre. Pour faciliter la réception des appels de détresse et les transmissions de détresse, les transmissions du canal 16 doivent être limitées au maximum et ne doivent pas dépasser une minute. Avant de transmettre sur le canal 16, une station doit être à l'écoute sur cette fréquence pendant une période de temps raisonnable afin de s'assurer qu'aucune transmission de détresse n'est en cours.

## 6.9 Intercom

L'intercom intégré autorise les communications vocales entre deux unités de contrôle. Les deux unités de contrôle peuvent être un émetteur & un combiné à distance, ou deux combinés à distance.

### <u>Appel</u>

Vous pouvez appeler l'intercom seulement en condition de décrochage.

- 1. Appuyez sur la touche **MENU** pour ouvrir l'écran [MENU].
- Appuyez sur la touche ▲ or ▼ pour sélectionner [INTER-COM], puis appuyez sur la touche ENTER.
- Appuyez sur la touche ▲ or ▼ pour sélectionner le terminal du tiers appelé, puis appuyez sur la touche ENTER. Le terminal du tiers appelé et le vôtre sonnent. Pour annuler l'appel, appuyez sur la touche CANCEL.
- Lorsque le tiers appelé répond à votre appel, l'écran présenté sur la figure de droite apparaît. Démarrez les communications.

**Remarque:** Vous ne devez pas appuyez sur **PTT** pendant la communication.

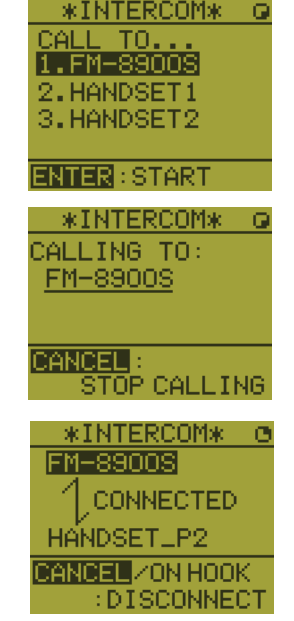

5. Raccrochez le combiné ou appuyez sur la touche **CANCEL** ou **CH16** pour couper l'intercom. La fenêtre RT s'affiche.

#### <u>Réponse</u>

1. Le terminal sonne et l'écran suivant s'affiche. Pour annuler, appuyez sur la touche **CANCEL**.

| *INTERCOM* O    | *INTERCOM* G    |
|-----------------|-----------------|
| INCOMING FROM:  | INCOMING FROM:  |
| FM-8900S        | FM-8900S        |
| PRESS ENTER     | PICK UP HANDSET |
| TO CONNECT.     | TO CONNECT.     |
| CANCEL : REJECT | CANCEL : REJECT |

Condition de décrochage Condition de raccrochage

- 2. Appuyez sur la touche **ENTER** si le combiné est décroché ou soulevez le combiné qui est raccroché pour commencer la communication.
- 3. Raccrochez le combiné ou appuyez sur la touche **CANCEL** pour couper l'intercom. La fenêtre RT s'affiche.

#### Volume de l'écouteur

Vous pouvez régler le volume de l'écouteur pendant la communication par intercom en appuyant sur la touche  $\blacktriangle$  ou  $\blacktriangledown$ . Après la communication par intercom, le volume de l'écouteur reprend la valeur de réglage définie dans [EARPIECE LEVEL] (voir section 6.11).

**Remarque:** Les bips émis par les touches ou en cas d'erreur ne retentissent pas pendant une communication intercom.

## 6.10 Changement de l'ID du terminal

- 1. Désactivez le combiné à distance à partir de l'émetteur.
- 2. Tout en maintenant enfoncée la touche **MENU**, activez le combiné à distance à partir de l'émetteur. La fenêtre de configuration de l'ID de terminal s'affiche.
- 3. Entrez l'ID du terminal à l'aide des touches **1** à **6**, puis appuyez sur la touche **EN**-**TER**. N'attribuez pas le même numéro à plusieurs stations à distance.

**Remarque:** Redémarrez le combiné à distance à partir de l'émetteur après avoir changé l'ID du terminal.

## 6.11 Réglage audio

Le menu [AUDIO] permet d'activer ou de désactiver les bips des touches et de régler le volume de l'écouteur et du haut-parleur en condition de décrochage.

#### Bip des touches

- 1. Appuyez sur la touche MENU pour ouvrir l'écran [MENU].
- 2. Appuyez sur la touche ▲ or ▼ pour sélectionner [AUDIO], puis appuyez sur la touche ENTER.
- 3. Appuyez sur la touche ▲ or ▼ pour sélectionner [KEY CLICK VOLUME], puis appuyez sur la touche ENTER.
- 4. Appuyez sur la touche ▲ or ▼ pour régler le niveau de bip des touches (plage de réglages : 0 (OFF), 1, 2 ou 3).
- 5. Appuyez sur la touche **ENTER**. Pour annuler le réglage, appuyez sur la touche **CANCEL**.

#### Volume de l'écouteur

- 1. Appuyez sur la touche MENU pour ouvrir l'écran [MENU].
- 2. Appuyez sur la touche ▲ or ▼ pour sélectionner [AUDIO], puis appuyez sur la touche ENTER.
- Appuyez sur la touche ▲ or ▼ pour sélectionner [EARPIE-CE LEVEL], puis appuyez sur la touche ENTER.
   Remarque: Les bips émis par les touches ou en cas d'erreur ne retentissent pas pendant l'affichage de [EARPIECE LEVEL].

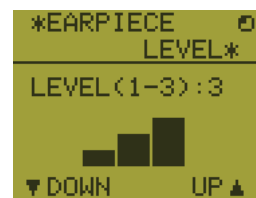

- 4. Appuyez sur la touche ▲ or ▼ pour régler le niveau de volume de l'écouteur (plage de réglages : de 1 à 3).
- 5. Appuyez sur la touche **ENTER**. Pour annuler le réglage, appuyez sur la touche **CANCEL**.

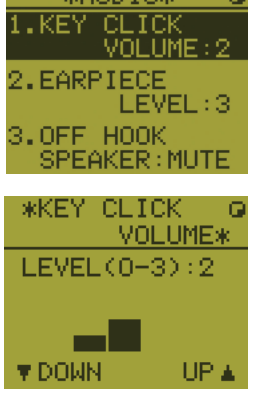

#### Haut-parleur en condition de décrochage

Vous pouvez activer ou désactiver le haut-parleur en fonction de la condition de décrochage.

- 1. Appuyez sur la touche MENU pour ouvrir l'écran [MENU].
- 2. Appuyez sur la touche ▲ or ▼ pour sélectionner [AUDIO], puis appuyez sur la touche ENTER.
- Appuyez sur la touche ▲ or ▼ pour sélectionner [OFF HOOK SPEAKER], puis appuyez sur la touche ENTER.
- 4. Appuyez sur la touche ▲ or ▼ pour sélectionner [SP\_ON] ou [MUTE].
  [SP\_ON] : Le haut-parleur est activé en condition de décrochage.
  [MUTE] : Le haut-parleur est désactivé en condition de décrochage.
- 5. Appuyez sur la touche **ENTER**. Pour annuler le réglage, appuyez sur la touche **CANCEL**.

## 6.12 Test du FM-8900S à partir d'un combiné à distance

- 1. Appuyez sur la touche MENU pour ouvrir l'écran [MENU].
- 2. Appuyez sur la touche ▲ or ▼ pour sélectionner [DAILY TEST], puis appuyez sur la touche ENTER.

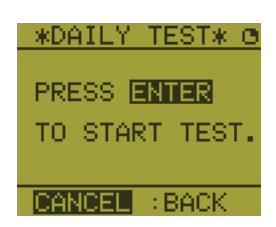

\*0FF

SP\_ON MUTE

HOOK

SPEAKER\*

3. Appuyez sur la touche **ENTER** pour démarrer le test. Vous pouvez vérifier les résultats du test pour le FM-8900S à l'aide de la touche **1** ou **3**.

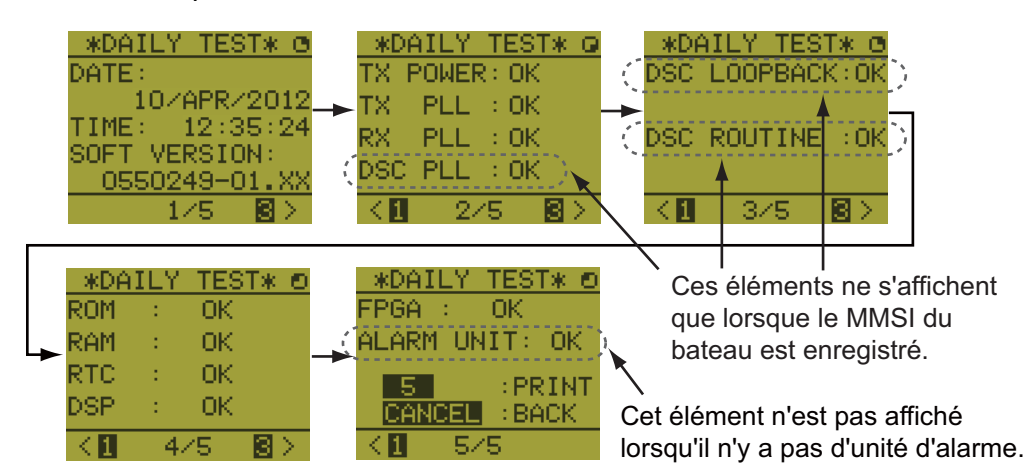

Appuyez sur la touche **3** pour la page suivante et sur la touche **1** pour la page précédente.

## 6.13 Affichage des versions du programme

- 1. Appuyez sur la touche MENU pour ouvrir l'écran [MENU].
- Appuyez sur la touche ▲ or ▼ pour sélectionner [VERSION], puis appuyez sur la touche ENTER. Les version de programmes du FM-8900S et du HS-8900 s'affichent.

## 6.14 Silencieux

- La valeur de silencieux est la même pour tous les combinés à distance. Si vous changez une valeur de silencieux pour un combiné à distance, les valeurs de silencieux de tous les autres combinés à distance sont modifiées en conséquence.
- Vous ne pouvez pas changer une valeur de silencieux pour un combiné à distance lorsque le silencieux est réglé par un autre combiné à distance.
- Lorsque le DW ou le balayage est en cours, la valeur de silencieux du terminal (émetteur ou combiné à distance) qui a initié le DW ou le balayage est utilisée.

### 6. COMBINÉ À DISTANCE

Cette page est laissée vierge intentionnellement.

## **MAINTENANCE & DÉPANNAGE** 7.

# **AVERTISSEMENT**

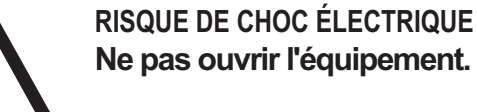

Seule une personne qualifiée peut ouvrir l'équipement.

# NOTIFICATION

Ne pas appliquer de peinture, de mastic anticorrosion ou de nettoyant de contact sur les pièces en plastique ou le revêtement. Ceux-ci contiennent des produits pouvant endommager les pièces en plastique et le revêtement.

#### 7.1 **Test quotidien**

Exécutez le test quotidien suivant pour contrôler le bon fonctionnement du radiotéléphone.

Faites tourner le sélecteur **CHANNEL/ENTER** pour sélectionner [TEST] dans l'écran [MENU], puis appuyez sur le sélecteur. Le test quotidien démarre. Une fois le test terminé, l'alarme sonore retentit et l'écran ci-dessous s'affiche. Cet écran vous indique :

- · La date du test
- Le numéro de version du programme
- · Les résultats du test pour la puissance d'émission, TX PLL, RX PLL, DSC PLL, boucle DSC, routine ASN, ROM, RAM, RTC, DSP, FPGA et unité d'alarme (seulement en cas de connexion de l'unité d'alarme), avec l'indication [OK] ou [NG] (No Good -Échec). Si NG s'affiche, demandez conseil auprès de votre revendeur. Le test DSC ROUTINE vérifie, à l'aide d'un signal ASN, les fonctions d'encodage et de décodage du processeur de signal.

|                                                                   |                                                                                                    | INT'L HIGH S                                  | ымр СН : 16 🛭 🐔                                                        |
|-------------------------------------------------------------------|----------------------------------------------------------------------------------------------------|-----------------------------------------------|------------------------------------------------------------------------|
| DAILY                                                             | TEST                                                                                                    |                                               |                                                                        |
| DATE/TIME                                                         | 01/APR/                                                                                                    | 2012 12:20                                    | : 05                                                                   |
| SOFT VERSI                                                        | ON 🖪 0550249                                                                                                    | <b>-01</b> .xx                                |                                                                        |
| TX POWER<br>TX PLL<br>RX PLL<br>DSC PLL<br>DSC LOOPB<br>DSC ROUTI | <ul> <li>OK</li> <li>OK</li> <li>OK</li> <li>OK</li> <li>OK</li> <li>ACK &lt; OK</li> <li>NE &lt; OK</li> </ul> | ROM<br>RAM<br>RTC<br>DSP<br>FPGA<br>(ALARM UI | <ul> <li>OK</li> <li>OK</li> <li>OK</li> <li>OK</li> <li>QK</li> </ul> |
| INT: PRINT                                                        | CANCEL                                                                                                    | BACK                                          |                                                                        |
| Ces éléments                                                      | ne sont pas                                                                                                    | Cet élé                                       | i<br>ment n'est pas                                                    |

disponibles si le numéro MMSI disponible lorsqu'il n'y a du bateau n'est pas entré.

pas d'unité d'alarme.

Pour imprimer manuellement les résultats du test, appuyez sur la touche 5. L'impression automatique du test quotidien est possible. Reportez-vous à la section 5.5.
## 7.2 Maintenance

Une maintenance régulière vous aidera à maintenir l'appareil en bon état et à éviter des problèmes futurs. Contrôlez les points repris dans le tableau ci-dessous.

| Élément                | Point à vérifier                                                                                                    | Solutions / Remarques                                                                                                    |
|------------------------|----------------------------------------------------------------------------------------------------|----------------------------------------------------------------------------------------------------|
| Antenne                | Vérifiez qu'elle n'est pas endommagée et ne porte aucune trace de corrosion.                                                                                                    | Remplacez les éléments endommagés.                                                                                                    |
| Émetteur               | <ul> <li>Vérifiez la connexion de la mise à la terre.</li> <li>Contrôlez la connexion du câble de signal, du câble coaxial, du câble de contrôle, du câble d'alimentation et de l'équipement externe (dont le navigateur).</li> <li>Assurez-vous que rien ne traîne sur l'unité de l'émetteur.</li> <li>Éliminez la poussière de l'émetteur à l'aide d'un chiffon doux.</li> <li>Remarque: N'utilisez pas de nettoyants chimiques. Ils pourraient enlever la peinture et les inscriptions, ou déformer l'équipement.</li> </ul> | <ul> <li>Resserrez les connexions lâches,<br/>éliminez les corps étrangers des con-<br/>necteurs.</li> <li>Enlevez tous les objets.</li> <li>Nettoyez soigneusement l'écran LCD<br/>pour éviter les rayures. Utilisez un<br/>mouchoir en papier et un nettoyant<br/>pour écran LCD. Pour retirer la<br/>poussière ou les dépôts de sel, uti-<br/>lisez un produit pour écran LCD et es-<br/>suyez délicatement l'écran à l'aide de<br/>papier de soie. Changez fréquem-<br/>ment le papier de soie pour éviter<br/>toute rayure due à la poussière ou au<br/>sel.</li> </ul> |
| Bloc<br>d'alimentation | Assurez-vous que la tension de la trans-<br>mission est dans la plage prévue (21,6 à<br>31,2 VCC au connecteur d'alimentation).                                                                                                    | Si ce n'est pas le cas, contrôlez la<br>source d'alimentation. Une tension trop<br>basse peut être à l'origine d'un fonction-<br>nement irrégulier.                                                                                                    |
| Fusible                | Vérifiez si un fusible (7A) n'a pas grillé.                                                                                                    | Si le fusible a grillé, recherchez la cause<br>avant de le remplacer (type : FGBO<br>125V 7A PBF). S'il grille après son rem-<br>placement, contactez votre revendeur.                                                                                                    |

## 7.3 Résolution des problèmes simples

Le tableau ci-dessous présente les problèmes possibles, et les moyens pour rétablir un fonctionnement normal. Si le fonctionnement normal ne peut être restauré, n'essayez pas d'ouvrir l'appareil. En cas de problème important, contactez un technicien qualifié.

| Problème                                                                                  | Cause probable                                                                                                    | Solution                                                                                                    |
|-------------------------------------------------------------------------------------------|----------------------------------------------------------------------------------------------------|----------------------------------------------------------------------------------------------------|
| La mise sous ten-<br>sion est impossible.                                                 | <ul> <li>Le tableau principal est éteint.</li> <li>La tension (CC) est trop élevée ou trop basse.</li> <li>La batterie est déchargée, ou les contacts sont mauvais.</li> </ul> | <ul> <li>Mettez l'équipement sous<br/>tension.</li> <li>Vérifiez la tension.</li> <li>Rechargez la batterie et<br/>resserrez les bornes.</li> </ul> |
| Les indications d'af-<br>fichage n'apparais-<br>sent pas.                                 | La luminosité est trop faible.                                                                                                    | Appuyez sur la touche <b>BRILL</b><br>pour régler la luminosité.                                                                                    |
| L'alimentation est al-<br>lumée, mais aucun<br>son ne sort du haut-<br>parleur principal. | Le haut-parleur principal est éteint.                                                                                                    | Appuyez sur la touche 🛒 pour le mettre sous tension;                                                                                                |
| La puissance de<br>sortie est réduite à<br>LOW                                            | La puissance est automatiquement réduite<br>pour une protection contre la surchauffe<br>en raison d'une transmission continue.                                                 | Attendez que l'unité refroidisse.                                                                                                    |

## 7.4 Messages d'avertissement et de précaution

Le tableau ci-dessous affiche les messages d'erreur, leur signification et leur résolution. Pour effacer ces messages, appuyez sur la touche **CANCEL**.

| Message                                                                                                    | Signification                                                                                                    | Solution                                                              |
|----------------------------------------------------------------------------------------------------|----------------------------------------------------------------------------------------------------|-----------------------------------------------------------------------|
| WARNING<br>TX PLL UNLOCK!<br>CH:XX<br>Unable to transmit.<br>@XXGED:Stop alarm                                  | Déverrouillage TX PLL.<br>La transmission est désactivée.                                                                                                    | Contactez votre<br>distributeur.                                      |
| WARNING<br>Unable to transmit!<br>Hardware error occurs.<br>Check alarm status.<br>@XXGED:Close window          | Erreur de déverrouillage TX PLL.<br>La transmission est désactivée.                                                                                                    | Contactez votre<br>distributeur.                                      |
| WARNING<br>RX PLL UNLOCK!<br>CH:XX<br>Unable to receive.<br>@XXGEN:Stop alarm                                   | Déverrouillage RX PLL.<br>La réception est désactivée.                                                                                                    | Contactez votre<br>distributeur.                                      |
| WARNING<br>DSC PLL UNLOCK!<br>CH:70<br>Unable to receive DSC message.<br>GANGED:Stop alarm                      | Déverrouillage DSC (CH70) PLL.                                                                                                    | Contactez votre<br>distributeur.                                      |
| CAUTION<br>EPFS error!<br>CANCEL:Stop alarm                                                                     | Les données de positionnement ne<br>sont pas saisies pendant dix minutes.<br><b>Remarque:</b> Ce message ne s'affiche<br>pas lorsque [INPUT TYPE] dans le<br>menu [POSITION] est réglé sur<br>[MANUAL]. | Entrez la position.                                                   |
| CAUTION<br>Position data is not updated!<br>Position was older than 4H.<br>Update it.<br>GANGED:Stop alarm      | Les données de position n'ont pas été<br>mises à jour pendant 4 h.                                                                                                    | Entrez la position.                                                   |
| CAUTION<br>Lost position!<br>Position was older than 23.5H.<br>You must update position!<br>CANCER:Stop alarm   | Les données de position n'ont pas été<br>mises à jour pendant 23,5 h.                                                                                                    | Entrez la position.                                                   |
| CAUTION<br>The unit will not transmit any<br>DSC call until own ship's MMSI<br>is entered.<br>CANCER:Stop alarm | Vous avez essayé d'envoyer un<br>message ASN mais votre MMSI n'a<br>pas été enregistré dans l'équipement.                                                                                               | Entrez le numéro<br>MMSI de votre<br>bateau.                          |
| CAUTION<br>Cannot print. Check printer.<br>@XXX0334:Stop alarm                                                  | Problème d'imprimante. Impression impossible.                                                                                                    | Vérifiez l'impri-<br>mante (connex-<br>ion, alimentation,<br>papier). |

| Message                                                              | Signification                                                                                       | Solution                                                                                                    |
|----------------------------------------------------------------------|----------------------------------------------------------------------------------------------------|----------------------------------------------------------------------------------------------------|
| CAUTION<br>Communication error!<br>CANCER:Stop alarm                 | La communication entre l'émetteur et<br>un combiné à distance est perdue<br>pendant trois secondes. | Vérifiez la<br>connexion avec<br>le combiné à<br>distance. Si le<br>problème per-<br>siste, contactez<br>votre revendeur. |
| CAUTION<br>TX power reduced.<br>RF AMP heated.<br>CANCENE:Stop alarm | L'amplificateur RF est trop chaud.<br>La puissance de transmission est<br>réduite.                  | Laisser refroidir<br>l'émetteur. Si le<br>message<br>réapparaît,<br>contactez votre<br>revendeur.                         |
| CAUTION<br>System was rebooted.                                      | Erreur interne. Le système est réamorcé.                                                            | Le système redé-<br>marre automa-<br>tiquement. Si le<br>problème per-<br>siste, contactez<br>votre distributeur.         |

## 7.5 Appel de test

Cette fonction envoie un signal de test vers une station côtière ou un bateau. De ce fait, ne faites pas ce test inutilement. Vous pouvez préparer un appel de test à l'avance (voir section 5.14.5).

- 1. Appuyez sur la touche **OTHER DSC MSG** pour ouvrir le menu [COMPOSE MES-SAGE].
- 2. Faites tourner le sélecteur **CHANNEL/ENTER** pour sélectionner [MSG TYPE], puis appuyez sur le sélecteur.
- Faites tourner le sélecteur CHANNEL/ENTER pour sélectionner [TEST MSG], puis appuyez sur le sélecteur. [PRIORITY] est automatiquement défini sur [SA-FETY].
- 4. Lorsque [TO] est sélectionné, appuyez sur le sélecteur CHANNEL/ENTER.
- Faites tourner le sélecteur CHANNEL/ENTER pour sélectionner [DIRECT INPUT], [ADDRESS BOOK DATA] ou [AIS TARGET DATA], puis appuyez sur le sélecteur.
   [DIRECT INPUT] : Saisissez le MMSI de la station à laquelle envoyer l'appel et appuyez sur le sélecteur CHANNEL/ENTER.
   [ADDRESS BOOK DATA] : Sélectionnez un MMSI dans [ADDRESS BOOK] (voir section 5.13) puis appuyez sur le sélecteur CHANNEL/ENTER.
   [AIS TARGET DATA] : Sélectionnez un MMSI dans [AIS TARGET LIST], puis appuyez sur le sélecteur CHANNEL/ENTER.
- 6. Lorsque [GO TO CALL] est sélectionné, appuyez sur le sélecteur CHANNEL/EN-TER pour envoyer le message. L'écran change pour l'écran de transmission. Une fois l'appel envoyé, l'appareil attend l'accusé de réception de l'appel. La minuterie s'enclenche pour enregistrer le temps nécessaire à la réception de l'accusé.
- 7. Effectuez l'une des opérations suivantes :

#### Test de l'accusé de réception recu

L'alarme sonore retentit et le message "TEST ACK received! [CANCEL]: Stop alarm" s'affiche. Appuyez sur la touche **CANCEL** pour arrêter l'alarme.

#### Pas de réponse

**Renvoyez l'appel** : Faites tourner le sélecteur **CHANNEL/ENTER** pour sélectionner [RESEND] dans les options utilisateur, et appuyez sur le sélecteur.

**Annulez l'appel** : Faites tourner le sélecteur **CHANNEL/ENTER** pour sélectionner [QUIT] dans les options utilisateur, et appuyez sur le sélecteur. Le message illustré dans la figure de droite s'affiche.

| DSC INFORMATION                         |                     |
|-----------------------------------------|---------------------|
| ACK not yet receive<br>Do you finish th | ed.<br>is sequence? |
| Yes                                     | No                  |

Faites tourner le sélecteur **CHANNEL/ENTER** pour sélectionner [Yes], puis appuyez sur le sélecteur.

## 7. MAINTENANCE & DÉPANNAGE

Cette page est laissée vierge intentionnellement.

# **ANNEXE 1 ARBORESCENCE DES MENUS**

## Émetteur FM-8900S

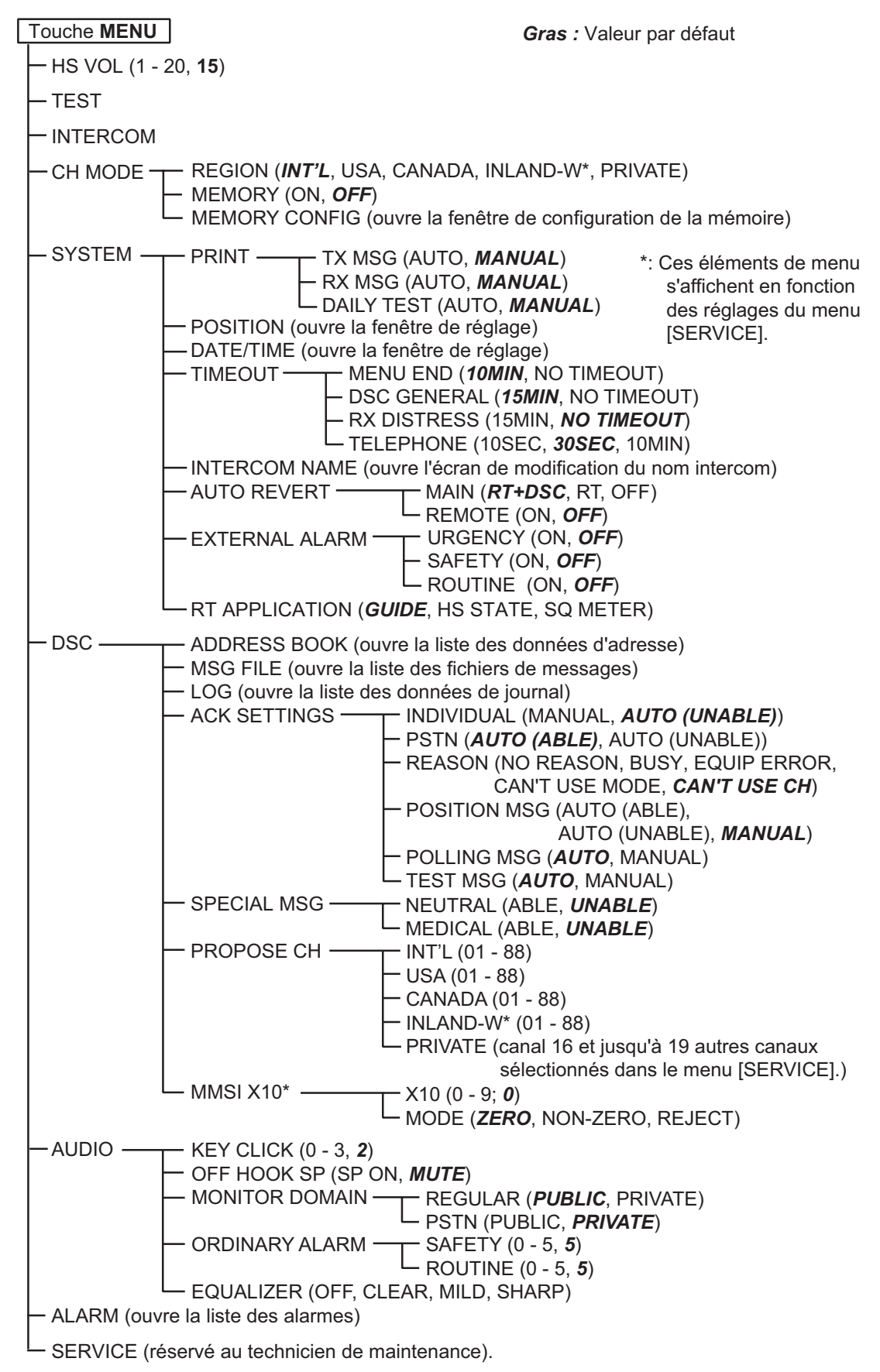

#### Combiné à distance HS-8900(-W)

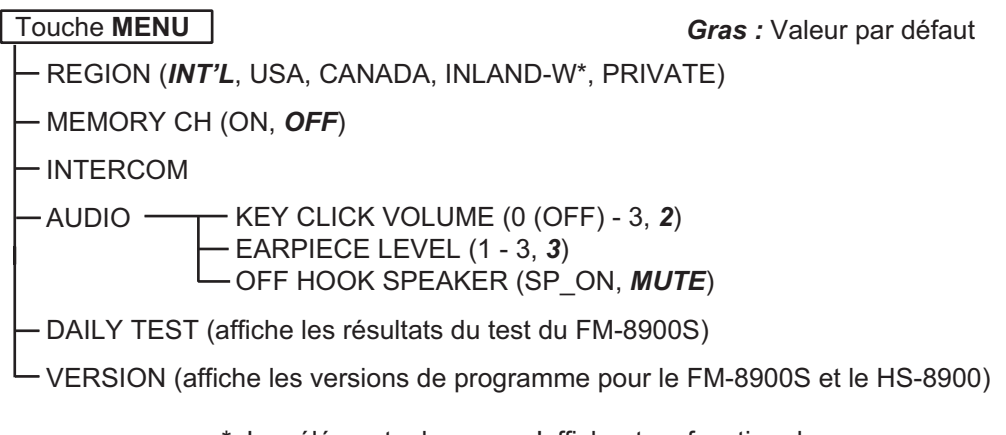

\*: Les éléments de menu s'affichent en fonction du paramètre du menu [SERVICE] dans le FM-8900S.

## ANNEXE 2 LISTES DES CANAUX VHF MARITIMES

#### Canaux internationaux

| СН | TX (MHz) | RX (MHz) | Remarque | СН | TX (MHz) | RX (MHz) | Remarque      |
|----|----------|----------|----------|----|----------|----------|---------------|
| 01 | 156.050  | 160.650  |          | 60 | 156.025  | 160.625  |               |
| 02 | 156.100  | 160.700  |          | 61 | 156.075  | 160.675  |               |
| 03 | 156.150  | 160.750  |          | 62 | 156.125  | 160.725  |               |
| 04 | 156.200  | 160.800  |          | 63 | 156.175  | 160.775  |               |
| 05 | 156.250  | 160.850  |          | 64 | 156.225  | 160.825  |               |
| 06 | 156.300  | 156.300  |          | 65 | 156.275  | 160.875  |               |
| 07 | 156.350  | 160.950  |          | 66 | 156.325  | 160.925  |               |
| 08 | 156.400  | 156.400  |          | 67 | 156.375  | 156.375  |               |
| 09 | 156.450  | 156.450  |          | 68 | 156.425  | 156.425  |               |
| 10 | 156.500  | 156.500  |          | 69 | 156.475  | 156.475  |               |
| 11 | 156.550  | 156.550  |          | 70 | 156.525  | 156.525  | ASN           |
| 12 | 156.600  | 156.600  |          | 71 | 156.575  | 156.575  |               |
| 13 | 156.650  | 156.650  |          | 72 | 156.625  | 156.625  |               |
| 14 | 156.700  | 156.700  |          | 73 | 156.675  | 156.675  |               |
| 15 | 156.750  | 156.750  |          | 74 | 156.725  | 156.725  |               |
| 16 | 156.800  | 156.800  |          | 75 | 156.775  | 156.775  | Faible puiss. |
| 17 | 156.850  | 156.850  |          | 76 | 156.825  | 156.825  | Faible puiss. |
| 18 | 156.900  | 161.500  |          | 77 | 156.875  | 156.875  |               |
| 19 | 156.950  | 161.550  |          | 78 | 156.925  | 161.525  |               |
| 20 | 157.000  | 161.600  |          | 79 | 156.975  | 161.575  |               |
| 21 | 157.050  | 161.650  |          | 80 | 157.025  | 161.625  |               |
| 22 | 157.100  | 161.700  |          | 81 | 157.075  | 161.675  |               |
| 23 | 157.150  | 161.750  |          | 82 | 157.125  | 161.725  |               |
| 24 | 157.200  | 161.800  |          | 83 | 157.175  | 161.775  |               |
| 25 | 157.250  | 161.850  |          | 84 | 157.225  | 161.825  |               |
| 26 | 157.300  | 161.900  |          | 85 | 157.275  | 161.875  |               |
| 27 | 157.350  | 161.950  |          | 86 | 157.325  | 161.925  |               |
| 28 | 157.400  | 162.000  |          | 87 | 157.375  | 157.375  |               |
|    |          |          |          | 88 | 157.425  | 157.425  |               |

#### ANNEXE 2 LISTES DES CANAUX VHF MARITIMES

### Canaux USA

| СН | TX (MHz) | RX (MHz) | Remarque      | СН | TX (MHz) | RX (MHz) | Remarque      |
|----|----------|----------|---------------|----|----------|----------|---------------|
| 01 | 156.050  | 156.050  |               | 60 | -        | -        |               |
| 02 | -        | -        |               | 61 | -        | -        |               |
| 03 | -        | -        |               | 62 | -        | -        |               |
| 04 | -        | -        |               | 63 | 156.175  | 156.175  |               |
| 05 | 156.250  | 156.250  |               | 64 | -        | -        |               |
| 06 | 156.300  | 156.300  |               | 65 | 156.275  | 156.275  |               |
| 07 | 156.350  | 156.350  |               | 66 | 156.325  | 156.325  |               |
| 08 | 156.400  | 156.400  |               | 67 | 156.375  | 156.375  | Faible puiss. |
| 09 | 156.450  | 156.450  |               | 68 | 156.425  | 156.425  |               |
| 10 | 156.500  | 156.500  |               | 69 | 156.475  | 156.475  |               |
| 11 | 156.550  | 156.550  |               | 70 | 156.525  | 156.525  | ASN           |
| 12 | 156.600  | 156.600  |               | 71 | 156.575  | 156.575  | Faible puiss. |
| 13 | 156.650  | 156.650  | Faible puiss. | 72 | 156.625  | 156.625  |               |
| 14 | 156.700  | 156.700  |               | 73 | 156.675  | 156.675  |               |
| 15 | -        | 156.750  |               | 74 | 156.725  | 156.725  |               |
| 16 | 156.800  | 156.800  |               | 75 | 156.775  | 156.775  | Faible puiss. |
| 17 | 156.850  | 156.850  |               | 76 | 156.825  | 156.825  | Faible puiss. |
| 18 | 156.900  | 156.900  |               | 77 | 156.875  | 156.875  | Faible puiss. |
| 19 | 156.950  | 156.950  |               | 78 | 156.925  | 156.925  |               |
| 20 | 157.000  | 157.000  |               | 79 | 156.975  | 156.975  |               |
| 21 | 157.050  | 157.050  | *             | 80 | 157.025  | 157.025  |               |
| 22 | 157.100  | 157.100  |               | 81 | 157.075  | 157.075  | *             |
| 23 | 157.150  | 157.150  | *             | 82 | 157.125  | 157.125  | *             |
| 24 | 157.200  | 161.800  |               | 83 | 157.175  | 157.175  | *             |
| 25 | 157.250  | 161.850  |               | 84 | 157.225  | 161.825  |               |
| 26 | 157.300  | 161.900  |               | 85 | 157.275  | 161.875  |               |
| 27 | 157.350  | 161.950  |               | 86 | 157.325  | 161.925  |               |
| 28 | 157.400  | 162.000  |               | 87 | 157.375  | 157.375  |               |
|    |          |          |               | 88 | 157.425  | 157.425  |               |

\*: USCG (Gardes-côtes des États-Unis) seulement (utilisation générale interdite)

## Canaux météorologiques des États-Unis

| WX | RX (MHz) | WX | RX (MHz) |
|----|----------|----|----------|
| 01 | 162.550  | 06 | 162.500  |
| 02 | 162.400  | 07 | 162.525  |
| 03 | 162.475  | 08 | 161.650  |
| 04 | 162.425  | 09 | 161.775  |
| 05 | 162.450  | 10 | 163.275  |

### Canaux canadiens

| СН | TX (MHz) | RX (MHz) | Remarque      | СН | TX (MHz) | RX (MHz) | Remarque      |
|----|----------|----------|---------------|----|----------|----------|---------------|
| 01 | 156.050  | 160.650  |               | 60 | 156.025  | 160.625  |               |
| 02 | 156.100  | 160.700  |               | 61 | 156.075  | 156.075  |               |
| 03 | 156.150  | 160.750  |               | 62 | 156.125  | 156.125  |               |
| 04 | 156.200  | 156.200  |               | 63 | 156.175  | 156.175  |               |
| 05 | 156.250  | 156.250  |               | 64 | 156.225  | 160.825  |               |
| 06 | 156.300  | 156.300  |               | 65 | 156.275  | 156.275  |               |
| 07 | 156.350  | 156.350  |               | 66 | 156.325  | 156.325  |               |
| 08 | 156.400  | 156.400  |               | 67 | 156.375  | 156.375  |               |
| 09 | 156.450  | 156.450  |               | 68 | 156.425  | 156.425  |               |
| 10 | 156.500  | 156.500  |               | 69 | 156.475  | 156.475  |               |
| 11 | 156.550  | 156.550  |               | 70 | 156.525  | 156.525  | ASN           |
| 12 | 156.600  | 156.600  |               | 71 | 156.575  | 156.575  |               |
| 13 | 156.650  | 156.650  |               | 72 | 156.625  | 156.625  |               |
| 14 | 156.700  | 156.700  |               | 73 | 156.675  | 156.675  |               |
| 15 | 156.750  | 156.750  | Faible puiss. | 74 | 156.725  | 156.725  |               |
| 16 | 156.800  | 156.800  |               | 75 | 156.775  | 156.775  | Faible puiss. |
| 17 | 156.850  | 156.850  | Faible puiss. | 76 | 156.825  | 156.825  | Faible puiss. |
| 18 | 156.900  | 156.900  |               | 77 | 156.875  | 156.875  |               |
| 19 | 156.950  | 156.950  |               | 78 | 156.925  | 156.925  |               |
| 20 | 157.000  | 161.600  | Faible puiss. | 79 | 156.975  | 156.975  |               |
| 21 | 157.050  | 157.050  | *             | 80 | 157.025  | 157.025  |               |
| 22 | 157.100  | 157.100  | **            | 81 | 157.075  | 157.075  | *             |
| 23 | 157.150  | 161.750  |               | 82 | 157.125  | 157.125  | *             |
| 24 | 157.200  | 161.800  |               | 83 | 157.175  | 157.175  | *             |
| 25 | 157.250  | 161.850  |               | 84 | 157.225  | 161.825  |               |
| 26 | 157.300  | 161.900  |               | 85 | 157.275  | 161.875  |               |
| 27 | 157.350  | 161.950  |               | 86 | 157.325  | 161.925  |               |
| 28 | 157.400  | 162.000  |               | 87 | 157.375  | 157.375  |               |
|    |          |          |               | 88 | 157.425  | 157.425  |               |

\*: Gardes-côtes DFO/canadiens seulement

\*\* Pour les communications entre stations de gardes-côtes et non de gardes-côtes seulement

Canaux météorologiques canadiens

| WX | RX (MHz) | WX | RX (MHz) |
|----|----------|----|----------|
| 01 | 162.550  | 06 | 162.500  |
| 02 | 162.400  | 07 | 162.525  |
| 03 | 162.475  | 08 | 161.650  |
| 04 | 162.425  | 09 | 161.775  |
| 05 | 162.450  | 10 | 163.275  |

| СН | TX (MHz) | RX (MHz) | Remarque      | СН | TX (MHz) | RX (MHz) | Remarque      |
|----|----------|----------|---------------|----|----------|----------|---------------|
| 01 | 156.050  | 160.650  |               | 60 | 156.025  | 160.625  |               |
| 02 | 156.100  | 160.700  |               | 61 | 156.075  | 160.675  |               |
| 03 | 156.150  | 160.750  |               | 62 | 156.125  | 160.725  |               |
| 04 | 156.200  | 160.800  |               | 63 | 156.175  | 160.775  |               |
| 05 | 156.250  | 160.850  |               | 64 | 156.225  | 160.825  |               |
| 06 | 156.300  | 156.300  | Faible puiss. | 65 | 156.275  | 160.875  |               |
| 07 | 156.350  | 160.950  |               | 66 | 156.325  | 160.925  |               |
| 08 | 156.400  | 156.400  | Faible puiss. | 67 | 156.375  | 156.375  |               |
| 09 | 156.450  | 156.450  |               | 68 | 156.425  | 156.425  |               |
| 10 | 156.500  | 156.500  | Faible puiss. | 69 | 156.475  | 156.475  |               |
| 11 | 156.550  | 156.550  | Faible puiss. | 70 | 156.525  | 156.525  | ASN           |
| 12 | 156.600  | 156.600  | Faible puiss. | 71 | 156.575  | 156.575  | Faible puiss. |
| 13 | 156.650  | 156.650  | Faible puiss. | 72 | 156.625  | 156.625  | Faible puiss. |
| 14 | 156.700  | 156.700  | Faible puiss. | 73 | 156.675  | 156.675  |               |
| 15 | 156.750  | 156.750  | Faible puiss. | 74 | 156.725  | 156.725  | Faible puiss. |
| 16 | 156.800  | 156.800  |               | 75 | 156.775  | 156.775  | Faible puiss. |
| 17 | 156.850  | 156.850  | Faible puiss. | 76 | 156.825  | 156.825  | Faible puiss. |
| 18 | 156.900  | 161.500  |               | 77 | 156.875  | 156.875  | Faible puiss. |
| 19 | 156.950  | 161.550  |               | 78 | 156.925  | 161.525  |               |
| 20 | 157.000  | 161.600  |               | 79 | 156.975  | 161.575  |               |
| 21 | 157.050  | 161.650  |               | 80 | 157.025  | 161.625  |               |
| 22 | 157.100  | 161.700  |               | 81 | 157.075  | 161.675  |               |
| 23 | 157.150  | 161.750  |               | 82 | 157.125  | 161.725  |               |
| 24 | 157.200  | 161.800  |               | 83 | 157.175  | 161.775  |               |
| 25 | 157.250  | 161.850  |               | 84 | 157.225  | 161.825  |               |
| 26 | 157.300  | 161.900  |               | 85 | 157.275  | 161.875  |               |
| 27 | 157.350  | 161.950  |               | 86 | 157.325  | 161.925  |               |
| 28 | 157.400  | 162.000  |               | 87 | 157.375  | 157.375  |               |
|    |          |          |               | 88 | 157.425  | 157.425  |               |

### Canaux de voies navigables intérieures (INLAND-W)

### Canaux privés

| TX (MHz)            | TX (MHz) RX (MHz) |             |               | Domorque |
|---------------------|-------------------|-------------|---------------|----------|
| Simplex/Semi-duplex | Simplex           | Semi-duplex |               | Remarque |
| 155.000             | 155.000           | 159.600     | 180           |          |
| 155.025             | 155.025           | 159.625     | 181           |          |
| 155.050             | 155.050           | 159.650     | 182           |          |
| 155.075             | 155.075           | 159.675     | 183           |          |
| 155.100             | 155.100           | 159.700     | 184           |          |
| 155.125             | 155.125           | 159.725     | 185           |          |
| 155.150             | 155.150           | 159.750     | 186           |          |
| 155.175             | 155.175           | 159.775     | 187           |          |
| 155.200             | 155.200           | 159.800     | 188           |          |
| 155.225             | 155.225           | 159.825     | 189           |          |
| 155.250             | 155.250           | 159.850     | 190           |          |
| 155.275             | 155.275           | 159.875     | 191           |          |
| 155.300             | 155.300           | 159.900     | 192           |          |
| 155.325             | 155.325           | 159.925     | 193           |          |
| 155.350             | 155.350           | 159.950     | 194           |          |
| 155.375             | 155.375           | 159.975     | 195           |          |
| 155.400             | 155.400           | 160.000     | 196           |          |
| 155.425             | 155.425           | 160.025     | 197           |          |
| 155.450             | 155.450           | 160.050     | 198           |          |
| 155.475             | 155.475           | 160.075     | 199           |          |
| 155.500             | 155.500           | 160.100     | 120 (L1)      |          |
| 155.525             | 155.525           | 160.125     | 121 (L2)      |          |
| 155.550             | 155.550           | 160.150     | 122           |          |
| 155.575             | 155.575           | 160.175     | 123           |          |
| 155.600             | 155.600           | 160.200     | 124           |          |
| 155.625             | 155.625           | 160.225     | 125 (F1) (P1) |          |
| 155.650             | 155.650           | 160.250     | 126 (L3)      |          |
| 155.675             | 155.675           | 160.275     | 127           |          |
| 155.700             | 155.700           | 160.300     | 128           |          |
| 155.725             | 155.725           | 160.325     | 129           |          |
| 155.750             | 155.750           | 160.350     | 130           |          |
| 155.775             | 155.775           | 160.375     | 131 (F2) (P2) |          |
| 155.800             | 155.800           | 160.400     | 132           |          |
| 155.825             | 155.825           | 160.425     | 133 (F3) (P3) |          |
| 155.850             | 155.850           | 160.450     | 134           |          |
| 155.875             | 155.875           | 160.475     | 135           |          |
| 155.900             | 155.900           | 160.500     | 136           |          |
| 155.925             | 155.925           | 160.525     | 137           |          |
| 155.950             | 155.950           | 160.550     | 138           |          |
| 155.975             | 155.975           | 160.575     | 139           |          |

#### ANNEXE 2 LISTES DES CANAUX VHF MARITIMES

| TX (MHz)            | RX (MHz) |             |                     | Demension |
|---------------------|----------|-------------|---------------------|-----------|
| Simplex/Semi-duplex | Simplex  | Semi-duplex | - N° canal (actuel) | Remarque  |
| 156.000             | 156.000  | 160.600 00  |                     |           |
| 156.025             | 156.025  | 160.625     | 60                  |           |
| 156.050             | 156.050  | 160.650     | 01                  |           |
| 156.075             | 156.075  | 160.675     | 61                  |           |
| 156.100             | 156.100  | 160.700     | 02                  |           |
| 156.125             | 156.125  | 160.725     | 62                  |           |
| 156.150             | 156.150  | 160.750     | 03                  |           |
| 156.175             | 156.175  | 160.775     | 63                  |           |
| 156.200             | 156.200  | 160.800     | 04                  |           |
| 156.225             | 156.225  | 160.825     | 64                  |           |
| 156.250             | 156.250  | 160.850     | 05                  |           |
| 156.275             | 156.275  | 160.875     | 65                  |           |
| 156.300             | 156.300  | 160.900     | 06                  |           |
| 156.325             | 156.325  | 160.925     | 66                  |           |
| 156.350             | 156.350  | 160.950     | 07                  |           |
| 156.375             | 156.375  | 160.975     | 67                  |           |
| 156.400             | 156.400  | 161.000     | 08                  |           |
| 156.425             | 156.425  | 161.025     | 68                  |           |
| 156.450             | 156.450  | 161.050     | 09                  |           |
| 156.475             | 156.475  | 161.075     | 69                  |           |
| 156.500             | 156.500  | 161.100     | 10                  |           |
| 156.525             | 156.525  | 161.125     | 70                  |           |
| 156.550             | 156.550  | 161.150     | 11                  |           |
| 156.575             | 156.575  | 161.175     | 71                  |           |
| 156.600             | 156.600  | 161.200     | 12                  |           |
| 156.625             | 156.625  | 161.225     | 72                  |           |
| 156.650             | 156.650  | 161.250     | 13                  |           |
| 156.675             | 156.675  | 161.275     | 73                  |           |
| 156.700             | 156.700  | 161.300     | 14                  |           |
| 156.725             | 156.725  | 161.325     | 74                  |           |
| 156.750             | 156.750  | 161.350     | 15                  |           |
| 156.775             | 156.775  | 161.375     | 75                  |           |
| 156.800             | 156.800  | 161.400     | 16                  |           |
| 156.825             | 156.825  | 161.425     | /6                  |           |
| 156.850             | 156.850  | 161.450     | 1/                  |           |
| 156.875             | 156.875  | 161.475     | //                  |           |
| 156.900             | 156.900  | 161.500     | 18                  |           |
| 156.925             | 156.925  | 161.525     | /8                  |           |
| 156.950             | 156.950  | 161.550     | 19                  |           |
| 156.975             | 156.975  | 161.5/5     | /9                  |           |
| 157.000             | 157.000  | 161.600     | 20                  |           |
| 157.025             | 157.025  | 161.625     | 80                  |           |
| 157.050             | 157.050  | 161.650     | 21                  |           |
| 157.075             | 157.075  | 161.675     | 81                  |           |
| 157.100             | 157.100  | 161.700     | 22                  |           |

| TX (MHz)            | R       | X (MHz)     | N° canal (actual) | Pomarquo |
|---------------------|---------|-------------|-------------------|----------|
| Simplex/Semi-duplex | Simplex | Semi-duplex | N Callal (actuel) | Remarque |
| 157.125             | 157.125 | 161.725     | 82                |          |
| 157.150             | 157.150 | 161.750     | 23                |          |
| 157.175             | 157.175 | 161.775     | 83                |          |
| 157.200             | 157.200 | 161.800     | 24                |          |
| 157.225             | 157.225 | 161.825     | 84                |          |
| 157.250             | 157.250 | 161.850     | 25                |          |
| 157.275             | 157.275 | 161.875     | 85                |          |
| 157.300             | 157.300 | 161.900     | 26                |          |
| 157.325             | 157.325 | 161.925     | 86                |          |
| 157.350             | 157.350 | 161.950     | 27                |          |
| 157.375             | 157.375 | 161.975     | 87                |          |
| 157.400             | 157.400 | 162.000     | 28                |          |
| 157.425             | 157.425 | 162.025     | 88                |          |
| 157.450             | 157.450 | 162.050     | 29                |          |
| 157.475             | 157.475 | 162.075     | 89                |          |
| 157.500             | 157.500 | 162.100     | 30                |          |
| 157.525             | 157.525 | 162.125     | 90                |          |
| 157.550             | 157.550 | 162.150     | 31                |          |
| 157.575             | 157.575 | 162.175     | 91                |          |
| 157.600             | 157.600 | 162.200     | 32                |          |
| 157.625             | 157.625 | 162.225     | 92                |          |
| 157.650             | 157.650 | 162.250     | 33                |          |
| 157.675             | 157.675 | 162.275     | 93                |          |
| 157.700             | 157.700 | 162.300     | 34                |          |
| 157.725             | 157.725 | 162.325     | 94                |          |
| 157.750             | 157.750 | 162.350     | 35                |          |
| 157.775             | 157.775 | 162.375     | 95                |          |
| 157.800             | 157.800 | 162.400     | 36                |          |
| 157.825             | 157.825 | 162.425     | 96                |          |
| 157.850             | 157.850 | 162.450     | 37 (M1)           |          |
| 157.875             | 157.875 | 162.475     | 97                |          |
| 157.900             | 157.900 | 162.500     | 38                |          |
| 157.925             | 157.925 | 162.525     | 98                |          |
| 157.950             | 157.950 | 162.550     | 39                |          |
| 157.975             | 157.975 | 162.575     | 99                |          |
| 158.000             | 158.000 | 162.600     | 40                |          |
| 158.025             | 158.025 | 162.625     | 100               |          |
| 158.050             | 158.050 | 162.650     | 41                |          |
| 158.075             | 158.075 | 162.675     | 101               |          |
| 158.100             | 158.100 | 162.700     | 42                |          |
| 158.125             | 158.125 | 162.725     | 102               |          |
| 158.150             | 158.150 | 162.750     | 43                |          |
| 158.175             | 158.175 | 162.775     | 103               |          |
| 158.200             | 158.200 | 162.800     | 44                |          |
| 158.225             | 158.225 | 162.825     | 104               |          |
| 158.250             | 158.250 | 162.850     | 45                |          |

#### ANNEXE 2 LISTES DES CANAUX VHF MARITIMES

| TX (MHz)            | Hz) RX (MHz)<br>ni-duplex Simplex Semi-duplex |         | N <sup>o</sup> concl (cotuci) | Demorrano |
|---------------------|-----------------------------------------------|---------|-------------------------------|-----------|
| Simplex/Semi-duplex |                                               |         | - N Canal (actuel)            | Remarque  |
| 158.275             | 158.275                                       | 162.875 | 105                           |           |
| 158.300             | 158.300                                       | 162.900 | 46                            |           |
| 158.325             | 158.325                                       | 162.925 | 106                           |           |
| 158.350             | 158.350                                       | 162.950 | 47                            |           |
| 158.375             | 158.375                                       | 162.975 | 107                           |           |
| 158.400             | 158.400                                       | 163.000 | 48                            |           |
| 158.425             | 158.425                                       | 163.025 | 108                           |           |
| 158.450             | 158.450                                       | 163.050 | 49                            |           |
| 158.475             | 158.475                                       | 163.075 | 109                           |           |
| 158.500             | 158.500                                       | 163.100 | 50                            |           |
| 158.525             | 158.525                                       | 163.125 | 110                           |           |
| 158.550             | 158.550                                       | 163.150 | 51                            |           |
| 158.575             | 158.575                                       | 163.175 | 111                           |           |
| 158.600             | 158.600                                       | 163.200 | 52                            |           |
| 158.625             | 158.625                                       | 163.225 | 112                           |           |
| 158.650             | 158.650                                       | 163.250 | 53                            |           |
| 158.675             | 158.675                                       | 163.275 | 113                           |           |
| 158.700             | 158.700                                       | 163.300 | 54                            |           |
| 158.725             | 158.725                                       | 163.325 | 114                           |           |
| 158.750             | 158.750                                       | 163.350 | 55                            |           |
| 158.775             | 158.775                                       | 163.375 | 115                           |           |
| 158.800             | 158.800                                       | 163.400 | 56                            |           |
| 158.825             | 158.825                                       | 163.425 | 116                           |           |
| 158.850             | 158.850                                       | 163.450 | 57                            |           |
| 158.875             | 158.875                                       | 163.475 | 117                           |           |
| 158.900             | 158.900                                       | 163.500 | 58                            |           |
| 158.925             | 158.925                                       | 163.525 | 118                           |           |
| 158.950             | 158.950                                       | 163.550 | 59                            |           |
| 158.975             | 158.975                                       | 163.575 | 119                           |           |
| 159.000             | 159.000                                       | 163.600 | 200                           |           |
| 159.025             | 159.025                                       | 163.625 | 201                           |           |
| 159.050             | 159.050                                       | 163.650 | 202                           |           |
| 159.075             | 159.075                                       | 163.675 | 203                           |           |
| 159.100             | 159.100                                       | 163.700 | 204                           |           |
| 159.125             | 159.125                                       | 163.725 | 205                           |           |
| 159.150             | 159.150                                       | 163.750 | 206                           |           |
| 159.175             | 159.175                                       | 163.775 | 207                           |           |
| 159.200             | 159.200                                       | 163.800 | 208                           |           |
| 159.225             | 159.225                                       | 163.825 | 209                           |           |
| 159.250             | 159.250                                       | 163.850 | 210                           |           |
| 159.275             | 159.275                                       | 163.875 | 211                           |           |
| 159.300             | 159.300                                       | 163.900 | 212                           |           |
| 159.325             | 159.325                                       | 163.925 | 213                           |           |
| 159.350             | 159.350                                       | 163.950 | 214                           |           |
| 159.375             | 159.375                                       | 163.975 | 215                           |           |
| 159.400             | 159.400                                       | 164.000 | 216                           |           |

| TX (MHz)            | RX (MHz) |             | N <sup>o</sup> concl (cotual) | Bomorque |
|---------------------|----------|-------------|-------------------------------|----------|
| Simplex/Semi-duplex | Simplex  | Semi-duplex | - N Canal (actuel)            | Remarque |
| 159.425             | 159.425  | 164.025     | 217                           |          |
| 159.450             | 159.450  | 164.050     | 218                           |          |
| 159.475             | 159.475  | 164.075     | 219                           |          |
| 159.500             | 159.500  | 164.100     | 220                           |          |
| 159.525             | 159.525  | 164.125     | 221                           |          |
| 159.550             | 159.550  | 164.150     | 222                           |          |
| 159.575             | 159.575  | 164.175     | 223                           |          |
| 159.600             | 159.600  | 164.200     | 224                           |          |
| 159.625             | 159.625  |             | 225                           |          |
| 159.650             | 159.650  |             | 226                           |          |
| 159.675             | 159.675  |             | 227                           |          |
| 159.700             | 159.700  |             | 228                           |          |
| 159.725             | 159.725  |             | 229                           |          |
| 159.750             | 159.750  |             | 230                           |          |
| 159.775             | 159.775  |             | 231                           |          |
| 159.800             | 159.800  |             | 232                           |          |
| 159.825             | 159.825  |             | 233                           |          |
| 159.850             | 159.850  |             | 234                           |          |
| 159.875             | 159.875  |             | 235                           |          |
| 159.900             | 159.900  |             | 236                           |          |
| 159.925             | 159.925  |             | 237                           |          |
| 159.950             | 159.950  |             | 238                           |          |
| 159.975             | 159.975  |             | 239                           |          |
| 160.000             | 160.000  |             | 240                           |          |
| 160.025             | 160.025  |             | 241                           |          |
| 160.050             | 160.050  |             | 242                           |          |
| 160.075             | 160.075  |             | 243                           |          |
| 160.100             | 160.100  |             | 244                           |          |
| 160.125             | 160.125  |             | 245                           |          |
| 160.150             | 160.150  |             | 246                           |          |
| 160.175             | 160.175  |             | 247                           |          |
| 160.200             | 160.200  |             | 248                           |          |
| 160.225             | 160.225  |             | 249                           |          |
| 160.250             | 160.250  |             | 250                           |          |
| 160.275             | 160.275  |             | 251                           |          |
| 160.300             | 160.300  |             | 252                           |          |
| 160.325             | 160.325  |             | 253                           |          |
| 160.350             | 160.350  |             | 254                           |          |
| 160.375             | 160.375  |             | 255                           |          |
| 160.400             | 160.400  |             | 256                           |          |
| 160.425             | 160.425  |             | 257                           |          |
| 160.450             | 160.450  |             | 258                           |          |
| 160.475             | 160.475  |             | 259                           |          |
| 160.500             | 160.500  |             | 140                           |          |
| 160.525             | 160.525  |             | 141                           |          |
| 160.550             | 160.550  |             | 142                           |          |

#### ANNEXE 2 LISTES DES CANAUX VHF MARITIMES

| TX (MHz)            | RX (MHz) |             |                     | Demension |
|---------------------|----------|-------------|---------------------|-----------|
| Simplex/Semi-duplex | Simplex  | Semi-duplex | – N° canal (actuel) | Remarque  |
| 160.575             | 160.575  |             | 143                 |           |
| 160.600             | 160.600  |             | 144                 |           |
| 160.625             | 160.625  |             | 145                 |           |
| 160.650             | 160.650  |             | 146                 |           |
| 160.675             | 160.675  |             | 147                 |           |
| 160.700             | 160.700  |             | 148                 |           |
| 160.725             | 160.725  |             | 149                 |           |
| 160.750             | 160.750  |             | 150                 |           |
| 160.775             | 160.775  |             | 151                 |           |
| 160.800             | 160.800  |             | 152                 |           |
| 160.825             | 160.825  |             | 153                 |           |
| 160.850             | 160.850  |             | 154                 |           |
| 160.875             | 160.875  |             | 155                 |           |
| 160.900             | 160.900  |             | 156                 |           |
| 160.925             | 160.925  |             | 157                 |           |
| 160.950             | 160.950  |             | 158                 |           |
| 160.975             | 160.975  |             | 159                 |           |
| 161.000             | 161.000  |             | 160                 |           |
| 161.025             | 161.025  |             | 161                 |           |
| 161.050             | 161.050  |             | 162                 |           |
| 161.075             | 161.075  |             | 163                 |           |
| 161.100             | 161.100  |             | 164                 |           |
| 161.125             | 161.125  |             | 165                 |           |
| 161.150             | 161.150  |             | 166                 |           |
| 161.175             | 161.175  |             | 167                 |           |
| 161.200             | 161.200  |             | 168                 |           |
| 161.225             | 161.225  |             | 169                 |           |
| 161.250             | 161.250  |             | 170                 |           |
| 161.275             | 161.275  |             | 171                 |           |
| 161.300             | 161.300  |             | 172                 |           |
| 161.325             | 161.325  |             | 173                 |           |
| 161.350             | 161.350  |             | 174                 |           |
| 161.375             | 161.375  |             | 175                 |           |
| 161.400             | 161.400  |             | 176                 |           |
| 161.425             | 161.425  |             | 177 (M2)            |           |
| 161.450             | 161.450  |             | 178                 |           |
| 161.475             | 161.475  |             | 179                 |           |

# ANNEXE 3 LISTE DES ABRÉVIA-TIONS

| Abréviation | Terme                                                                          | Abréviation | Terme                                               |
|-------------|--------------------------------------------------------------------------------|-------------|-----------------------------------------------------|
| ACK         | Accusé de réception                                                            | LAT         | Latitude                                            |
| AIS         | Système AIS (Automatic Identifi-<br>cation System)                             | LO          | Faible                                              |
| ALARM       | Alarme                                                                         | LOG         | Loch                                                |
| ANT         | Antenne                                                                        | LON         | Longitude                                           |
| APP         | Application                                                                    | LV          | Niveau                                              |
| APR         | Avril                                                                          | MAR         | Mars                                                |
| AUG         | Août                                                                           | MEM         | Mémoire                                             |
| AUTO        | Automatique                                                                    | MENU        | Menu                                                |
| BRILL       | Luminosité                                                                     | MIN         | Minute(s)                                           |
| CAN'T       | Impossible                                                                     | MMSI        | Numéro MMSI (Maritime Mo-<br>bile Service Identity) |
| СН          | Canal                                                                          | MSG         | Message                                             |
| COMM        | Communication                                                                  | MUTE        | Muet                                                |
| CPU         | Unité centrale de traitement                                                   | Ν           | Nord                                                |
| DATE        | Date                                                                           | NAV         | Navigation                                          |
| DEC         | Décembre                                                                       | NG          | No Good (Erreur)                                    |
| DSC         | Appel sélectif numérique                                                       | NOV         | Novembre                                            |
| DSP         | Processeur de signal numérique                                                 | OCT         | Octobre                                             |
| DUP         | Duplex                                                                         | OFF         | Désactivé                                           |
| DW          | Double veille                                                                  | ON          | Activé                                              |
| E           | Est                                                                            | PLL         | Boucle verrouillée de phase                         |
| ECC         | Code de correction d'erreur                                                    | PSTN        | Réseau téléphonique public commuté                  |
| ENT         | Entrer                                                                         | PWR         | Alimentation                                        |
| EPFS        | Electronic Position Fixing System<br>(Système de fixation de la posi-<br>tion) | RAM         | Mémoire vive                                        |
| EQUIP       | Équipement                                                                     | REF         | Référence                                           |
| FEB         | Février                                                                        | RF          | Radiofréquences                                     |
| FPGA        | Field Programmable Gate<br>Array                                               | ROM         | Mémoire morte                                       |
| FREQ        | Fréquence                                                                      | RT          | Radiotéléphone                                      |
| GMDSS       | Système mondial de détresse et<br>de sécurité en mer                           | RTC         | Horloge temps réel                                  |
| GNSS        | Système satellite de navigation mondiale                                       | RX          | Réception                                           |
| н           | Élevé                                                                          | S-DUP       | Semi-duplex                                         |
| HS          | Combiné                                                                        | SEC         | Seconde(s)                                          |
| INFO        | Informations                                                                   | SEP         | Septembre                                           |
| INLAND-W    | Voie navigable intérieure                                                      | SIMP        | Simplex                                             |
| INS         | Système de navigation intégré                                                  | SP          | Haut-parleur                                        |

#### Abréviations

#### ANNEXE 3 LISTE DES ABRÉVIATIONS

| Abréviation | Terme                                    | Abréviation | Terme                     |
|-------------|------------------------------------------|-------------|---------------------------|
| INTERCOM    | Système d'intercommunication             | SQ          | Silencieux                |
| INT'L       | International                            | TIME        | Temps                     |
| JAN         | Janvier                                  | TRX         | Transmission et réception |
| JUL         | Juillet                                  | TX          | Transmission              |
| JUN         | Juin                                     | USA         | États-Unis d'Amérique     |
| UTC         | Temps universel coordonné                | VOL         | Volume                    |
| VDR         | Enregistreur de données de par-<br>cours | WR          | Récepteur de veille       |

## <u>lcônes</u>

| Icône Signification                |                                                                                                    | Icône                            | Signification                                            |
|------------------------------------|----------------------------------------------------------------------------------------------------|----------------------------------|----------------------------------------------------------|
| <b>4</b> 1)                        | Haut-parleur activé                                                                                                    |                                  | Touches numériques                                       |
| × ×                                | Haut-parleur désactivé                                                                                                    | ()<br>()<br>()<br>()<br>()<br>() | Sélecteur CHANNEL/EN-<br>TER                             |
| $\Sigma$                           | Message non lu                                                                                                    |                                  | Nom du bateau enregistré<br>dans le carnet d'adresses    |
| ¢۵<br>ا                            | Accusé de réception au-<br>tomatique pour message in-<br>dividuel activé                                                                                                   | AIS, AIS,                        | Nom du bateau enregistré<br>dans la liste des cibles AIS |
| YY YY<br>YiYi Yil                  | Intensité du champ radio sur<br>l'écran RT                                                                                                    |                                  | Les données sont actual-<br>isées régulièrement.         |
| 7777<br>7070                       | Intensité des champs radio<br>sur les écrans sauf sur l'éc-<br>ran RT                                                                                                    | 8                                | Erreur non résolue                                       |
| ((ija)) ((ija))<br>((ija)) ((ija)) | Envoyer une alerte de détresse de votre bateau.                                                                                                    | тх тх                            | Transmission                                             |
| <b>23</b>                          | <ul> <li>Recevoir une alerte de<br/>détresse d'un bateau en<br/>détresse.</li> <li>Relayer un appel de<br/>détresse pour le compte<br/>d'un bateau en détresse.</li> </ul> | INT'L<br>INT'L                   | Région du canal dans INT'L.                              |
|                                    | Envoyer un message<br>général (sécurité, urgence<br>ou routine).                                                                                                    | USAUSA                           | La région du canal est USA.                              |
| 2                                  | Recevoir un message<br>général (sécurité, urgence<br>ou routine).                                                                                                    | WX                               | La région du canal est WX.                               |
| RT RT                              | Communiquer par radiotélé-<br>phone                                                                                                    | CANADACANADA                     | La région du canal est CANA-<br>DA.                      |

| Icône     | Signification                         | Icône        | Signification                           |
|-----------|---------------------------------------|--------------|-----------------------------------------|
| ↓ţţţţţ    | Le mode égaliseur est ac-<br>tivé.    |              | La région du canal est<br>INLAND-W.     |
| HIGH HIGH | La puissance de sortie est<br>élevée. | PRIV. PRIV.  | La région du canal est<br>PRIVATE.      |
| LOW       | La puissance de sortie est basse.     | MM           | Le canal en mémoire est<br>sélectionné. |
| SIMP SIMP | Fréquence simplex                     | DW DW        | Double veille                           |
| DUP       | DUP DUP Fréquence duplex              |              | Balayage                                |
| DISTRESS  | Fréquence de détresse                 | BUSY<br>BUSY | Le silencieux est ouvert.               |

# ANNEXE 4 INTERFACE NUMÉRIQUE (IEC 61162-1)

#### Phrases I/O

#### Phrases d'entrée (IEC 61162-1)

GGA, GLL, ZDA, GNS, RMC, VDM

#### Description des phrases d'entrée

· GGA - Données fixes du GPS (Global positioning system)

\$\*\*GGA,hhmmss.ss,IIII.III,a,yyyyy.yy,a,x,xx,x.x,x.x,M,x.x,M,x.x,Xxxx\*hh<CR><LF>

- 1 2 3 4 567 8 9 10 11 12 13 14
- 1. UTC of position (000000.00 235959.99)
- 2. Latitude (0000.0000 9000.0000)
- 3. N/S
- 4. Longitude (00000.0000 18000.0000)
- 5. E/W
- 6. GPS quality indicator (1 5)
- 7. Number of satllite in use (no use)
- 8. Horizontal dilution of precision (no use)
- 9. Antenna altitude above/below mean sealevel (no use)

10. Unit, m

- 11. Geoidal separation (no use)
- 12. Unit, m
- 13. Age of differential GPS data (no use)
- 14. Differential reference station ID (no use)

#### • GLL - Position géographique - latitude / longitude

- \$\*\*GLL,IIII.II,a,yyyyy.yy,a,hhmmss.ss,a,x\*hh<CR><LF>
  - 1 2 3 4 5 67
- 1. Latitude (0000.0000 9000.0000)
- 2. N/S
- 3. Longitude (00000.0000 18000.0000)
- 4. E/W
- 5. UTC of position (000000.00 235959.99)
- 6. Status (A=data valid V=data invalid)
- 7. Mode indicator (A=Autonomous D=Differential N=No fix S=Simulator mode
- ZDA Heure et date

\$\*\*ZDA,hhmmss.ss,xx,xx,xxx,xx,xx\*hh<CR><LF>

1 23456

1. UTC (000000.00 - 235959.99)

- 2. Day (01 31)
- 3. Month (01 -12)
- 4. Year (2000 2049)
- 5. Local zone, hours (no use)
- 6. Loca zone, minutes (no use)

#### • GNS - Données fixes GNSS

\$\*\*GNS,hhmmss.ss,IIII.II,a,yyyyy.yy,a,c--c,xx,x.x,x.x,x.x,x.x,a\*hh<CR><LF>

- 1 234 5678910111213
- 1. UTC of position (000000.00 235959.99)
- 2. Latitude (0000.0000 9000.0000)
- 3. N/S
- 4. Longitude (00000.0000 18000.0000)
- 5. E/W
- 6. Mode indicator
  - N=No fix A=Autonomous D=Differential P=Precise R=Real Time Kinematic F=Float RTK S=Simulator Mode
- 7. Total number of satellites in use (00 99)
- 8. HDOP (no use)
- 9. Antenna altitude, meters (no use)
- 10. Geoidal separation (no use)
- 11. Age of differential data (no use)
- 12. Differential reference station ID (no use)
- 13. Navigational status indicator (S=Safe C=Caution U=Unsafe V=Navigational status not valid)
- RMC Données GNSS spécifiques minimum recommandées

\$\*\*RMC,hhmmss.ss,A,IIII.II,a,yyyyy.yy,a,x.x,x.x,ddmmyy,x.x,a,a,a\*hh<CR><LF>

- **2 3 4 5 6 7 8 9 10** 11 12 13
- 1. UTC of position fix (000000.00 235959.99)
- 2. Status (A=data valid, V=navigation receiver warning)
- 3. Latitude (0000.0000 9000.0000)

1

- 4. N/S
- 5. Longitude (00000.0000 18000.0000)
- 6. E/W
- 7. Speed over ground, knots (no use)
- 8. Course over ground, degrees true (no use)
- 9. Date (010100 311249)
- 10. Magnetic variation, degrees (no use)
- 11. E/W
- 12. Mode indicator (A=Autonomous D=Differential

F=Float RTK N=No fix P=Precise R=Real time kinematic S=Simulator mode

13. Navigational status indicator (S=Safe C=Caution U=Unsafe V=Navigational status not valid)

#### • VDM - Message UAIS VHF de transmission de données

\$\*\*VDM,x,x,x,a,s--s,x,\*hh<CR><LF>

1234 5 6

- 1. Total number of sentences needed to transfer the message (1 to 9)
- 2. Message sentence number (1 to 9)
- 3. Sequential message identifier (0 to 9, NULL)
- 4. AIS channel Number (A or B)
- 5. Encapsulated ITU-R M.1371 radio message (1 63 bytes)
- 6. Number of fill-bits (0 to 5)

#### Phrases de sortie (IEC 61162-1)

#### DSC, DSE, TLL

#### Description de la phrase de sortie

2

DSC - Informations d'appel numériques sélectives

3 4 5 6 7 8 9 10 11

- 1 1. Format specifier (2 digits)
- 2. Address (10 digits)
- 3. Category (2 digits or NULL)
- 4. Nature of Distress or first telecommand (2 digits or NULL)
- 5. Type of Communication or second telecommand (2 digits)
- 6. Position or Channel /Frequency (Max. 12 digits)
- 7. Time or Tel. No. (Max. 16 digits)
- 8. MMSI of ship in distress (10 digits or NULL)
- 9. Nature of distress (2 digits or NULL)
- 10. Acknowledgement (R=Acknowledge request B=Acknowledgement S=Neither (end of sequence)
- 11. Expansion indicator (E or NULL)

#### DSE - Appel sélectif numérique étendu

\$CVDSE,x,x,a,xxxxxxxxxxx,xx,c--c,.....,xx,c--c\*hh<CR><LF>

4 56 7 8 9

- 1. Total number of sentences (fixed value)
- 2. Sentence number (fixed value)
- 3. Query/reply flag (fixed value A=Automatic)
- 4. Vessel MMSI (10 digits)

123

- 5. Data set '1' (code field, fixed value 00)
- 6. Data set '1' (data field, Enhanced position resolution, Max. 8 characters), NULL
- 7. Additional data sets\*, NULL
- 8. Data set 'n' (NULL)\*
- 9. Data set 'n' (NULL)\*
- \*: This equipment outputs only "Data set 1".
- TLL Latitude et longitude cible

\$CVTLL,xx,IIII.II,a,yyyyy,y,a,c--c,hhmmss.ss,a,a\*hh<CR><LF> 1 2 3 4 56 89 7 1. Target number, NULL 2. Latitude (0.0000 - 9000.0000) 3. N/S 4. Longitude (0.0000 - 18000.0000) 5. E/W

- 6. Target name, NULL
- 7. UTC of data (000000 235959)
- 8. Target status, NULL
- 9. Reference target, NULL

### Phrases P

pireq, pidat, CVdmr, CVdma

### Description de la phrase P

• PFEC, pireq - Demande d'information sur l'équipement

\$ PFEC, pireq, sentence

Lorsque cette phrase est entrée, l'équipement émet la phrase PFEC,pidat.

• PFEC, pidat - Informations sur l'équipement

\$ PFEC, pidat, sentence

- PFEC,CVdmr Demande d'appel de message d'appel sélectif numérique
   \$ PFEC, CVdmr, sentence
- PFEC,CVdma Accusé d'appel de message d'appel sélectif numérique

\$ PFEC, CVdma, sentence

### <u>Schéma</u>

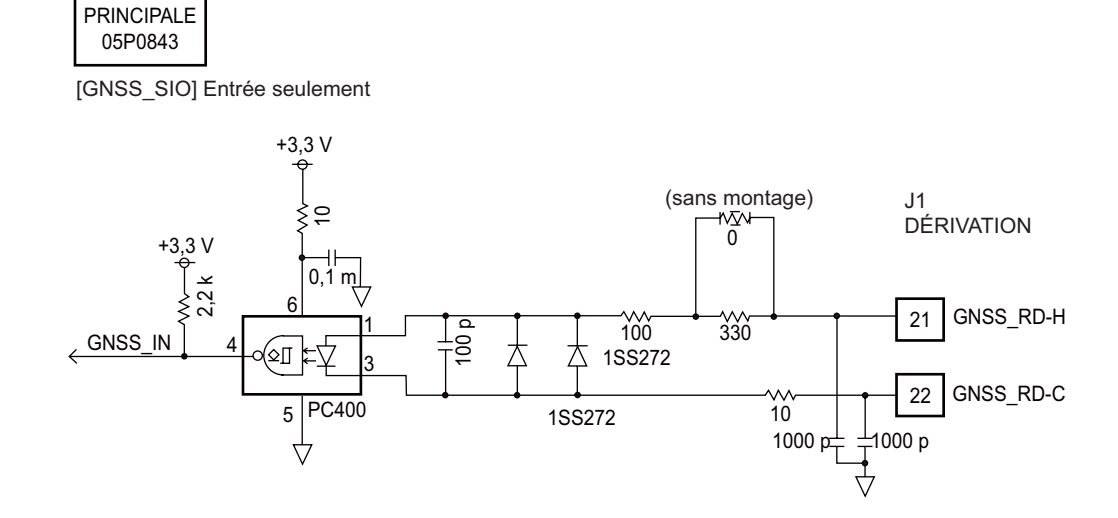

#### ANNEXE 4 INTERFACE NUMÉRIQUE (IEC 61162-1)

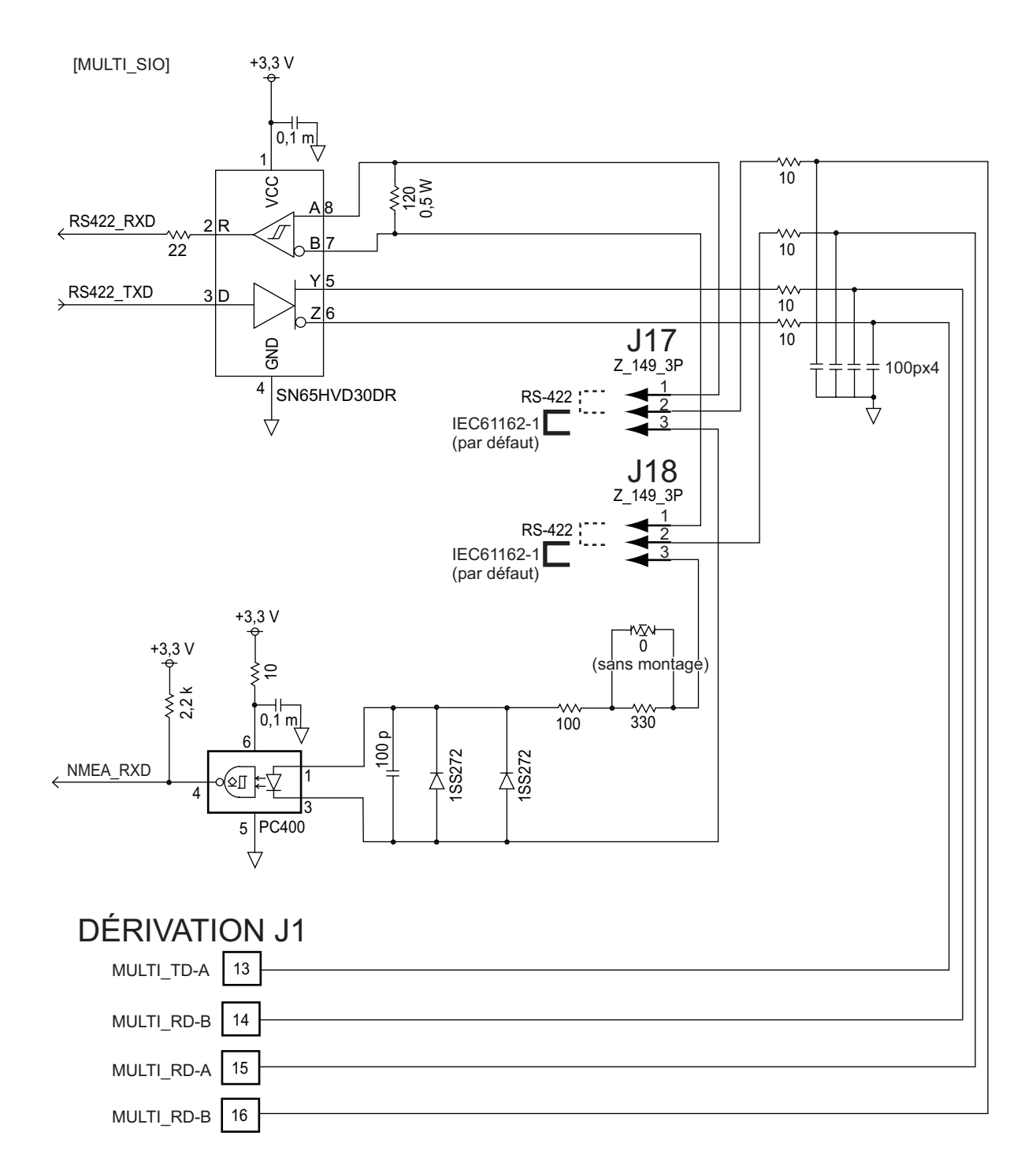

#### Conditions de chargement requises pour le récepteur

Isolation : Impédance d'entrée de l'optocoupleur : 430Ω Tension max. : ±15 V Seuil : 4 mA

# ANNEXE 5 LISTE DES PIÈCES

Cet équipement contient des modules complexes pour lesquels il n'est pas adapté d'effectuer une recherche des pannes et une réparation au niveau des composants (IMO A.694(17)/8.3.1). Tous les composants utilisés ne sont pas discrets. Pour FURUNO Electric Co., Ltd., l'identification de ces composants n'apporte aucune information utile pour la maintenance à bord ; ils ne sont donc pas listés dans le présent manuel. Les principaux modules se trouvent sur la photo disponible à la rubrique Emplacement des composants des pages AP-21 à AP-22.

### Émetteur FM-8900S

| ELECTRICAL PARTS LIST | Unit Transceiver Unit FM-8900S |
|-----------------------|--------------------------------|
| PRINTED CIRCUIT BOARD | Code No.                       |
| 05P0843, MAIN         | _                              |
| 05P0841, TRX_WR       | —                              |
| 05P0849, PWR          | _                              |
| 05P0882, PANEL        | —                              |

Combiné HS-2003

| ELECTRICAL PARTS LIST | Unit     | Handset HS-2003 |
|-----------------------|----------|-----------------|
| PRINTED CIRCUIT BOARD | Code No. |                 |
| 05P0780, HANDSET      |          | —               |

### Combiné à distance HS-8900(-W)

| ELECTRICAL PARTS LIST |  | Unit Remote Handset HS-8900(-W) |  |  |
|-----------------------|--|---------------------------------|--|--|
| PRINTED CIRCUIT BOARD |  | Code No.                        |  |  |
| 05P0781B, HS CONT     |  | —                               |  |  |
| 05P0715, KEY          |  |                                 |  |  |

### Support du combiné à distance HS-8900(-W)

|             | ELECTRICAL PARTS LIST    | Unit | Remote Handset Hanger HG-8900(-W) |
|-------------|--------------------------|------|-----------------------------------|
|             | PRINTED CIRCUIT BOARD    | •    | Code No.                          |
|             | 05P0798, TB              |      |                                   |
| <u>Boît</u> | te de dérivation IF-8900 |      |                                   |
|             | ELECTRICAL PARTS LIST    | Unit | Junction Box IF-8900              |
|             | PRINTED CIRCUIT BOARD    |      | Code No.                          |

05P0850, JUNCTION

# **ANNEXE 6 EMPLACEMENT DES PIÈCES**

## Émetteur FM-8900S

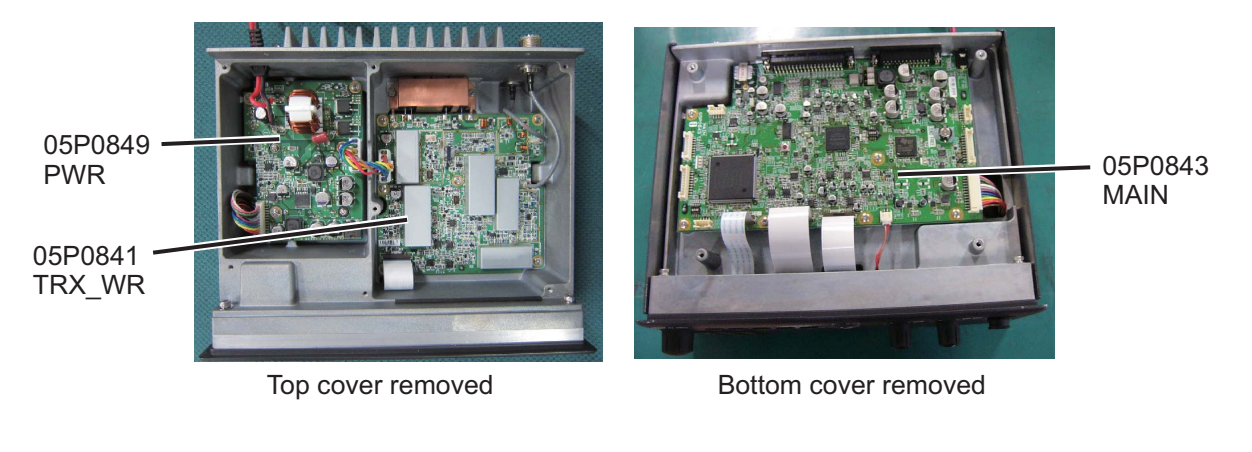

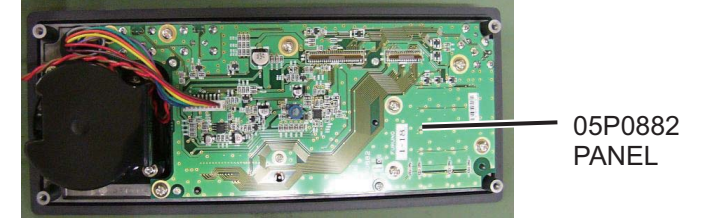

Back side of front panel

Combiné HS-2003

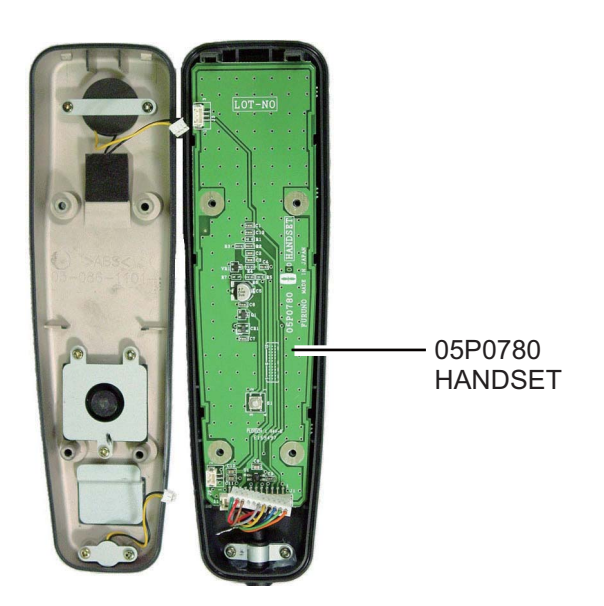

# <u>Station à distance RB-8900 (HS-8900, HG-8900) / RB-8900-W (HS-8900-W, HG-8900-W)</u>

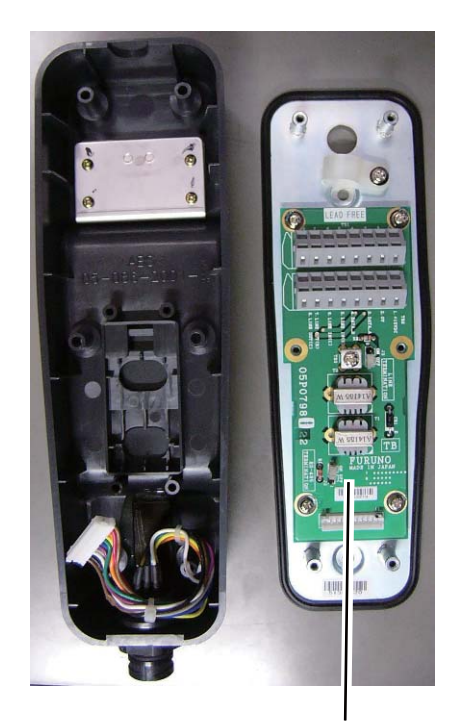

(Hanger) 05P0798 TB HG-8900 HG-8900-W

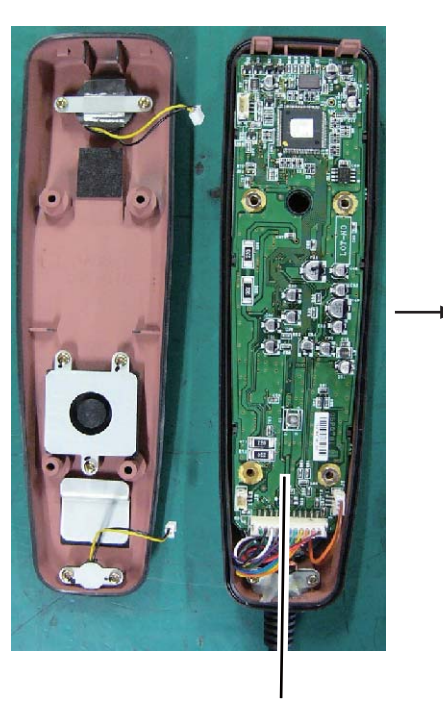

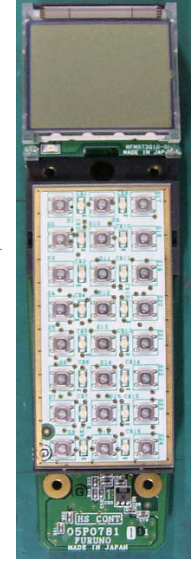

(Rear side) 05P0715 KEY

(Handset) 05P0781B HS CONT HS-8900 HS-8900-W

### Boîte de dérivation IF-8900

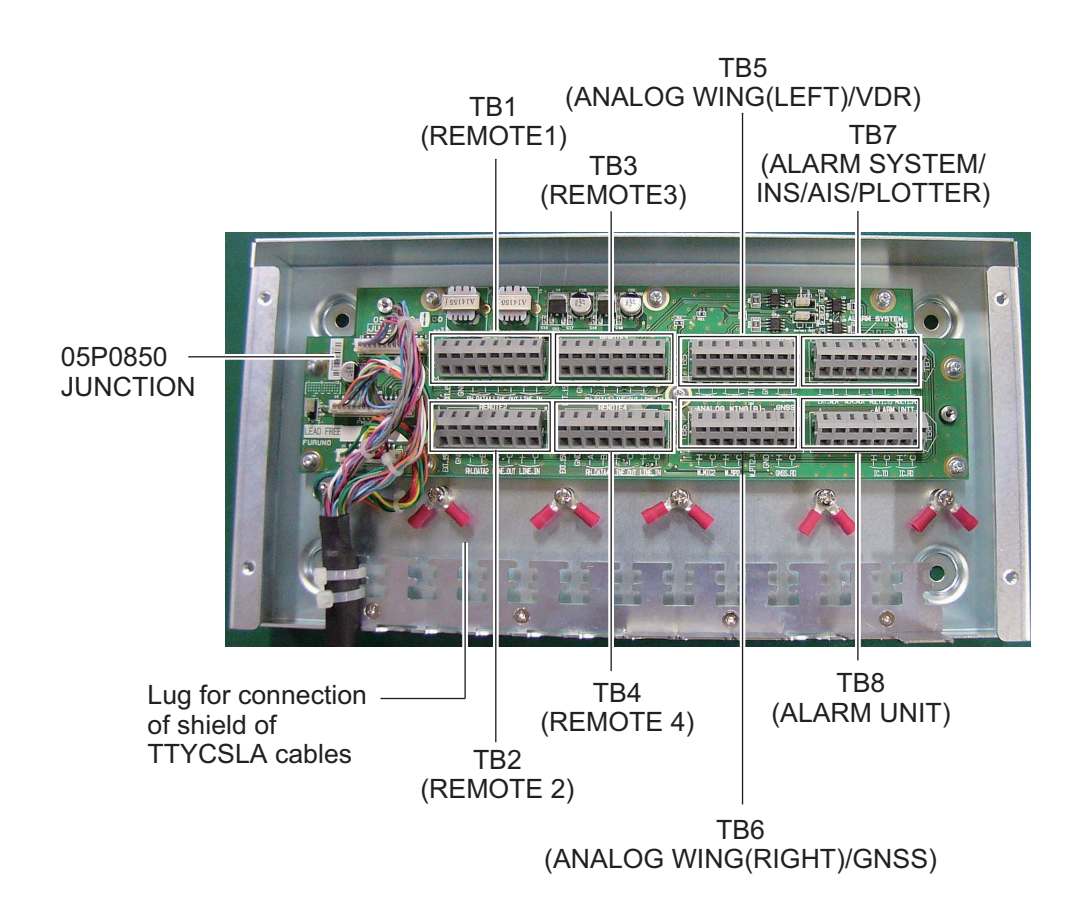

## ANNEXE 7 IMPRIMANTE THERMIQUE UTP-58E

#### Précautions d'emploi relatives à l'imprimante

- Ne démontez pas l'imprimante et n'essayez pas de la réparer.
- Ne laissez pas de l'eau s'infiltrer dans l'imprimante.
- Ne laissez pas tomber l'imprimante et ne la secouez pas.
- Remédiez à un bourrage papier une fois l'imprimante éteinte.
- Éteignez l'imprimante en cas de problème (par exemple, une odeur inhabituelle ou de la fumée) et vérifiez que ce problème n'est pas récurrent.

#### Précautions d'emploi relatives au papier

La surface du papier thermique est couverte d'agents chimiques spéciaux et les caractères sont imprimés par réaction thermochimique.

- Utilisez un rouleau de papier thermique spécifique.
- Conservez-le dans un endroit frais et sec.
- Tenez le papier à l'écart de tout objet rigide, solvant et film en vinyle afin d'éviter sa décoloration.
- Utilisez de la colle à base d'eau (colle d'amidon, synthétique, etc.) pour coller le papier thermique.
- Les rubans adhésifs peuvent décolorer le papier thermique. Utilisez de l'adhésif à deux faces sur le verso du papier.
- Ne manipulez pas le papier avec les mains mouillées. Des empreintes ou des tâches risquent d'apparaître sur l'enregistrement.

#### Caractéristiques, pièces de l'imprimante

#### Caractéristiques

 Rouleau de papier thermique
 Type de papier : TP058-30CL (réf. 000-154-047-10) Épaisseur du papier : 57 mm Diamètre externe du rouleau : max φ50 mm Longueur du papier : 30 m
 Conditions environnementales
 Température d'utilisation : 0 à +50°C Humidité d'utilisation : 30 à 80% RH (sans condensation) Température de stockage : -20 à +60°C Humidité de stockage : 20 à 85% RH (sans condensation)

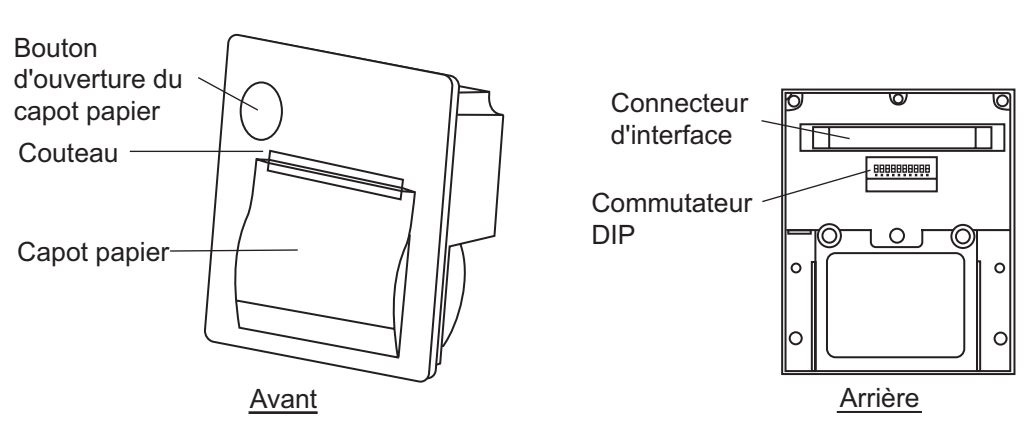

## Pièces

#### Réglage du commutateur DIP

Le commutateur DIP permet de changer les caractéristiques de l'imprimante. Les caractéristiques par défaut sont présentées en gras et en italique dans le tableau ci-dessous.

| N° broche | oche Fonction OFF               |                        | ON                  |
|-----------|---------------------------------|------------------------|---------------------|
| 1à4       | Système de communication        | Voir tableau 1.        |                     |
| 5         | Taille en bits                  | 8 bits                 | 7 bits              |
| 6         | Système de contrôle             | RTS/CTS                | Xon/Xoff            |
| 7à8       | Mode de commande                | Voir tableau 2.        |                     |
| 9         | Impression en portrait/inversée | Impression en portrait | Impression inversée |
| 0         | Broche de test*                 | Mode Normal            | (Réglage désactivé) |

\*: Ne changez pas le réglage de la broche n° 0 sauf pour la mise à niveau du logiciel. Si l'imprimante est activée avec la broche n° 0 réglée sur ON, le logiciel est remplacé.

| Méthode<br>d'entrée | Vitesse de<br>transmission | Parité | DP1 | DP2 | DP3 | DP4 |
|---------------------|----------------------------|--------|-----|-----|-----|-----|
|                     | 38400                      |        | OFF | OFF | OFF | OFF |
|                     | 19200                      |        | ON  | OFF | OFF | OFF |
|                     | 9600                       | Aucune | OFF | ON  | OFF | OFF |
|                     | 4800                       |        | ON  | ON  | OFF | OFF |
|                     | 2400                       |        | OFF | OFF | ON  | OFF |
|                     | 38400                      |        | ON  | OFF | ON  | OFF |
|                     | 19200                      | Impair | OFF | ON  | ON  | OFF |
| Série               | 9600                       |        | ON  | ON  | ON  | OFF |
|                     | 4800                       |        | OFF | OFF | OFF | ON  |
|                     | 2400                       |        | ON  | OFF | OFF | ON  |
|                     | 38400                      |        | OFF | ON  | OFF | ON  |
|                     | 19200                      |        | ON  | ON  | OFF | ON  |
|                     | 9600                       | Pair   | OFF | OFF | ON  | ON  |
|                     | 4800                       | -      | ON  | OFF | ON  | ON  |
|                     | 2400                       |        | OFF | ON  | ON  | ON  |
| Parallèle           | _                          | _      | ON  | ON  | ÔN  | ON  |

Tableau 1 : Système de communication

#### Tableau 2 : Mode de commande

| Méthode de commande                                  | DP7 | DP8 |
|------------------------------------------------------|-----|-----|
| Mode 1 (20 chiffres, compatibles avec $\mu$ TP-5820) | ON  | ON  |
| Mode 2 (24 chiffres, compatibles avec $\mu$ TP-5824) | OFF | ON  |
| Mode 3 (32 chiffres, conforme avec ESC/POS           | OFF | OFF |
| Mode vidage HEX                                      | ON  | OFF |

#### UTP-58E pour RC-8900 (console en rack) et PP-8800A (imprimante)

Appuyez sur l'interrupteur de mise sous tension. Le voyant d'alimentation s'allume. Lorsque le voyant est allumé, les données reçues du radiotéléphone sont imprimées. À la fin de l'impression, extrayez le papier en appuyant sur la touche de saut de ligne.

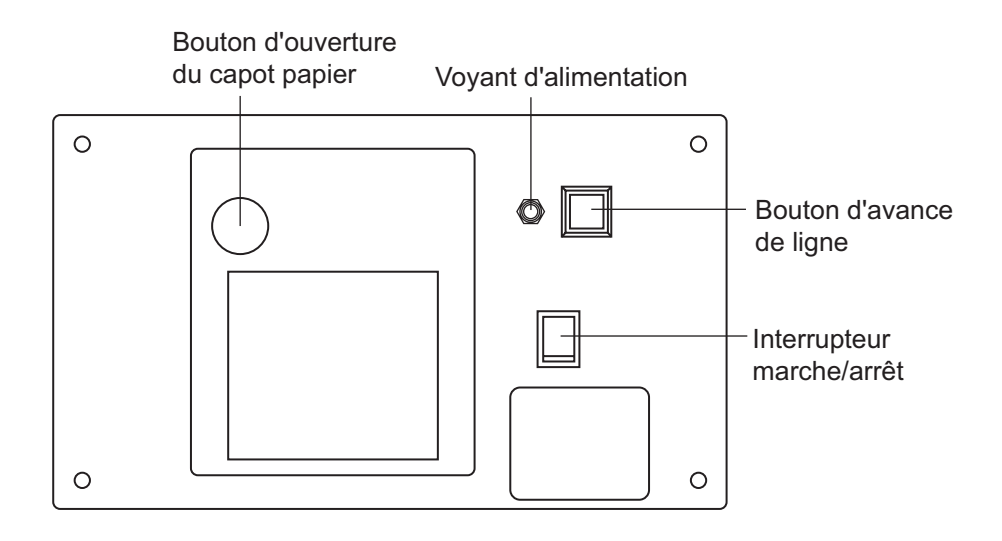

#### Remplacement du papier

- 1. Appuyez sur le bouton d'ouverture du capot papier pour ouvrir celui-ci.
- 2. Chargez le rouleau de papier présenté à la figure de droite.
- Positionnez le rouleau de papier de sorte que l'extrémité du papier sorte de l'imprimante, puis fermez le capot en appuyant sur les deux côtés du capot.

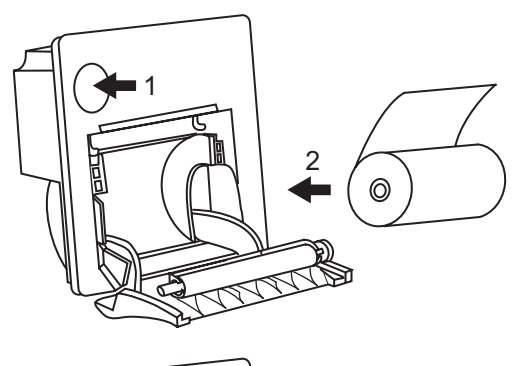

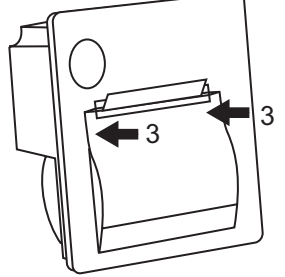

## CARACTÉRISTIQUES DU RADIOTÉLÉPHONE VFH MARINE FM-8900S

## 1 GÉNÉRALITÉS

| 1.1 | Nombre de canaux         | INTL : 57<br>États-Unis : 50<br>Météo : 10<br>Canada : 57<br>INLND-WA : 57<br>Privé : 20<br>Canaux mémorisés : 50 |
|-----|--------------------------|----------------------------------------------------------------------------------------------------|
| 1.2 | Stabilité de fréquence   | Intervalle de ±1.5 kHz                                                                                            |
| 1.3 | Système de communication | Simplex/Semi-duplex                                                                                               |
| 1.4 | Classe d'émission        | 16K0G3E (F3E) Voix, 16K0G2B (F2B) DSC                                                                             |
| 1.5 | Impédance de l'antenne   | 50 ohms                                                                                                    |
| 1.6 | Affichage                | LCD matrice couleurs 4,3 pouces, 480 x 272 points                                                                 |
| 1.7 | Distance visible         | 0,7 m, valeur nominale                                                                                            |

#### 2 ÉMETTEUR

| 2.1 | Plage de fréquences | 155.000 à 161.475 MHz       |
|-----|---------------------|-----------------------------|
| 2.2 | Puissance de sortie | 25 W max., réductible à 1 W |
| 2.3 | Écart de fréquence  | Intervalle de ±5 kHz        |

#### 3 RÉCEPTEUR

| 3.1 | Plage de fréquences     | Simplex : 155.000 à 161.475 MHz                                    |
|-----|-------------------------|--------------------------------------------------------------------|
|     |                         | Semi-duplex : 159.600 à 164.200 MHz                                |
| 3.2 | Système de réception    | Double superhétérodyne                                             |
| 3.3 | Fréquence intermédiaire | Première : 51.1375 MHz, Deuxième : 62.5 kHz                        |
| 3.4 | Sensibilité             | +6 dBμV ou moins (20 dB SINAD)                                     |
| 3.5 | Sélectivité des canaux  | 70 dB ou plus                                                      |
| 3.6 | Réponse parasite        | 70 dB ou plus                                                      |
| 3.7 | Sortie AF               | Haut-parleur intégré : 3W (4 ohms, THD : dans une limite de 10 %), |
|     |                         | Écouteur du combiné : 2 mW (150 ohms)                              |

#### 4 ASN

| 4.1 | Protocole               | Enreg. ITU-R M.541-9, M.493-13 (classe A), M.689-2, M.821-1 |
|-----|-------------------------|-------------------------------------------------------------|
| 4.2 | Vitesse de transmission | 1200 bauds ±30 ppm max.                                     |
| 4.3 | Modulation              | AFSK                                                        |
| 4.4 | Fréquence de modulation | 1700 ±400 Hz, Marque : 1300 Hz, Espace : 2100 Hz            |

## FURUNO

#### 5 RÉCEPTEUR DE VEILLE DU CANAL 70

- 5.1 Fréquence de reception
  5.2 Système de reception
  5.3 Fréquence intermédiaire
  5.4 Sensibilité
  5.5 Sélectivité des canaux
  5.6 Sélectivité des canaux
  5.7 Fréquence intermédiaire
  5.8 Sélectivité des canaux
  5.9 Sélectivité des canaux
  5.1 156.525 MHz
  Double superhétérodyne
  Double superhétérodyne
  Première : 38.3625 MHz, Deuxième : 37.5 KHz
  0 dBµV ou moins (SER < 1 %)</li>
  5.5 Sélectivité des canaux
- 5.6 Réponse parasite 70 dB ou plus

#### 6 INTERFACE

| 6.1 | Données de navigation | IEC61162-1 Ed.4(2010-11)     |
|-----|-----------------------|------------------------------|
|     | Phrases d'entrée      | GGA, GLL, GNS, RMC, VDM, ZDA |
|     | Phrases de sortie     | DSC, DSE, TLL                |

#### 7 ALIMENTATION

| 7.1 Tension 24 | VCC (-10 % +30 %) |
|----------------|-------------------|
|----------------|-------------------|

| 7.2 | Consommation (avec toutes les options) |                                  |  |
|-----|----------------------------------------|----------------------------------|--|
|     | Transmission                           | 4,7A max. à une sortie de 25 Wt  |  |
|     | Réception                              | 2,3 A max. à une sortie audio de |  |
|     | Attente                                | 1,3 A max.                       |  |

4 W

#### 8 CONDITIONS AMBIANTES

| 8.1 | Température ambiante     | de -15°C à +55°C                            |
|-----|--------------------------|---------------------------------------------|
| 8.2 | Humidité relative        | 93 % ou moins à +40°C                       |
| 8.3 | Degré de protection      |                                             |
|     | Émetteur (FM-8900S)      | IP20 (IP22 : option)                        |
|     | Combiné/Support (HS-2003 | /FP05-05510) IP24                           |
|     | Station à distance       | RB-8900 : IP22, RB-8900-W : IP56            |
|     | Boîte de dérivation      | IP20, IP22 (montage sur cloison, en option) |
| 8.4 | Vibration                | Norme IEC 60945, 4e édition                 |

### 9 COULEUR DE REVÊTEMENT

- 9.1 Émetteur N2.5 (fixe)
- 9.2 Station à distance / Combiné N2.5 (fixe)
- 9.3 Console VHF 7.5BG7/2, 2.5G7/2 ou spécifiée

# INDEX

## Α

| Abréviation                       | AP-13 |
|-----------------------------------|-------|
| Alarmes sonores                   | 2-3   |
| Alerte de détresse                |       |
| annulation                        | 3-15  |
| envoi                             | 3-1   |
| réception                         | 3-5   |
| Appel de test                     | 7-4   |
| Arborescence des menus            | AP-1  |
| В                                 |       |
| Balayage des canaux               | 1-7   |
| С                                 |       |
| Carnet d'adresses                 |       |
| enregistrement                    | 5-10  |
| liste                             | 5-9   |
| modification                      | 5-11  |
| suppression                       | 5-12  |
| Configuration Auto ACK            | 5-21  |
| Configuration de l'application RT | 5-8   |
| Configuration mémoire             | 5-3   |
| Contraste (combiné à distance)    | 6-3   |

## D

| Dépannage                 | 7-2 |
|---------------------------|-----|
| Description des commandes |     |
| combiné à distance        | 6-1 |
| émetteur                  | 1-1 |
| Double canal (DW)         | 1-6 |

#### E É

| 6-2 |
|-----|
| 1-2 |
| -22 |
|     |

## F

| Fichier journal<br>ouverture<br>suppression<br>Fonction de relecture | 5-19<br>5-20<br>1-13 |
|----------------------------------------------------------------------|----------------------|
| ц                                                                    |                      |
| II<br>Llout porlour                                                  |                      |
|                                                                      | 0.5                  |
| combine a distance                                                   | 6-5                  |
| émetteur                                                             | 1-5                  |
| 1                                                                    |                      |
| Icône                                                                | AP-14                |
| Impression de messages                                               | 5-4                  |
| Intercom                                                             | 1-9. 6-6             |
| Interface numérique                                                  | AP-16                |
|                                                                      |                      |

## L

| Liste des canaux VHFAP-3                  |
|-------------------------------------------|
| Liste des piècesAP-21                     |
| Listes d'alarmes 5-23                     |
|                                           |
| combiné à distance 6-3                    |
| ómottour 1.3                              |
|                                           |
| Μ                                         |
| Maintenance7-2                            |
| Message à tous les bateaux                |
| envoi4-12                                 |
| réception4-13                             |
| Message d'invitation à émettre4-16        |
| Message d'erreur7-3                       |
| Message de groupe                         |
| envoi 4-7                                 |
| réception 4-8                             |
| Message de position                       |
| envoi 4-14                                |
| récention 4-16                            |
| Message individuel                        |
| envoi 4-1                                 |
| récention 4-5                             |
| Message neutre                            |
| envoi 4 17                                |
| récontion 4 10                            |
| Measage DTDC                              |
| anvoi                                     |
| elivol                                    |
|                                           |
| Message sanitaire                         |
| envol                                     |
|                                           |
| Messages ASN2-1                           |
| Messages speciaux5-21                     |
| Mise sous tension/hors tension            |
| émetteur1-2                               |
| Mise sous/hors tension                    |
| combiné à distance6-2                     |
| 0                                         |
| Ouverture / fermeture de l'écran MENU 5-1 |
|                                           |
|                                           |
| Paramètre de nosition 5-4                 |

| Parametre de position             |      |
|-----------------------------------|------|
| Paramètre de son                  |      |
| émetteur                          | 5-22 |
| Paramètres de l'alarme externe    | 5-8  |
| Préparation du message de groupe  | 5-15 |
| Préparation du message de test    | 5-17 |
| Préparation du message individuel | 5-14 |
| Préparation du message RTPC       | 5-16 |
| Priorité                          | 1-8  |
| Proposition de canal              | 5-22 |
|                                   |      |

## R

| Rappel du canal de mémoire<br>combiné à distance |
|--------------------------------------------------|
| émetteur 5-2                                     |
| Région du canal 5-2                              |
| combiné à distance 6-3                           |
| émetteur 1-4                                     |
| Réglage audio                                    |
| combiné à distance 6-7                           |
| Réglage de la date et de l'heure 5-5             |
| Réglage du délai d'expiration 5-6                |
| Relais de détresse                               |
| envoi 3-11                                       |
| réception 3-14                                   |
| S                                                |
| Sélection du canal                               |
| combiné à distance                               |
| émetteur 1-4                                     |
| Session 1-10                                     |
| T                                                |
| I Test quetidion 7.1                             |
| Test quotidien                                   |
| riansmission                                     |
| combine a distance                               |
| emetteur 1-5                                     |
| U                                                |
| UTP-58EAP-24                                     |

FURUNO ELECTRIC CO., LTD. 9-52 Ashihara-cho, Nishinomiya, 662-8580, Japan Tel: +81 (798) 65-2111 Fax: +81 (798) 65-4200 www.furuno.co.jp Publication No. DOCQA0320 **Declaration of Conformity** 0560 We FURUNO ELECTRIC CO., LTD. (Manufacturer) 9-52 Ashihara-Cho, Nishinomiya City, 662-8580, Hyogo, Japan (Address) declare under our sole responsibility that the product VHF RADIOTELEPHONE FM-8900S (Model name, type number) to which this declaration relates conforms to the following standard(s) or normative document(s) Standards Test standards IMO Resolutions A.385(X), A.524(13), A.694(17) EN 300 338-1 V1.3.1: 2010, EN 300 338-2 V1.3.1: 2010 IMO Resolutions A.803(19), MSC.68(68)/A1 EN 301 033 V1.3.1: 2010, EN 301 843-2 V1.2.1: 2004 IMO Resolutions Circ.862 EN 301 925 V1.3.1: 2010 ITU-R M.489-2, M.493-13 IEC 60529 Ed.2.1: 2001 ITU-R M.541-9, M.689-2, M821-1 IEC 60945 Ed.4.0: 2002 incl.Corr.1:2008 IEC 61162-1 Ed.4.0: 2010, IEC 62288 Ed.1.0: 2008 (title and/or number and date of issue of the standard(s) or other normative document(s)) For assessment, see EC type-examination (Module-B) certificate No. 12212002 issued by Telefication, The Netherlands · Product Quality System (Module D) certificate No. P 112 issued by Telefication, The Netherlands This declaration is issued according to the provisions of European Council Directive 96/98/EC on marine equipment and amending Directive 2010/68/EU and 2011/75/EU. On behalf of Furuno Electric Co., Ltd. . Shogahe Yoshitaka Shogaki **Department General Manager** Nishinomiya City, Japan May 10, 2012 Quality Assurance Department (Place and date of issue) (name and signature or equivalent marking of authorized person)